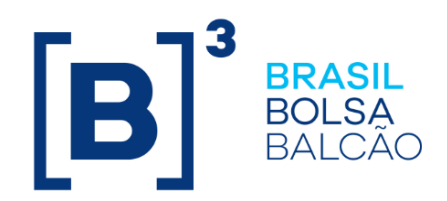

# **MANUAL DE OPERAÇÕES - TRADER**

# CONTEÚDO

| 1 A        |                                                                            | . 4 |
|------------|----------------------------------------------------------------------------|-----|
| 2 II       | NTRODUÇAO AO TRADER                                                        | . 7 |
| 2.1        | Conhecendo o Produto                                                       | 7   |
| 2.2        | Solicitação de Acesso ao Trader                                            | 7   |
| 2.3        | Acesso a Plataforma Trader                                                 | 10  |
| 2.4        | Tela Principal Trader                                                      | 11  |
| 3 C        |                                                                            | 13  |
| 31         | Tala de Consultas                                                          | 13  |
| 3.1        | Ruscando um ativo na Plataforma                                            | 1/  |
| 3.2        | Nagócios do Dia o Mous Nagócios                                            | 15  |
| 2.4        | Negócios do Dia e meds Negócios                                            | 16  |
| 3.4<br>2.5 | Negocios do Dia                                                            | 17  |
| 3.5        | Atividadas da Dia                                                          | 17  |
| 3.0<br>2 7 | Histórica de Prasas                                                        | 10  |
| ა./<br>აი  | Ristorico de Preços                                                        | 10  |
| <b>J.O</b> |                                                                            | 19  |
| 3.9        | VISUAIIZAÇÃO                                                               | 20  |
| 3.10       | Lançamento do Pre-Registro por outras instituições                         | 21  |
| 4 N        | IODALIDADES TRADER                                                         | 22  |
| 4.1        | Voice                                                                      | 22  |
| 4.2        | Fluxo do Pré-Registro                                                      | 22  |
| 4.3        | Regras do Voice para Debêntures                                            | 23  |
| 4.4        | Utilização do Voice                                                        | 24  |
| 4.5        | FIX.SUITE                                                                  | 31  |
| 4.6        | Auto Alocar                                                                | 32  |
| 4.7        | Oferta em Tela                                                             | 33  |
| 4.8        | Múltiplas Ordens                                                           | 34  |
| 4.9        | Cancelando uma Oferta                                                      | 35  |
| 4.10       | Alterando uma Oferta                                                       | 35  |
| 4.11       | Agredindo uma Oferta                                                       | 35  |
| 4.12       | Acesso Rápido (Oferta em Tela)                                             | 36  |
| 4.13       | RFQ – Pedido de Cotação                                                    | 38  |
| 4.14       | LOVC - Leilão Formador de Precos                                           | 39  |
| 4.15       | VC - Leilão de Volumes                                                     | 41  |
| 4.16       | BOND CALL – Call Eletrônico.                                               | 41  |
| 4 16       | 1 Horário de Negociação do Bond Call                                       | ΔΔ  |
| A 17       | Intermediação – Route (Intermediador)                                      | 11  |
| 4.17       | Intermediação – Route (Intermediador)                                      | 44  |
| 4.10       | Traderlink                                                                 | 50  |
| 4.13<br>E  |                                                                            | E A |
| 5 0        |                                                                            | 54  |
| 5.1        | Selecionando Ativo                                                         | 54  |
| 5.2        | Envio de Ofertas                                                           | 57  |
| 5.3        | Alteração de Ordens                                                        | 59  |
| 5.4        | Exclusão de Ordens                                                         | 60  |
| 5.5        | Modo Automático                                                            | 61  |
| 5.6        | Chapéu                                                                     | 62  |
| 5.7        | Vínculos em outras planilhas                                               | 63  |
| 5.8        | Horário de Funcionamento                                                   | 63  |
| 5.9        | Envio de ordens para fracionários e casadas                                | 63  |
| 5.10       | Mensagem Iceberg                                                           | 63  |
| 5.11       | Top Broker                                                                 | 64  |
| 5.11       | .1 Qualificação como Top Broker de Títulos Privados e Títulos Públic       | cos |
|            | Pré-fixados                                                                | 64  |
| 511        | 2 Qualificação como Ton Brokar do Títulos Dúblicos Indovedos               | 61  |
| 0.11       |                                                                            | 04  |
| 5.11       | .3 Obrigações de habilitação dos <i>Top Brokers</i> e demais participantes | 65  |
| 5.11       | .4 Aceitação para atuar como <i>Top Broker</i>                             | 66  |
| 6 F        | UNCIONALIDADES TRADER                                                      | 66  |
| 6.1        | Habilitação de Contraparte e Definição de Limites de Crédito               | 66  |
| 6.2        | Operações Casadas                                                          | 68  |
|            |                                                                            |     |

**[B**]<sup>3</sup>

| 6.3 Cancelamento de Negócios                            |
|---------------------------------------------------------|
| 7 REGRAS DE NEGOCIAÇÃO                                  |
| 7.1 Regras de Contrapartes                              |
| 7.2 Túnel de Preços                                     |
| 7.3 Liquidação                                          |
| 7.4 Cálculos de PU (Preço Unitário)71                   |
| 8 MIDDLE – ICE LINK                                     |
| 8.1 Middle                                              |
| 8.2 Middle – ICE Link                                   |
| 8.3 Alocando uma Operação73                             |
| 8.4 Consultando Alocações                               |
| 8.5 Exportando os Negócios para Excel                   |
| 8.6 Middle – visão Back Office                          |
| 8.7 Enviando uma operação para registro83               |
| 9 INFORMAÇÕES ADICIONAIS                                |
| 9.1 Ativos Selic que podem ser negociados no Trader     |
| 9.2 Divulgação dos Negócios Realizados                  |
| 9.3 Informações Adicionais para Debêntures              |
| 9.4 Personalização da Tela da Plataforma Trader87       |
| 9.5 Personalização de grupos de ativos – Tela principal |
| 9.6 Metodologia de Cálculo – LOVC                       |
| 10 GLOSSARIO                                            |

# 1 ATUALIZAÇÕES DA VERSÃO

| Versão     | Atualizado em | Referência                                                            | Atualização                                                                                                    |  |  |
|------------|---------------|-----------------------------------------------------------------------|----------------------------------------------------------------------------------------------------|--|--|
| 24/09/2020 | 24/09/2020    | BOND CALL – Call<br>Eletrônico                                        | Inclusão do "Horário de Negociação<br>do Bond Call", conforme divulgado<br>no Oficio Cirtcular 120/2020-PRE                              |  |  |
| 24/09/2020 | 24/09/2020    | Top Broker                                                            | Inclusão da "Qualificação como Top<br>Broker de Títulos Públicos<br>Indexados", conforme divulgado no<br>Oficio Cirtcular 120/2020-PRE   |  |  |
| 04/05/2020 | 14/09/2020    | Operações Casadas                                                     | Inclusão do DAP.                                                                                                    |  |  |
| 04/05/2020 | 13/08/2020    | Cálculos de PU (Preço<br>Unitário)                                    | Inclusão do módulo "Bond Call".                                                                                                    |  |  |
| 04/05/2020 | 13/07/2020    | Modalidades Trader                                                    | Inclusão do FIX SUITE, conforme divulgado no Ofício Circular 087/2020-PRE.                                                               |  |  |
| 04/05/2020 | 04/05/2020    | Ofertas                                                               | Inclusão da funcionalidade de Bond<br>Call – Call Eletrônico                                                                             |  |  |
| 27/04/2020 | 27/04/2020    | <ul> <li>Conhecendo o Produto</li> <li>Utilização do Voice</li> </ul> | Inclusão do Ativo CBIO.                                                                                                    |  |  |
| 26/03/2014 | 14/11/2019    | Bond Call – Call Eletrônico                                           | Inclusão da funcionalidade de Bond<br>Call.                                                                                              |  |  |
| 23/06/2014 | 15/02/2018    | Contrapartes do Top<br>Broker                                         | Alteração de número de dealers.                                                                                                    |  |  |
| 23/06/2014 | 09/10/2017    | Qualificação como Top<br>Broker                                       | Melhoria na definição da<br>gualificação como top broker.                                                                                |  |  |
| 23/06/2014 | 07/07/2017    | Qualificação como Top<br>Broker                                       | Melhoria na descrição da<br>qualificação como top broker.                                                                                |  |  |
| 23/06/2014 | 23/03/2017    | VC – Leilão de Volumes                                                | Alteração do texto para "O Módulo<br>VC disponibiliza exclusivamente a<br>realização de Oferta Parcial".                                 |  |  |
| 23/06/2014 | 23/03/2017    | LOVC – Leilão Formador<br>de Preços                                   | Alteração do texto para "O Módulo<br>LOVC disponibiliza exclusivamente<br>a realização de Oferta Parcial".                               |  |  |
| 23/06/2014 | 23/03/2017    | Oferta em Tela                                                        | Alteração do texto da observação<br>2) para "O Módulo Oferta em Tela<br>disponibiliza exclusivamente a<br>realização de Oferta Parcial". |  |  |
| 23/06/2016 | 06/03/2017    | Top Broker                                                            | Melhoria na descrição do tópico<br>"Contrapartes do Top Broker".                                                                         |  |  |
| 23/06/2016 | 28/12/2016    | Top Broker                                                            | Inclusão da descrição.                                                                                                    |  |  |
| 23/06/2016 | 28/12/2016    | Operações Casadas                                                     | Inclusão de informação.                                                                                                    |  |  |
| 23/06/2014 | 12/12/2016    | Operações Casadas                                                     | Alteração do tempo de<br>confirmação dos dados da boleta.                                                                                |  |  |
| 23/06/2014 | 05/10/2016    | Operações Casadas                                                     | Detalhamento do funcionamento<br>do sistema para escolher uma<br>corretora default.                                                      |  |  |
| 23/06/2014 | 22/08/2016    | LOVC e VC                                                             | Inclusão da informação que<br>disponibiliza a realização de Oferta<br>Total e de Oferta Parcial.                                         |  |  |
| 23/06/2014 | 22/08/2016    | Oferta em Tela<br>Regras de contrapartes                              | Inclusão das observações.                                                                                                    |  |  |
| 23/06/2014 | 17/08/2016    | Intermediação – Prime<br>Broker (Cetip Voice)                         | Exclusão do item.                                                                                                    |  |  |
| 23/06/2014 | 17/08/2016    | Traderlink e Ofertas                                                  | Inclusão dos itens.                                                                                                    |  |  |
| 23/06/2014 | 17/08/2016    | Em todo o manual.                                                     | Atualização de telas.                                                                                                    |  |  |
| 23/06/2014 | 06/07/2016    | Funcionalidades<br>  Cetip Trader                                     | Inclusão do tópico Cancelamento<br>de Negócios.                                                                                          |  |  |
| 23/06/2014 | 21/06/2016    | Cálculos de PU (Preço<br>Unitário)                                    | Alteração do texto.                                                                                                    |  |  |

| Versão                | Atualizado em | Referência                                                         | Atualização                                                                                                    |
|-----------------------|---------------|--------------------------------------------------------------------|----------------------------------------------------------------------------------------------------|
| 23/06/2014            | 13/06/2016    | Regras de Negociação                                               | Melhoria no texto do item Cálculos de PU (Preço Unitário).                                                                                                    |
| 23/06/2014 06/06/2016 |               | Regras de Negociação                                               | Inclusão do item Cálculos de PU<br>(Preço Unitário).                                                                                                    |
| 23/06/2014            | 05/04/2016    | Contrapartes do Top<br>Broker                                      | Alteração na regra sobre o limite<br>de desabilitações, conforme<br>comunicado 030/2016.                                                                                                    |
| 23/06/2014            | 14/12/2015    | Top Broker                                                         | Alteração do número de Top<br>Brokers em cada segmento para 5.                                                                                                    |
| 23/06/2014            | 14/12/2015    | Utilização do Cetip Voice                                          | Disponibilização de confirmação<br>via Cetip Voice para a distribuição<br>primária dos ativos: Debêntures,<br>CRI, CRA e CFF.                                                                                                    |
| 23/06/2014            | 25/11/2015    | Habilitação de Contraparte<br>e Definição de Limites de<br>Crédito | Inclusão do texto referente à condição do sistema.                                                                                                    |
| 23/06/2014            | 23/11/2015    | Regras do Cetip Voice para<br>Debêntures                           | Inclusão da observação e).                                                                                                    |
| 23/06/2014            | 12/11/2015    | Múltiplas Ordens                                                   | Alteração do texto para: "A<br>prioridade da ordem é definida<br>primeiramente pelo preço ofertado<br>(quanto melhor a oferta de compra<br>ou de venda, maior é a prioridade),<br>e depois pela ordem de publicação<br>("first in, first out")".                                           |
| 23/06/2014            | 05/11/2015    | Contrapartes do Top<br>Broker                                      | Inclusão das novas regras do Top<br>Brokers.                                                                                                    |
| 23/06/2014            | 01/10/2015    | Regras do Cetip Voice para<br>Debêntures                           | Melhoria no texto.                                                                                                    |
| 23/06/2014            | 01/10/2015    | Utilização do Cetip Voice                                          | Alteração no texto <u>Nas operações</u><br><u>sem corretora</u> para "Qualquer<br>uma das partes poderá iniciar o<br>processo seguindo os seguintes<br>passos:".<br>Disponibilização das opções: D+4<br>e D+5 no campo "Liquidação" e<br>melhoria na descrição do campo<br>"Participante". |
| 23/06/2014            | 01/10/2015    | Habilitação de Contraparte<br>e Definição de Limites de<br>Crédito | A permissão para um usuário<br>realizar as habilitações de limite e<br>contraparte podem ser concedidas<br>ou retiradas no módulo<br>"Marketer".                                                                                                    |
| 23/06/2014            | 01/10/2015    | Informações Adicionais<br>para Debêntures                          | Exclusão de um item.                                                                                                    |
| 23/06/2014            | 01/10/2015    | Cetip Voice                                                        | Mudança na imagem do "Fluxo do<br>Pré- Registro".                                                                                                    |
| 23/06/2014            | 28/09/2015    | Top Broker                                                         | Implementação da funcionalidade.<br>Conforme comunicado 089/15.                                                                                                    |
| 23/06/2014            | 29/06/2015    | Operações Casadas                                                  | Novas regras de operações<br>casadas.                                                                                                    |
| 23/06/2014            | 12/03/2015    | Cetip/Voice                                                        | Em Regras do Cetip/Voice para<br>Debêntures, mudança do texto<br>conforme alteração no Manual de<br>Normas.                                                                                                    |
| 23/06/2014            | 05/02/2015    | Informações Adicionais -<br>Debêntures                             | Melhoria no texto.                                                                                                    |
| 23/06/2014            | 26/01/2015    | Cetip/Voice                                                        | Em Regras do Cetip Voice para<br>Debênture, alteração de parágrafo.                                                                                                    |

| Versão     | Atualizado em | Referência                                                           | Atualização                                                                                                    |
|------------|---------------|----------------------------------------------------------------------|----------------------------------------------------------------------------------------------------|
| 23/06/2014 | 05/11/2014    | Atualizações da Versão                                               | Mudança de lugar no manual e<br>mudança na ordem cronológica.<br>Da mais nova para a mais antiga.                                                                                                |
| 23/06/2014 | 19/09/2014    | Conhecendo o Produto                                                 | Inclusão do CRA.                                                                                                    |
| 23/06/2014 | 17/09/2014    | Intermediação – Route<br>(Intermediador e Trader)                    | Exclusão da parte "Route".                                                                                                    |
| 23/06/2014 | 15/09/2014    | Intermediação – Route<br>(Intermediador)                             | Inclusão da parte referente a Visão<br>Broker.                                                                                                    |
| 23/06/2014 | 15/09/2014    | Intermediação – Route<br>(Trader)                                    | Inclusão da parte referente a Visão Cliente.                                                                                                    |
| 23/06/2014 | 21/08/2014    | Cetip Middle –<br>Cetip Middle (Back Office)                         | Inclusão da informação sobre uma<br>nova transação no IOS que a<br>SELIC disponibilizou e que permite<br>efetivar o registro das operações<br>de títulos públicos enviadas pelo<br>Cetip Middle. |
| 23/06/2014 | 11/08/2014    | Utilização do Cetip Voice                                            | Na Data de Liquidação do<br>Negócio, inclusão das datas D+2 e<br>D+3.                                                                                                    |
| 23/06/2014 | 04/08/2014    | Conhecendo o Produto                                                 | Inclusão do CRI e CFF.                                                                                                    |
| 23/06/2014 | 25/07/2014    | Cetip/Voice                                                          | Em Regras do Cetip/Voice para<br>Debêntures, mudança nas regras,<br>conforme comunicado 080/2014.                                                                                                |
| 25/02/2013 | 09/09/2013    | Habilitação de Registro<br>Automático Back Office<br>(Cetip  Trader) | Inclusão do perfil do usuário.                                                                                                    |
| 25/02/2013 | 09/09/2013    | Cetip/Voice                                                          | Em Regras do Cetip/Voice para<br>Debêntures, prorrogação da data<br>de início da obrigatoriedade de<br>registo no Cetip   Voice, conforme<br>comunicado 078/13.                                  |
| 25/02/2013 | 12/04/2013    | Informações Adicionais -<br>Debêntures                               | Inclusão do tópico.                                                                                                    |
| 25/02/2013 | 12/04/2013    | Conhecendo o Produto                                                 | Inclusão de parágrafo.                                                                                                    |

# 2 INTRODUÇÃO AO TRADER

# 2.1 Conhecendo o Produto

A ferramenta **Trader** foi desenvolvida para oferecer agilidade às negociações de títulos de Renda Fixa (títulos públicos, debêntures, CRA, CRI e CFF) e disponibilizar ferramentas que auxiliem nas operações e incremento de liquidez nesse mercado.

A plataforma disponibiliza aos usuários seis modalidades distintas para a realização dos negócios:

- i. Voice
- ii. Oferta em Tela
- iii. RFQ (Pedido de Cotação)
- iv. LOVC (Leilão Formador de Preços)
- v. VC (Leilão de Volumes)
- vi. Route

Cada uma das modalidades será detalhada adiante.

São negociados na plataforma os títulos públicos, debêntures, Certificado de Recebíveis do Agronegócio (CRA), Certificado de Recebíveis Imobiliários (CRI) e Cotas de Fundos Fechados (CFF) e Crédito de Descarbonização (CBIO). As debêntures estarão separadas em grupos: % do DI, DI + Spread, IGPM, IPCA, Outras e 476. Os Títulos Públicos podem ser subdivididos em Inflação, Pré-fixados e Indexados. Além disso, será possível negociar operações "Casadas". Para os títulos públicos, após o registro no Trader, o Participante é responsável por registrar e liquidar a operação no Selic, observando os procedimentos e os prazos aplicáveis a este sistema.

Para negócios de títulos privados, as informações de preço do negócio são informadas ao mercado, através do site da B3, trazendo assim, transparência de preço ao mercado.

As operações realizadas no Trader devem ser registradas no Sistema de Registro da B3 ou no Selic, dependendo do ativo objeto da operação.

O Trader pode ser acessado via browser (Internet Explorer 9.0 ou superior) ou RTM (*release to manufacturer*) apresentando telas amigáveis e relatórios complementares para acompanhamento dos pré-registros realizados.

# 2.2 Solicitação de Acesso ao Trader

(Controle de Acesso)

Para utilização do Trader, o participante necessita solicitar acesso através do sistema NoMe, na Função Manutenção de Usuários Cetip|Trader, do Módulo de Controle de Acesso, item Usuário.

Esta função permite ao Participante gerenciar o acesso de seu usuário ao Trader e aos sistemas de registro, garantindo segurança na utilização do ambiente B3.

Os menus são disponibilizados aos administradores e usuários que tenham em seu perfil de acesso as funções disponíveis em cada um deles, sendo:

 Função para usuários com perfil Supervisor ou Administrador: pode preencher o cadastro de solicitação de acesso dos demais usuários do participante. No momento em que o administrador acessar esta tela, os dados dos participantes atrelados a sua administração, serão automaticamente carregados podendo o Administrador/Supervisor indicar na tela de filtro a **alteração** dos usuários passíveis de utilização do Trader.  Função para os demais usuários habilitados para o uso do Trader: pode preencher seus dados para solicitação de acesso.

| Tela de Manutenção de Usuário Cetip Trader – Usuário |                                    |  |  |  |  |
|------------------------------------------------------|------------------------------------|--|--|--|--|
| Manutenção de Usuário Cetip   Trader                 |                                    |  |  |  |  |
| Participante (Nome Simplificado)                     | LEMEBM                             |  |  |  |  |
| Familia (Nome)                                       | SISNEG_PRO                         |  |  |  |  |
| Família (Tipo)                                       | PROPRIA                            |  |  |  |  |
| Área de Atuação                                      | FRONT OFFICE                       |  |  |  |  |
| Usuário (Nome Simplificado)                          | HROSAN                             |  |  |  |  |
| Nome do Perfil de Acesso                             | NAOLIQUIDANTE_LEILOEIRO_NEGOCIADOR |  |  |  |  |
| Usuário (E-mail)                                     | ROSANAMARIASANTOS@TESTEBM.COM      |  |  |  |  |
| Acesso à Nova Plataforma?                            | Sim T                              |  |  |  |  |
| Nome Cetip   Trader                                  | ROSANA                             |  |  |  |  |
| Sobrenome Cetip   Trader                             | MARIA                              |  |  |  |  |
| DDI                                                  | 55                                 |  |  |  |  |
| Telefone                                             | 11 35698541 Ramal: 8541            |  |  |  |  |
| Deseja receber alerta do IceLink?                    | Sim 🔻                              |  |  |  |  |
| Enviar                                               | Limpar Campos Desistir             |  |  |  |  |

Após o preenchimento dos campos e seleção do botão **Enviar**, é apresentada tela para confirmação dos dados.

| Campo                               | Descrição                                                                                                    |
|-------------------------------------|----------------------------------------------------------------------------------------------------|
| Participante<br>(Nome Simplificado) | Campo já preenchido.<br>Nome simplificado do participante que está acessando a aplicação.                                                    |
| Nome da Família                     | Campo já preenchido<br>Nome da Família de Digitação do Administrador que está acessando<br>a aplicação.                                      |
| Tipo de Família                     | Campo já preenchido.<br>Tipo da Família de Digitação que está acessando a aplicação:<br>Própria, Fundos, Terceiros e Investidor Estrangeiro. |
| Área de Atuação                     | Campo já preenchido.<br>Área de Atuação do usuário que está acessando a aplicação: <i>Back</i><br><i>Office e Front Office.</i>              |
| Código do Usuário                   | Campo já preenchido. Código do Usuário                                                                                                    |
| Nome do Perfil de<br>Acesso         | Campo já preenchido. Perfil do Usuário                                                                                                    |
| E-mail                              | Campo de preenchimento obrigatório.<br>Endereço eletrônico do usuário                                                                        |
| Acesso à Nova<br>Plataforma?        | Campo de preenchimento obrigatório.<br>Campo de Seleção: Sim ou Não<br>Indica se o usuário pode ou não acessar a Plataforma Cetip Trader.    |
| Nome Cetip Trader                   | Campo de preenchimento obrigatório.<br>Nome que os usuários da plataforma visualizarão seu usuário.                                          |
| Sobrenome do<br>Cetip Trader        | Campo de preenchimento obrigatório.<br>Sobrenome que os usuários da plataforma visualizarão seu usuário.                                     |
| DDI                                 | DDI do telefone do usuário (Discagem Direta Internacional).                                                                                  |
| Telefone                            | DDD + Número do telefone do usuário (Discagem Direta a Distância).<br>É possível incluir o número do Ramal.                                  |

#### Descrição dos campos da tela de registro de usuário no Cetip|Trader

| Campo                                         | Descrição                                                         |
|-----------------------------------------------|-------------------------------------------------------------------|
| Deseja receber<br>alertas do<br>Cetip Middle? | Avisa o usuário via e-mail sobre operações pendentes de alocação. |

#### **Observações:**

- 1) Se o campo <u>Acesso à Nova Plataforma</u> estiver marcado com a opção <u>Sim</u>, o usuário receberá por e-mail a senha para acesso a plataforma Trader.
- Caso o participante não tenha acesso ao sistema NoMe, verificar o Manual de Operação Cadastro de Participante.
- 3) Apenas os usuários do Front Office terão acesso ao Trader.

#### Tela de Registro de Usuário no Cetip|Trader - Administração de Usuários

| Filtro para Administração de Usuários Cetip   Trader |  |  |  |  |  |
|------------------------------------------------------|--|--|--|--|--|
| Participante (Nome Simplificado) LEMEBM              |  |  |  |  |  |
| Familia (Nome) SISNEG_PRO                            |  |  |  |  |  |
| Tipo da Família PROPRIA                              |  |  |  |  |  |
| Área de Atuação FRONT OFFICE                         |  |  |  |  |  |
| Usuário (Nome Simplificado)                          |  |  |  |  |  |
| Pesquisar Limpar Campos Desistir                     |  |  |  |  |  |

O usuário com perfil Supervisor ou Administrador tem a possibilidade de alterar os dados para Solicitação de qualquer usuário que esteja abaixo de sua Família de Digitação.

#### Descrição dos campos de Filtro para Administração de Usuários Cetip|Trader

| Campo                               | Descrição                                                                                                    |
|-------------------------------------|----------------------------------------------------------------------------------------------------|
| Participante<br>(Nome Simplificado) | Campo já preenchido.<br>Nome simplificado do participante que está acessando a aplicação.                                                    |
| Nome da Família                     | Campo já preenchido<br>Nome da Família de Digitação do Administrador que está acessando<br>a aplicação.                                      |
| Tipo de Família                     | Campo já preenchido.<br>Tipo da Família de Digitação que está acessando a aplicação:<br>Própria, Fundos, Terceiros e Investidor Estrangeiro. |
| Área de Atuação                     | Campo já preenchido.<br>Área de Atuação do usuário que está acessando a aplicação: Back<br>Office e Front Office.                            |
| Código do Usuário                   | Campo de preenchimento opcional.<br>Código do Usuário que deseja visualizar                                                                  |

#### Tela - Consulta de Usuário Cetip|Trader

| Ação | Participante (Nom<br>Simplificado) | e Familia<br>(Nome) | Tipo da<br>Família | Área de<br>Atuação | Nome Completo            | Usuário (Nome<br>Simplificado) | Usuário (E-mail)        | Nome Cetip  <br>Trader | Sobrenome<br>Cetip  <br>Trader | Acesso à<br>Nova<br>Plataforma |
|------|------------------------------------|---------------------|--------------------|--------------------|--------------------------|--------------------------------|-------------------------|------------------------|--------------------------------|--------------------------------|
|      | 🔹 🗱 LEMEBM                         | SISNEG_PRO          | PROPRIA            | FRONT OFFICE       | DANIELLE SAMPAULO ARAUJO | DSA                            | DANI@leme.COM           |                        |                                | Não                            |
|      | 🔹 🗱 LEMEBM                         | SISNEG_PRO          | PROPRIA            | FRONT OFFICE       | negociador               | NEGOCI                         | negociador@leme.com.br  | NEGOCIADOR             | LEMEBM                         | Sim                            |
|      | V 🗱 LEMEBM                         | SISNEG_PRO          | PROPRIA            | FRONT OFFICE       | nilton rimoli            | NILTON                         | nitton@cetip.com.br     |                        |                                | Não                            |
|      | LEMEBM                             | SISNEG_PRO          | PROPRIA            | FRONT OFFICE       | Paula Renata Leal        | PRLEAL                         | paulaleal@cetip.com.br  | PAULA                  | LEAL                           | Sim                            |
|      | 🔻 🗱 LEMEBM                         | SISNEG_PRO          | PROPRIA            | FRONT OFFICE       | ROSANA MARIA             | HROSAN                         | ROSANAMARIA@HOTMAIL.COM | HROSAN                 | LEMEBM                         | Sim                            |

Nesta relação são mostrados os dados cadastrais dos usuários que fazem parte da Família do Participante selecionado.

Ao clicar na dupla seta verde é apresentada a tela do usuário, e dessa forma podem ser alterados os dados desse respectivo perfil.

| Alteração de Usuário Cetip   Trader |                                    |
|-------------------------------------|------------------------------------|
| Participante (Nome Simplificado)    | LEMEBM                             |
| Familia (Nome)                      | SISNEG_PRO                         |
| Família (Tipo)                      | PROPRIA                            |
| Área de Atuação                     | FRONT OFFICE                       |
| Usuário (Nome Simplificado)         | NILTON                             |
| Nome do Perfil de Acesso            | NAOLIQUIDANTE_LEILOEIRO_NEGOCIADOR |
| Usuário (E-mail)                    | nilton@cetipteste.com.br           |
| Acesso à Nova Plataforma?           | Sim 🔻                              |
| Nome Cetip   Trader                 | Nilton                             |
| Sobrenome Cetip   Trader            | Pereira                            |
| DDI                                 | 55                                 |
| Telefone                            | 11 33335566 Ramal: 5566            |
| Deseja receber alerta do IceLink?   | Sim 🔻                              |
| Enviar Lim                          | apar Campos Voltar Desistir        |

Tela de Alteração de Usuário Cetip|Trader

Após o preenchimento dos campos e seleção do botão **Enviar**, é apresentada tela para confirmação dos dados.

# 2.3 Acesso a Plataforma Trader

Uma vez adquiridos o usuário e senha, o usuário do Front Office pode acessar o Trader via link web disponível no site B3 <u>http://www.b3.com.br/pt\_br/</u> no item "Acesso aos Sistemas".

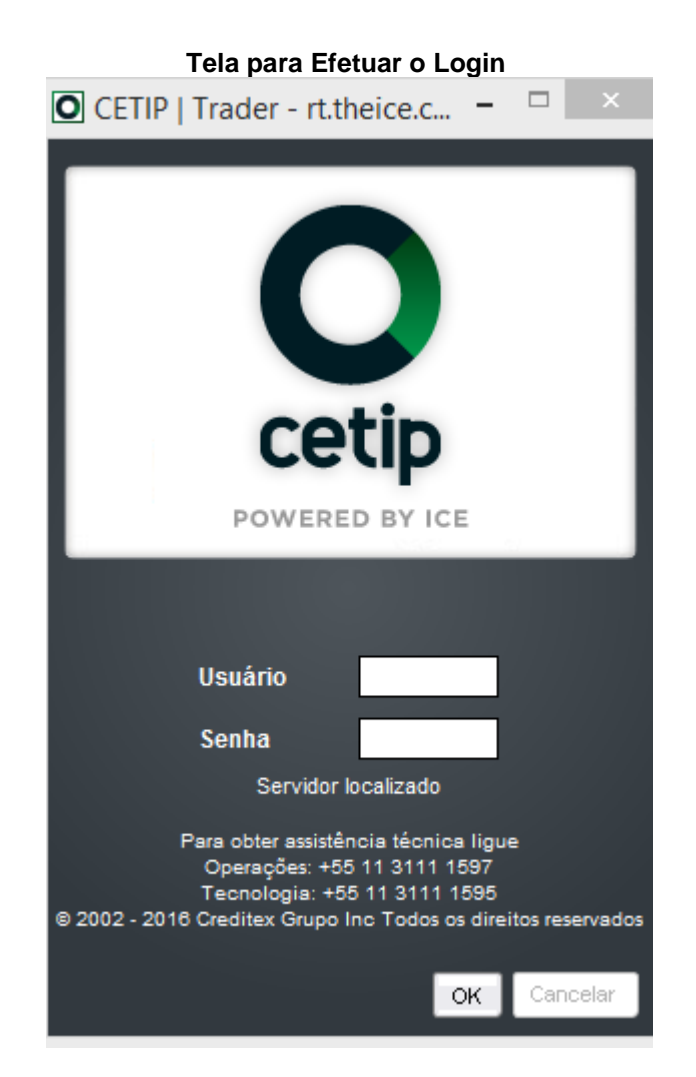

#### Descrição dos campos da tela para Efetuar Login

| Campo   | Descrição                                             |
|---------|-------------------------------------------------------|
| Usuário | Campo de preenchimento obrigatório. Digitar o Usuário |
| Senha   | Campo de preenchimento obrigatório. Digitar a Senha   |

#### Observação:

Para o primeiro acesso, é necessário requisitar o usuário para a equipe operacional. A senha é fornecida no e-mail do usuário. ..

# 2.4 Tela Principal Trader

Nesta tela o Participante visualiza os títulos públicos e privados em ordem alfabética. Ele pode lançar o pré-registro de negociações realizadas por telefone via funcionalidade Voice, lançar ofertas ao mercado e visualizar os negócios realizados no dia por meio das funcionalidades do Trader que serão explicadas a seguir.

| 0                                                                                                    |                                                        |                          |                  |           |             |              |                  | CET            | TIP   Trad                                           | ler - rt.cx.de                                                                                                    | mo.theice.ctp                                                                                     |                                       |                            |                  |   | - 🗆 🗙 |
|----------------------------------------------------------------------------------------------------|--------------------------------------------------------|--------------------------|------------------|-----------|-------------|--------------|------------------|----------------|------------------------------------------------------|----------------------------------------------------------------------------------------------------|---------------------------------------------------------------------------------------------------|---------------------------------------|----------------------------|------------------|---|-------|
| Cetip   ]<br>Powered by                                                                                                    | frader                                                 | 2                        | Todo o dia       | Cancelar  | r Todos     | T<br>L       | odos 🕨<br>ive+ 🕨 | Perso<br>Visua | malizar<br>Iização 🕨                                 | Cetip   Vo                                                                                                    | ice Route                                                                                         | Participante                          | RIOBM_RIOBM                |                  |   | 3     |
| (9                                                                                                    |                                                        |                          |                  |           |             |              |                  |                |                                                      |                                                                                                    |                                                                                                   |                                       |                            |                  |   |       |
| Título                                                                                                    | Cpn Prazo                                              | Quantidad                | e Compr<br>Preço | a<br>Taxa | Ven<br>Taxa | ida<br>Preço | Quantidade       | e Negócio      | Quantidade                                           | Minha Compr<br>Preço Taxa                                                                                                    | a Minha Venda<br>Taxa Preg                                                                        | Quantidade                            |                            |                  |   |       |
| Debêntu                                                                                                    | res % DI                                               |                          |                  |           |             |              |                  |                |                                                      |                                                                                                    |                                                                                                   | 0                                     |                            |                  |   |       |
| Debêntu                                                                                                    | res DI+sprea                                           | d                        |                  |           |             |              |                  |                |                                                      |                                                                                                    |                                                                                                   | 0                                     |                            |                  |   |       |
| Debêntu                                                                                                    | res IGPM                                               |                          |                  |           |             |              |                  |                |                                                      |                                                                                                    |                                                                                                   | 0                                     |                            |                  |   |       |
| Debêntu                                                                                                    | res IPCA                                               |                          |                  |           |             |              |                  |                |                                                      |                                                                                                    |                                                                                                   |                                       |                            |                  |   |       |
| BRML22                                                                                                    | 6,4 🔻 Feb-19                                           | )                        | 14000            | 7,0594    |             |              |                  | ₹ 7,0594       |                                                      | , F                                                                                                    | rc prc                                                                                            |                                       |                            |                  |   |       |
| CART22 6                                                                                                    | 05 Dec-24                                              |                          | 1295,758601      | 6,9       |             |              |                  |                |                                                      | , F                                                                                                    | rc prc                                                                                            |                                       |                            |                  |   |       |
| CBAN21 9                                                                                                    | ,57 Jul-24                                             |                          | 13739,975206     | 10        |             |              |                  |                |                                                      | , F                                                                                                    | rc prc                                                                                            |                                       |                            |                  |   |       |
| Debêntu                                                                                                    | res Outras                                             |                          |                  |           |             |              |                  |                |                                                      |                                                                                                    |                                                                                                   | •                                     |                            |                  |   |       |
| Debêntu                                                                                                    | res 476                                                |                          |                  |           |             |              |                  |                |                                                      |                                                                                                    |                                                                                                   | Q                                     |                            |                  |   |       |
| Públicos                                                                                                    | Indexados                                              |                          |                  |           |             |              |                  |                |                                                      |                                                                                                    |                                                                                                   |                                       |                            |                  |   |       |
| LFT                                                                                                    | 0 Sep-18                                               |                          | 8010,873383      | 0%        |             |              |                  |                |                                                      |                                                                                                    | % %                                                                                               |                                       |                            |                  |   |       |
| Públicos                                                                                                    | Inflação                                               |                          |                  |           |             |              |                  |                |                                                      |                                                                                                    |                                                                                                   | •                                     |                            |                  |   |       |
| Públicos                                                                                                    | Pré-Fixados                                            |                          |                  |           |             |              |                  |                |                                                      |                                                                                                    |                                                                                                   | <u></u>                               |                            |                  |   |       |
| Operaçõ                                                                                                    | es Casadas                                             |                          |                  |           |             |              |                  |                |                                                      |                                                                                                    |                                                                                                   | <u> </u>                              |                            |                  |   |       |
| Fundos F                                                                                                    | echados                                                |                          |                  |           |             |              |                  |                |                                                      |                                                                                                    |                                                                                                   | <u> </u>                              |                            |                  |   |       |
|                                                                                                    |                                                        |                          |                  |           |             |              |                  |                |                                                      |                                                                                                    |                                                                                                   | <u>ම</u>                              |                            |                  |   |       |
|                                                                                                    |                                                        |                          |                  |           |             |              |                  |                |                                                      |                                                                                                    |                                                                                                   |                                       |                            |                  |   |       |
|                                                                                                    |                                                        |                          |                  |           |             |              |                  |                |                                                      |                                                                                                    |                                                                                                   |                                       |                            |                  |   |       |
| ◀<br>Ctrl + F para pr                                                                                                    | ocurar um produ                                        | sto                      | -                |           |             |              |                  |                |                                                      |                                                                                                    | -                                                                                                 | -                                     |                            | -                | - |       |
| Ctrl + F para pr<br>Data<br>2:31 PM                                                                                                    | ocurar um produ<br>Compra                              | nto<br>Negócio<br>7,0594 | Venda            | Quantid   | Compra      |              | Venda            | Quantid        | BRML22<br>BRML22                                     | ,<br>6.4 Feb-19 1 7,0<br>6.4 Feb-19 <u>1 7,0</u>                                                                                                    | 594/ [2:31 PM]<br>594/ [2:31 PM]                                                                  |                                       |                            |                  |   | •     |
| Ctrl + F para pr<br>Data<br>2:31 PM<br>2:31 PM                                                                                                    | Compra<br>7,0594                                       | nto<br>Negócio<br>7,0594 | Venda 🔺          | Quantid   | Compra      |              | Venda            | Quantid        | BRML22<br>BRML22<br>BRML22                           | <br>6.4 Feb-19 1 7,0<br>6.4 Feb-19 1 7,0<br>6.4 Feb-19 bai                                                                                                    | 594/ [2:31 PM]<br>594/ [2:31 PM]<br>ta @ 7.0594 em 1                                              | [TESTE - BCC                          | RIO S/A SISNE <u>G_</u> PR | 0 vende, 2:31 PM |   | •     |
| Ctrl + F para pr<br>Data<br>2:31 PM<br>2:31 PM<br>2:31 PM                                                                                                    | Compra<br>7,0594<br>7,0594                             | nto<br>Negócio<br>7,0594 | Venda 🔺          | Quantid   | Compra      |              | Venda            | Quantid.       | BRML22<br>BRML22<br>BRML22<br>LFT 0 Se               | 6.4 Feb-19 1 7,0<br>6.4 Feb-19 1 7,0<br>1 6.4 Feb-19 bai<br>p-18 30.000 0%                                                                                                    | 594/ [2:31 PM]<br>594/ [2:31 PM]<br>13:40 PM]<br>[3:40 PM]                                        | [TESTE - BCC                          | RIO S/A SISNEG_PR          | O vende, 2:31 PM | ] |       |
| Ctrl + F para pr<br>Data<br>2:31 PM<br>2:31 PM<br>2:31 PM<br>3-ago-16                                                                                                    | Compra<br>7,0594<br>7,0594<br>6,7                      | Negócio<br>7,0594        | Venda            | Quantid   | Compra      |              | Venda            | Quantid        | BRML22<br>BRML22<br>BRML22<br>LFT 0 Se<br>LFT 0 Se   | 6.4 Feb-19 1 7,0<br>6.4 Feb-19 1 7,0<br>6.4 Feb-19 bai<br>p-18 30.000 0%<br>p-18 20.000 0%                                                                                                    | 594/ [2:31 PM]<br>594/ [2:31 PM]<br>ta @ 7.0594 em 1<br>[3:40 PM]<br>[3:42 PM]                    | [TESTE - BCC                          | RIO S/A SISNEG_PR          | O vende, 2:31 PM | 1 | •     |
| Ctrl + F para pr<br>Data<br>2:31 PM<br>2:31 PM<br>2:31 PM<br>3:ago-16<br>3:ago-16                                                                                                    | Compra<br>7,0594<br>7,0594<br>6,7<br>6,7               | Negócio<br>7,0594        | Venda            | Quantid   | Compra      |              | Venda            | Quantid        | BRML22<br>BRML22<br>BRML22<br>LFT 0 Se<br>LFT 0 Se   | 6.4 Feb-19 1 7,0<br>6.4 Feb-19 1 7,0<br>6.4 Feb-19 1 7,0<br>p-18 30.000 0%<br>p-18 20.000 0%                                                                                                    | 594/ [2:31 PM]<br>594/ [2:31 PM]<br>18 (0) 70594 cm 1<br>[3:40 PM]<br>[3:42 PM]                   | [TESTE - BCC                          | RIO S/A SISNEG_PR          | O vende, 2:31 PM | 1 |       |
| ✓ Data<br>2:31 PM<br>2:31 PM<br>2:31 PM<br>2:31 PM<br>3-ago-16<br>3-ago-16<br>3-ago-16                                                                                                    | Compra<br>7,0594<br>7,0594<br>6,7<br>6,7<br>6,5        | Negócio<br>7,0594        | Venda            | Quantid   | Compra      |              | Venda            | Quantid        | BRML22<br>BRML22<br>BRML22<br>LFT 0 Se<br>LFT 0 Se   | 6.4 Feb-19 1 7,0<br>6.4 Feb-19 1 7,0<br>6.4 Feb-19 bai<br>p-13 30.000 0%<br>p-18 20.000 0%                                                                                                    | 594/ [2:31 PM]<br>594/ [2:31 PM]<br>594/ [2:31 PM]<br>6 (2) 7.0594 cm 1<br>[3:40 PM]<br>[3:42 PM] | [TESTE - BCC                          | RIO S/A SISNEG_PR          | O vende, 2:31 PM | 1 | •     |
| ↓         Data           2:31 PM         2:31 PM           2:31 PM         2:31 PM           3-ago-16         3-ago-16           3-ago-16         3-ago-16           3-ago-16         3-ago-16 | Compra<br>7,0594<br>7,0594<br>6,7<br>6,7<br>6,5<br>6,5 | Negócia<br>7,0594        | Venda            | Quantid   | Compra      |              | Venda            | Quantid.       | BRML22<br>BRML22<br>BRML22<br>LFT 0 Se<br>LFT 0 Se   | 6.4 Feb-19 1 7,0<br>6.4 Feb-19 1 7,0<br>6.4 Feb-19 1 7,0<br>6.4 Feb-19 bat<br>p-18 30.000 0%<br>p-18 20.000 0%                                                                                          | 594/ [2:31 PM]<br>594/ [2:31 PM]<br>594/ [2:31 PM]<br>(3:40 PM]<br>[3:42 PM]                      | [TESTE - BCC                          | RIO S/A SISNEG_PR          | O vende, 2:31 PM | 1 |       |
| Ctfl - F para po<br>Data<br>2:31 PM<br>2:31 PM<br>2:31 PM<br>3:ago-16<br>3:ago-16<br>3:ago-16<br>3:ago-16<br>3:ago-16                                                                          | Compra<br>7,0594<br>7,0594<br>6,7<br>6,5<br>6,5<br>6,5 | nto<br>Regácio<br>7,0594 | Venda            | Quantid   | Compra      | Intermed     | Venda j          | Quantid.       | BRML22<br>BRML22<br>BRML22<br>UFT 0 See<br>LFT 0 See | 6.4 Feb-19 1 7,6<br>6.4 Feb-19 1 7,6<br>6.4 Feb-19 1 7,0<br>6.4 Feb-19 1 7,0<br>6.4 Feb-19 1 7,0<br>6.4 Feb-19 1 7,0<br>6.4 Feb-19 1 7,0<br>7,0<br>7,0<br>7,0<br>7,0<br>7,0<br>7,0<br>7,0<br>7,0<br>7,0 | 594/ [2.31 PM]<br>594/ [2.31 PM]<br>[3:40 PM]<br>[3:40 PM]<br>[3:42 PM]                           | (TESTE - BCC)<br>TEST <u>E - B</u> CC | RIO SIA SISHEG_PR          | O vende, 203 PM  | J |       |

# Descrição das Funcionalidades da Tela Principal

| Item | Funcionalidade      | Descrição                                                                                                    |
|------|---------------------|----------------------------------------------------------------------------------------------------|
| 1    | Todo o Dia          | Indica o tempo que o Participante quer atualizar as<br>informações das negociações na tela principal.                                                                                                    |
| 2    | Cancelar Todos      | Cancela todos os negócios ofertados em tela pelo<br>participante.                                                                                                    |
| 3    | Todos               | Todos - Visualizar todos os títulos Cadastrados<br>Os meus Títulos - Visualizar os títulos escolhidos pelo<br>Participante.                                                                                                    |
| 4    | Live ou<br>Expandir | Como o participante deseja visualizar a tela<br>Expandir – Expandir a tela, detalhando todos os títulos<br>disponíveis.<br>Live + – Ofertas firmes no momento em tela e últimas<br>negociadas<br>Live – Ofertas firmes no momento |
| 5    | Personalizar        | Personalizar a tela do Trader, para maiores informações veja<br>detalhes em informação adicionais, no tópico<br><b>Personalização de Tela da Plataforma Trader.</b>                                                               |
| 6    | Visualização        | Ajustar as colunas das informações das ordens na tela<br>principal.                                                                                                    |
| 7    | Voice               | Para realizar o pré-registro de negociação realizada por<br>telefone.                                                                                                    |
| 8    | Route               | Para intermediar uma ordem por meio de uma corretora.<br>Opção disponível somente para Participantes que não são<br>Corretoras.                                                                                                   |

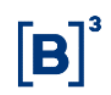

| ltem    | Funcionalidade   | Descrição                                                                                                    |
|---------|------------------|----------------------------------------------------------------------------------------------------|
| 9       | Participante     | Lista das contas vinculadas a família de digitação do<br>Participante.<br>Quando preencher o pré-registro no Trader o participante<br>deve selecionar a conta que realizou ou realizará a<br>negociação.<br>Para maiores informações veja detalhes em Informações<br>Adicionais, no tópico Lançamento do Pré-Registro por outras<br>Instituições. |
| 10      | Busca            | Filtro de busca do ativo, sendo possível busca pelo nome do ativo e pelo código ISIN.                                                                                                    |
| Consult | as               |                                                                                                    |
| 11      | Preço Histórico  | Preço histórico do ativo selecionado nos últimos 3 dias no<br>mercado.                                                                                                    |
| 12      | Atividade do Dia | Todas as ordens incluídas em tela pelo mercado e negócios<br>fechados, atualizado a partir do momento do Login do<br>usuário na Plataforma.                                                                                                    |
| 13      | Negócios do Dia  | Todos os negócios realizados no dia.                                                                                                    |
| 14      | Meus Negócios    | Apresenta os negócios fechados pela instituição.                                                                                                    |

# **3 CONSULTAS**

# 3.1 Tela de Consultas

| 0      |       |          |            |                 |           |              |              |                 | CE             | TIP   Trad             | er - rt.cx.de           | emo.th        | eice.ctp                |              |              |           |            |                      |              | -   | . 8        | ×          |
|--------|-------|----------|------------|-----------------|-----------|--------------|--------------|-----------------|----------------|------------------------|-------------------------|---------------|-------------------------|--------------|--------------|-----------|------------|----------------------|--------------|-----|------------|------------|
| Cetip  | Trae  |          | C          | Todo o dia      | Cancela   | (<br>r Todos | To<br>Li     | idos 🕨<br>ve+ 🕨 | Perso<br>Visua | onalizar<br>Ilização 🕨 | € Cetip∣V               | oice          | Route                   | Participante | RIOB         | M_RIOBM   | _          |                      |              |     | Aplica     | )<br>Ições |
| 9      |       |          |            |                 |           |              |              |                 |                |                        |                         |               |                         |              |              |           |            |                      | $\mathbf{P}$ | i 🖉 |            |            |
| Título |       | Prazo    | Quantidade | Compra<br>Preço | a<br>Taxa | Ve<br>Taxa   | nda<br>Preço | Quantidade      | Negócio        | Quantidade             | Minha Comp<br>Preço Tax | ra M<br>ka Ta | inha Venda<br>axa Preço | Quantidade   | Titulo       | Cpn Prazo | Quantidade | Compra<br>Preço Taxa | Ø            | ~ 🧿 | $\bigcirc$ |            |
| Debên  | tures | % DI     |            |                 |           |              |              |                 |                |                        |                         |               |                         | 0            | <b>€</b> CRI |           |            |                      |              |     |            |            |
| Debên  | tures | DI+sprea | d          |                 |           |              |              |                 |                |                        |                         |               |                         | 0            | OCRA         |           |            |                      |              |     |            |            |
| Debên  | tures | IGPM     |            |                 |           |              |              |                 |                |                        |                         |               |                         | 0            |              |           |            |                      | _            |     |            |            |
| Debên  | tures | IPCA     |            |                 |           |              |              |                 |                |                        |                         |               |                         | $\odot$      |              |           |            |                      |              |     |            |            |
| BRML22 | 6,4   | Feb-19   |            | 14000           | 7,0594    |              |              |                 | ₹ 7,0594       |                        |                         | prc prc       |                         |              |              |           |            |                      |              |     |            |            |
| CART22 | 6,05  | Dec-24   |            | 1295,758601     | 6,9       |              |              |                 |                |                        |                         | prc prc       |                         |              |              |           |            |                      |              |     |            |            |
| CBAN21 | 9,57  | Jul-24   |            | 13739,975206    | 10        |              |              |                 |                |                        |                         | prc prc       |                         |              |              |           |            |                      |              |     |            |            |

#### Descrição das Funcionalidades da Tela Principal

| ltem | Funcionalidade                      |
|------|-------------------------------------|
| 1    | Chat                                |
| 2    | Histórico de Preços                 |
| 3    | Meus Negócios                       |
| 4    | Manual de Operações                 |
| 5    | Volume Clearing (Leilão de Volumes) |
| 6    | Request for Quote(Pedir Cotação)    |
| 7    | Route (Rotear ordem)                |
| 8    | Casada Manager                      |

# 3.2 Buscando um ativo na Plataforma

O usuário pode buscar os títulos através da caixa de busca presente no canto superior esquerdo da tela, conforme figura abaixo, onde ao digitar as iniciais do ativo o sistema auxilia disponibilizando uma lista dos ativos que apresentam o prefixo informado. Pode ser usado tanto o código quanto o ISIN do instrumento financeiro.

Selecionado o ativo, basta digitar Enter para que seja direcionado ao local onde o titulo se encontra:

| Cetip   Trader 🔗 Todo o dia            | X                     | Todos           | F F     | Personalizar     | Q Cetip   Voice    | Participante |
|----------------------------------------|-----------------------|-----------------|---------|------------------|--------------------|--------------|
| Powered by ICE                         | Cancelar Todos        | Live            |         | visualização 🕨 🗆 | 8                  |              |
| Qlame1                                 |                       |                 |         |                  |                    |              |
| LAME13 104.4% Apr-13 (Debêntures % DI) | V <mark>enda</mark> _ | Tamanho Negócio | Tamanho | Minha Compra     | Minha Venda        | Tamanho      |
| LAME16 112.0% Jan-17 (Debêntures 476)  | iei to Preço          | rumanno nogocio |         | Preço Rendiment  | o Rendimento Preço |              |
| Dehêntures % Di                        |                       |                 |         |                  |                    | 0            |
| Debêntures DI+spread                   |                       |                 |         |                  |                    | ŏ            |
| Debêntures IGPM                        |                       |                 |         |                  |                    | 0            |
| Debêntures IPCA                        |                       |                 |         |                  |                    | <u> </u>     |
| Debêntures 0utras                      |                       |                 |         |                  |                    | 0            |
| Ucuciliures 410                        |                       |                 |         |                  |                    | 9            |

Outra possibilidade de busca consiste em explorar os agrupamentos de ativos, organizados em ordem alfabética, clicando na seta que se encontra ao lado de cada uma das categorias, conforme destacado na figura abaixo:

| Cetip    | Cetip   Trader |        |         | Todo o      | sib              | ×                     |             | Todos   |       | Personalizar |              | Q Cetip   Voice         |                | Participante           | YELLO    |
|----------|----------------|--------|---------|-------------|------------------|-----------------------|-------------|---------|-------|--------------|--------------|-------------------------|----------------|------------------------|----------|
| Powered  |                |        |         | Tout o      | C                | ancelar Todos         |             | Live    |       | Visualização |              |                         |                |                        |          |
| Search   | ı              |        |         |             |                  | )                     |             |         |       |              |              |                         |                |                        |          |
| Título   | Cpn            | Prazo  | Tamanho | Co<br>Preço | mpra<br>Rendimen | Venc<br>to Rendimento | la<br>Preço | Tamanho | Negóc | io Tamanho   | Min<br>Preço | ha Compra<br>Rendimento | Mini<br>Rendim | na Venda<br>ento Preço | Tamanho  |
| 🕑 Titulo | s Publico      | s      |         |             |                  |                       |             |         |       |              |              |                         |                |                        | 0        |
| Debêr    | ntures %       | DI     |         |             |                  |                       |             |         |       |              |              |                         |                |                        | <u> </u> |
| Debêr    | ntures DI-     | spread |         |             |                  |                       |             |         |       |              |              |                         |                |                        |          |
| Deber    | ntures IG      | PM     |         |             |                  |                       |             |         |       |              |              |                         |                |                        |          |
| A behêr  | ntures Ou      | utras  |         |             |                  |                       |             |         |       |              |              |                         |                |                        | ő        |
| I BNDP14 | 12.74          | Jan-13 |         |             |                  |                       |             |         |       |              |              |                         |                |                        |          |
| BNDP16   | 11,169         | Jul-16 |         |             |                  |                       |             |         |       |              |              |                         |                |                        |          |
| BNDS15   | 12,51          | Jan-14 |         | 1700        |                  |                       | 1700        |         |       |              |              |                         |                |                        |          |
| COEL13   | 10,8           | Jan-14 |         |             |                  |                       |             |         |       |              |              |                         |                |                        |          |
| CRTE11   | 0              | Jan-99 |         |             |                  |                       |             |         |       |              |              |                         |                |                        |          |
| EMCS11   | 4              | Apr-13 |         |             |                  |                       |             |         |       |              |              |                         |                |                        |          |
| ENSE11   | 8,85           | Nov-15 |         |             |                  |                       |             |         |       |              |              |                         |                |                        |          |
| EPAR11   | 6              | Jul-12 |         |             |                  |                       |             |         |       |              |              |                         |                |                        |          |
| FGTR11   | 0              | Jan-99 |         |             |                  |                       |             |         |       |              |              |                         |                |                        |          |
| FRRN11   | 1,5            | Jun-16 |         |             |                  |                       |             |         |       |              |              |                         |                |                        |          |
| INPR13   | 0,5            | Jul-20 |         |             |                  |                       |             |         |       | _            |              |                         | _              |                        |          |

O atalho Ctrl + F também permite ao usuário buscar um ativo, através da seguinte tela:

| O Encontra  | ar 📃 🔍             |
|-------------|--------------------|
| Título      |                    |
| Encontrar u | m titulo           |
| Título      |                    |
| ISIN/CUSIP  |                    |
|             | Encontrar Cancelar |

# 3.3 Negócios do Dia e Meus Negócios

Todos os negócios realizados pelo participante são disponibilizados nesta Consulta, informando as características dos negócios e seu status.

As operações podem estar com status:

- Bilateralmente confirmadas
- Recebidas pela contraparte, mas pendente de confirmação.

É possível encaminhar as informações dos negócios por e-mail, clicando no botão e-mail.

| 0                                                      |                                                     |                                |                               |                                 | Cetip Blotter        | de Negócios                  |                       |     |          |                             | - 0                                 | ×             |
|--------------------------------------------------------|-----------------------------------------------------|--------------------------------|-------------------------------|---------------------------------|----------------------|------------------------------|-----------------------|-----|----------|-----------------------------|-------------------------------------|---------------|
| Cetip   Trad                                           |                                                     |                                |                               |                                 |                      |                              |                       |     |          | 2                           | Blotter de Neg<br>TP Powered by ICE | ócios<br>Link |
| Exibir:                                                | Meus Negócios                                       |                                |                               |                                 | 🔽 S                  | etor de Negociação: Todo:    | \$                    |     |          |                             |                                     |               |
| Olhar Negócios:                                        | Os negócios de hoje                                 |                                |                               |                                 | 🖬 in                 | tervalo Personalizado: 05-ju | 1-16 💽 para 04-ago-16 |     |          |                             |                                     |               |
| ~                                                      |                                                     |                                |                               |                                 |                      |                              |                       |     |          |                             |                                     |               |
| Data                                                   | Titulo                                              | Nivel                          | Quantidade                    | Montante de Liquidação          | Comprador            | Vendedor                     | Comentário            | STP | Mercado  | Negócio ID                  | Prazo do Negócio                    | Pre           |
| 5:48 PM                                                | NTFC12 0 Jan-99                                     | 1200                           | 10                            | 12.000                          | RIOBM - A.           | YELLOWBM - T. Testes         | REVISAR / tyello      |     | IDB      | 35497510                    | T+1                                 | 120           |
| 5:45 PM                                                | NTFC12 0 Jan-99                                     | 1200                           | 20                            | 24.000                          | RIOBM - A.           | YELLOWBM - T. Testes         |                       | ICP | IDB      | 35497509                    | T+1                                 | 120           |
| 4:59 PM                                                | LTN 0 Apr-18                                        | 12%                            | 10000                         | 8.308.687,77                    | YELLOWBM - T. Testes | RIOBM - A.                   |                       | ICe | IDB      | 35497504                    | T+1                                 | 830,86        |
| 2:31 PM                                                | BRML22 6.4 Feb-19                                   | 7,0594                         | 1                             | 14.000                          | YELLOWBM - T. Testes | RIOBM - A.                   |                       | ice | IDB      | 35497483                    | T+1                                 | 140           |
|                                                        |                                                     |                                | _                             |                                 |                      |                              |                       | _   | _        |                             |                                     |               |
| T-4-1 (0) 004                                          |                                                     |                                |                               |                                 |                      |                              |                       |     |          |                             |                                     |               |
| Total (4) KS1                                          |                                                     |                                |                               |                                 |                      |                              |                       |     |          |                             |                                     | 516 🔽         |
| Bilhete de neg                                         | ócio                                                |                                |                               |                                 |                      |                              |                       |     | Ce<br>Câ | tip ID:<br>mara de Compensi | 35497509<br>ação:                   | Email         |
| NTFC12@ <sup>+</sup>                                   |                                                     |                                |                               |                                 |                      |                              |                       |     |          |                             |                                     |               |
| Comprador<br>Vendedor<br>Tipo de Negóc                 | RIOBM (ANDRE PAPA_<br>TEST YELLOW DUMMY<br>O RFQ    | GARCIA Em favo<br>BANK (TYELLO | or de RIOBM_<br>) Testes Em f | RIOBM)<br>avor de YELLOWBM_YELL |                      |                              |                       |     |          |                             |                                     |               |
| Corporativa<br>Preço                                   |                                                     |                                |                               |                                 |                      |                              |                       |     |          |                             |                                     |               |
| Taxa<br>ISIN<br>Nominal<br>Cetip ID<br>Data de Liquida | BRNMRTDBS0A8<br>20 BRL<br>NTFC12<br>Ição 5 ago 2016 |                                |                               |                                 |                      |                              |                       |     |          |                             |                                     |               |
|                                                        |                                                     |                                |                               |                                 |                      |                              |                       |     |          |                             |                                     |               |

No canto inferior direito, a plataforma disponibiliza um quadro em que podem ser acessadas:

- i. Negócios do Dia: todos os negócios realizados no dia são dispostos nessa aba;
- ii. **Meus Negócios:** os negócios realizados pela instituição são carregados nessa aba, sendo que os destacados em negrito foram realizados pelo usuário logado:

| 0             |              |              |              |                    |           |                   | CE         | TIP   Tra            | ider - rt.c  | x.demo.thei                 | ce.ctp                      |           |                          |            |         |          |          |            | - 6          | X                             |
|---------------|--------------|--------------|--------------|--------------------|-----------|-------------------|------------|----------------------|--------------|-----------------------------|-----------------------------|-----------|--------------------------|------------|---------|----------|----------|------------|--------------|-------------------------------|
| Cetip         | Trade        |              | 😴 Todo o dia | Cancelar 1         | odos      | Todos  <br>Live+  | Perso      | onalizar<br>Alização | € Ceti       | p   Voice                   | Route                       | Particip  | oante: BLU               | IETRUSTE   | EDTVM_B | LUETRU   | 2        |            |              |                               |
| (Q            |              |              |              |                    |           |                   |            |                      |              |                             |                             |           |                          |            |         |          |          |            |              | _                             |
| Título        | Cpn          | Prazo        | Quantidade   | Compra             |           | Venda             | Quantidade | Negócio              | Quantidade   | Minha Co                    | mpra                        | Minha     | Venda                    | luantidade | Título  | Cpn      | Prazo    | Quantidade | Compre       | 1                             |
| Obehân        |              | DI           | Preç         | o Taxa             | Taxa      | Preço             |            |                      |              | Preço                       | Taxa                        | Taxa      | Preço                    | 0          | Dehântu | IDC A    | (        |            | Preço        | Таха                          |
| Debên         | tures Di-    | spread       |              |                    |           |                   |            |                      |              |                             |                             |           |                          | ő          | GASP34  | 7 357    | Dec-25   |            | 1183 11857   | 6.15                          |
| ECCR12        | 0.79         | Oct-18       | 10399.0      | 5665 1.2           | 5         |                   |            |                      |              |                             | prc                         | prc       |                          |            | RDVT11  | 8        | Jun-28   |            | 1225.118481  | 8.9 8                         |
| ELSP19        | 1,12         | Aug-18       |              |                    |           | 7305.18           |            |                      |              |                             |                             |           |                          |            | SAIP11  | 6,7879   | Oct-24   |            | 1204,765057  | 6.87 6                        |
| ELSPA5        | 1,24         | Oct-18       |              |                    | 4,73      | 10130,963724      |            |                      |              |                             | prc                         | prc       |                          |            | TAEE23  | 4,85     | Oct-20   |            | 1268,463815  | 8,1 7,                        |
| ENBR14        | 2,24         | Sep-18       | 1073,0       | 6821 1,            | 6         |                   |            |                      |              |                             | prc                         | prc       |                          |            | TAEE33  | 5,1      | Oct-24   |            | 1169,188327  | 8,43 7,                       |
| ENGI15        | 2,3348       | Jul-17       | 5068,8       | 4892 1,            | 1,2       | 5100,227297       |            |                      |              |                             | prc                         | prc       |                          |            | TEPE11  | 9,11     | Nov/25   |            |              | 3                             |
| LBRA11        | 3            | Jul-18       |              |                    | 85,5      | 5634,813167       |            |                      |              |                             | prc                         | prc       |                          |            | TEPE21  | 9,11     | Feb-25   |            |              | 3                             |
| TAEE13        | 0,78         | Oct-17       | 1118,5       | 9365 0,            | 0,6       | 1122,082238       |            |                      |              |                             | pro                         | prc       |                          |            | TEPE31  | 9,11     | May-25   |            |              | 3                             |
| Debên         | tures IGI    | РМ           |              |                    |           |                   |            |                      |              |                             |                             |           |                          | 0          | TEPE41  | 9,11     | Aug-25   |            |              | 3                             |
| CVRDA6        | 0            | Jan-99       |              | 5                  |           |                   |            |                      |              |                             |                             |           |                          |            | TIET34  | 8,4328   | Dec-20   |            | 1156,607512  | 6,18                          |
| Debên         | tures IP(    | CA           |              |                    |           |                   |            |                      |              |                             |                             |           |                          | 8          | TPIS24  | 8,5      | Oct-17   |            |              | 1                             |
| AGRU12        | 6,4          | ▲ Oct-26     | 1036,3       | 6196 1             | 0 11      | 989,026283        |            | <b>A</b> 11          | 1            | 1036,396196                 | 10                          | prc       |                          |            | VALE19  | 6,6232   | Aug-20   |            | 1176,68926   | 5,85                          |
| BNDP36        | 5,3999       | May-19       | 1360,43      | 0236               | 6,6332    | 1339              |            | ▼ 6                  |              |                             | prc                         |           |                          |            | VALE28  | 6,57     | Jan-24   |            |              | 5,                            |
| BNDS35        | 6,2991       | Jan-17       |              | 1523 7,990         | 6,79      | 1530,516957       |            |                      |              |                             | prc                         |           |                          |            | VALE29  | 6,6252   | Aug-22   |            | 1183,117871  | 5,95                          |
| CBANTI        | 9,57         | Jan-24       |              |                    | 9,04      | 14954,376265      |            |                      |              |                             | prc                         | prc       |                          |            | Deben   | tures Ou | tras     |            |              |                               |
| CMDT22        | 9,57         | JUE24        |              |                    | 9,04      | 14313,003003      |            |                      |              |                             | pro                         | prc       |                          |            | ADAD46  | T 2072   | 0 Apr 21 |            | 1162 022427  | 0.0                           |
| CMTD33        | 6.2          | Feb 22       | 1162.7       | 4097 11            | 7         | 1000,350045       |            |                      |              |                             | pro                         | pro       |                          |            | AV/IS11 | 1,3213   | Oct 17   |            | 1102,033427  | 0,0                           |
| COTE 11       | 7.8          | Nov 23       | 1102,1       | 11,                | 0.05      | 851 874765        |            |                      |              |                             | pro                         | pro       |                          |            | CHRA11  | 9.223    | Mar 20   |            | 12057 208018 | 8.0                           |
| ECCR22        | 5            | Oct-19       | 12866.4      | 0605 8.2           | 1 7 6     | 13054 586256      |            |                      |              |                             | pro                         | pro       |                          |            | N/IA24  | 5.96     | Oct-19   |            | 12214 07459  | 6.4                           |
| ECCR32        | 5.35         | Oct-22       | 12135.1      | 8967 8.6           | 8.01      | 12452 514291      |            |                      |              |                             | pro                         | pro       |                          |            | IHSP14  | 1.75     | Mar-17   |            | 12211,01100  | 4                             |
| ECOV12        | 3.8          | Apr-20       | 1224.6       | 0865 5             | 3         |                   |            |                      |              |                             | DIC                         | Drc       |                          |            | MI S12  | 0.88     | Aug-17   |            |              | 4                             |
| ECOV22        | 4.28         | Apr-24       | 1198.3       | 3532 5.7           | 4.99      | 1248.243374       |            |                      |              |                             | pro                         | prc       |                          |            | MILS22  | 5.5      | Aug-20   |            |              | 1                             |
| ENBR24        | 8,8201       | Sep-21       | 1192,1       | 0097 6.            | 6,1       | 1215,431577       |            |                      |              |                             | prc                         | prc       |                          |            | NCEN11  | 7,891    | Dec-25   |            | 1220,037567  | 6,58 6,                       |
| ENBR34        | 8,7608       | Sep-24       | 1213,7       | 8584 7,0           | 2         |                   |            |                      |              |                             | prc                         | prc       |                          |            | NRTB11  | 7,15     | Sep-26   |            | 1187,993157  | 8,99 7,                       |
| FGEN13        | 6,4686       | Dec-27       | 1285,5       | 9354 6,6           | 3         |                   |            |                      |              |                             | prc                         | prc       |                          |            | NRTB21  | 7,15     | Sep-26   |            | 1410,708614  | 8,99 7,                       |
| GASP14        | 7,1432       | Dec-20       | 1138,4       | 2542 6,1           | 3         |                   |            |                      |              |                             | prc                         | prc       |                          |            | RSCC14  | 113      | Jun-17   |            | 9614,629521  | 180                           |
| GASP24        | 7,482        | Dec-22       | 1163,24      | 9689 6,2           | 3         |                   |            |                      |              |                             | prc                         | prc       |                          |            | SAEM11  | 7        | Oct-18   |            |              |                               |
|               | _            | _            |              |                    | _         |                   |            |                      |              |                             |                             | _         |                          |            |         |          |          |            |              |                               |
| Ctrl + F para | i procurar u | m produto    |              |                    |           |                   |            |                      |              |                             |                             |           |                          |            |         |          |          |            |              |                               |
| Data          | Con          | npra Neg     | jócio Venda  | Quantid            | Compra    | Venda             | Quantid    | TEST                 | BLUE TR      | USTEE DUN                   | IMY DT                      | VM SI     | SNEG_PF                  | RO Neg     | ócios   |          |          |            |              |                               |
| 11:09 AM      |              |              | 6            |                    |           |                   |            | 11:11 A              | M 🔺 Ven      | dido AGRU12                 | 6,4 Oct-26                  | i @ 11 er | m 1 para Ri              | OBM        |         |          |          |            |              |                               |
| 11:09 AM      |              | 6            |              |                    |           |                   |            | 11:09 A              | M T Con      | nprado AGRU1                | 2 6,4 Oct-                  | 26 @ 10   | em 1 de Ri               | ЮВМ        |         |          |          |            |              |                               |
| 5-ago-16      |              |              | 6,6332       |                    |           |                   |            | 11:09 A              | M Ven        | dido BNDP36 5               | .3999 Ma                    | y-19 @ 6  | em 1 para                | RIOBM      |         |          |          |            |              |                               |
| 5-ago-16      | 7            | ,2546        |              |                    |           |                   |            | 11:04 A              | M 🔺 Com      | prado NTNB 6 A              | ug-30 @                     | 6,5 em 10 | 0.000 de REC             | DBM        |         |          |          |            |              |                               |
| 5-ago-16      |              | (            | 5,6332       |                    |           |                   |            | 10:56 A              | M 🔺 Com      | prado NTNB 6 A              | ug-30 @                     | 6,6 em 10 | 0.000 de REC             | DBM        |         |          |          |            |              |                               |
| 5-ago-16      |              |              | 6,6332       |                    |           |                   |            | 10:47 A              | M 🔺 Com      | prado NTNB 6 A              | ug-30 @                     | 6,5 em 10 | 0.000 de REC             | DBM        |         |          |          |            |              |                               |
| 5-ago-16      |              |              | 6,75         |                    |           |                   |            |                      |              |                             |                             |           |                          |            |         |          |          |            |              |                               |
| 5-ago-16      |              |              | 6,8          |                    |           |                   |            |                      |              |                             |                             |           |                          |            |         |          |          |            |              |                               |
| 4-ago-16      |              | 7            |              |                    |           |                   |            |                      |              |                             |                             |           |                          |            |         |          |          |            |              |                               |
| 4-ago-16      |              |              | 6.645        |                    |           |                   |            |                      |              |                             |                             |           |                          |            |         |          |          |            |              |                               |
| 4-800-16      |              |              | 63           |                    |           |                   |            |                      |              |                             |                             |           |                          |            |         |          |          |            |              |                               |
| Preços        | históric     | os           |              | Profundida         | de I      | ntermediação      |            | Ativi                | dades do Dia | a Negócios                  | : do Dia                    | TEST      | BLUE TRUS                | TEE DUM    | МУ ОТУМ | SISNEG_F | RO Negóo | ios T. Te  |              |                               |
| Direitos au   |              | 002 - 2016 ( |              | os os direitos re: | ervados P | atentes pendentes |            |                      |              | Operações H<br>Tecnologia H | otline: +58<br>lotline: +58 | 5 11 3111 | 1597 BRZ E<br>1595 BRZ N |            |         |          |          | 50 PM      | 2 AM         | 1 <table-cell> 💡</table-cell> |

# 3.4 Negócios do Dia

Na tela Principal o Participante visualiza todos os negócios realizados no dia.

O Negócio apresenta a seguinte característica NTNB 6 Aug-30 @ 6,5 em 10.000

NTNB 6 - Título Negociado Aug-30 - Mês e Ano de vencimento do título 6,5 – Preço ou taxa negociada do título 10.000 – Quantidade negociada

| Tempo      | Negócio                                                                             |
|------------|-------------------------------------------------------------------------------------|
| 11:11 AM   | ▲ AGRU12 6,4 Oct-26 @ 11 em 1                                                       |
| 11:09 AM   | ▼ AGRU12 6,4 Oct-26 @ 10 em 1                                                       |
| 11:09 AM   | ▼ BNDP36 5.3999 May-19 @ 6 em 1                                                     |
| 11:04 AM   | NTNB 6 Aug-30 @ 6,5 em 10.000                                                       |
| 10:56 AM   | NTNB 6 Aug-30 @ 6,6 em 10.000                                                       |
| 10:47 AM   | NTNB 6 Aug-30 @ 6,5 em 10.000                                                       |
|            |                                                                                     |
|            |                                                                                     |
|            |                                                                                     |
|            |                                                                                     |
| Atividade: | s do Dia Negócios do Dia TEST BLUE TRUSTEE DUMMY DTVM SISNEG_PRO Negócios T. Testes |

# 3.5 Meus Negócios – Ferramenta Blotter

Por meio do uso da ferramenta Blotter o usuário pode consultar o histórico de negócios realizados na plataforma, podendo acionar diversos filtros:

| 0                                                                              |                                                                   |                                  |                               |                                | Cetip Blott       | ter de Negócios               |                        |       |         |                  | - 6                                  | ×                      |
|--------------------------------------------------------------------------------|-------------------------------------------------------------------|----------------------------------|-------------------------------|--------------------------------|-------------------|-------------------------------|------------------------|-------|---------|------------------|--------------------------------------|------------------------|
| Cetip   Trad                                                                   |                                                                   |                                  |                               |                                |                   |                               |                        |       |         |                  | Blotter de Neg<br>STP Powered by ICE | i <b>ócios</b><br>Link |
| Exibir:                                                                        | Meus Negócios                                                     |                                  | _                             |                                |                   | Setor de Negociação: Todo     | 05                     | _     | _       |                  |                                      |                        |
| Olhar Negócios:                                                                | Os negócios de hoje                                               |                                  |                               |                                |                   | Intervalo Personalizado: 09-1 | ul-16 💿 para 08-ago-16 |       |         |                  |                                      |                        |
| -                                                                              |                                                                   |                                  |                               |                                |                   |                               |                        |       |         |                  |                                      |                        |
| Data                                                                           | Titulo                                                            | Nível                            | Quantidade                    | Montante de Liquidação         | Comprador         | Vendedor                      | Comentário             | STP   | Mercado | Negócio ID       | Prazo do Negócio                     | Pre                    |
| 11:11 AM                                                                       | AGRU12 6,4 Oct-26                                                 | 11                               | 1                             | 989,02                         | RIOBM - A.        | BLUETRUSTEEDTVM - T.          |                        | ICe   | IDB     | 35532274         | T+1                                  | 989,02                 |
| 11:09 AM                                                                       | AGRU12 6,4 Oct-26                                                 | 10                               | 1                             | 1.036,39                       | BLUETRUSTEEDTVM - | - T. RIOBM - A.               |                        | ICe.m | IDB     | 35532272         | T+1                                  | 1036,3                 |
| 11:09 AM                                                                       | BNDP36 5.3999 May-19                                              | 6                                | 1                             | 1.360,42                       | RIOBM - A.        | BLUETRUSTEEDTVM - T.          |                        | ICe   | IDB     | 35532270         | T+1                                  | 1360,4                 |
| 4                                                                              |                                                                   |                                  |                               |                                |                   |                               |                        |       |         |                  |                                      |                        |
| Total (3) R\$0,                                                                |                                                                   |                                  |                               |                                |                   |                               |                        |       |         |                  |                                      | ste 😢                  |
|                                                                                |                                                                   |                                  |                               |                                |                   |                               |                        |       |         |                  |                                      |                        |
| Bilhete de neg                                                                 | ócio                                                              |                                  |                               |                                |                   |                               |                        |       |         | etip ID:         | 35532274                             | Email                  |
|                                                                                |                                                                   |                                  |                               |                                |                   |                               |                        |       |         | àmara de Compens | ação:                                |                        |
| AGRU12 @                                                                       | 989,026283                                                        |                                  |                               |                                |                   |                               |                        |       |         |                  |                                      |                        |
| Comprador<br>Vendedor<br>Tipo de Negóc                                         | RIOBM (ANDRE PAPA_<br>TEST CBL DUMMY BAN<br>io Eletrônico         | GARCIA Em fav<br>IK (TBLUE Teste | or de RIOBM_<br>Is Em favor d | RIOBM)<br>© CBLBM_BLUETRUSTEED |                   |                               |                        |       |         |                  |                                      |                        |
| Corporativa<br>Preço<br>Taxa<br>ISIN<br>Nominal<br>Cetip ID<br>Data de Liquida | 969,026283<br>11<br>BRAGRUDBS048<br>1 BRL<br>AGRU12<br>9 ago 2016 |                                  |                               |                                |                   |                               |                        |       |         |                  |                                      |                        |
|                                                                                |                                                                   |                                  |                               |                                | Cetip             | Trader                        |                        |       |         |                  |                                      |                        |

Dentre as informações exibidas encontra-se, na coluna **STP**, o status de envio do negócio ao Middle.

Há, dentro dessa mesma tela, um acesso disponível para o entendimento dos símbolos inseridos dentro dessa coluna:

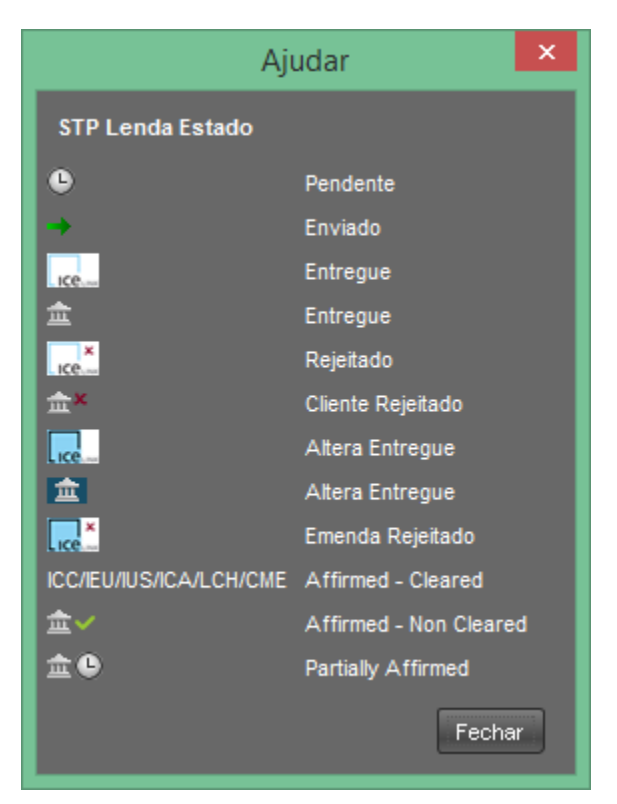

# 3.6 Atividades do Dia

Na tela Principal o Participante visualiza todas as ordens inseridas em tela e negócios realizados por qualquer módulo de negociação do Trader no dia pelos participantes de mercado.

A informação apresenta a seguinte característica:

ECOV11 104 NOV - 13 trades down @ bps in1

ECOV11 104 - Título Negociado NOV – 13- Mês e Ano de vencimento do título "trades down" – identifica se o agressor é o comprador ou o vendedor. 1 – quantidade

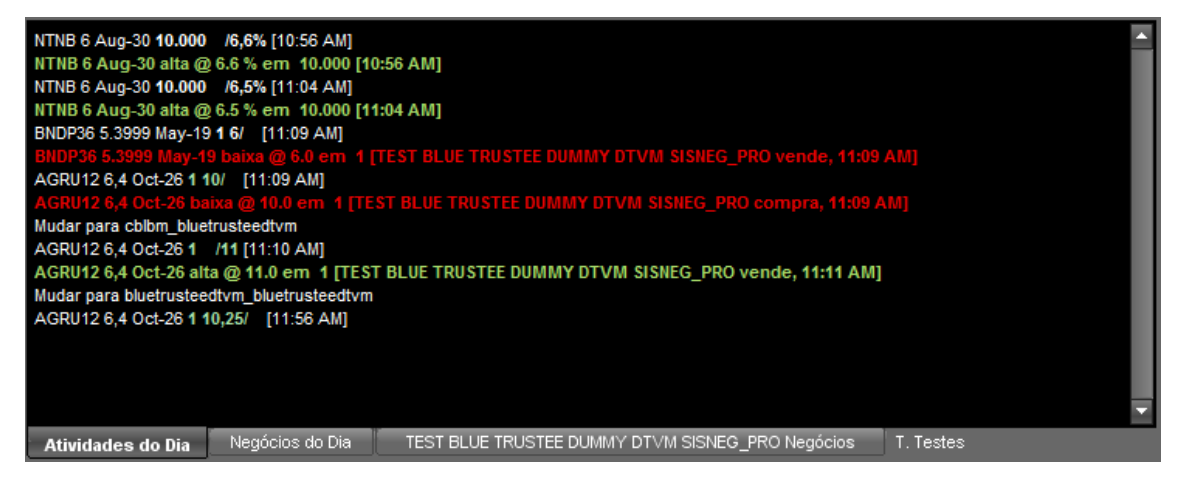

# 3.7 Histórico de Preços

O usuário pode consultar o preço histórico de um título negociado em plataforma acessando o link **Histórico de Preços**, situado no canto superior direito da plataforma. Através dessa função a plataforma permite a seleção de um título e do período de consulta para sua taxa ou preço histórico, exibindo um gráfico com a evolução das taxas ou dos preços bem como tabelas que trazem os dados acerca das negociações realizadas:

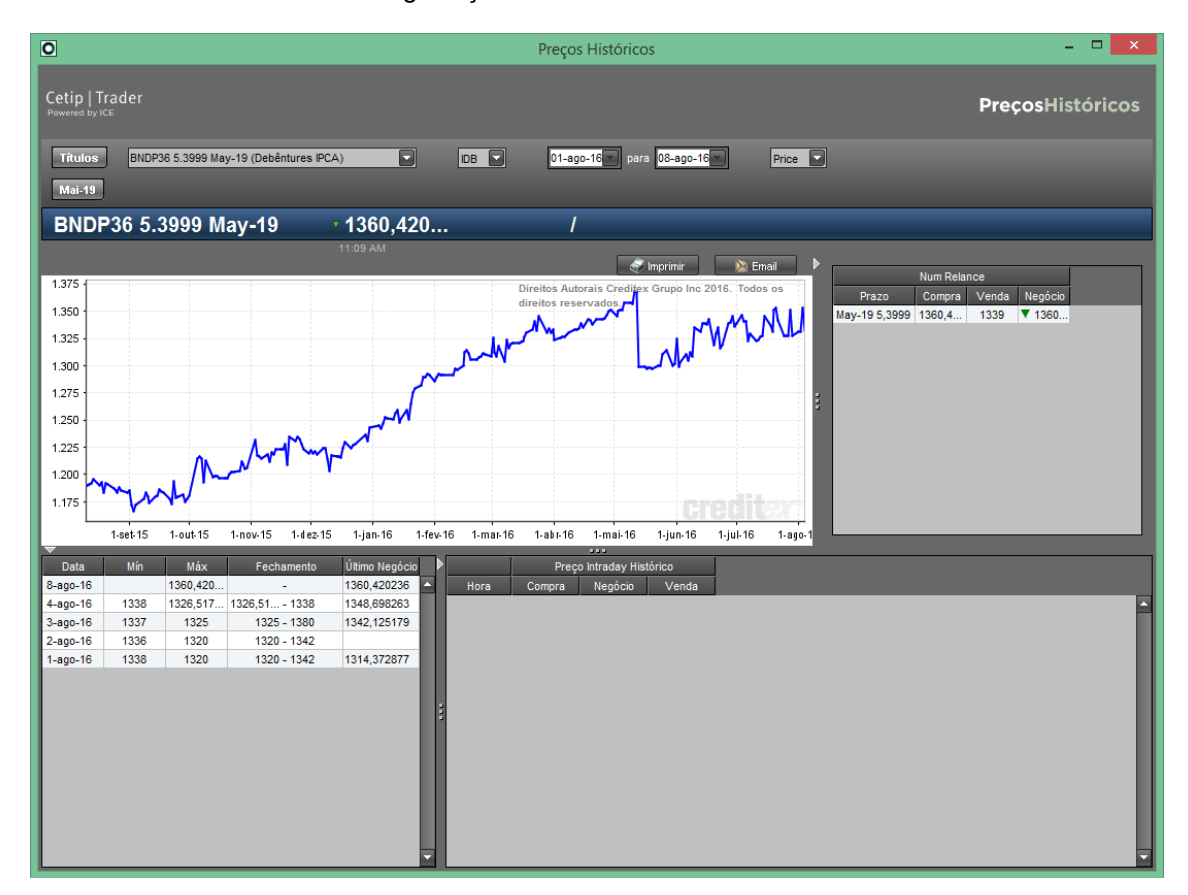

Um pequeno histórico de preços também se encontra disponível no canto inferior esquerdo da plataforma:

| BNDP36         5,3999         ▼ May-19         1360,4           BNDS35         6,2991         Jan-17                                                                                                    | AGRU12                                                                                       | 6,4        | <b>A</b> 00     | :t-26             |                      | 102             | 4,2 |
|----------------------------------------------------------------------------------------------------|----------------------------------------------------------------------------------------------|------------|-----------------|-------------------|----------------------|-----------------|-----|
| BNDS35         6,2991         Jan-17           CBAN11         9,57         Jan-24           CBAN21         9,57         Jul-24           CMDT23         4,7         Feb-21           CMTR33         6,2         Feb-22         1162,7           CPTE11         7,8         Nov-23            Image: Compra in products         Second in the second in the seco                                                                                                    | BNDP36                                                                                       | 5,3999     | ▼ Ma            | y-19              |                      | 136             | 0,4 |
| CBAN11       9,57       Jan-24         CBAN21       9,57       Jul-24         CMDT23       4,7       Feb-21         CMTR33       6,2       Feb-22       1162,7         CPTE11       7,8       Nov-23          Image: Comparison of the state of the state                                                                                                    | BNDS35                                                                                       | 6,2991     | Jan             | -17               |                      |                 |     |
| CBAN21         9,57         Jul-24           CMDT23         4,7         Feb-21           CMTR33         6,2         Feb-22         1162,7           CPTE11         7,8         Nov-23            Image: Compton of the state state sta                                                                                                    | CBAN11                                                                                       | 9,57       | Jan             | -24               |                      |                 |     |
| CMDT23       4,7       Feb-21       Integration         CMTR33       6,2       Feb-22       1162,7         CPTE11       7,8       Nov-23       Integration         Integration       7,8       Nov-23       Integration         Integration       7,8       Nov-23       Integration         Integration       7,8       Nov-23       Integration         Integration       7,8       Nov-23       Integration         Integration       11:09       A       6       Integration         Integration       6,6332       6,6332       5-ago-16       6,6332         5-ago-16       7,2546       6,6332       5-ago-16       6,6332         5-ago-16       6,6332       5-ago-16       6,6432         5-ago-16       6,6332       5-ago-16       6,645         4-ago-16       7       4-ago-16       6,645                                                                                                    | CBAN21                                                                                       | 9,57       | Jul             | -24               |                      |                 |     |
| CMTR33       6,2       Feb-22       1162,7         CPTE11       7,8       Nov-23          Int + F       para procurar um produto           BNDP36       5,3999%       May-19          Data       Compra       Negócio       Venda         11:09 AM       6           5-ago-16       6,6332           5-ago-16       6,6332           5-ago-16       6,6332           5-ago-16       6,6332            5-ago-16       6,6332            5-ago-16       6,6332            6       6,6332             4-ago-16       6,6332             4-ago-16       6,645             4-ago-16       6,3                                                                                                    | CMDT23                                                                                       | 4,7        | Fet             | o-21              |                      |                 |     |
| ▲         Nov-23           Int + F para procurar um produto           BNDP36 5,3999% May-19           Data         Compra         Negócio         Venda           11:09 AM         6         4         4           5-ago-16         6,6332         5         6           5-ago-16         6,6332         5         6           5-ago-16         6,6332         5         6           5-ago-16         6,6332         5         6           5-ago-16         6,6332         5         6           5-ago-16         6,6332         5         6           4-ago-16         6,8         4         4           4-ago-16         6,645         4         4                                                                                                    | CMTR33                                                                                       | 6,2        | Feb             | -22               |                      | 116             | 2,7 |
| Image: Action of the second state of the second state | CPTE11                                                                                       | 7,8        | Nov             | /-23              |                      |                 |     |
| Data         Compra         Negócio         Venda           11:09 AM         6         6         11:09 AM         6         6           5-ago-16         6,6332         6,6332         5         6         6         5         32         5         5-ago-16         6,6332         5         5         5-ago-16         6,6332         5         5         5         5         5         5         6,6332         5         5         5         5         5         5         5         5         5         5         5         5         6,6332         5         5         5         5         5         6,6332         5         5         5         5         6,6332         5         5         5         5         6,6332         5         5         3         6         6,6332         5         5         3         5         3         5         3         5         3         6         6         6         6         6         4         4         3         6         6         4         4         3         4         4         5         4         4         5         4         4         5         4         4 <td< th=""><th>↓<br/>Ctrl + F para</th><th>procurar u</th><th>m prodi<br/>9% N</th><th>uto<br/>1av-19</th><th></th><th></th><th></th></td<>                                                                                                    | ↓<br>Ctrl + F para                                                                           | procurar u | m prodi<br>9% N | uto<br>1av-19     |                      |                 |     |
| 11:09 AM         6           5-ago-16         6,6332           5-ago-16         6,6332           5-ago-16         6,6332           5-ago-16         6,6332           5-ago-16         6,6332           5-ago-16         6,6332           5-ago-16         6,6332           5-ago-16         6,6332           5-ago-16         6,6332           5-ago-16         6,645           4-ago-16         7           4-ago-16         6,3                                                                                                    | Data                                                                                         | Com        | ora 🗌           | Negócia           |                      | enda            |     |
| 11:09 AM         6           5-ago-16         6,6332           5-ago-16         6,6332           5-ago-16         6,6332           5-ago-16         6,6332           5-ago-16         6,6332           5-ago-16         6,6332           5-ago-16         6,6332           5-ago-16         6,6332           5-ago-16         6,6332           5-ago-16         6,645           4-ago-16         7           4-ago-16         6,3                                                                                                    | 11:09 AM                                                                                     |            |                 |                   | 6                    |                 |     |
| 5-ago-16         6,6332           5-ago-16         7,2546           5-ago-16         6,6332           5-ago-16         6,6332           5-ago-16         6,6332           5-ago-16         6,6332           5-ago-16         6,6332           5-ago-16         6,6332           5-ago-16         6,75           5-ago-16         6,8           4-ago-16         7           4-ago-16         6,3                                                                                                    | 11:09 AM                                                                                     |            | 6               |                   | -                    |                 | E   |
| 5-ago-16         7,2546         5-ago-16         6,6332           5-ago-16         6,6332         5-ago-16         6,6332           5-ago-16         6,75         5-ago-16         6,8           4-ago-16         7         4-ago-16         6,645           4-ago-16         6,3         6,3         6,645                                                                                                    | 5-800-16                                                                                     |            | -               |                   |                      | 6 6332          |     |
| Sugeris         1,2010           5-ago-16         6,6332           5-ago-16         6,6332           5-ago-16         6,75           5-ago-16         6,8           4-ago-16         7           4-ago-16         6,645           4-ago-16         6,3                                                                                                    | o ago io                                                                                     | 7          | 2546            |                   |                      | 0,0002          |     |
| 5-ago-16         6,6332           5-ago-16         6,75           5-ago-16         6,8           4-ago-16         7           4-ago-16         6,645           4-ago-16         6,3                                                                                                    | 5-800-16                                                                                     |            |                 |                   |                      |                 |     |
| 5-ago-16         6,75           5-ago-16         6,8           4-ago-16         7           4-ago-16         6,645           4-ago-16         6,3                                                                                                    | 5-ago-16                                                                                     |            | 2040            | 6.633             | 32                   | _               |     |
| 5-ago-16 6,8<br>4-ago-16 7<br>4-ago-16 6,645<br>4-ago-16 6,3                                                                                                    | 5-ago-16<br>5-ago-16<br>5-ago-16                                                             |            | 2040            | 6,633             | 32                   | 6 6332          | l   |
| 4-ago-16 7<br>4-ago-16 7<br>4-ago-16 6,645<br>4-ago-16 6,3                                                                                                    | 5-ago-16<br>5-ago-16<br>5-ago-16<br>5-ago-16                                                 |            | 2040            | 6,633             | 32                   | 6,6332          | l   |
| 4-ago-16 6,645<br>4-ago-16 6,3                                                                                                    | 5-ago-16<br>5-ago-16<br>5-ago-16<br>5-ago-16<br>5-ago-16                                     | ,          | 2340            | 6,633<br>6,7      | 75                   | 6,6332          |     |
| 4-ago-16 6,3                                                                                                    | 5-ago-16<br>5-ago-16<br>5-ago-16<br>5-ago-16<br>5-ago-16<br>4-ago-16                         |            | 7               | 6,633<br>6,7<br>6 | 32<br>75<br>,8       | 6,6332          |     |
|                                                                                                    | 5-ago-16<br>5-ago-16<br>5-ago-16<br>5-ago-16<br>5-ago-16<br>4-ago-16<br>4-ago-16             |            | 7               | 6,633<br>6,7<br>6 | 32<br>75<br>,8       | 6,6332          |     |
|                                                                                                    | 5-ago-16<br>5-ago-16<br>5-ago-16<br>5-ago-16<br>5-ago-16<br>4-ago-16<br>4-ago-16<br>4-ago-16 |            | 7               | 6,633<br>6,7<br>6 | 32                   | 6,6332<br>6,645 |     |
|                                                                                                    | 5-ago-16<br>5-ago-16<br>5-ago-16<br>5-ago-16<br>5-ago-16<br>4-ago-16<br>4-ago-16<br>4-ago-16 |            | 7               | 6,633<br>6,7<br>6 | 32<br>75<br>,8<br>,3 | 6,6332          |     |
|                                                                                                    | 5-ago-16<br>5-ago-16<br>5-ago-16<br>5-ago-16<br>4-ago-16<br>4-ago-16<br>4-ago-16             |            | 7               | 6,633<br>6,7<br>6 | 32<br>75<br>,8<br>,3 | 6,6332          |     |
|                                                                                                    | 5-ago-16<br>5-ago-16<br>5-ago-16<br>5-ago-16<br>4-ago-16<br>4-ago-16<br>4-ago-16             |            | 7               | 6,633<br>6,7<br>6 | ,32                  | 6,6332          |     |
|                                                                                                    | 5-ago-16<br>5-ago-16<br>5-ago-16<br>5-ago-16<br>5-ago-16<br>4-ago-16<br>4-ago-16             |            | 7               | 6,633<br>6,7<br>6 | ,3                   | 6,6332          |     |
|                                                                                                    | 5-ago-16<br>5-ago-16<br>5-ago-16<br>5-ago-16<br>5-ago-16<br>4-ago-16<br>4-ago-16             |            | 7               | 6,633<br>6,7<br>6 | 32<br>75<br>,8<br>,3 | 6,6332          |     |
|                                                                                                    | 5-ago-16<br>5-ago-16<br>5-ago-16<br>5-ago-16<br>5-ago-16<br>4-ago-16<br>4-ago-16             |            | 7               | 6,633<br>6,7<br>6 | 32                   | 6,6332          |     |

Os preços informados referem-se aos negócios realizados num intervalo de 72 horas em relação ao horário da consulta. Além disso, operações que tenham sido canceladas na Oferta em Tela também são visualizadas nessa função pelo usuário que tenha incluído essas ofertas.

# 3.8 Profundidade

As telas de profundidade, localizadas na parte central inferior da plataforma, exibem o livro de ofertas do ativo selecionado:

# Manual de Operações - Trader

| 0          |                |         |           |           |            |        |                | CETIF     | P   Trade                  | er - rt.cx.d                              | emo.theice.ctp                                                  |               |             |                    |            |           |          |        | -          | ۵ ×           |
|------------|----------------|---------|-----------|-----------|------------|--------|----------------|-----------|----------------------------|-------------------------------------------|-----------------------------------------------------------------|---------------|-------------|--------------------|------------|-----------|----------|--------|------------|---------------|
| Cetip      | Trade          |         |           | odo o dia | X          |        | Todos 🕨        | Personal  | lizar                      | 0 Cetin                                   | Voice                                                           | Partici       | pante: F    | RIOBM_RIOBM        |            |           |          |        |            |               |
| Powered    |                |         |           | ouo o uia | Cancelar T | dos    | Live+ 🕨        | Visualiza | ação 🕨                     | Carrie                                    | Route                                                           |               |             |                    |            |           |          |        |            |               |
| ( <b>4</b> |                |         |           |           |            |        |                |           |                            |                                           |                                                                 |               |             |                    |            |           |          |        |            |               |
| Título     | Срп            | Prazo   | Quantidad | je Prec   | Compra     | Таха   | Venda<br>Preco | Quantidad | e Negócia                  | Quantidade                                | Minha Com<br>Preco                                              | ora<br>Taxa   | Min<br>Taxa | nha Venda<br>Preco | Quantidad  | e Titulo  | Cpn      | Prazo  | Quantidade | Com;<br>Preco |
| Debên      | tures % I      | DI      |           |           |            |        |                |           |                            |                                           |                                                                 |               |             |                    | 0          | Debêntur  | es IPCA  | (cont) |            |               |
| Debên      | tures DI+      | spread  |           |           |            |        |                |           |                            |                                           |                                                                 |               |             |                    | 6          | CPTE11    | 7,8      | Nov-23 |            |               |
| ECCR12     | 0,79           | Oct-18  |           | 10399,    | 015665 1,  | 25     |                |           |                            |                                           |                                                                 | prc           | prc         |                    |            | ECCR22    | 5        | Oct-19 |            | 12866,42060   |
| ELSP19     | 1,12           | Aug-18  | 3         |           |            |        | 7305,18        |           |                            |                                           |                                                                 |               |             |                    |            | ECCR32    | 5,35     | Oct-22 |            | 12135,12896   |
| ELSPA5     | 1,24           | Oct-18  |           |           |            | 4,73   | 10130,963724   |           |                            |                                           |                                                                 | prc           | prc         |                    |            | ECOV12    | 3,8      | Apr-20 |            | 1224,61086    |
| ENBR14     | 2,24           | Sep-18  | 1         | 1073,     | 066821     | ,6     |                |           |                            |                                           |                                                                 | prc           |             |                    |            | ECOV22    | 4,28     | Apr-24 |            | 1198,32353    |
| ENGI15     | 2,3348         | Jul-17  |           | 5068,     | 824892     | ,9 1,2 | 5100,227297    |           |                            |                                           |                                                                 | prc           |             |                    |            | ENBR24    | 8,8201   | Sep-21 |            | 1192,12009    |
| LBRA11     | 3              | Jul-18  |           |           |            | 85,5   | 5634,813167    |           |                            |                                           |                                                                 | prc           |             |                    |            | ENBR34    | 8,7608   | Sep-24 |            | 1213,75858    |
| TALE13     | 0,78           | Oct-1/  |           | 1118;     | 569365     | 9 0,6  | 1122,082238    |           |                            |                                           |                                                                 | prc           | prc         |                    | 6          | FGEN13    | 6,4686   | Dec-27 |            | 1285,55935    |
| Overbein   | tures iGi      | -M      |           |           | 6          |        |                |           |                            |                                           |                                                                 |               |             |                    | 6          | GASP14    | 7,1432   | Dec-20 |            | 1130,40234    |
| (URDA6     | U<br>turce ID( | Jan-99  |           |           | 2          |        |                |           |                            |                                           |                                                                 |               |             |                    | 6          | GASP24    | 7,402    | Dec-22 |            | 1103,24900    |
| AGRI112    | EA 64          | A Oct 2 | 8         | 1024      | 236946 10  | 05 11  | 080 026283     |           | <b>A</b> 11                |                                           |                                                                 | pro           | pro         |                    | 6          | DDV/T11   | 1,357    | Jun 28 |            | 1225 11848    |
| BNDP36     | 5 3999         | A May-1 | 9 1       | 1357      | 104413 10  | 1 6    | 1360 420236    | 01        | 4.6.1                      | 1                                         | 1357 104413                                                     | 61            | 6.1         | 1357 104413        | 1          | SAIP11    | 6 7879   | Oct-24 |            | 1204 76505    |
| BNDS35     | 6 2991         | lan-17  |           |           | 1523 7.99  | 4 6 79 | 1530 516957    |           | - 0,1                      |                                           |                                                                 | DEC           |             | 1007,101110        |            | TAFE23    | 4.85     | Oct-20 |            | 1268 46381    |
| CBAN11     | 9.57           | Jan-24  |           |           |            | 9.04   | 14954 376265   |           |                            |                                           |                                                                 | Drc           |             |                    |            | TAFE33    | 5.1      | Oct-24 |            | 1169 18832    |
| CBAN21     | 9.57           | Jul-24  |           |           |            | 9.04   | 14313.805583   |           |                            |                                           |                                                                 | prc           |             |                    |            | TEPE11    | 9.11     | Nov/25 |            |               |
| CMDT23     | 4,7            | Feb-21  |           |           |            | 11,57  | 1080,398045    |           |                            |                                           |                                                                 | prc           |             |                    |            | TEPE21    | 9,11     | Feb-25 |            |               |
| CMTR33     | 6,2            | Feb-22  | 2         | 1162,     | 744097 1   | 7      |                |           |                            |                                           |                                                                 | prc           |             |                    |            | TEPE31    | 9,11     | May-25 |            |               |
| BNDP3      | 6 5,399        | 9% May  | -19       |           |            |        |                |           |                            |                                           |                                                                 |               |             |                    |            |           |          |        |            |               |
| Data       | Com            | npra N  | egócio \  | /enda     | Quantid    | Compra | Venda Qu       | antid     | NTNB 6 /                   | Aug-30 10.00                              | 0 /6,6% [10:56 AN                                               | ŋ             |             |                    |            |           |          |        |            | <b>_</b>      |
| 3:59 PM    |                |         | 6,1       |           | 1          |        | 1              |           | NTNB 6                     | Aug-30 alta                               | @ 6.6 % em 10.00                                                | 0 [10:56 AI   | /1]         |                    |            |           |          |        |            |               |
| 3:59 PM    |                |         |           | 6,1       | 1 🛞        | 6,1    | 6 🕑 1          |           | NTNB 6                     | Aug-30 10.00                              | 0 /6,5% [11:04 AN                                               | ]<br>         |             |                    |            |           |          |        |            |               |
| 3:56 PM    |                |         | 6,33      | - 18      | 1 🛞        | 6,11   | 1              |           | BNDP36                     | 5 3999 Mav-                               | (2) 6.5 % em 10.00<br>19 1 6/ [11:09 AM]                        | 0 [11:04 AI   | w]          |                    |            |           |          |        |            |               |
| 3:56 PM    |                | 6,33    |           | - 10      | 1 🛞        | 6,22   | 2              | - 18      | BNDP36                     | 5.3999 May-                               | -19 baixa @ 6.0 em                                              |               |             |                    |            |           |          |        |            |               |
| 3:56 PM    |                | 6,35    |           | - 88      |            |        |                |           | AGRU12                     | 6,4 Oct-26 1                              | 10/ [11:09 AM]                                                  |               |             |                    |            |           |          |        |            |               |
| 11:09 AM   |                |         | 6         | _         |            |        |                |           | AGRU12                     | 6,4 Oct-26 t                              | baixa @ 10.0 em 1                                               |               | BCO RIO     | S/A SISNEG_PF      |            | [1:09 AM] |          |        |            |               |
| 11:09 AM   |                | 6       |           |           |            |        |                |           | AGRU12                     | 6.4 Oct-26 1                              | 1 /11 [11:10 AM]                                                | FESTE - BC    |             | A SISNEG DDO       | ) compra 1 | 1-11 AM1  |          |        |            |               |
| 5-ago-16   |                |         |           | 6,6332    |            |        |                |           | AGRU12                     | 6.4 Oct-26 1                              | 10.25/ [11:56 AM                                                | 1             | .0 10 Ja    |                    | compra, i  | 1.11 Amj  |          |        |            |               |
| 5-ago-16   | 7              | ,2546   |           | _         |            |        |                |           | LTN Cas                    |                                           |                                                                 | 500 [1:16     |             |                    |            |           |          |        |            |               |
| 5-ago-16   |                |         | 6,6332    |           |            |        |                |           | NTN-F C                    |                                           |                                                                 |               |             |                    |            |           |          |        |            |               |
| 5-ago-16   |                |         |           | 6,6332    |            |        |                |           | BNDP36                     | 5.3999 May-                               | 19 1 6,35/ [3:56 Ph                                             | 1)            |             |                    |            |           |          |        |            |               |
| 5-ago-16   |                |         | 6,75      |           |            |        |                |           | BNDP36                     | 5.3999 May-<br>5.3000 May-                | 19 1 6,33/ [3:56 Pl<br>.49 baiya @ 6 33 er                      | y<br>n 1 mest |             | DIO SIA SISNED     | DDO von    |           |          |        |            |               |
| 5-ago-16   |                |         | 6,8       | _         |            |        |                |           | BNDP36                     | 5.3999 Mav-                               | 19 1 6.1/ [3:58 PM]                                             |               |             |                    |            |           |          |        |            |               |
| 4-ago-16   |                | 7       |           |           |            |        |                |           | BNDP36                     | 5.3999 May-                               | 19 1 6,11/ [3:58 Pi                                             | 0             |             |                    |            |           |          |        |            |               |
| 4-ago-16   |                |         |           | 6,645     |            |        |                |           | BNDP36                     | 5.3999 May-                               | 19 1 6,22/ [3:58 PM                                             | ŋ             |             |                    |            |           |          |        |            |               |
| 4-ago-16   |                |         | 6,3       |           |            |        |                |           | BNDP36<br>BNDP36<br>BNDP36 | 5.3999 May-<br>5.3999 May-<br>5.3999 May- | 19 1 /6,1 (3.56 PM)<br>-19 alta @ 6.1 em /<br>19 1 /6 (3:59 PM) | 1 (TESTE -    | BCO RIO     | ) S/A SISNEG_P     | RO vende,  | 3:59 PM]  |          |        |            |               |
|            |                |         |           | -         |            |        |                |           |                            |                                           |                                                                 |               |             |                    |            |           |          |        |            |               |
| Preços     | históric       | os      |           |           | Profundida | ie int | ermediação     |           | Ativida                    | ides do Dia                               | Negócios do Di                                                  | a TES         | STE - BCC   | ) RIO S/A SISNE    | G_PRO Neg  | ócios A   | . PAPA_G | ARCIA  |            |               |
|            |                |         |           |           |            |        |                |           |                            |                                           | Operações Hotline:                                              | +55 11 3111   |             |                    |            |           |          |        |            | -1 -          |

# 3.9 Visualização

Esse botão oferece várias possibilidades de layout para a Oferta em Tela. Seguem as opções disponíveis e o padrão da configuração:

| Cocuron    |                     |             |         |               |                    |             | Esconde  | r Prazo     |                |       | 1         | -           |            |            |      |                    | - 4-            | -          |
|------------|---------------------|-------------|---------|---------------|--------------------|-------------|----------|-------------|----------------|-------|-----------|-------------|------------|------------|------|--------------------|-----------------|------------|
| Título     | Nível Cp            | Prazo       | Moeda C | C Mercado Com | nprador Quantidade | Prec        | Esconde  | r Cupom     |                | Alt-P | de Vended | lor Negócio | Quantidade | Preco      | Taxa | Minha Ve<br>Taxa i | nda<br>Quantida | de Titulo  |
| Debêntur   | es % Di             | _           |         |               |                    |             | Esconde  | r Niveis    |                |       | _         | _           |            |            |      |                    | (               | Operações  |
| Debêntur   | es DI+spread        |             |         |               |                    |             | Esconde  | r Quantida  |                | Alt-S |           |             |            |            |      |                    | (               | ð í í      |
| Debêntur   | es IGPM             |             |         |               |                    |             | Esconde  | r Negócio   |                |       |           |             |            |            |      |                    | (               | 2          |
| Debêntur   | es IPCA             |             |         |               |                    |             | Esconde  | r Contrapa  |                | Alt-C |           |             |            |            |      |                    |                 | 2          |
| BNDP36     | 5,39                | 99 🔻 May-19 | BRL     | IDB           | 1                  | 🥑 1356, 🖌   | Esconde  | r Mercado   |                |       |           | ▼ 6,1       | 1          | 1349,52145 | 6,33 | prc                | 1               | LTN Casad  |
| Debentur   | es Outras           |             |         |               |                    | Exibir      | Mercado  |             |                | •     |           |             |            |            |      |                    |                 | 2          |
| Públicos   | es 470<br>Indevados |             |         |               |                    | ~           | Esconde  | r Câmara (  | de Compensação |       |           |             |            |            |      |                    |                 | 2          |
| Públicos   | Inflação            |             |         |               |                    |             | Esconde  | r Moeda     |                |       |           |             |            |            |      |                    |                 | 2          |
|            | 6                   | Aug-16      | BRL     | IDB           |                    |             | Esconde  | r painel de | profundidade   |       |           |             |            |            | %    | %                  |                 | Ŭ          |
|            | 6                   | May-17      | BRL     | IDB           |                    | 2943        | Abrir Ma |             |                |       |           |             |            |            | %    | %                  |                 |            |
|            | 6                   | Aug-18      | BRL     | IDB           |                    |             |          | all Screen  |                |       |           |             |            |            | %    | %                  |                 |            |
|            | 6                   | May-19      | BRL     | IDB           |                    | 2949,027043 | 6,14%    | -           |                |       |           |             |            |            | %    | %                  |                 | NTN-F Case |
|            | 6                   | Aug-20      | BRL     | IDB           |                    | 2999,375596 | 6,01%    |             |                |       |           |             |            |            | %    | %                  |                 |            |
|            | 6                   | May-21      | BRL     | IDB           |                    |             |          | 6,02%       | 2956,478314    |       |           |             |            |            | %    | %                  |                 | _          |
|            | 6                   | Aug-22      | BRL     | IDB           |                    | 2999,078245 | 6,02%    | 6,08%       | 2990,627057    |       | _         | _           |            |            | %    | %                  |                 | 0.         |
| NTNB       | 6                   | May-23      | BRL     | DB            |                    |             |          |             |                |       |           |             |            |            | %    | %                  |                 | Fundos     |
|            | 6                   | Aug-24      | BDI     | IDB           |                    |             |          |             |                |       |           |             |            |            | 76   | 96                 |                 | CRA        |
|            | 6                   | Aug-20      | BRI     | DB            |                    |             |          | 6.5%        | 2876 550877    |       |           | 4.65        |            |            | 96   | 96                 |                 | CINA       |
|            | 6                   | May-35      | BRL     | DB            |                    |             |          |             | 2010,000011    |       |           | _ 0,0       |            |            | %    | %                  |                 |            |
|            | 6                   | Aug-40      | BRL     | DB            |                    |             |          |             |                |       |           |             |            |            | %    | %                  |                 |            |
|            | 6                   | May-45      | BRL     | IDB           |                    |             |          |             |                |       |           |             |            |            | %    | %                  |                 |            |
|            | 6                   | Aug-50      | BRL     | IDB           |                    |             |          |             |                |       |           |             |            |            | %    | %                  |                 |            |
|            | 6                   | May-55      | BRL     | IDB           |                    |             |          |             |                |       |           |             |            |            | %    | %                  |                 |            |
|            | 6                   | Jul-17      | BRL     | IDB           |                    |             |          |             |                |       |           |             |            |            | %    | %                  |                 |            |
| NTNC       | 6                   | Apr-21      | BRL     | IDB           |                    |             |          | 5,45%       | 3718,759267    |       |           |             |            |            | %    | %                  |                 |            |
| 2-4-5      | 12                  | Jan-31      | BRL     | IDB           |                    |             |          | 5,4%        | 5864,050121    |       |           |             |            |            | %    | %                  |                 | -          |
| Publicos   | Pre-Fixados         |             |         |               |                    |             |          |             |                |       |           |             |            |            |      |                    |                 | 2          |
| Soberaçõe  | s Casadas           | Jul 16      | BDI     | IDB           |                    |             |          |             |                |       |           |             |            |            | hne  | hne                |                 | 0          |
|            | 0                   | ▼ Oct-16    | BRI     | IDB           |                    |             | -3       | 3.5         |                |       |           | 0.35        | 50.000     |            | -3   | hos                |                 |            |
|            | 0                   | ▼ .lan-17   | BRL     | IDB           |                    |             | -3       | 0,0         |                |       |           | ₹-3         | 00.000     |            | bos  | bos                |                 |            |
| LTN Casada | 0                   | Apr-17      | BRL     | IDB           |                    |             |          |             |                |       |           |             |            |            | bps  | bps                |                 |            |
|            | 0                   | Jul-17      | BRL     | IDB           |                    |             |          |             |                |       |           |             |            |            | bps  | bps                |                 |            |
|            | 0                   | Oct-17      | BRL     | IDB           |                    |             | 1        | 0           |                |       |           |             |            |            | bps  | bps                |                 |            |

- 1. Meu Blotter: O campo mostra o campo onde o usuário poderá publicar as suas ofertas em tela.
- 2. Prazo: O campo apresenta o vencimento dos títulos.
- 3. Cupom: O campo exibe o cupom de emissão dos títulos.
- 4. Quantidade: O campo mostra a quantidade ofertada em tela.
- 5. Negócio: O campo exibe a última taxa negociada do papel.
- 6. Painel de Profundidade: O campo exibe as janelas "Preços Históricos", "Profundidade", "Atividades do Dia", "Negócios do Dia" e a tela de negócios do participante.

# 3.10 Lançamento do Pré-Registro por outras Instituições

#### Visão Geral

Cada instituição pode vincular outras contas à sua família de Front Office. Desse modo, está habilitada a realizar o pré-registro dos negócios pelas contas vinculadas. Para a vinculação é necessário efetuar a solicitação à B3.

Após realizar a vinculação, todas as instituições passíveis de lançamento são apresentadas na caixa de seleção, no item Participante da Tela Principal. Ao clicar em uma das instituições, o sistema reconfigura a **Boleta de Novo Negócio** de forma a visualizar as ofertas com as características do novo participante selecionado.

O

Exemplo de Caixa de Seleção com as Instituições passíveis de lançamento

| Cetip   Trader             |                     | X               | Todos      | Þ   | Personalizar    | 0 Cetip   Voice    |               | Participante: | BLUETRUSTEEDTVM_BLUETRU      | ] 🔊                                   |  |
|----------------------------|---------------------|-----------------|------------|-----|-----------------|--------------------|---------------|---------------|------------------------------|---------------------------------------|--|
| Powered by ICE             |                     | Cancelar Todos  | Live       | Þ   | Visualização  ► |                    | Route         |               | BLUETRUSTEEDTVM_BLUETRUSTE   | · · · · · · · · · · · · · · · · · · · |  |
| 6                          |                     | 0               |            | _   |                 |                    |               |               | CBLBM_BLUETRUSTEEDTVM        |                                       |  |
| <u> </u>                   |                     |                 |            |     |                 |                    |               |               | CLEARSTREAMSERVICES BLUETRI  | l l                                   |  |
| 73 J. 18 J. 0 0            |                     |                 | Compra     |     | Venda           |                    |               | Minha Com     | FUNDOS BLUETRUSTEEDTVM       |                                       |  |
| Titulo Nivel Cpn Prazo Moe | da CC Mercado Compi | ador Quantidade | Preço Taxa | Tax | a Preço Quant   | dade vendedor Nego | CIO Quantidad | Preço Ta      | XTESTE5814COR_BLUETRUSTEEDTV | 1                                     |  |
| Debêntures % DI            |                     |                 |            |     |                 |                    |               |               |                              | -                                     |  |

# 4 MODALIDADES TRADER

#### 4.1 Voice

O Voice é uma ferramenta completa e segura pertencente à plataforma Trader, desenvolvida à partir das melhores práticas globais no mercado de títulos para facilitar a formalização dos negócios fechados via telefone.

De forma simples e automatizada, o Voice foi desenvolvido para:

- 1. Formalizar negócios entre as partes quando fechados por telefone, servindo como evidência da execução;
- Batimento de PU, quantidade, financeiro e data de liquidação entre os operadores (Batimento de Front), inclusive com calculadora conversora de Taxa para PU e viceversa para alguns títulos e liquidação D+0, D+1, D+2 ou D+3;
- 3. Divulgação de transparência de preços em tempo real a todo o mercado;
- 4. Digitalização dos dados das operações de cada participante, disponibilizado em arquivo para integração a outros sistemas;
- 5. Integração automática dos dados ao módulo de Pós Trade, Middle, para enriquecimento dos dados, batimentos e consequente **registro da operação.**

# 4.2 Fluxo do Pré-Registro

#### Fluxo do Voice (operação sem corretora)

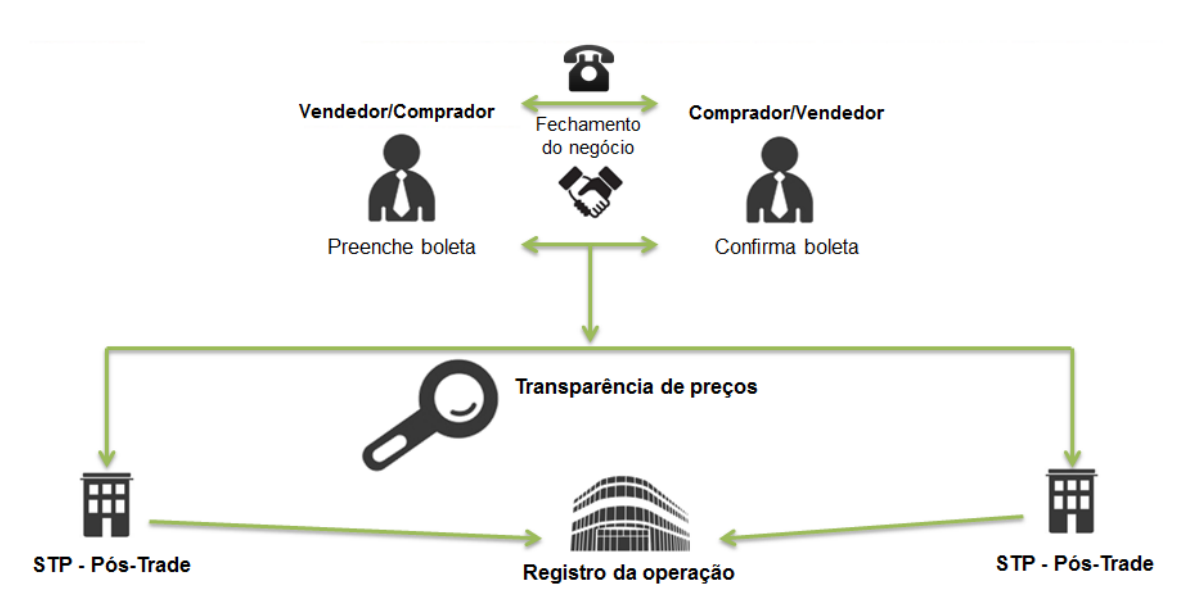

# 4.3 Regras do Voice para Debêntures

A partir de 3 de Março de 2014, todas as operações de compra e venda definitiva de debêntures deverão ter suas condições pré-registradas no Voice na forma abaixo definida.

Estão isentas da regra do Pré-Registro no Voice as operações:

- de compra e venda definitiva que tenham por objeto debênture de emissão de sociedades de arrendamento mercantil, referidas no Regulamento anexo à Resolução CMN nº 2309/1996 ("debêntures de leasing")'.
- 2) fechadas eletronicamente no Trader, pois terão seu pré-registro realizado automaticamente.

Para cumprimento da regra de pré-registro de debêntures os participantes devem respeitar os prazos limites de até 30 minutos para o lançamento e de até 30 minutos para a confirmação da contraparte.

O Participante que realizar operações com contraparte que não tenha acesso à plataforma de negócios Trader ou que não consiga viabilizar a confirmação da operação, seja porque esta está indisponível ou negue-se a realizar a confirmação, deve confirmar a operação unilateralmente por meio da opção "Contraparte Genérica", na funcionalidade Voice, em até 30 minutos do seu fechamento na mesa de operações, informando tratar-se de operação intragrupo ou extragrupo.

Nesse caso, apenas a contraparte ficará irregular, já que o Participante será diligente em seu lançamento. O procedimento do lançamento da operação com "Contraparte Genérica" não dispensa a necessidade de a contraparte irregular cumprir a regra, que fica sujeita à aplicação das sanções previstas no Regulamento da B3, devendo ainda, quando aplicável, regularizar o acesso ao sistema.

Apenas nos seguintes casos de utilização da opção "Contraparte Genérica" a contraparte está isenta do lançamento da confirmação da operação no Voice:

- 1) Gestor Pessoa Física;
- 2) Investidor Estrangeiro;
- 3) Clientes de Custódia;

As operações a serem registradas no Voice, poderão ser lançadas pelo Vendedor ou pelo Comprador e confirmadas também por qualquer uma das partes.

Operações intermediadas por uma corretora são sempre lançadas pelo corretor para ambas às pontas e confirmadas por seus clientes.

Os preços de ambas as pontas das operações intermediadas devem ser sempre informados em seus exatos valores de registro final na B3 (incluindo eventuais spreads), uma vez que os mesmos dados são usados para registro no módulo de pós-trade.

Quanto à transparência dos preços de operações intermediadas, os dados são atualizados em *negócios do dia* de acordo as regras abaixo:

 a) Quando o intermediador reportar as duas operações associadas de forma conjunta (boleta Corretor), poderá escolher apenas um dos preços para que seja atualizado nos negócios do dia (opção postar);

| boleta de novo m                | egócio                                                                            | 4                                                                  |                                   |                      |                                                 |                                                          | ×                |
|---------------------------------|-----------------------------------------------------------------------------------|--------------------------------------------------------------------|-----------------------------------|----------------------|-------------------------------------------------|----------------------------------------------------------|------------------|
| Cetip   Voice                   |                                                                                   |                                                                    |                                   |                      |                                                 | Participante: silverbrokercor                            | _silverbrokercor |
| Tipo de negócio:                | Corretor Principal      Voz                                                       |                                                                    |                                   |                      |                                                 |                                                          |                  |
| Ativo:                          | SBESB7                                                                            |                                                                    |                                   |                      |                                                 |                                                          |                  |
|                                 | ISIN: BRSBSPOBS122 CETIP ID: SBESB7                                               |                                                                    |                                   |                      |                                                 |                                                          |                  |
|                                 | Liquidação: T+1                                                                   |                                                                    |                                   |                      |                                                 |                                                          |                  |
|                                 | Auto Alocar 🔲 Passanem Fundos                                                     |                                                                    |                                   |                      |                                                 |                                                          |                  |
|                                 |                                                                                   | 1                                                                  | )                                 | 1                    |                                                 |                                                          |                  |
|                                 |                                                                                   |                                                                    |                                   | tuio Privado/Put     | blico                                           |                                                          | The second       |
| Compra/Venda                    | Contraparte                                                                       | Participante                                                       | T<br>Quantidade                   | Taxa                 | Preço                                           | Montante de Liquidação                                   | Postar           |
| Compra/Venda<br>Compra          | Contraparte<br>BLACKBM NEGOCIADOR (BLACKBM)                                       | Participante<br>blackbm_blackbm                                    | T<br>Quantidade<br>1,000          | Taxa<br>5.5%         | Preço<br>10,071.812925                          | Montante de Liquidação<br>10,071,812.92                  | Postar           |
| Compra/Venda<br>Compra<br>Venda | Contraparte<br>BLACKBM NEGOCIADOR (BLACKBM)<br>BLUE TRUSTEEDTVM (BLUETRUSTEEDTVM) | Participante<br>blackbm_blackbm<br>bluetrusteedtvm_bluetrusteedtvm | T<br>Quantidade<br>1,000<br>1,000 | Taxa<br>5.5%<br>5.6% | Preço<br>10,071.812925<br>10,022.703972         | Montante de Liquidação<br>10,071,812.92<br>10,022,703.97 | Postar           |
| Compra/Venda<br>Compra<br>Venda | Contraparte<br>BLACKBM NEGOCIADOR (BLACKBM)<br>BLUE TRUSTEEDTVM (BLUETRUSTEEDTVM) | Participante<br>blackbm_blackbm<br>bluetrusteedtvm_bluetrusteedtvm | T<br>Quantidade<br>1,000<br>1,000 | Taxa<br>5.5%<br>5.6% | Preço<br>10,071.812925<br>10,022.703972         | Montante de Liquidação<br>10,071,812.92<br>10,022,703.97 | Postar           |
| Compra/Venda<br>Compra<br>Venda | Contraparte<br>BLACKBM NEGOCIADOR (BLACKBM)<br>BLUE TRUSTEEDTVM (BLUETRUSTEEDTVM) | Participante<br>blackbm_blackbm<br>bluetrusteedtvm_bluetrusteedtvm | T<br>Quantidade<br>1,000<br>1,000 | Taxa<br>5.5%<br>5.6% | Nico<br>Preço<br>10,071.812925<br>10,022.703972 | Montante de Liquidação<br>10,071,812.92<br>10,022,703.97 | Postar           |
| Compra/Venda<br>Compra<br>Venda | Contraparte<br>BLACKBM NEGOCIADOR (BLACKBM)<br>BLUE TRUSTEEDTVM (BLUETRUSTEEDTVM) | Participante<br>blackbm_blackbm<br>bluetrusteedtvm_bluetrusteedtvm | T<br>Quantidade<br>1,000<br>1,000 | Taxa<br>5.5%<br>5.6% | Preço<br>10,071.812925<br>10,022.703972         | Montante de Liquidação<br>10,071,812.92<br>10,022,703.97 | Postar           |

- b) Nas intermediações executadas de forma eletrônica (roteamento de ordens) é exibido apenas o preço do negócio agredido em tela;
- c) Caso o intermediador reporte as operações associadas independentemente no Voice, ambos os preços são divulgados nos negócios do dia;
- d) Caso a intermediador realize uma das operações eletronicamente e a outra via Voice, ambos os preços são divulgados.
- e) Para as intermediações por telefone, onde a operação for registrada e liquidada na conta de intermediação, e uma das pontas liquide na conta cliente do mesmo participante ou participante do mesmo grupo econômico, se faz necessário o lançamento no Voice apenas da outra ponta da operação (ponta mercado).
   Caso as duas partes finais usem conta(s) cliente do mesmo participante, ele deverá optar por, no mínimo, uma das duas pontas para lançamento no Voice.

# 4.4 Utilização do Voice

#### **VOICE – MERCADO PRIMÁRIO**

Com o intuito de facilitar o processo de lançamento de informações após o bookbuilding, a B3 permite que o Coordenador Líder da emissão utilize o Voice para ter o conhecimento da quebra dos fundos de uma gestora compradora de ativos no mercado primário.

A distribuição primária de Debêntures, CRI, CRA, CFF e CBIO podem ser confirmadas via Voice antes do lançamento no Módulo Manutenção de Distribuição de Ativos (MDA) no NoMe(sistema de registro da B3).

Os distribuidores preenchem e enviam a boleta de confirmação após os resultados do bookbuilding, para o aceite do investidor institucional, que confirma visualizando os dados da operação como quantidade, taxa, PU, financeiro e data de liquidação. As alocações dos fundos para a quebra da boleta são enviadas diretamente via Middle.

Após a realização do negócio por telefone o usuário Front Office faz o pré-registro através do Voice conforme descrito abaixo.

#### **VOICE – MERCADO SECUNDÁRIO**

**Entre mercado, sem corretora:** Qualquer uma das partes, incluindo intermediadores operando para um cliente ou em nome da própria instituição, poderá iniciar o processo seguindo os seguintes passos:

- 1. Selecionar o título negociado na tela do Trader.
- 2. Clicar no botão Voice da Tela Principal ou clicar com botão direito do mouse e selecionar Voice.
- 3. Ao abrir a boleta:
  - a. Selecionar o prazo de liquidação;
  - b. Preencher o nome do operador da contraparte;
  - c. Certificar-se que ambos participantes estão corretos e modificar com um duplo click caso necessário (quando o usuário da instituição parte ou contraparte tenha acesso a múltiplos participantes);
  - d. Preencher quantidade;
  - Preencher taxa ou PU da operação (preenchendo um, o outro é calculado automaticamente para alguns títulos, assim como o valor financeiro da operação);
  - f. Clicar em aceitar.
- 4. Revalidar o pop-up de confirmação com todos os dados da operação, clicando em SIM para "Tem certeza de que deseja prosseguir?".
- 5. Em seguida o comprador recebe um pop-up final, com 100% dos dados preenchidos para confirmação. No Voice, ainda não se define contas de liquidação nem eventual quebra de boleta (isso ocorrerá no Pós-trade pelo Middle). Basta a contraparte aceitar para que o negócio esteja validado.
- 6. Caso a contraparte perca o pop-up, ela pode buscá-lo na opção "Meus Negócios" clicando na bússola no canto superior direito da tela do Trader. A operação estará marcada em vermelho e basta clicar em "Revisar" para acessar o pop-up e confirmar.
- 7. Uma vez confirmada a operação pela contraparte, o preço e quantidade são atualizados em *Negócios do dia*, sem revelar as instituições envolvidas. O símbolo de um telefone é mostrado ao lado do negócio para diferenciar o Voice dos negócios fechados eletronicamente no Trader.

#### Tela Principal

| Tempo     |          |                       | Negócio                           |           |   |
|-----------|----------|-----------------------|-----------------------------------|-----------|---|
| 7:02 PM   | S AMRO   | 14 100 Jun-35 @ 3500  | 0 em 20                           |           | • |
| 7:01 PM   | S AMRO   | 14 100 Jun-35 @ 4000  | 0 em 1                            |           |   |
| 8-ago-16  | Secov    | 22 4,28 Apr-24 @ 9,12 | 46 em 20                          |           |   |
| 8-ago-16  | 📞 LTN 0  | Jan-19 @ 12 em 20.00  | D                                 |           |   |
| 8-ago-16  | 📞 NTNB   | 6 Aug-40 @ 6 em 10.0  | 00                                |           |   |
| 8-ago-16  | S FIDC C | ESP IV 0 May-17 @ 30  | 00 em 300                         |           |   |
| 8-ago-16  | 🗞 BRAZ   | LIANSECURITIES 11A0   | 031780 10 Nov-18 @ 2000 em 50     |           |   |
| 8-ago-16  | CRA0     | 150000C 101 Jun-19 @  | 1001 em 20                        |           |   |
| 8-ago-16  | 📞 LFT 0  | Mar-22 @ 10 em 300    |                                   |           |   |
| 8-ago-16  | 💪 LTN 0  | Jul-18 @ 12,45 em 200 |                                   |           |   |
| 8-ago-16  | & RDVT   | 11 8,00 Jun-28 @ 6 em | 10                                |           |   |
| 8-ago-16  | SNTNB    | 6 Aug-30 @ 6,5 em 10  | )                                 |           | - |
| Atividade | s do Dia | Negócios do Dia       | TESTE - REDBM SISNEG_PRO Negócios | T. Testes |   |

#### Boleta de Novo Negócio –Voice

|               | Boleta de novo negócio             |                       |            |                       |       |                        |  |  |  |  |  |  |  |  |
|---------------|------------------------------------|-----------------------|------------|-----------------------|-------|------------------------|--|--|--|--|--|--|--|--|
| Cetip   Voice |                                    |                       |            |                       |       |                        |  |  |  |  |  |  |  |  |
| Ativo:        |                                    |                       |            |                       |       |                        |  |  |  |  |  |  |  |  |
|               | ISIN: X0000X                       |                       |            |                       |       |                        |  |  |  |  |  |  |  |  |
|               | Liquidação:                        |                       |            |                       |       |                        |  |  |  |  |  |  |  |  |
|               | Auto Alocar 📕 Passagem Fundos 🗌 Di | reto 🗌 Generico Cpy 📕 |            |                       |       |                        |  |  |  |  |  |  |  |  |
| Compra/Venda  | Contraparte                        | Participante          | Quantitada | Titulo Privado/Públic |       | Montante de Liquidação |  |  |  |  |  |  |  |  |
| Compra        |                                    |                       | Quanudade  | %                     | Preço |                        |  |  |  |  |  |  |  |  |
| Venda         | TYELLO Testes (YELLOWBM)           | yellowbm_yellowbm     |            | %                     |       |                        |  |  |  |  |  |  |  |  |
|               |                                    |                       |            |                       |       |                        |  |  |  |  |  |  |  |  |
|               |                                    | Aceitar               | Cancelar   |                       |       |                        |  |  |  |  |  |  |  |  |

#### Boleta de Novo Negócio –Voice Preenchida

|               | Boleta de novo negócio              |                      |            |                       |              |                        |  |  |  |  |  |  |  |
|---------------|-------------------------------------|----------------------|------------|-----------------------|--------------|------------------------|--|--|--|--|--|--|--|
| Cetip   Voice |                                     |                      |            |                       |              |                        |  |  |  |  |  |  |  |
| Ativo:        | BNDP36                              |                      |            |                       |              |                        |  |  |  |  |  |  |  |
|               | ISIN: BRBNDPDBS0C7 CETIP ID: BNDP36 |                      |            |                       |              |                        |  |  |  |  |  |  |  |
|               | Liquidação: T+1                     |                      |            |                       |              |                        |  |  |  |  |  |  |  |
|               | Auto Alocar 📕 Passagem Fundos 🗌 Dir | eto 🗌 Generico Cpy 📕 | 1          |                       |              |                        |  |  |  |  |  |  |  |
| Compra//enda  | Contraparte                         | Participante         |            | Título Privado/Públio | 0            | Montante de Liquidação |  |  |  |  |  |  |  |
| Comprarvendu  | Consuparto                          | r unicipalito        | Quantidade | Taxa                  | Preço        | montanto de Exquidação |  |  |  |  |  |  |  |
| Compra        | TRED Testes (REDBM)                 | redbm_redbm          | 1          | 6%                    | 1.360,420236 | 1.360,42               |  |  |  |  |  |  |  |
| Venda         | TYELLO Testes (YELLOWBM)            | yellowbm_yellowbm    | 1          | 6%                    | 1.360,420236 | 1.360,42               |  |  |  |  |  |  |  |
|               |                                     |                      |            |                       |              |                        |  |  |  |  |  |  |  |
|               |                                     |                      |            |                       |              |                        |  |  |  |  |  |  |  |

#### Pop-up de confirmação do Vendedor

| Confirmar Título                                                                                                    | × |
|----------------------------------------------------------------------------------------------------|---|
| Tem certeza de que deseja prosseguir?                                                                                                  |   |
| Comprador: TRED Testes<br>Vendedor: TYELLO Testes<br>Taxa: 6%, Preço: 1360,420236<br>Quantidade: 1<br>Montante de Liquidação: 1.360,42 |   |
| Sim Não                                                                                                    |   |

|              | Pop-uj                | o de confirma        | ção do Com     | prador               |                                      |    |
|--------------|-----------------------|----------------------|----------------|----------------------|--------------------------------------|----|
|              | Bl                    | otter de negó        | ócios da Cet   | ip                   |                                      | ×  |
| Cetip   Tra  | der                   |                      | 2              | Blotter<br>STP Power | <b>de Negócios</b><br>ed by ICE Link |    |
| B            | NDP36 5.399           | 9 May-19             | @ 1360         | .420236              | em 1                                 |    |
| Comprac      | lor<br><sub>Tax</sub> | CORP<br>a Quantidade | Vendedo        | r                    | CORP<br>Taxa Quantidad               | de |
| REDBM - T. 1 | Testes 6              |                      | YELLOWBM -     | T. Testes            | 6 1                                  |    |
|              | Mo                    | ntante de Liquid     | lação 1.360,42 |                      |                                      |    |
|              | Comp                  | orador Participar    | nte redbm_redb | m                    |                                      |    |
|              |                       | Auto Aloca           | r 🔳            |                      |                                      |    |
| CORP         | Aceitar               | Rej<br>T             | jeição<br>SY   | Fechar               | ]                                    |    |
| Cupom        | 5,3999%               | С                    | upom           | N/A                  |                                      |    |
| Vencimento   | 15-mai-19             | V                    | /encimento     | N/A                  |                                      |    |
|              | NDPDBS0C7             | C                    | USIP<br>SIN    | N/A                  |                                      |    |
| CETIP        | BNDP36                | S                    | ELIC           | N/A                  |                                      |    |
| Liquidação   | 9-ago-16              | L                    | iquidação      | N/A                  | 7:06 PN                              | Λ  |

#### Tela Meus Negócios - com Voice pendente de confirmação

| 0                                                                              | Cetip                                                                                                    | BIOT | ter de Negocios             |                         |     |          |                            |                                     | - <b>-</b>       |
|--------------------------------------------------------------------------------|----------------------------------------------------------------------------------------------------|------|-----------------------------|-------------------------|-----|----------|----------------------------|-------------------------------------|------------------|
| Cetip   Trade                                                                  |                                                                                                    |      |                             |                         |     |          |                            | Blotter de Nes<br>STP Powered by IC | gócios<br>E Link |
| Exibir:                                                                        | Meus Negócios                                                                                                    |      | Setor de Negociação: Tod    | ios                     |     |          |                            |                                     |                  |
| Olhar Negócios:                                                                | Os negócios de hoje                                                                                                    |      | Intervalo Personalizado: 09 | iul-16 💽 para 08-aco-16 |     |          |                            |                                     |                  |
| _                                                                              |                                                                                                    | _    |                             |                         |     |          |                            |                                     |                  |
| Data                                                                           | Titulo Nivel Quantidade Montante de Liquidação Compr                                                                                  | ador | Vendedor                    | Comentário              | STP | Mercado  | Negócio ID                 | Prazo do Negócia                    |                  |
| 7:07 PM                                                                        | BNDP36 5.3999 May-19 6 1 1.360,42 REDBM - T. Te                                                                                       | stes | YELLOWBM - T. Testes        | REVISAR / tyello        |     | IDB      | 35532335                   | T+1                                 | 136              |
| •                                                                              |                                                                                                    | _    |                             | _                       |     |          |                            |                                     |                  |
| Total (7) R\$10                                                                |                                                                                                    |      |                             |                         |     |          |                            |                                     | str 😢            |
| ~                                                                              |                                                                                                    |      |                             |                         |     |          |                            |                                     |                  |
| Bilhete de neg                                                                 | όςιο                                                                                                    |      |                             |                         |     | Ce<br>Câ | tip ID:<br>mara de Compen: | 35532335<br>sacão:                  | Email            |
| BNDP36 @ 1                                                                     | 360,420236                                                                                                    |      |                             |                         |     |          |                            |                                     |                  |
| Comprador<br>Vendedor<br>Tipo de Negóci                                        | TESTE - REDBM (TRED Testes Em favor de REDBM, REDBM)<br>TEST YELLOW DUMMY BANK (TYELLO Testes Em favor de YELLOWBM_YELLOWBM)<br>o Voz |      |                             |                         |     |          |                            |                                     |                  |
| Corporativa<br>Preço<br>Taxa<br>ISIN<br>Nominal<br>Cetip ID<br>Data de Liquida | 1 360 420236<br>6<br>8FRIND FDB 50C7<br>1 8FR<br>8N(FPS)6<br>9 8 490 2016                                                             |      |                             |                         |     |          |                            |                                     |                  |

**Intermediação:** o intermediador deve boletar a operação em nome das contrapartes

- 1. Selecionar o título negociado na tela do Trader.
- Clicar no botão Voice da Tela Principal ou clicar com botão direito do mouse e selecionar Voice para abrir a boleta.
- 3. Ao abrir a boleta, selecionar a opção:
  - a. Corretor Principal quando for enviar a confirmação aos clientes, comprador e vendedor, a partir de uma única boleta.
  - b. Voz para enviar a confirmação a apenas um dos clientes, comprador ou vendedor.

Obs.: as vantagens à corretora em enviar uma única boleta (Corretor principal) para as duas

operações (compra e venda) com os dois clientes são:

• Maior facilidade e rapidez no preenchimento único;

- Opção de atualizar apenas um dos preços em negócios do dia;
- As operações já são automaticamente alocadas à conta broker no Middle(módulo de pós trade) e associadas para liquidação.
- 4. O corretor deve preencher a boleta de forma similar a detalhada anteriormente (em Operações sem corretora) com as seguintes diferenças:
  - a. Caso escolha a opção "Corretor Principal", deve preencher os nomes dos operadores em ambas as pontas (Compra e Venda). O sistema envia boletas de confirmações aos dois clientes, tendo sempre a corretora como contraparte.
  - b. Ainda com a opção "Corretor", o broker pode inserir preços (e taxas) diferentes nas duas pontas (spread), mantendo apenas a quantidade sempre igual nas duas linhas. No canto direito da boleta existe a opção "postar" onde o corretor opta qual dos 2 preços atualiza em Negócios do dia.
  - c. Caso utilize a opção "Voz" para enviar a confirmação para apenas uma das pontas, o broker aparece por default como vendedor, mas pode alterar o lado. Nesse caso, o corretor deve estar sempre em uma das linhas (Compra ou Venda).

# Boleta de novo negócio X Cetip | Voice Participante: redbm\_redbm Tipo de negócio: • Corretor Principal Voz Ativo: Image: Corretor Principal Voz Ativo: Image: Corretor Principal Voz Ativo: Image: Corretor Principal Voz Ativo: Image: Corretor Principal Voz Ativo: Image: Corretor Principal Voz Ativo: Image: Corretor Principal Voz Atub Abocar Passagem Fundos Direto Generico Cpy Compra/Venda Contraparte Participante Quantidade Taxa Preço Montante de Liquidação Pos. Si Image: Corretor Si Image: Corretor Acetar Carcelar Carcelar Carcelar Carcelar Carcelar

#### Boleta Voice Corretora - Opção "Corretor Principal": para ambas as pontas

Boleta Voice Corretora – Opção "Voz": para apenas uma ponta

|                  |                                   | Boleta de               | e novo negóc | io                   |       |                        | ×   |
|------------------|-----------------------------------|-------------------------|--------------|----------------------|-------|------------------------|-----|
| Cetip   Voice    |                                   |                         |              |                      |       |                        |     |
| Tipo de negócio: | 🔿 Corretor Principal 🛛 🔍 Voz      |                         |              |                      |       |                        |     |
| Ativo:           |                                   |                         |              |                      |       |                        |     |
|                  | ISIN: XXXXXX                      |                         |              |                      |       |                        |     |
|                  | Liquidação:                       |                         |              |                      |       |                        |     |
|                  | Auto Alocar 📕 Passagem Fundos 🗌 I | Direto 📄 Generico Cpy 📕 |              |                      |       |                        |     |
| Compra//anda     | Contraparta                       | Darticipante            |              | Título Privado/Públi | 00    | Montante de Liquidação | Dog |
| compra/venda     | Conauparto                        | rancipanto              | Quantidade   | Taxa                 | Preço | montante de Elquidação | 103 |
| Compra           | TRED Tastes (REDRIN)              | and have and have       |              | %                    |       |                        |     |
| venda            | IRED Testes (REDBM)               | redbm_redbm             | 1            | 76                   | 1     | 1                      |     |
|                  |                                   |                         |              |                      |       |                        |     |
|                  |                                   | Aceitar                 | Cancelar     |                      |       |                        |     |

Nos casos dos negócios feitos com a opção de "Corretor Principal", os negócios já são auto alocados na conta intermediação da corretora para o Middle, dependendo apenas das alocações das contrapartes.

**Nas operações contra conta cliente do próprio participante:** o operador é responsável em lançar as duas pontas, pois deve lançar também pelo cliente não participante. Basta preencher seu próprio nome no campo contraparte. O mesmo vale caso o operador feche um negócio entre dois participantes em que representa no Trader. Não é necessária a confirmação como contraparte.

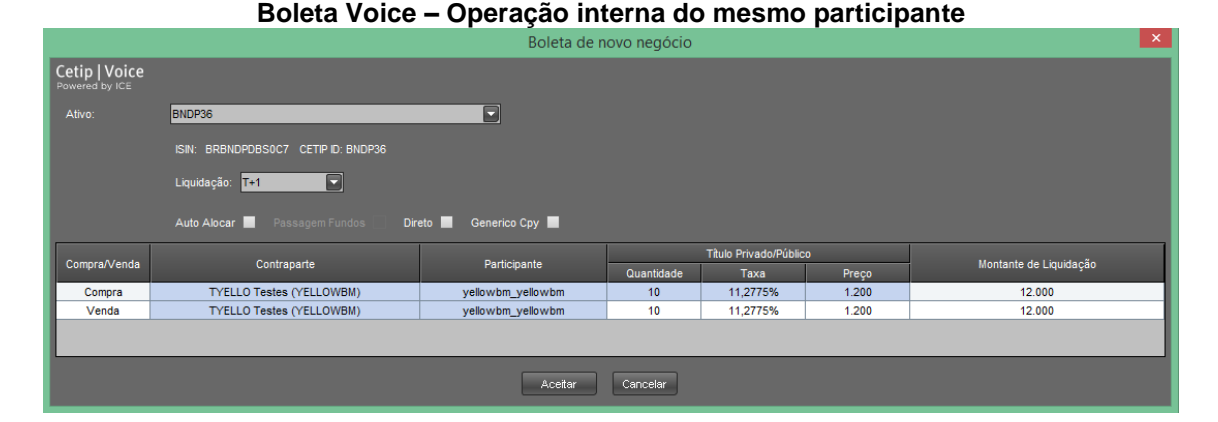

Confirmação de Venda - Operação interna do mesmo participante

| Confirmar Título                                                                                                    | <u> </u> |
|----------------------------------------------------------------------------------------------------|----------|
| Tem certeza de que deseja prosseguir?                                                                                                  |          |
| Comprador: TYELLO Testes<br>Vendedor: TYELLO Testes<br>Taxa: 11,2775%, Preço: 1200<br>Quantidade: 10<br>Montante de Liquidação: 12.000 |          |
| Sim Não                                                                                                    |          |

**Passagem de fundos:** para que seja possível o ajuste entre fundos de uma mesma instituição no final do dia, a B3 desenvolveu uma solução que permite que um fundo negocie com outro da mesma instituição por meio de uma corretora escolhida. Assim que o usuário selecionar o chapéu de FUNDOS nas duas pontas, o flag "Passagem de Fundos" estará passível de preenchimento. É necessário que o participante esteja habilitado para tal atividade. Caso deseje se habilitar, o participante deve entrar em contato com seu gerente de relacionamento para informações sobre o procedimento.

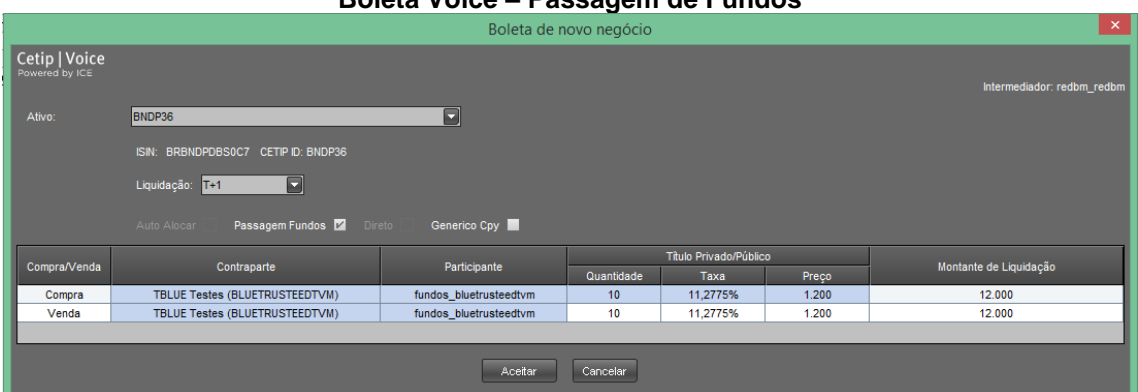

#### Boleta Voice – Passagem de Fundos

# Confirmar Título Tem certeza de que deseja prosseguir? COMPRADOR: Comprador: TBLUE Testes Vendedor: TRED Testes Taxa: 11,2775%, Preço: 1200 Quantidade: 10 Montante de Liquidação: 12.000 VENDEDOR: Comprador: TRED Testes Vendedor: TBLUE Testes Taxa: 11,2775%, Preço: 1200 Quantidade: 10 Montante de Liquidação: 12.000 Sim Não

#### Boleta Voice – Confirmação da Passagem de Fundos

#### Descrição dos campos Boleta de Novo Negócio

| Campo          | Descrição                                                                                                    |
|----------------|----------------------------------------------------------------------------------------------------|
| Ativo          | Campo de preenchimento obrigatório.<br>Caso a boleta tivesse sido carregada através da tela de títulos, o ativo<br>será carregado na boleta automaticamente. Caso o Participante tenha<br>clicado no botão Voice o ativo deve ser informado na boleta.                                                                                                    |
| ISIN           | Campo já preenchido. Código Internacional do ativo negociado.                                                                                                    |
| Cetip ID       | Campo já preenchido. Código do Ativo.                                                                                                    |
| Liquidação     | Campo de preenchimento obrigatório.<br>Data da Liquidação do Negócio. Pode ser D+0, D+1, D+2 ou D+3.                                                                                                    |
| Compra         | Indica quem está comprando.                                                                                                    |
| Venda          | Indica quem está vendendo.                                                                                                    |
| Contraparte    | Informar o nome e sobrenome do negociador comprador e/ou<br>vendedor. Por meio desta informação o Voice envia o negócio para o<br>comprador ou vendedor confirmar.                                                                                                    |
| Participante   | Código do Participante Comprador e Vendedor.<br>O código participante vendedor já vem preenchido. Selecionado na tela<br>principal da plataforma Trader campo "Participante". Pode ser alterado,<br>de acordo com os "chapéus" disponíveis.<br>É obrigatório informar o Código do Participante do vendedor/comprador,<br>pois com esta informação o Voice envia o negócio para confirmação. |
| Corporativo/Go | verno                                                                                                    |
| Quantidade     | Campo de preenchimento obrigatório.<br>Quantidade do ativo negociado, indicar números inteiros.                                                                                                    |
| Таха           | Informar a taxa negociada. Campo com até 4 (quatro) casas decimais.<br>Informar PU ou Taxa, dependendo do ativo.                                                                                                    |
| Preço          | Informar o preço unitário do título. Campo com até 6 (seis) casas decimais. Informar PU ou Taxa, dependendo do ativo.                                                                                                    |

#### Observações:

- 1) Para que as colunas possam ser editadas, o ativo deve ser informado.
- 2) As colunas em azul são editáveis.

#### Descrição dos campos pop-up de confirmação

| Campo     | Descrição                                                                                                    |
|-----------|----------------------------------------------------------------------------------------------------|
| Comprador | Dados do Comprador                                                                                                    |
| Vendedor  | Dados do Vendedor                                                                                                    |
| Aceitar   | Aceitar o Negócio Efetuado.<br>Após clicar no botão aceitar, o negócio efetuado pode ser visualizado em<br><u>Negócios do dia</u> e <u>Atividades do Dia</u> da Tela Principal.<br>Após o pré-registro no Voice, é necessário registrar o negócio na B3 ou<br>Selic. |
| Rejeitar  | Rejeitar o Negócio.<br>Após clicar no botão rejeitar, o negócio é rejeitado, podendo ser<br>visualizando por ambas as partes na consulta – <b>Atividades do dia.</b>                                                                                                 |
| Fechar    | Opção para fechar o pop up e confirmar depois.<br>Para confirmar o negócio após o fechamento deste pop up, visualizar o<br><b>item – Meus Negócios.</b>                                                                                                    |

#### **Observações:**

- 1) Após a confirmação da contraparte, cancelamentos serão feitos apenas envolvendo o suporte operacional da B3.
- Após a confirmação do pré-registro, ambas as partes devem registrar o negócio do SELIC, devendo estar atentos à grade de horário do Selic.
- A ausência de registro e liquidação da operação no Selic, bem como o registro de operação no Selic com condições diferentes daquela informada no Voice, o(s) Participantes(s) devem comunicar à através do e-mail <u>copel@b3.com.br</u>.

# 4.5 FIX.SUITE

O FIX.SUITE é um conjunto de serviços de tecnologia que permite ao mercado a possibilidade de acesso à plataforma Trader por meio de conexões automatizadas TCP/IP que utilizam mensageria FIX (Financial Information eXchange), em sua versão 4.4.

Dessa forma, a partir do oferecimento de sessões FIX, os participantes do mercado poderão trocar mensagens com a plataforma Trader para consumo de serviços de envio de ordens, recebimento de cotações eletrônicas (market data), lançamento de voices e a realização de operações de request for quotes (RFQ).

Atualmente, dos serviços do FIX.SUITE, apenas o pré-registro de operações (ou lançamento de Voice) está disponível. A B3 comunicará o mercado oportunamente sobre a evolução do FIX.SUITE e a adição de novos serviços.

#### Pré registro ou lançamento de Voice

O Voice é uma funcionalidade da plataforma Trader que permite às instituições a formalização eletrônica de negócios realizados no mercado de balcão. O Voice tem como principal objetivo atuar como evidência de execução da negociação e prover transparência de preços em tempo real ao mercado.

O lançamento de Voice é atividade regida por normas regulatórias e estão definidas em Ofício/CVM/SMI/095/2013, Comunicado Cetip 080/2014, Comunicado Cetip 014/2017 e Comunicado Cetip 022/2017.

O FIX.SUITE oferecerá ao mercado a possibilidade de realização de três modalidades de préregistro ou lançamento de Voices, as quais são disponibilizadas de acordo com cada categoria de instituição que possui acesso à plataforma Trader, conforme descrito a seguir:

| Modalidades                       | Funcionalidade                                                                                                    |
|-----------------------------------|----------------------------------------------------------------------------------------------------|
| Funds Transfer Voice              | Permite ao gestor lançar Voice de transferência de posições<br>entre fundos, desde que exista um intermediador padrão<br>cadastrado no sistema. |
| Simple Voice                      | Permite ao participante lançar Voice para confirmação de sua contraparte.                                                                       |
| Prime Broker Voice <sup>(1)</sup> | Permite à corretora lançar Voice para contrapartes que são seus clientes (intermediação).                                                       |

Obs: (1): funcionalidade em desenvolvimento. O lançamento desta será devidamente informado ao mercado.

# 4.6 Auto Alocar

Essa função permite que o negócio pré-registrado via Voice seja alocado automaticamente em uma conta própria, seja B3 ou Selic no Middle.

|               | Boleta de novo negócio              |                      |            |                       |              |                        |  |  |  |  |  |  |  |  |
|---------------|-------------------------------------|----------------------|------------|-----------------------|--------------|------------------------|--|--|--|--|--|--|--|--|
| Cetip   Voice |                                     |                      |            |                       |              |                        |  |  |  |  |  |  |  |  |
| Ativo:        | BNDP36                              |                      |            |                       |              |                        |  |  |  |  |  |  |  |  |
|               | ISIN: BRBNDPDBS0C7 CETIP ID: BNDP36 |                      |            |                       |              |                        |  |  |  |  |  |  |  |  |
|               | Liquidação: <b>T+1</b>              |                      |            |                       |              |                        |  |  |  |  |  |  |  |  |
|               | Auto Alocar 🗹 Passagem Fundos 🗌 Dir | eto 🗌 Generico Cpy 📕 |            |                       |              |                        |  |  |  |  |  |  |  |  |
|               |                                     |                      |            | Título Privado/Públia | C0           |                        |  |  |  |  |  |  |  |  |
| Compra/Venda  | Contraparte                         | Participante         | Quantidade | Taxa                  | Preço        | Montante de Liquidação |  |  |  |  |  |  |  |  |
| Compra        | TRED Testes (REDBM)                 | redbm_redbm          | 1          | 6%                    | 1.361,012902 | 1.361,01               |  |  |  |  |  |  |  |  |
| Venda         | TYELLO Testes (YELLOWBM)            | yellowbm_yellowbm    | 1          | 6%                    | 1.361,012902 | 1.361,01               |  |  |  |  |  |  |  |  |
|               |                                     |                      |            |                       |              |                        |  |  |  |  |  |  |  |  |
|               | Acetar Cancelar                     |                      |            |                       |              |                        |  |  |  |  |  |  |  |  |

# Direta

A função da Direta permite que o usuário bolete uma operação de voz, porém seguindo as regras do eletrônico. Neste caso, as regras são as seguintes:

- Somente haverá a opção da 'Direta' no caso de operações entre a instituição e seu cliente (mesmo Participante).
- → As diretas somente podem ter opção de liquidação para D+1.
- ➔ Haverá verificação de spread de mercado, e no caso de oferta melhor, a operação é bloqueada.
- ➔ Haverá verificação de túnel de preço, e no caso de quebra de túnel, a operação irá para leilão.

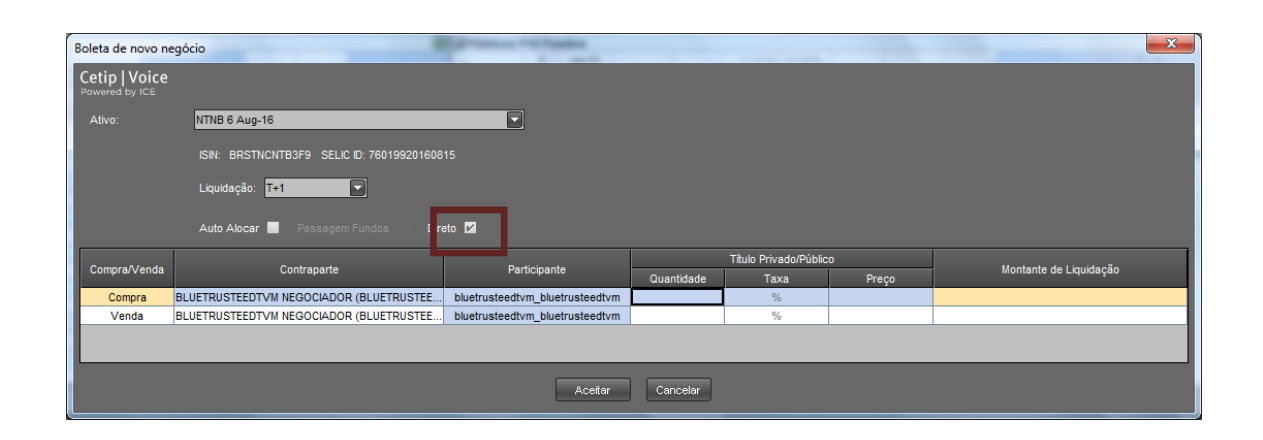

# 4.7 Oferta em Tela

A modalidade de negociação por Oferta em Tela permite tornar pública, para todas as contrapartes habilitadas a realizar negócio com o usuário logado (ver item Habilitação de Contraparte neste mesmo documento), uma oferta de compra ou venda.

Na parte de cima em que estão os ativos (na "pedra"), é permitida a colocação de apenas duas únicas ofertas por chapéu selecionado, uma na ponta de venda outra na ponta de compra, consistindo a colocação de uma nova ordem na substituição da ordem anterior disponível em tela (para múltiplas ordens, cheque item específico logo abaixo).

Para tanto basta que, selecionado o ativo a ser negociado, o usuário informe a quantidade e o preço na ponta em que deseja posicionar a oferta. Para alguns ativos existe a opção de negociar o ativo por taxa de rendimento. Nesses casos o usuário deve escolher uma das opções (preço ou taxa) para digitação e a outra é calculada pelo sistema. No caso de títulos públicos, apenas a taxa de rendimento pode ser digitada na oferta. Os campos abertos para preenchimento são coloridos em azul:

Ao entrar o preço (ou taxa) o sistema automaticamente completa a oferta assumindo uma quantidade padrão (lote) para o ativo. Os títulos públicos utilizam a quantidade de 10.000 (indexados e pré-fixados) ou 50.000 (títulos casados) títulos, aceitando valores em múltiplos dos mesmos, **seguindo as deliberações de melhores práticas de negociação de mercado** (Anbima). Os privados utilizam a quantidade padrão de apenas 1 papel (e múltiplos), e o mercado fracionário de títulos públicos quantidade mínima de 10 papéis(acrescidos por quantidade unitária).

Caso o usuário digite primeiro a quantidade, a oferta é apenas ingressada após a digitação do preço (ou taxa), já nascendo com a quantidade desejada, múltipla do lote padrão.

|         |          |         |         |       |            | Dados para<br>oferta de compra |       |         | Dados para<br>oferta de venda |         |       |            |            |       |         |
|---------|----------|---------|---------|-------|------------|--------------------------------|-------|---------|-------------------------------|---------|-------|------------|------------|-------|---------|
| -1.     | _        | _       |         | Co    | mpra       | Ven                            | da    |         |                               |         | Mint  | na Compra  | Minha V    | 'enda |         |
| Titulo  | Cpn      | Prazo   | Tamanno | Preço | Rendimento | Rendimento                     | Preço | Tamanno | Negocio                       | Tamanno | Preço | Rendimento | Rendimento | Preço | Tamanno |
| Titulos | Publico  | os      |         |       |            |                                |       |         |                               |         |       |            |            |       | 0       |
| Debênt  | tures %  | DI      |         |       |            |                                |       |         |                               |         |       |            |            |       | $\odot$ |
| Debênt  | tures Di | +spread |         |       |            |                                |       |         |                               |         |       |            |            |       | $\odot$ |
| ABNB11  | 1,5      | Apr-13  |         |       |            |                                |       |         |                               |         |       | %          | %          |       |         |
| ALLG15  | 2,4      | Sep-14  |         |       |            |                                |       |         |                               |         |       | %          | %          |       |         |
| ALLG16  | 2,4      | Jul-14  |         |       |            |                                |       |         |                               |         |       | %          | %          |       |         |
| ALLG18  | 1,65     | Apr-16  |         |       |            |                                |       |         |                               |         |       | %          | %          |       |         |
| AMPL14  | 0,85     | Aug-12  |         |       |            |                                |       |         |                               |         |       | %          | %          |       |         |
| AMPL15  | 1,1      | Dec-12  |         |       |            |                                |       |         |                               |         |       | %          | %          |       |         |

O sistema sempre mostra na tela principal a oferta com o melhor preço, disponibilizando-a para a agressão do mercado.

Quando houver múltiplas ofertas para o mesmo ativo, todas podem ser visualizadas na janela de profundidade de preços, localizada na parte central inferior da tela da plataforma. As ofertas também podem ser agredidas ou canceladas nesse mesmo local.

Para visualizar apenas os ativos com ofertas em tela, clique no botão *Live*, no topo central da tela.

#### Observações:

- 1) O Participante pode transmitir Ordem para seu Intermediário. A conversão de Ordem em Oferta requer que o Intermediário efetue lançamento de aprovação no Módulo.
- 2) O Módulo Oferta em Tela disponibiliza exclusivamente a realização de Oferta Parcial.

#### 4.8 Múltiplas Ordens

O sistema permite que o usuário publique várias ordens para um mesmo ativo (independentemente da quantidade e do preço). Logo, é possível o usuário usar a ferramenta "Route", que é explicada adiante, para um ativo, e ao mesmo tempo ter uma ou mais ordens próprias publicadas no mercado.

Para publicar uma segunda ordem para um ativo, o usuário deve preencher os campos de quantidade e preço na janela "Profundidade" localizada na tela principal:

| 0        |             | CETIP   Trader - rt.cx.demo.theice.ctp |       |         |                   |              |               |          |                        |               |       |           |             |             |          |             |      |       |       |            |
|----------|-------------|----------------------------------------|-------|---------|-------------------|--------------|---------------|----------|------------------------|---------------|-------|-----------|-------------|-------------|----------|-------------|------|-------|-------|------------|
| Cetip    | Trader      |                                        | Tod   | o o dia | X<br>Cancelar Tod |              | Todos<br>Live |          | Personali<br>Visualiza | izar<br>ção 🕨 | Cetip | Voice     | Route       | Particip    | ante: FL | UNDOS_RIOBM | 6    |       |       |            |
| Search   | ı           |                                        |       |         |                   |              |               |          |                        |               |       |           |             |             |          |             |      |       |       |            |
| Titulo   | Nível C     | on Prazo                               | Moeda | CC Merc | ado Comprado:     | r Quantidade | e             | Compra   | T                      | V             | enda  | Quantidad | le Vendedor | Negócio     | Quantida | Minha Com   | pra  | Minha | Venda | Quantidade |
| () Debên | tures % DI  |                                        |       |         |                   |              | PR            | sço j    | таха                   | Таха          | Preço |           |             |             |          | Preço       | Таха | Таха  | Preço | 0          |
| Debên    | tures DI+s  | oread                                  |       |         |                   |              |               |          |                        |               |       |           |             |             |          |             |      |       |       | <u> </u>   |
| Debên    | tures IGPN  |                                        |       |         |                   |              |               |          |                        |               |       |           |             |             |          |             |      |       |       | <u> </u>   |
| Debën    | itures IPCA |                                        | _     |         |                   |              |               |          |                        |               |       |           |             |             |          |             |      |       |       | 8          |
| AGRU12   | 6           | 4 Oct-26                               | BRL   | D       | B                 |              |               |          |                        |               |       |           |             | <b>A</b> 11 |          |             | prc  | prc   |       |            |
| ALGA22   |             | Sep-19                                 | BRL   | ID      | В                 |              |               |          |                        |               |       |           |             |             |          |             | prc  | prc   |       |            |
| ALLG28   | 8           | 4 Apr-18                               | BRL   | ID      | В                 |              |               |          |                        |               |       |           |             |             |          |             | prc  | prc   |       |            |
| ANHB15   | 4,          | 38 Oct-18                              | BRL   | ID      | В                 |              |               |          |                        |               |       |           |             |             |          |             | prc  | prc   |       |            |
| ANHB16   | 5,4         | 28 Oct-19                              | BRL   | ID      | в                 |              |               |          |                        |               |       |           |             |             |          |             | prc  | prc   |       |            |
| ANHB24   | 2,          | 71 Oct-17                              | BRL   | ID      | В                 |              |               |          |                        |               |       |           |             |             |          |             | prc  | prc   |       |            |
| AVIA21   |             | Mar-17                                 | BRL   | ID      | в                 |              |               |          |                        |               |       |           |             |             |          |             | prc  | prc   |       |            |
| BNDP36   | 5,3         | 999 🔻 May-19                           | BRL   | ID      | В                 | 1.000        | 🛞 1410        | 0,894846 | 4,55                   |               |       |           |             | ₹ 4,87      | 1.000    | 1410,894846 | 4,55 | prc   |       |            |
| BNDS35   | 6,2         | 91 Jan-17                              | BRL   | ID      | в                 |              |               |          |                        |               |       |           |             |             |          |             | prc  | prc   |       |            |

Exemplo Prático:

- Um usuário pretende publicar uma ordem de compra de 1000 unidades de uma determinada debênture a 4,55%.
- O usuário recebe posteriormente uma ordem de compra de 2000 unidades da mesma debênture a 4,57%. Logo, essa segunda ordem deve ser publicada na janela "Profundidade", no quadro marcado em preto. Segue ordem já publicada:

| Quantid | Comp   | ога  | Venda     | Quantid |          |
|---------|--------|------|-----------|---------|----------|
| 2.000   |        |      |           | 1       | $\wedge$ |
| 1.000   | ۲      | 4,55 |           |         |          |
| 2.000   | ۲      | 4,57 |           |         |          |
|         |        |      |           |         | -        |
| Profund | lidade | Inte | rmediação |         |          |

- A prioridade da ordem é definida primeiramente pelo preço ofertado (quanto melhor a oferta de compra ou de venda, maior é a prioridade), e depois pela ordem de publicação ("first in, first out").
- Caso haja a necessidade de alterar a ordem publicada, o usuário pode mudar nos campos de preço e quantidade na janela "Profundidade", sem que a sua ordem saia da fila de ofertas.

# 4.9 Cancelando uma Oferta

O usuário tem a opção de cancelar uma oferta específica ou cancelar todas as ofertas colocadas na plataforma. O cancelamento de uma ordem específica é realizado através de um clique sobre o "X" disponível ao lado do preço informado para a oferta:

| Tîtulo  | Срп    | Prazo   | Tamanho | C<br>Preço | ompra<br>Rendimento | Ven<br>Rendimento | da<br>Preço | Tamanho | Negócio | Tamanho | N<br>Pre | linha<br>ço | Compra<br>Rendimento | Minha \<br>Rendimento | /enda<br>Preço | Tamanho |
|---------|--------|---------|---------|------------|---------------------|-------------------|-------------|---------|---------|---------|----------|-------------|----------------------|-----------------------|----------------|---------|
| Titulos | s Publ | icos    |         |            |                     |                   |             |         |         |         |          |             |                      |                       |                | 0       |
| 🕟 Debên | ntures | % DI    |         |            |                     |                   |             |         |         |         |          |             |                      |                       |                | $\odot$ |
| SFLS15  | 102    | Oct-17  | 1       | 🗶 200      | )                   |                   |             |         |         | 1       | ۲        | 200         |                      |                       |                |         |
| 🕟 Debên | ntures | DI+spre | ad      |            |                     |                   |             |         |         |         |          |             |                      |                       |                | 0       |
| 🕟 Debên | ntures | IGPM    |         |            |                     |                   |             |         |         |         |          |             |                      |                       |                | 0       |
| 🕟 Debên | ntures | IPCA    |         |            |                     |                   |             |         |         |         |          |             |                      |                       |                | 0       |
| 🕟 Debên | ntures | Outras  |         |            |                     |                   |             |         |         |         |          |             |                      |                       |                | 0       |
| 🕟 Debên | ntures | 476     |         |            |                     |                   |             |         |         |         |          |             |                      |                       |                | $\odot$ |

Para cancelar todas as ofertas lançadas de uma só vez o usuário deve clicar sobre o ícone destacado na figura abaixo:

| O CETIP          | O CETIP   Trader - rt.cx.demo.theice.com |          |         |             |                     |                    |             |               |         |                    |                 |            |                      |                   |                   |           |
|------------------|------------------------------------------|----------|---------|-------------|---------------------|--------------------|-------------|---------------|---------|--------------------|-----------------|------------|----------------------|-------------------|-------------------|-----------|
| Cetip<br>Powered | Tra(                                     | der      | 8       | Tode        | o c dia             | X<br>Cancelar Todo | )5          | Todos<br>Live |         | Person<br>Visualiz | alizar<br>tação | Þ          | Cetip                | Voice             | Participant       | e: YELLO  |
| <u>(</u> 9       |                                          |          |         |             |                     | <u> </u>           |             |               |         |                    |                 |            |                      |                   |                   |           |
| Titulo           | Cpn                                      | Prazo    | Tamanho | Ci<br>Preço | ompra<br>Rendimento | Veno<br>Rendimento | la<br>Preço | Tamanho       | Negócio | Tamanho            | M<br>Prec       | inha<br>ço | Compra<br>Rendimento | Minha<br>Rendimen | Venda<br>to Preço | Tamanho   |
| Titulo:          | s Publ                                   | icos     |         |             |                     |                    |             |               |         |                    |                 |            |                      |                   |                   | 0         |
| 🕑 Debêr          | tures                                    | % DI     |         |             |                     |                    |             |               |         | _                  |                 |            |                      |                   |                   | $\odot$   |
| SFLS15           | 102                                      | Oct-17   | 1 (     | 🗴 200       |                     |                    |             |               |         | 1                  | 🗶 :             | 200        |                      |                   |                   |           |
| 🕟 Debên          | tures                                    | DI+sprea | ad      |             |                     |                    |             |               |         |                    |                 |            |                      |                   |                   | $\odot$   |
| 🕟 Debêr          | tures                                    | IGPM     |         |             |                     |                    |             |               |         |                    |                 |            |                      |                   |                   | $\odot$   |
| 🕟 Debêr          | tures                                    | IPCA     |         |             |                     |                    |             |               |         |                    |                 |            |                      |                   |                   | $\odot$   |
| 🕑 Debêr          | tures                                    | Outras   |         |             |                     |                    |             |               |         |                    |                 |            |                      |                   |                   | $\odot$   |
| 🕟 Debêr          | tures                                    | 476      |         |             |                     |                    |             |               |         |                    |                 |            |                      |                   |                   | $\otimes$ |

# 4.10 Alterando uma Oferta

Uma oferta pode ser alterada a qualquer instante pelo usuário que a lançou na plataforma, desde que não tenha sido agredida por outra contraparte. Para tanto basta clicar sobre a informação que deseja alterar (tamanho, preço ou rendimento [quando disponível]) substituindo-a pelo novo valor desejado. A alteração pode ser feita tanto na tela de negócios quanto na tela de profundidade.

# 4.11 Agredindo uma Oferta

A agressão de uma oferta pode ser feita através de um clique sobre a oferta aberta. Uma oferta aberta para agressão é identificada pela presença de uma seta verde ao seu lado:

| <b>T</b> 21- | 0       | 0       | <b>T</b> | C     | ompra      | Ven        | da    | T       | Mandata | <b>T</b> | Minha | a Compra   | Minha Ve   | enda  | <b>T</b> |
|--------------|---------|---------|----------|-------|------------|------------|-------|---------|---------|----------|-------|------------|------------|-------|----------|
| Ππυιο        | Cpn     | Prazo   | Tamanno  | Preço | Rendimento | Rendimento | Preço | Tamanno | Negocio | Tamanno  | Preço | Rendimento | Rendimento | Preço | Tamanno  |
| 🕑 Titulo     | s Publi | cos     |          |       |            |            |       |         |         |          |       |            |            |       | 0        |
| 🕟 Debê       | ntures  | 6 DI    |          |       |            |            |       |         |         |          |       |            |            |       | $\odot$  |
| INHA15       | 107,2   | May-18  | 10       | 200   |            |            |       |         |         |          |       |            |            |       |          |
| 🕟 Debê       | ntures  | u+sprea | a        |       |            |            |       |         |         |          |       |            |            |       | $\odot$  |
| 🕑 Debê       | ntures  | IGPM    |          |       |            |            |       |         |         |          |       |            |            |       | 0        |
| 🕟 Debê       | ntures  | IPCA    |          |       |            |            |       |         |         |          |       |            |            |       | 0        |
| 🕟 Debê       | ntures  | Outras  |          |       |            |            |       |         |         |          |       |            |            |       | $\odot$  |
| 🕟 Debê       | ntures  | 476     |          |       |            |            |       |         |         |          |       |            |            |       | 0        |

Ao clicar sobre a seta é disponibilizada tela onde o usuário pode definir a quantidade que deseja negociar, desde que seja múltipla do lote padrão para o ativo, confirmando a operação após sua decisão:

| Preencher Ordem                   | ×              |
|-----------------------------------|----------------|
| Vender @ méd 200                  | Cetip   Trader |
| INHA15 107.2 May-18               |                |
|                                   |                |
| Ordens Ativas                     |                |
| 7 @ 200                           | -              |
| 8 @ 200                           |                |
| 9 @ 200                           |                |
| 10 @ 200                          |                |
| Tamanho total neste nível?        |                |
| 1 2 3 4 5 10                      |                |
|                                   |                |
| Negociar isto? Vender 10 @ 200 N8 | ăo             |

Após a confirmação a negociação é finalizada na plataforma.

# 4.12 Acesso Rápido (Oferta em Tela)

O usuário pode acessar a janela de acesso rápido clicando com o botão direito do mouse sobre o título desejado na parte de Oferta em Tela.

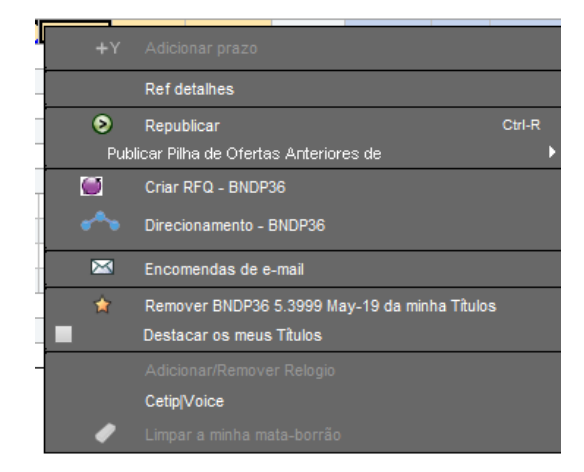

A opção "Ref detalhes" apresenta as informações do papel, mostrando o cupom, a frequência de pagamento do cupom, o vencimento, o ISIN, o CUSIP, a identificação do título na B3 e se o papel é perpétuo ou não.
|                     | Ref detalhes ×           |
|---------------------|--------------------------|
| BNDP36 5 3999       | May-19                   |
| Nome                | BNDP36 5,3999% May-19 () |
| Cupon               | 5,3999                   |
| Tipo de Cupon       | IPCA                     |
| Frequência de Cupom | 1                        |
| Vencimento          | 15-mai-19                |
| ISIN                | BRBNDPDBS0C7             |
| CUSIP               | NDPDBS0C7                |
| ID de Selic         |                          |
| ID da Cetip         | BNDP36                   |
| Camada              |                          |
| Perpétuo            | N                        |
| Tipos de Ativo      | DEB                      |
|                     |                          |
|                     |                          |
|                     | Fechar                   |

A opção "Republicar" permite que o usuário inclua as ordens de ativos por categoria de uma vez após incluí-las separadamente sem que sejam criadas no Trader.

| × | 0              |           |        |              |             |      |         |                                                                         |             | CETI       | P   Trader - rt. | x.dem | o.theice | e.ctp      |          |         |        |            |       |      |      |       |            | - 0     | ×         |
|---|----------------|-----------|--------|--------------|-------------|------|---------|-------------------------------------------------------------------------|-------------|------------|------------------|-------|----------|------------|----------|---------|--------|------------|-------|------|------|-------|------------|---------|-----------|
| 4 | Cetip   Trader |           |        |              |             |      | Tod     | Todos > Personalzar Catip   Voice Roda Panicipante: YELLOWBM_YELLOWBM > |             |            |                  |       |          |            |          | ۲       |        |            |       |      |      |       |            |         |           |
|   | (9.            |           |        |              |             |      |         |                                                                         |             |            |                  |       |          |            |          |         |        |            |       |      |      |       |            |         |           |
|   | 73.0           |           | 0      | OwnerFidende | Compra      |      | Venda   | O                                                                       |             | o          | Minha Compra     | Minha | a Venda  | 0          | Tàula    |         | 0      | Quantidada | Co    | mpra | Ve   | nda   | 0          | Manfain | 0         |
| ~ | TILUIO         |           | Plazo  | Quantidade   | Preço       | Taxa | Taxa Pr | ço                                                                      | ide Negocio | Quantibade | Preço Taxa       | Taxa  | Preço    | Quantibade | TRUIO    |         | Piazo  | Quantidade | Preço | Taxa | Taxa | Preço | Quantibade | Negocio | Quantidat |
|   | Debênt         | ures % D  |        |              |             |      |         |                                                                         |             |            |                  |       |          | •          | Debêntur | es IPCA | (cont) |            |       |      |      |       |            |         |           |
|   | Debênt         | ures DI+s | pread  |              |             |      |         |                                                                         |             |            |                  |       |          | 0          | CEMT82   | 9,15    | May-17 | •          |       |      |      |       |            |         |           |
|   | Debênt         | ures IGPI | м      |              |             |      |         |                                                                         |             |            |                  |       |          | •          | CEMT92   | 9,15    | May-17 |            |       |      |      |       |            |         |           |
|   | Obebênt        | ures IPC  | A.     |              |             |      |         |                                                                         |             |            |                  | 🧷 (   | →Enviar) | Fechar 🔊   | CEMTA2   | 9,15    | May-17 |            |       |      |      |       |            |         |           |
|   | AGRU12         | 6,4       | Oct-26 |              |             |      |         |                                                                         |             | 5          | 6                | prc   |          |            | CEMTB2   | 9,15    | May-17 |            |       |      |      |       |            |         |           |
|   | ALGA22         | 6         | Sep-19 |              | 1413,651238 | 6    |         |                                                                         |             | 1          | 7                | prc   |          |            | CEMTC2   | 9,15    | May-17 |            |       |      |      |       |            |         |           |
|   | ALLG28         | 8,4       | Apr-18 |              |             |      |         |                                                                         |             | 10         | 6                | prc   |          |            | CEMTD2   | 9,15    | May-17 |            |       |      |      |       |            |         |           |
|   | ANHB15         | 4,88      | Oct-18 |              |             |      |         |                                                                         |             | 20         | 5                | prc   |          |            | CMDT12   | 7,96    | Dec-17 |            |       |      |      |       |            |         |           |

A opção "Criar RQF" acessa a ferramenta "Request for Quote" do Trader.

A opção "Direcionamento" acessa a ferramenta "Route" do Trader, permitindo que o usuário emita uma ordem para um intermediador.

A opção "Encomendas por e-mail" permite que o usuário envie, a partir de uma lista de ativos, as melhores ofertas em tela para o e-mail desejado.

#### Tela de envio

| Encomendas por e-mail ×                                         |
|-----------------------------------------------------------------|
| Para: teste@teste.com                                           |
| Digite os endereços de e-mail completo, separados por vírgula:  |
| Enviar encomendas para os seguintes Títulos:<br>Debêntures IPCA |
| Títulos apenas com preços Níveis de Encerramento E-mail Apenas  |

A opção Voice acessa essa ferramenta do Trader.

# 4.13 RFQ – Pedido de Cotação

A ferramenta RFQ possibilita ao usuário tomar preços, seja como comprador, vendedor ou em ambas as pontas, junto a um grupo de contrapartes para determinado ativo.

O usuário pode informar o código do ativo, qual a ponta em que deseja tomar preço, a data de liquidação, a quantidade de títulos e quais contrapartes devem receber a solicitação. O início do RFQ pode ser imediato ou programado para horário determinado pelo usuário.

A seleção de contraparte é feita através de um clique sobre os nomes disponibilizados na lista do aplicativo. As contrapartes selecionadas para receber o RFQ são destacadas com uma seta verde ao lado e recebem um comunicado em tela onde os dados do RFQ são apresentados e podem apresentar suas ofertas caso tenham interesse em negociar o ativo em questão.

A contraparte demandante do RFQ visualiza todas as ofertas colocadas pelas contrapartes e pode fechar negócio com qualquer uma delas. A única crítica realizada pelo sistema é relacionada aos limites estabelecidos pelos arquivos de túnel de preço. (ver item **Túnel de Preços** desse documento)

A quantidade de títulos a ser negociada é fixa, não podendo nem o demandante nem as contrapartes ofertar quantidades diferentes da informada pelo demandante no RFQ. Por essa razão o demandante não consegue fechar negócio com mais de uma contraparte em um mesmo RFQ.

O acesso às telas de RFQ é realizado através do link disponível no canto superior direito da tela:

|   | RFQ Manager - BLUETRUSTEEDTVM negoci - rt.cc.demo.thesce.com                                         |                                                                                                    |
|---|----------------------------------------------------------------------------------------------------|----------------------------------------------------------------------------------------------------|
|   | Cetip   Trader                                                                                       | Cetip   Trader Request for Quote                                                                                                    |
|   | Saida Chepada<br>Estatua Tipo CV Unidades Entidade (<br>BOUGHT @ 200 from SLVE Bond IBuy 5 PETR1211) | Partoparte DUETRUSTEEDTVM_DUETRUS - United Resp.<br>Titulo                                                                                                    |
|   | BOUGHT @ 100 from ORAN Bond IBuy 10 PETR12 11 A<br>No Guotes Bond IBuy 5 PETR12 11 A                 | Ref         100         2/3           Desc. do TAblo PETR12 11 Augo12         01         01           CSP         Desc. HODSOTIF         01           Cusper         11         Vencimento           Vencimento         01-49-12         01                                                                                                    |
| e | Contraparte Unda. Compra Venda Unda. Con                                                             | Inside         Kerklam           Data de Lapadagio (ria)         RFQ           Unadore         5           Requerimento                                                                                                    |
|   |                                                                                                    | EU COMPRO EU VENDO 2-SENTIDOS<br>Contrapartes<br>Pré-configurado:<br>ElANCO DRALESCO SIA SISNEO JPRO ELANCO DO EST DO IRO (RAACE DO SU)                                                                                                    |
|   | Direitos autoreis @ 2002 - 2012 Credites Grupo Ino Todos os direitos reservados Pate                 | DAVAGO MERE SA SISNEO, PRO         Discourse (Sa SisNeo, Prot           DAVA ECONANDA FEDERAL SISNEO (PEST GREET FENSION ECONANT FERST (SA SISNEO))         FEST FOLKANT ELANAT ELANA SISNE (SA SISNEO)           FEST FOLKEN ERMANT BANA SISNE (FEST SIL VER BECKRER POLANAT CITIN SISNEO)         FEST BLUE TRUSTEE DUANT CITIN SISNE (FEST SIL VER BECKRER POLANTY CITIN SISNE) |
|   |                                                                                                    | Tempo de Lançamento  Imediatamente Em tempo específico Em tempo específico Em tempo rechar                                                                                                    |
|   | one un proble                                                                                        | Direitos autorais @ 2002 - 2012 Creditex Grupo Inc Todos os direitos reservados Patentes pendentes                                                                                                    |

## 4.14 LOVC - Leilão Formador de Preços

A ferramenta LOVC funciona como um leilão formador de preços que acontece por tempo limitado, onde os participantes ingressam quantidades e preços limites.

Com base nas ofertas ingressadas, o sistema calcula o preço de mercado, que potencializa a maior quantidade de negócios possíveis.

Todos os negócios são fechados, podendo ser ao preço limite ingressado, ou melhor, dependendo do nível calculado.

O Módulo LOVC disponibiliza exclusivamente a realização de Oferta Parcial.

Logo ao encerramento do LOVC, em seguida é aberto um novo *call* com esse preço definido: o VC.

O LOVC acontece em horários pré-determinados, eventualmente por solicitação e sempre que um negócio romper o túnel de preços (ver tópico túnel de preços).

Para o pré-determinado (agendado) há duas fases:

- 1- Submissão de ordens
- 2- Volume Clearing

Para o programado pelo sistema (túnel) também há duas fases:

- 1- Submissão de ordens
- 2- Volume Clearing

Importante destacar que para habilitar os leilões de LOVC, o trader deve estar com a função "Convidar para VC" habilitada para todos os papéis que desejar. Essa função deve ser verificada no botão Preferências>Alertas. Segue tela:

| 0                                                                     |             |                             |                      |                   |                             | Preferências                               |                               |                     |                |
|-----------------------------------------------------------------------|-------------|-----------------------------|----------------------|-------------------|-----------------------------|--------------------------------------------|-------------------------------|---------------------|----------------|
| Opções Alertas T                                                      | elas I      | Limites de Ha               | abilitação e         | de Crédito        | PB                          | Spread Managemer                           | nt                            |                     |                |
| Setor de negócio TUDO                                                 |             |                             | -                    |                   |                             |                                            |                               |                     |                |
| Alertas                                                               |             |                             |                      |                   | atividade                   |                                            |                               |                     |                |
| Setor                                                                 |             | Ordens                      | Negócios             | Ordens            | Negócios                    | Convidar para VC                           | Receber negócios da sua mesa  | Convite ao RFQ      |                |
| CRA                                                                   |             |                             |                      | V                 | V                           | V                                          |                               | ×                   |                |
| CRI                                                                   |             |                             |                      | V.                | V.                          | V                                          |                               | ×                   |                |
| Debêntures % DI                                                       |             |                             |                      | V                 | V.                          | V                                          |                               | V.                  |                |
| Debêntures 476                                                        |             |                             |                      | V.                | V                           | V                                          |                               | V.                  |                |
| Debêntures DI+spread                                                  |             |                             |                      | V                 | <b>V</b>                    | V                                          |                               | V                   |                |
| Debêntures IGPM                                                       |             |                             |                      | V.                | ¥                           | V                                          |                               | ×                   |                |
| Debêntures IPCA                                                       |             |                             |                      | V                 | V                           | V                                          |                               | V                   |                |
| Debêntures Outras                                                     |             |                             |                      | V                 | V                           | V                                          |                               | V                   |                |
| Fundos Fechados                                                       |             |                             |                      | V                 | V.                          | V                                          |                               | V.                  |                |
| Operações Casadas                                                     |             |                             |                      | V                 | V                           | V                                          |                               | V                   |                |
| Públicos Indexados                                                    |             |                             |                      | V                 | V.                          | V                                          |                               | V                   |                |
| Públicos Inflação                                                     |             |                             |                      | V                 | V.                          | V                                          |                               | V                   |                |
|                                                                       |             |                             |                      |                   |                             |                                            |                               |                     |                |
| Opções de alerta<br>Alerte-me sobre Ordens<br>Alerte-me quando existi | que contrai | riam minha c<br>rta em comp | ompra/ve⊓d<br>stição | la ∎ Ap<br>IZ Jar | arecer bole<br>helas de Ale | tas de Negócios se<br>erta toma foco em te | eu negociar em VC 📕 Me<br>ela | avise se eu estiver | fora do Limite |
| Alerte-me somente nos                                                 | ntulos ém l | meus Intulos                |                      | No                | inicação de                 | audio para um aler                         | ta hum hegocio Quando eu nego |                     | Cancelar       |

Na Tela Principal, quando o LOVC Agendado estiver ocorrendo, a principal diferença é a identificação do campo Título que está com o layout "LIMITE" ao lado do próprio nome:

Se nenhuma oferta ocorre no LOVC a mensagem que retorna é "Média Inexistente", como da figura abaixo:

|       |            | Nível |                   |           |       | Quantida       | ade Total |                       | VC     | Republicar |  |
|-------|------------|-------|-------------------|-----------|-------|----------------|-----------|-----------------------|--------|------------|--|
| Hora  | l itulo    | Preço | ço Taxa Taxa      |           | Preço | Comprar Vender |           | Resultados do Negocio | Volume | Republicar |  |
| 00:00 | FLU LIMITE |       | Média In          | existente |       |                |           |                       |        |            |  |
| 00:00 | FLA LIMITE |       | Média In          | existente |       |                |           |                       |        |            |  |
| 00:00 | BOT LIMITE |       | Média Inexistente |           |       |                |           |                       |        |            |  |
| 00:00 | VAS LIMITE |       | Média In          | existente |       |                |           |                       |        |            |  |
| 00:00 | SPO LIMITE |       | Média In          | existente |       |                |           |                       |        |            |  |
| 00:00 | PAL LIMITE |       | Média In          | existente |       |                |           |                       |        |            |  |
| 00:00 | COR LIMITE |       | Média Inexistente |           |       |                |           |                       |        |            |  |
| 00:00 | SAN LIMITE |       | Média In          | existente |       |                |           |                       |        |            |  |

Se acidentalmente quando um LOVC ou um VC estiver ocorrendo for apertado o Botão ESC, lembre-se de clicar novamente no ícone do Volume Clearing no canto direito da Tela (Bússola).

A partir da submissão das ordens no VC/LOVC os chapéus não podem ser alterados. Se o chapéu estiver errado, é preciso deletar a oferta e as ordens devem ser reinseridas.

Os ícones que aparecem ao lado do ticker do título, quando o VC/LOVC está ocorrendo são:

Trades realizados durante fase 1
 Trades realizados na fase 2 (VC)

O "Resultados de Negócios" demonstra os negócios fechados durante o LOVC. Se o botão "Exibir todos os negócios" estiver selecionado podem ser visualizados todos os negócios realizados durante o leilão.

\*Para maiores informações sobre os cálculos feitos para a apuração do Valor Final do LOVC, por favor, veja "Metodologia de Cálculo – LOVC" em informações adicionais.

## 4.15 VC - Leilão de Volumes

Trata-se de um call de volumes, onde participantes ingressam quantidades firmes de compra ou venda a um preço pré-determinado de um ativo, de acordo com o negócio que gerou o VC.

Os negócios são fechados em ordem de entrada, sempre em múltiplos de lotes padrão.

O Módulo VC disponibiliza exclusivamente a realização de Oferta Parcial.

#### Após término de um LOVC, ao preço definido por esse processo.

| Cetip  <br>Powered b | Trader |        |       |           |           |       |          | Joiun (   | neCle                 | aring  |            |
|----------------------|--------|--------|-------|-----------|-----------|-------|----------|-----------|-----------------------|--------|------------|
| Ativo                |        |        |       |           |           |       |          | Particip  | ante: YELLOWBM_YE     | LLOWBM | Y          |
|                      | _      |        |       | Ní        | vel       |       | Quantida | ade Total |                       | VC     |            |
| Hora                 | Titulo |        | Preço | Taxa      | Таха      | Preço | Comprar  | Vender    | Resultados do Negócio | Volume | Republicar |
| 00:00                | FLU    | LIMITE |       | Média Ine | existente |       |          |           |                       |        |            |
| 00:00                | FLA    | LIMITE |       | Média Ine | existente |       |          |           |                       |        |            |
| 00:00                | BOT    | LIMITE |       | Média Ine | existente |       |          |           |                       |        |            |
| 00:00                | VAS    | LIMITE |       | Média Ine | existente |       |          |           |                       |        |            |
| 00:00                | SPO    | LIMITE |       | Média Ine | existente |       |          |           |                       |        |            |
| 00:00                | PAL    | LIMITE |       | Média Ine | existente |       |          |           |                       |        |            |
| 00:00                | COR    | LIMITE |       | Média Ine | existente |       |          |           |                       |        |            |
| 00:00                | SAN    | LIMITE |       | Média Ine | existente |       |          |           |                       |        |            |
| Priority             | PAL    | LIMITE |       | 5         | 0         |       | Buy Dec  | 50 🛞      | 0/50 Done             |        |            |
|                      |        |        |       |           |           |       |          |           |                       |        |            |

## 4.16 BOND CALL – Call Eletrônico

A ferramenta BOND CALL funciona como um *call* eletrônico de precificação e negociação de títulos públicos, onde os participantes ingressam suas ofertas durante o tempo determinado pela B3.

Quando o *call* é iniciado, um pop-up surgirá na tela do trader, que para ingressar suas ofertas, obrigatoriamente deve ter habilitado previamente um TOP Broker Padrão na aba "Personalizar" "Preferências":

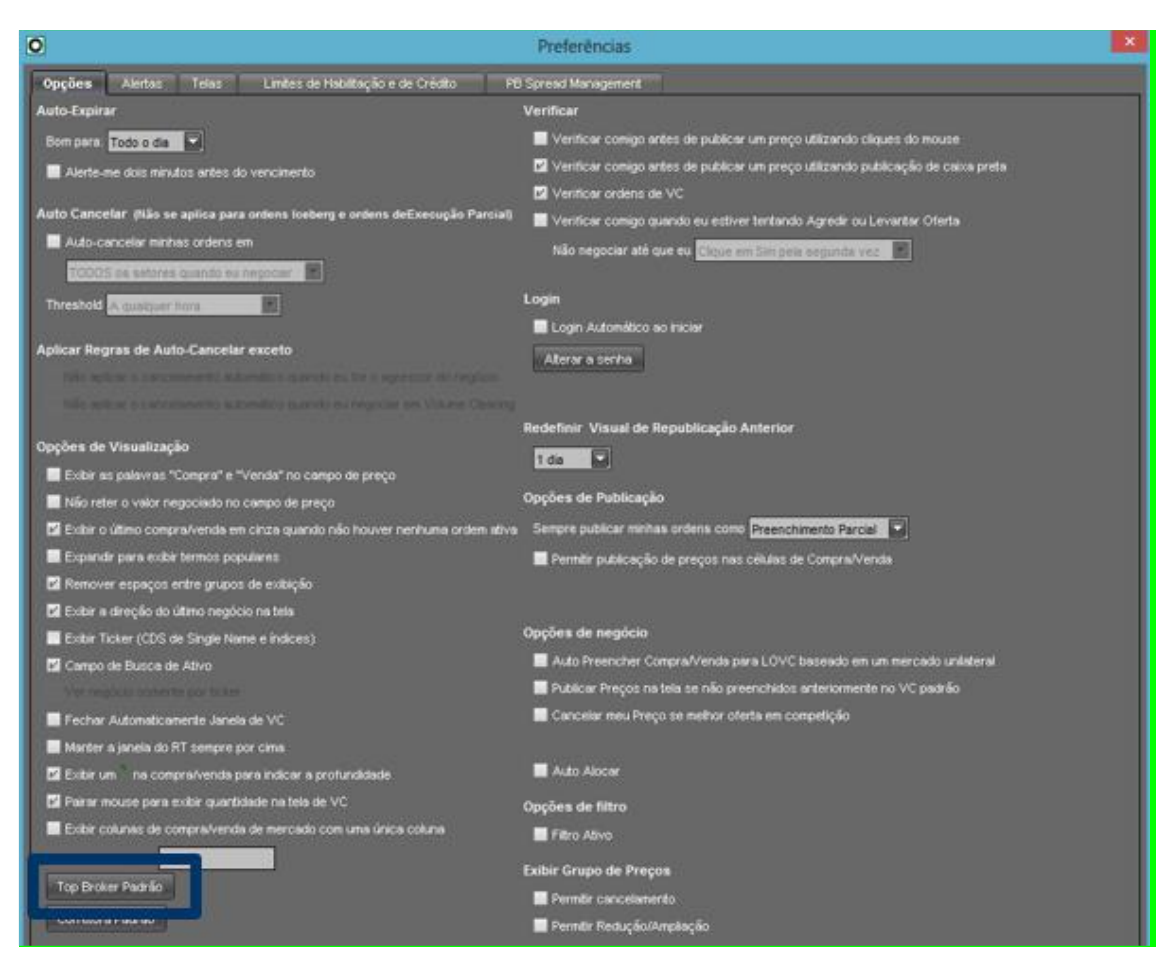

Durante o Call, com base nas ofertas ingressadas, é calculado o Preço Teórico considerando o algoritmo do sistema, que define a taxa de maximização de negócios. ou fair price quando não houver negócios.

Se no término do *call* não houver negócio realizado, a mensagem que retorna no campo "Preço Teórico" é de "Não Há".

Todos os negócios são fechados no Call, terão preço único, podendo ser ao mesmo preço limite ingressado, ou melhor, dependendo do nível calculado.

O *call* acontece em horários pré-determinados (divulgado em Ofício/Comunicado pela B3 ou site da companhia (<u>www.b3.com.br</u>), obedecendo o túnel de preços (ver tópico túnel de preços) e dentro de uma única fase.

As ofertas são segregadas por mesa e os lançamentos individuais por trader. Todas ofertas realizadas por uma mesma mesa são é apresentadas na grid "Profundidade da Mesa".

O trader visualiza suas ofertas destacadas em azul. As ofertas de outro trader da mesma mesa são destacadas em verde. Os destaques de ofertas são é válidos para grid "Profundidade da Mesa" e "Profundidade do Mercado".

A primeira oferta de uma mesa deve ser inserida pela *grid* Principal (topo do Book). Para ingressar as demais ofertas, o trader deve inseri-las realiza-las pela tarja preta, na *grid* "Profundidade da Mesa".

Uma vez lançada, a oferta não pode ser cancelada e sua alteração somente será possível para aumentar a quantidade ou melhorar seu preço.

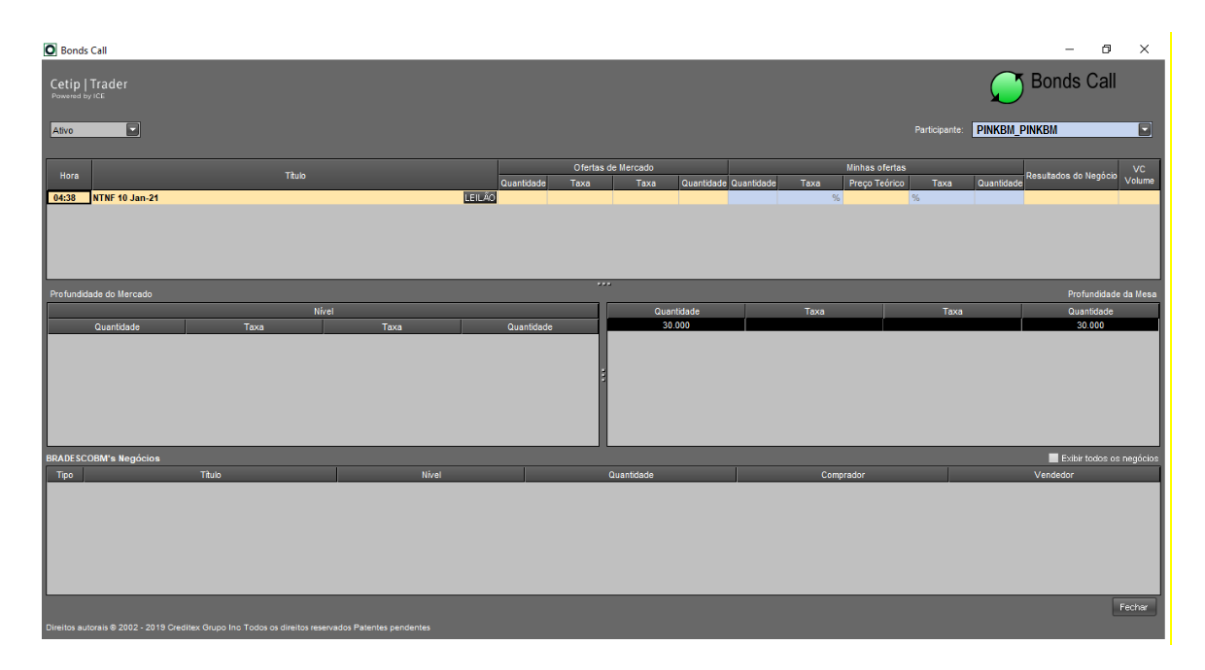

Importante destacar que para participar do habilitar o *call* eletrônico, o trader deve estar com a função "Limites de Habilitação e de Crédito" habilitada para todos os participantes que desejar, assim como eleger um Top Broker Padrão. Este procedimento deve ser feito na aba "Personalizar / Limites de habilitação e de Crédito" conforme tela abaixo:Essa função deve ser verificada no botão Preferências. Segue tela:

| Preferências  |                          |                                          |            |              |                    |                     |
|---------------|--------------------------|------------------------------------------|------------|--------------|--------------------|---------------------|
| Opções Aler   | tas Telas Limites de Hal | ilitação e de Crédito PB Spread Manageme | nt         |              |                    |                     |
|               |                          |                                          |            |              |                    |                     |
| Decticipante  |                          | Courses de Mahilitania, Carporato, 💌     | TOP PROK   | 50           |                    |                     |
| Participante. |                          | Grupos de Habilitação. Corporate         | TOP BROK   | ER           |                    |                     |
| Global Ov     | . Instituição            | Participante                             | Habilitado | Valor Limite | Quantidade utiliza | Última modi         |
| <i>V</i>      | A1GESTA0                 | a1gestao_a1gestao                        | <i>V</i>   |              |                    | cetiphelenm 10/10/2 |
| ¥'            | A1GESTAO                 | fundos_a1gestao                          | <b>V</b>   |              |                    | cetiphelenm 10/10/2 |
| ¥'            | ABCBRASILBM              | abcbrasilbm_abcbrasilbm                  | V.         |              |                    | cetiphelenm 10/10/2 |
| ¥'            | ACESITAFUND              | fundos_acesitafund                       | ¥          |              |                    | cetiphelenm 10/10/2 |
| P/            | ACRUX                    | acrux_acrux                              | V.         |              |                    | caiotp 15/01/2018 1 |
| 1             | ACRUX                    | fundos_acrux                             | ¥          |              |                    | cetiphelenm 10/10/2 |
| 2             | AGORACOR                 | agoracor_agoracor                        | ¥          |              |                    | caiotp 15/01/2018 1 |
| 2             | AGRICOLEBM               | agricolebm_agricolebm                    | <b>V</b>   |              |                    | cetiphelenm 10/10/2 |
| V             | AJRENNERBM               | ajrennerbm_ajrennerbm                    | V'         |              |                    | cetiphelenm 10/10/2 |
| V             | ALBATROSSCOR             | albatrosscor_albatrosscor                | <i>V</i> ′ |              |                    | psturm 16/10/2019   |
| V             | ALFABI                   | alfabi_alfabi                            | <i>V</i>   |              |                    | cetiphelenm 10/10/2 |
| V             | ALFABI1                  | fundos_alfabi1                           | <i>V</i> ′ |              |                    | cetiphelenm 10/10/2 |
| <i>V</i>      | ALFACOR                  | alfacor_alfacor                          | V.         |              |                    | psturm 16/10/2019   |
| 14            | AMARILFRANKLINCOR        | amarilfranklincor_amarilfranklincor      | V          |              |                    | psturm 16/10/2019   |
| 1             | ANGAREC                  | angarec_angarec                          | V          |              |                    | cetiphelenm 10/10/2 |
| 2             | ANGAREC                  | fundos_angarec                           | ¥          |              |                    | cetiphelenm 10/10/2 |
| 21            | APPIAPRIMEGESTAO         | fundos_appiaprimegestao                  | ¥          |              |                    | cetiphelenm 10/10/2 |
| ¥             | ARAMUSGES                | fundos_aramusges                         | V'         |              |                    | cetiphelenm 10/10/2 |
| ¥             | ARAUJOFONTES             | fundos_araujofontes                      | V'         |              |                    | cetiphelenm 10/10/2 |
| ~             | ARXINVEST                | arxinvest arxinvest                      | V          |              |                    | cetiphelenm 10/10/2 |
| ~             | ATENACAPITAL             | atenacapital atenacapital                | V          |              |                    | cetiphelenm 10/10/2 |
| V             | ATENACAPITAL             | fundos atenacapital                      | E V        |              |                    | cetiphelenm 10/10/2 |
| V             | ATHENAGESTAO             | fundos_athenagestao                      | L.         |              |                    | cetiphelenm 10/10/2 |
| <pre> </pre>  | ATIVACOR                 | ativacor ativacor                        | E          |              |                    | cetiphelenm 10/10/2 |
| ¥             | ATIVACOR                 | fundos ativacor                          | E V        |              |                    | cetiphelenm 10/10/2 |
|               | ATLANTICOFUND            | fundos atlanticofund                     | V          |              |                    | cetiphelenm 10/10/2 |
| ¥             | AZIMUTWEALTH             | fundos azimutwealth                      | V          |              |                    | cetiphelenm 10/10/2 |
|               | AZPARTGESTAO             | fundos azpartoestao                      | ×          |              |                    | cetiphelenm 10/10/2 |
|               |                          |                                          |            |              |                    |                     |
|               |                          |                                          |            |              |                    |                     |
| uditar        |                          |                                          |            |              | ОК                 | Cancelar Apl        |

Se acidentalmente quando um *call* estiver ocorrendo for apertado o Botão ESC, lembre-se de clicar novamente no ícone do BOND CALL no canto direito da Tela (Bússola).

A partir da submissão das ordens no BOND CALL os chapéus não podem ser alterados.

# 4.16.1 Horário de Negociação do Bond Call

O Bond Call funcionará diariamente conforme horário, sequência e divisão de blocos descritos abaixo:

- O leilão será iníciado às 11:30.
- A negociação acontece de maneira sequencial, com intervalo de 1 minuto entre os blocos.
- A tabela abaixo detalha a sequência e duração de cada bloco.

| Bloco | Ativo    | Hora de início | Duração (min) |
|-------|----------|----------------|---------------|
| 1     | NTN-B 21 | 11:30          | 2:00          |
| 2     | NTN-B 22 | 11:33          | 2:00          |
| 3     | NTN-B 23 | 11:36          | 2:00          |
| 4     | NTN-B 24 | 11:39          | 2:00          |
| 5     | NTN-B 25 | 11:42          | 2:00          |
| 6     | NTN-B 26 | 11.45          | 2.00          |
| 0     | NTN-B 28 | 11.40          | 3.00          |
|       | NTN-B 30 |                |               |
| 7     | NTN-B 35 | 11:49          | 3:00          |
|       | NTN-B 40 |                |               |
|       | NTN-B 45 |                |               |
| 8     | NTN-B 50 | 11:53          | 3:00          |
|       | NTN-B 55 |                |               |

Os horários e vencimentos podem ser alterados à critério da B3 com aviso prévio ao mercado através de Comunicado.

# 4.17 Intermediação – Route (Intermediador)

### Visão Broker

As corretoras devem fazer as seguintes configurações para aceitar automaticamente ordens de seus clientes:

1) Habilitação de Limites de Crédito

Deve ser feita a habilitação de Direcionamento. Nesta devem ser marcadas as instituições clientes que poderão rotear ordens automaticamente.

| s Alertas Telas L          | imites de Habilitação e de Crédito 🛛 🛛 PB S | pread Management | 1         |              |                         |   |
|----------------------------|---------------------------------------------|------------------|-----------|--------------|-------------------------|---|
| rticipante: SILVERBROKERCO |                                             |                  |           |              |                         |   |
|                            |                                             | perm             | issões    |              |                         | T |
| Instituição                | Participante                                | Habilitado       | Direciona | Valor Limite | Ultima modificação      |   |
| COPABM                     | copabm_copabm                               | V                | K         |              | tsilve 09/06/2015 10:10 |   |
| COPABM1                    | copabm_copabm1                              | ¥                | N.        |              | tsilve 09/06/2015 10:10 |   |
| COPABM1                    | fundos_copabm1                              | E.               | ×.        |              | tsilve 09/06/2015 10:10 |   |
| COPABM1                    | rjce_copabm1                                | V                | ¥.        |              | tsilve 09/06/2015 10:10 |   |
| COPABM1                    | umbi_copabm1                                | 2                |           |              | tsilve 09/06/2015 10:10 |   |
| COPABM1                    | umbm_copabm1                                | [V]              |           |              | tsilve 09/06/2015 10:10 |   |
| COPABM1                    | vejabc_copabm1                              | V                | 5         |              | tsilve 09/06/2015 10:10 |   |
| COPABM2                    | amparocoopm_copabm2                         | V                | 1         |              | tsilve 09/06/2015 10:10 |   |
| COPABM2                    | autosegprev_copabm2                         | ¥                | N.        |              | tsilve 09/06/2015 10:10 |   |
| COPABM2                    | botafogobi_copabm2                          | V                | ¥.        |              | tsilve 09/06/2015 10:10 |   |
| COPABM2                    | braga_copabm2                               | V                | V         |              | tsilve 09/06/2015 10:10 |   |
| COPABM2                    | camboinhas_copabm2                          | V                | V         |              | tsilve 09/06/2015 10:10 |   |
|                            |                                             |                  |           |              |                         |   |

#### 2) PB Spread Management

Nesta tela aparecerão **todas as instituições clientes** (com a coluna 'Direcionamento' ativa). Nesta aba, devem-se definir os spreads de cada cliente.

Os Spreads são definidos por Trading Sector, então é crucial que o Broker saiba o critério de cada um.

O Spread pode representar acréscimo em taxa se o título for calculado ou a porcentagem em preço se o título não for calculado.

| 0             |                       | Preferências                              |            |                                    | × |
|---------------|-----------------------|-------------------------------------------|------------|------------------------------------|---|
| Opções        | Alertas Telas Limites | : de Habilitação e de Crédito PB Spread M | lanagement |                                    |   |
|               |                       |                                           |            |                                    |   |
| Participar    | nte: REDBM_REDBM      | Default Spread                            | Tra        | ding Sector: <mark>% de D</mark> l |   |
|               | Institution           | Legal Entity                              | Spread     | Last Modified                      |   |
| AB            | CBRASILBM             | abcbrasilbm_abcbrasilbm                   | 0,1        |                                    |   |
| AD            | VALORDTVM             | advalordtvm_advalordtvm                   | 0,1        |                                    |   |
| AG            | RICOLEBM              | calyonbrbm_agricolebm                     | 0,1        |                                    |   |
| AJF           | RENNERBM              | ajrennerbm_ajrennerbm                     | 0,1        |                                    |   |
| ALF           | FABI                  | alfabi_alfabi                             | 0,1        |                                    |   |
| AM            | ARILFRANKLINCOR       | amarilfranklincor_amarilfranklincor       | 0,1        |                                    |   |
| AUTONOM01DTVM |                       | autonomo1dtvm_autonomo1dtvm               | 0,1        |                                    |   |
| DA/           | CORCOR                | hhmoor hocoroor                           | 0.1        |                                    |   |

3) Ligar a opção de 'Auto-Reply'

Dentro da tela de Intermediação (Route Manager) há uma opção para ligar o Auto Reply (Aceitação automática).

| 0                                           |                       | Route Mana            | ager - TSILVE Test       | es - 10.200.5.4  |                | - 🗆 🗙              |
|---------------------------------------------|-----------------------|-----------------------|--------------------------|------------------|----------------|--------------------|
| Cetip   Trader<br>Powered by ICE<br>Chegada | Auto Reply            | ● On  ○ Of            | f OK Cancel              | )                | Spread Managem | ent                |
| Situação                                    | Tipo                  | C/V Quantida          | Entidade de ref Me       | rcado Vencimento | Participante   | Horário de Criação |
|                                             |                       |                       |                          |                  |                |                    |
|                                             |                       |                       |                          |                  |                |                    |
|                                             |                       |                       |                          |                  |                |                    |
|                                             |                       |                       |                          |                  |                |                    |
|                                             | Requer                | rimento               | Spr                      | ead              | Exh            | ibir               |
|                                             | Таха                  | Preço                 | Таха                     | Preço            | Taxa           | Preço              |
|                                             |                       |                       |                          |                  |                |                    |
|                                             |                       |                       |                          |                  |                |                    |
|                                             |                       |                       |                          |                  |                |                    |
| Auto Reply has been tur                     | ned: On               |                       |                          |                  |                |                    |
| Direitos autorais © 2002                    | - 2014 Creditex Grupo | Inc Todos os direitos | reservados Patentes pend | entes            |                | Fechar             |

A partir do momento em que os três passos acima são seguidos, as ordens dos clientes da corretora poderão ser aceitas automaticamente.

As ordens aceitas automaticamente poderão ser visualizadas pela Tela 'Route Manager'. As ordens aceitas automaticamente ficarão com o status 'Aceito Automaticamente'.

| 0                                                                                                    | Route Manager - TSILVE Testes - 10.200.5.4 |          |          |                     |         | - 🗆 🗙          |               |                    |
|----------------------------------------------------------------------------------------------------|--------------------------------------------|----------|----------|---------------------|---------|----------------|---------------|--------------------|
| Cetip   Trader<br>Powered by ICE<br>Chegada                                                                                             | Auto Re                                    | ply 🔍    | on Oo    | ff OK Cancel        | s       | pread Manageme | nt 🔨          | Prime Brc          |
| Situação                                                                                                    | Tipo                                       | C/V      | Quantida | Entidade de ref     | Mercado | Vencimento     | Participante  | Horário de Criação |
| Auto Accepted                                                                                                    | Bond                                       | Buy      | 100      | ALGA12 1,4% Sep-17  | IDB     | 15-Set-17      | purple_purple | 10:46 AM           |
|                                                                                                    | -                                          | C        | compi    | <br>ra 100 ALGA12 1 | ,4% Se  | p-17           | -             |                    |
| -                                                                                                    |                                            | Requerir | nento    | Spre                | ad      |                | Exhibir       |                    |
|                                                                                                    | Taxa                                       | 1        | Preçi    | o Taxa              | Preç    | 0              | Таха          | Preço              |
| Liquidação                                                                                                    | 0,99                                       |          | 1.064,79 | 9003 0,01%          | 18.12   | 83             | 1             | 1.004,6184         |
| Eldaidação                                                                                                    |                                            |          | 100.475, | 0,01/6              | 10,12   |                |               | 100.401,04         |
|                                                                                                    |                                            |          |          | Aceitar             | ]       |                |               |                    |
| Puth Perly has been lumed. On Direitos autorais © 2002 - 2014 Creditex Grupo Inc Todos os direitos reservados Patentes pendentes Fechar |                                            |          |          |                     |         |                |               |                    |

A ordem também fica disponível na tela principal, e pode-se ver quem é o cliente através da aba 'Intermediação'.

| Cliente       | Quantid | Compr  | ra | Venda | Quantid | Cliente |         |
|---------------|---------|--------|----|-------|---------|---------|---------|
| purple_purple | 100     | ×      | 1% |       |         |         | <b></b> |
|               |         |        |    |       |         |         |         |
|               |         |        |    |       |         |         |         |
|               |         |        |    |       |         |         |         |
|               |         |        |    |       |         |         |         |
|               |         |        |    |       |         |         |         |
|               |         |        |    |       |         |         |         |
|               |         |        |    |       |         |         |         |
|               |         |        |    |       |         |         |         |
| 4             |         | _      |    |       |         |         |         |
| Profundidade  | Interme | diação |    |       |         |         |         |

Caso a ordem de um cliente seja agredida, serão gerados dois negócios: um entre Broker e Mercado, e outro entre Broker e Cliente. Pode-se checar no Blotter o resultado.

| Data     | Titulo             | Nivel       | Quantidade | Montante de Liquidação | Comprador                   | Vendedor                    | Comentário | STP | Mercado | Negócio ID | Taxa Inicial |
|----------|--------------------|-------------|------------|------------------------|-----------------------------|-----------------------------|------------|-----|---------|------------|--------------|
| 10:54 AM | ALGA12 1,4% Sep-17 | 1064,799683 | 100        | 106.479,96             | PURPLE - T. Testes          | SILVERBROKERCOR - T. Testes |            | 100 | IDB     | 23380555   |              |
| 10:54 AM | ALGA12 1,4% Sep-17 | 1064,6184   | 100        | 106.461,84             | SILVERBROKERCOR - T. Testes | BLUETRUSTEEDTVM - T. Testes |            | 108 | IDB     | 23380554   |              |
|          |                    |             |            |                        |                             |                             |            |     |         |            |              |

Em 'Atividades do Dia' e 'Negócios do Dia' só aparecerá o negócio que saiu na Tela (Mercado). O negócio entre Corretora e seu Cliente não ficará aparente (por questões de relacionamento/spread).

No caso do Auto-Reply estar desligado, a corretora deve incluir o Spread na oferta e aprová-la para que fique ativa em tela.

# 4.18 Intermediação – Route (Trader)

### Visão Cliente

Para os clientes utilizarem a funcionalidade do PB, a única coisa que devem fazer é habilitar o Broker como intermediador através da aba de Limites de Habilitação de Crédito.

| 0                           | Preferênci                                                                    | as             |             |             |              |              | ×    |
|-----------------------------|-------------------------------------------------------------------------------|----------------|-------------|-------------|--------------|--------------|------|
| Opções Alertas Telas Li     | Opções Alertas Telas Limites de Habilitação e de Crédito PB Spread Management |                |             |             |              |              |      |
| Particinanta: PURPLE PURPLE |                                                                               |                |             |             |              |              |      |
|                             | De d'ala ante                                                                 |                | permissõe   | s           |              |              |      |
| instituição                 | Participante                                                                  | Habilitado     | Direciona   | Auto Accept | Valor Limite | U            |      |
| SCOTIABANKBM                | scotiabankbm_scotiabankbm                                                     |                |             |             |              | tpurpl 03/ 📥 |      |
| SENSOCOR                    | sensocor_sensocor                                                             |                |             |             |              | tpurpl 03/   |      |
| SICREDIBM                   | sicredibm_sicredibm                                                           |                |             |             |              | tpurpl 03/   |      |
| SILVERBROKERCOR             | fundos_silverbrokercor                                                        |                |             |             |              | tpurpl 03/   |      |
| SILVERBROKERCOR             | silverbrokercor_silverbrokercor                                               | V              | V           |             |              | tpurpl 05/   |      |
| SLWCOR                      | slwcor_slwcor                                                                 |                |             |             |              | tpurpl 05/   |      |
| SOCOPACOR                   | socopacor_socopacor silvert                                                   | orokercor_silv | erbrokercor |             |              | tpurpl 05/   |      |
| SOLIDEZCOR                  | solidezcor_solidezcor                                                         |                |             |             |              | tpurpl 03/   |      |
| SOUZABARROSCOR              | souzabarroscor_souzabarroscor                                                 |                |             |             |              | tpurpl 05/   |      |
| SUISSEBM                    | SUISSEBM garantiabi_suissebm                                                  |                |             |             |              | tpurpl 03/   |      |
| SUISSEBM                    | SUISSEBM garantiadtvm_suissebm                                                |                |             |             |              | tpurpl 03/   |      |
|                             |                                                                               |                |             |             | _            | •            |      |
|                             |                                                                               |                |             |             |              |              |      |
| Auditar                     |                                                                               |                |             |             | ок с         | ancelar Apli | icar |

Na aba 'PB Spread Management' ele poderá ver todas as corretoras que o habilitaram e os Spreads de cada corretora. Esta consulta é feita por Trading Sector.

|                            | Preferênc                                     | ias        |                                          |          |
|----------------------------|-----------------------------------------------|------------|------------------------------------------|----------|
| ções Alertas Telas         | Limites de Habilitação e de Crédito PB Spread | Management |                                          |          |
| articipante: PURPLE_PURPLE |                                               | ı          | Frading Sector: <mark>DI + Spread</mark> |          |
| Institution                | Legal Entity                                  | Spread     | Last Modified                            |          |
| AGORACOR                   | agoracor_agoracor                             |            |                                          |          |
| ATIVACOR                   | ativacor_ativacor                             |            |                                          |          |
| BRADESCOCOR                | bradescocor_bradescocor                       |            |                                          |          |
| CMCAPMARKETSCOR            | cmcapmarketscor_cmcapmarketscor               |            |                                          |          |
| CODEPECOR                  | codepecor_codepecor                           |            |                                          |          |
| CONCORDIACOR               | concordiacor_concordiacor                     |            |                                          |          |
| CSHGCOR                    | cshgcor_cshgcor                               |            |                                          |          |
| ELITECOR                   | elitecor_elitecor                             |            |                                          |          |
| FATORCOR                   | fatorcor_fatorcor                             |            |                                          |          |
| FUTUROCOR                  | futurocor_futurocor                           |            |                                          |          |
| GRADUALCOR                 | gradualcor_gradualcor                         |            |                                          |          |
| HHPICCHIONICOR             | hhpicchionicor_hhpicchionicor                 |            |                                          |          |
| PLANNERCOR                 | plannercor_plannercor                         |            |                                          |          |
| REDBM                      | redbm_redbm                                   |            |                                          |          |
| RENASCENCADTVM             | renascencadtvm_renascencadtvm                 |            |                                          |          |
| SILVERBROKERCOR            | silverbrokercor_silverbrokercor               | 0,01       | tsilve 05/09/2014 10:40                  |          |
| SLWCOR                     | slwcor_slwcor                                 |            |                                          |          |
| SOCOPACOR                  | socopacor_socopacor                           |            |                                          |          |
| SOUZABARROSCOR             | souzabarroscor_souzabarroscor                 |            |                                          |          |
| TOVCOR                     | tovcor_tovcor                                 |            |                                          |          |
| VOTORANTIMCOR              | votorantimcor_votorantimcor                   |            |                                          |          |
| WHITECOR                   | whitecor_whitecor                             |            |                                          |          |
| XPINVESTCOR                | xpinvestcor_xpinvestcor                       |            |                                          |          |
|                            |                                               |            |                                          |          |
|                            |                                               |            |                                          |          |
| tar                        |                                               |            | ок                                       | Cancelar |

Para um cliente colocar ordens em tela via PB o que ele deve fazer é:

- 1) Escolher o ativo que ele quer negociar
- 2) Clicar em 'Route'

Ao fazer isto, abrir-se-á a seguinte tela.

|               |                  | Route            |                  |               |
|---------------|------------------|------------------|------------------|---------------|
| etip   Trade  |                  |                  |                  | roi           |
| U VEND        | O ALGA1          | 2 Sep-17         | 1.4              |               |
|               |                  | Particip         | ante: PURPLE PUR | PLE           |
| Táula         |                  |                  | _                |               |
| maio          |                  |                  |                  |               |
| Ref é Inte    | rmediador-       |                  |                  |               |
| Título        | ALGA12 1,4% \$   | Sep-17           |                  |               |
| ISIN          | BRCTBCDBS01      | 5                |                  |               |
| CUSIP         | TBCDBS015        |                  |                  |               |
| Mercado       | IDB              |                  |                  |               |
| Cupom         | 1,4              |                  |                  |               |
| Vencimento    | 15-Set-17        |                  |                  |               |
| MOEDA         | BRL              |                  |                  |               |
| Hedge         |                  |                  |                  |               |
| Intermediador | silverbrokercor_ | _silverbrokercor |                  |               |
|               |                  |                  |                  |               |
| Requerim      | ento             |                  |                  |               |
|               |                  | /IPRO            | EU VE            | NDO           |
| Preço         |                  |                  |                  |               |
| Quantidade    | Таха             | Preço            | Exhibir Taxa     | Exhibir Preço |
| 100           | 1,01             | 1.064,437174     | 1                | 1.064,6184    |
|               |                  |                  |                  |               |
| Limpar        |                  |                  | Enviar           | Fechar        |
|               |                  |                  |                  |               |

Na opção 'Intermediador' aparecerão todos os corretores que habilitaram o cliente e que o cliente habilitou de volta.

O cliente escolherá ainda se quer comprar ou vender o ativo. Quando isto ocorrer as células de 'Preço' ficarão disponíveis para edição. A célula quantidade sempre estará 'azul' para escolha da quantidade a ser negociada. Em relação às outras, depende do tipo do papel e se o PB está com o Auto-Accept ligado. No caso de disponibilidade de edição do campo:

➔ Taxa: significa que o PB não está com o Auto-Accept ativo e que o título tem calculadora

- ➔ Preço: significa que o PB não está com o Auto-Accept ativo e que o título não tem calculadora
- ➔ Exibir Taxa: significa que o PB está com o Auto-Accept ativo e que o título tem calculadora
- ➔ Exibir Preço: significa que o PB está com o Auto-Accept ativo e que o título não tem calculadora

Os valores 'Taxa' e 'Preço' são os valores do negócio entre Cliente e Broker, e os valores 'Exibir Taxa' e 'Exibir Preço' são os valores do negócio entre Broker e Mercado.

Após os dados confirmados, o cliente deve clicar em 'Enviar'. Desta forma, se o Auto-Reply estiver ativo, a ordem entrará automaticamente na tela.

O cliente verá a ordem como uma ordem própria, disponível para ser cancelada a qualquer hora.

| Debêntur | es DI+sp | read     |           |   |   |                 |  |
|----------|----------|----------|-----------|---|---|-----------------|--|
| ALGA12   | 1,4      | ▼ Sep-17 | 1064,6184 | 1 | 1 | 1064,6184 🛞 100 |  |

#### - Agredindo ordens em tela

Um cliente também pode agredir ordens em tela através do seu Broker. Todas as ordens que tem um intermediador disponível para agredi-la pelo cliente terão uma marca azul no canto inferior direto. Segue exemplo:

| BRML12 | 0.94 | Feb-17 | 500 | 10069.66 | 60326 | 0. | 95 |
|--------|------|--------|-----|----------|-------|----|----|
|        |      |        |     |          |       |    |    |

Clicando sobre a ordem, na aba 'Intermediação' disponível na tela principal o cliente verá as informações do Broker que pode realizar a agressão por ele, o valor já considerando o Spread, e se houver um check azul, significa que a ordem pode ser agredida usando o PB.

| Primeiro Corretor | Quantid | Compra | Ven |
|-------------------|---------|--------|-----|
| silverbrokercor_s | 500     | 0,96%  |     |
|                   |         |        |     |

Ao clicar no check azul, abrir-se-á ao cliente uma tela parecida com a de 'Route'.

| 0                     |                  | Route – 🗆 🗙        |                               |                         |  |  |
|-----------------------|------------------|--------------------|-------------------------------|-------------------------|--|--|
| Cetip   Trader        | r                |                    |                               | 🔥 ROUTE                 |  |  |
| Título                |                  | Particip           | ante: <mark>PURPLE_PUR</mark> | RPLE                    |  |  |
| ⊤Ref é Inte           | rmediador-       |                    |                               |                         |  |  |
| Título                | BRML12 .94 Fe    | b-17               |                               |                         |  |  |
| ISIN                  | BRBRMLDBS02      | 7                  |                               |                         |  |  |
| CUSIP                 | RMLDBS027        |                    |                               |                         |  |  |
| Mercado               | IDB              |                    |                               |                         |  |  |
| Cupom                 | 0,94             |                    |                               |                         |  |  |
| Vencimento            | 15-Fev-17        |                    |                               |                         |  |  |
| MOEDA                 | BRL              |                    |                               |                         |  |  |
| Hedge                 |                  |                    |                               |                         |  |  |
| Intermediador         | silverbrokercor  | _silverbrokercor   |                               |                         |  |  |
| Requerim              | ento             |                    |                               |                         |  |  |
|                       |                  | /IPRO              | © EU VE                       | NDO                     |  |  |
| Preço                 |                  |                    |                               |                         |  |  |
| Quantidade            | Taxa             | Preço              | Exhibir Taxa                  | Exhibir Preço           |  |  |
| 500                   | 0,96             | 10.067,904253      | 0,95                          | 10.069,660326           |  |  |
| Limpar                |                  |                    | Enviar                        | Fechar                  |  |  |
| Direitos autorais © 2 | 002 - 2014 Credi | tex Grupo Inc Todo | s os direitos reserva         | idos Patentes pendentes |  |  |

Todas as informações já virão preenchidas, somente sendo editável o campo de Quantidade para permitir agressão parcial. A partir do momento que o cliente clicar em 'Enviar' a ordem será agredida e dois novos negócios são criados.

# 4.19 Traderlink

A planilha Traderlink é uma ferramenta que permite aos Dealers atuais e antigos do Tesouro incluir suas ordens em tela por meio de um FIX API. O principal objetivo dessa ferramenta é agilizar o envio de ordens à plataforma Trader. Esse desenvolvimento permite a interação com planilhas de precificação e execução de ordens.

Para a instalação da planilha, favor requisitar o Manual de Instalação do Traderlink para a Coordenação de Atendimento da B3 pelo e-mail <u>suporteanegociacao@b3.com.br</u> ou pelo telefone (11) 2565-5021.

Após a instalação da planilha, o usuário deverá acessar o FIX API com um usuário específico, este deverá ser requisitado à equipe operacional da B3 pelo e-mail <u>copel@b3.com.br</u> ou pelo telefone (11) 2565-5025. O usuário será criado em até 72h.

## Abrindo o Programa

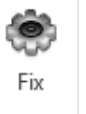

Clique em <u>Config</u> para configurar o usuário com o qual será feita a conexão FIX.

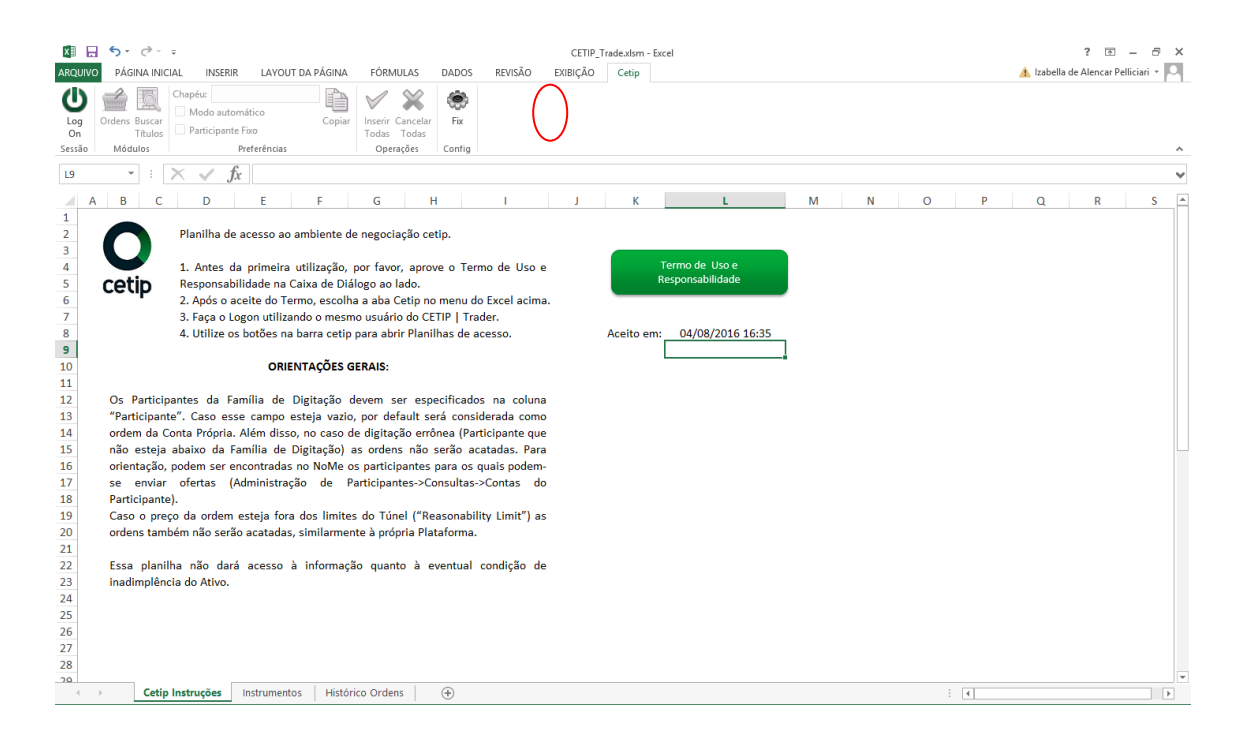

Preencha com os dados do usuário FIX para conexão:

| O Configurações | × |
|-----------------|---|
| Informações FIX |   |
| SenderCompID:   |   |
|                 |   |
| Username:       |   |
| Password:       |   |
|                 |   |
| Mostra senh     | 3 |
| Ok Cancelar     |   |
|                 |   |

Tanto o SenderCompID quanto o Username devem ser preenchidos com o nome do **usuário FIX**.

| Con | Configurações |                                           |  |  |  |  |
|-----|---------------|-------------------------------------------|--|--|--|--|
| 1   | SenderCompID  | Nome Simplificado da Instituição_tlinkXXX |  |  |  |  |
| 2   | Username      | Usuário FIX.<br>tlink_XXX                 |  |  |  |  |
| 3   | Password      | Senha para logar no FIX                   |  |  |  |  |
| 4   | Mostrar senha | Mostra a senha para conferência           |  |  |  |  |

Clique na Aba "Cetip". Após abertura da planilha "Cetip Instruções", o Termo de Uso e Responsabilidade deve ser aceito para que o login possa ser executado. Segue tela abaixo:

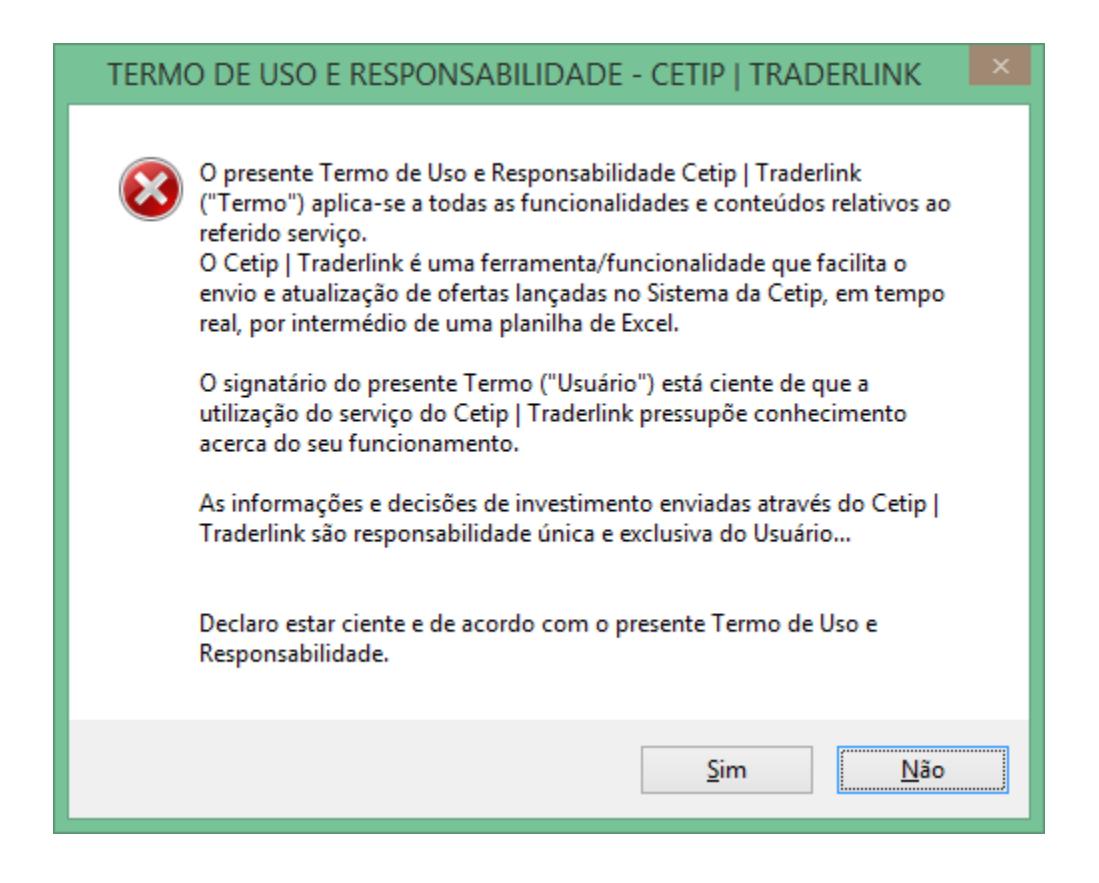

Leias as "Orientações Gerais" e clique em "Sim" se desejar prosseguir. Siga as instruções e após a configuração, execute o log on (Usuário Trader):

| XI             | <b>5</b> . @.            | Ŧ                                              |                  |                           |            |         | CETIP_T  | rade.xlsm - | Excel |
|----------------|--------------------------|------------------------------------------------|------------------|---------------------------|------------|---------|----------|-------------|-------|
| ARQUIV         | PÁGINA INIC              | IAL INSERIR                                    | LAYOUT DA PÁGINA | FÓRMULAS                  | DADOS      | REVISÃO | EXIBIÇÃO | Cetip       |       |
| U<br>Log<br>On | Ordens Buscar<br>Títulos | Chapéu:<br>Modo automátic<br>Participante Fixo | o<br>Copiar      | Inserir Cancelar<br>Todas | <b>Fix</b> |         |          |             |       |
| Sessão         | Módulos                  | Prefe                                          | rências          | Operações                 | Config     |         |          |             |       |

Uma janela com os dados do usuário Trader será visualizada:

| 0              | Logon          | ×        |
|----------------|----------------|----------|
| Digite o Usuár | io:            |          |
| Digite a Senha | :              |          |
| Digit          | e o Usuário/Se | enha     |
|                | Ok             | Cancelar |

Insira os dados fornecidos no cadastro do Trader. A entrada será executada:

| 0                                                      | Logon            | x |
|--------------------------------------------------------|------------------|---|
| Digite o Usuário:<br>tred<br>Digite a Senha:<br>****** |                  |   |
| Instrumento                                            | o 107 de 277 (9) | r |

Após carregar a lista de todos os instrumentos financeiros disponíveis para serem utilizadas no Traderlink, as funções serão habilitadas:

| xI         | 5.9.                     | Ŧ                                          |                  |                                 |          |         | CETIP_T  | rade.xlsm - I | Excel |
|------------|--------------------------|--------------------------------------------|------------------|---------------------------------|----------|---------|----------|---------------|-------|
| ARQUIVO    | PÁGINA INIC              | IAL INSERIR                                | LAYOUT DA PÁGINA | FÓRMULAS                        | DADOS    | REVISÃO | EXIBIÇÃO | Cetip         |       |
| Log<br>Off | Ordens Buscar<br>Títulos | Chapéu:<br>Modo automáti Participante Fixe | co<br>Copiar     | Inserir Cancelar<br>Todas Todas | )<br>Fix |         |          |               |       |
| Sessão     | Módulos                  | Pref                                       | erências         | Operações                       | Config   |         |          |               |       |

É preciso habilitar as macros antes de usar a planilha. Qualquer dúvida, entrar em contato com o telefone 11 3111-1595.

# **5 OFERTAS**

Abaixo, é visualizada a estrutura da planilha:

A aba ordens é utilizada para a criação de ordens para títulos privados.

| X≣               |                                                                                 | <del>ن</del> ب | ¢.                             | 🕅 🔒 🆘 🖑 📼 CETIP_Tradexism - Excel                         |                               |                                |                 |            |      |    |   |                    |               |
|------------------|---------------------------------------------------------------------------------|----------------|--------------------------------|-----------------------------------------------------------|-------------------------------|--------------------------------|-----------------|------------|------|----|---|--------------------|---------------|
| ARQ              | UIVO                                                                            | PÁGI           | NA INIC                        | IAL INSERIR LAYOUT                                        | DA PÁGINA FÓR                 | MULAS D                        | ADOS REVISÃO    | EXIBIÇÃO C | etip |    |   |                    | 4             |
| Lo<br>Of<br>Sess | ) (<br>g O<br>f<br>ão                                                           | rdens I        | E<br>Buscar<br>Fítulos<br>Ilos | Chapéu:<br>Modo automático Participante Fixo Preferências | Copiar Inserir<br>Todas<br>Op | Cancelar<br>Todas<br>erações C | Fix<br>onfig    |            |      |    |   |                    |               |
| D5               |                                                                                 | Ŧ              | : [                            | $\times \checkmark f_x$                                   |                               |                                |                 |            |      |    |   |                    |               |
|                  | Α                                                                               | В              | С                              | D                                                         | E                             | F                              | G               | Н          | 1    | J  | к | L                  | Μ             |
| 1<br>2<br>3      | 1     Cetip   Traderlink*       2     Negociação Via Planilha       3     Cetip |                |                                |                                                           |                               |                                |                 |            |      |    |   |                    |               |
| 4                |                                                                                 |                |                                |                                                           |                               |                                |                 |            |      |    |   |                    | Vencimento Qt |
| 5                | x                                                                               | Q              | ×                              |                                                           | •                             | Compra                         |                 |            |      | D1 |   | > Enviar           |               |
| 6                | x                                                                               | Q              | ×                              |                                                           |                               | Compra                         |                 |            |      | D1 |   | <u>&gt; Enviar</u> |               |
| 7                | x                                                                               | Q              | ×                              |                                                           |                               | Compra                         |                 |            |      | D1 |   | > Enviar           |               |
| 8                | x                                                                               | Q              | ×                              |                                                           |                               | Compra                         |                 |            |      | D1 |   | > Enviar           |               |
| 9                | x                                                                               | Q              | ×                              |                                                           |                               | Compra                         |                 |            |      | D1 |   | <u>&gt; Enviar</u> |               |
| 10               | x                                                                               | Q              | ×                              |                                                           |                               | Compra                         |                 |            |      | D1 |   | > Enviar           |               |
| 11               | x                                                                               | Q              | ×                              |                                                           |                               | Compra                         |                 |            |      | D1 |   | > Enviar           |               |
| 12               | x                                                                               | Q              | ×                              |                                                           |                               | Compra                         |                 |            |      | D1 |   | > Enviar           |               |
| 13               | x                                                                               | Q              | ×                              |                                                           |                               | Compra                         |                 |            |      | D1 |   | > Enviar           |               |
| 14               | x                                                                               | Q              | ×                              |                                                           |                               | Compra                         |                 |            |      | D1 |   | > Enviar           |               |
| 15               | x                                                                               | Q              | ×                              |                                                           |                               | Compra                         |                 |            |      | D1 |   | > Enviar           |               |
| 16               | x                                                                               | Q              | ×                              |                                                           |                               | Compra                         |                 |            |      | D1 |   | > Enviar           |               |
| 17               | x                                                                               | Q              | ×                              |                                                           |                               | Compra                         |                 |            |      | D1 |   | > Enviar           |               |
| 18               | x                                                                               | Q              | ×                              |                                                           |                               | Compra                         |                 |            |      | D1 |   | > Enviar           |               |
| 19               | х                                                                               | Q              | ×                              |                                                           |                               | Compra                         |                 |            |      | D1 |   | > Enviar           |               |
| 20               | x                                                                               | Q              | ×                              |                                                           |                               | Compra                         |                 |            |      | D1 |   | > Enviar           |               |
| 21               | х                                                                               | Q              | ×                              |                                                           |                               | Compra                         |                 |            |      | D1 |   | > Enviar           |               |
| 22               | х                                                                               | Q              | ×                              |                                                           |                               | Compra                         |                 |            |      | D1 |   | > Enviar           |               |
| 23               | x                                                                               | Q              | ×                              |                                                           |                               | Compra                         |                 |            |      | D1 |   | > Enviar           |               |
| 24               | x                                                                               | Q              | ×                              |                                                           |                               | Compra                         |                 |            |      | D1 |   | > Enviar           |               |
| 25               | x                                                                               | Q              | ×                              |                                                           |                               | Compra                         |                 |            |      | D1 |   | > Enviar           |               |
| 26               | x                                                                               | Q              | ×                              |                                                           |                               | Compra                         |                 |            |      | D1 |   | <u>&gt; Enviar</u> |               |
|                  | Þ                                                                               |                | Cetip                          | Instruções Ordens I                                       | nstrumentos Or                | dens STN                       | Histórico Orden | s (+)      |      |    |   |                    |               |
| PRO              | NTO                                                                             |                |                                |                                                           |                               |                                |                 |            |      |    |   |                    | E I           |

# 5.1 Selecionando Ativo

O ativo pode ser selecionado por meio da Combo Box da própria linha da oferta:

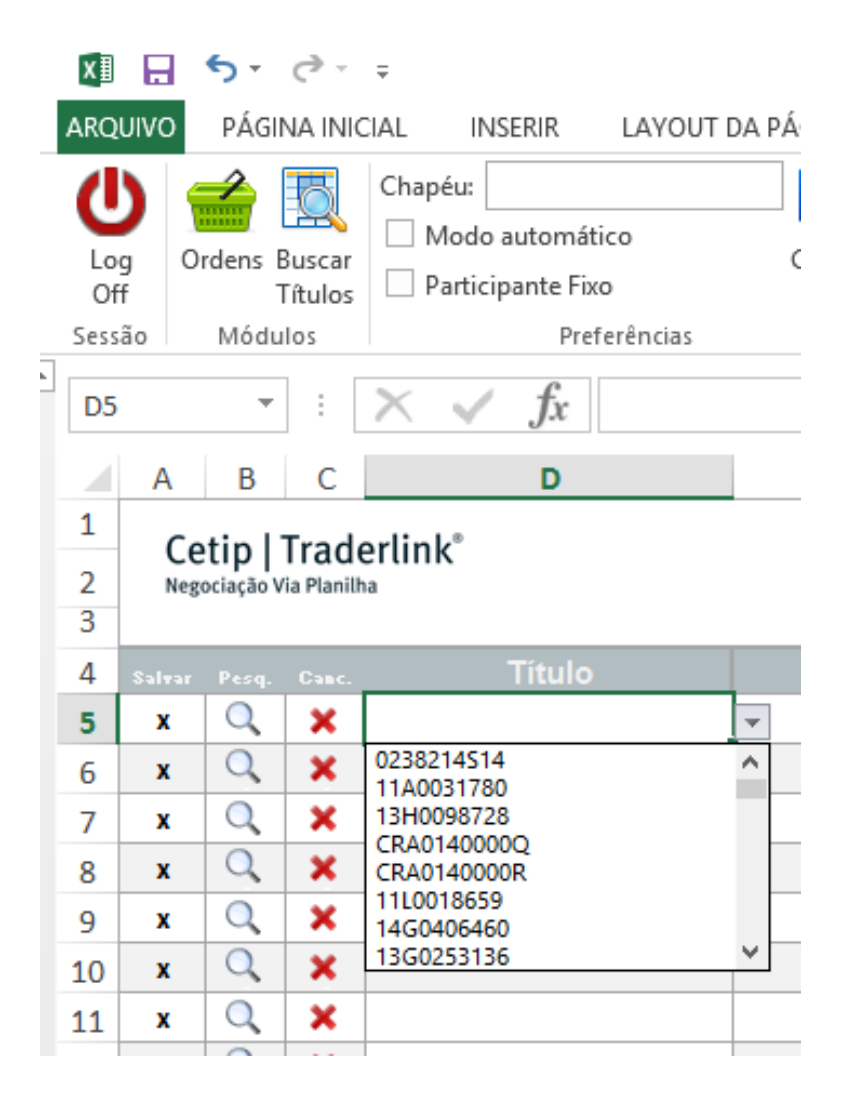

### A busca de títulos pode ser realizada também pelo botão "Buscar Títulos":

| 🕺 🔒 🗲 · 👌 ·                         |                                |                                              |               |          | CETIP_Tra    | ade.xlsm · | Excel |
|-------------------------------------|--------------------------------|----------------------------------------------|---------------|----------|--------------|------------|-------|
| ARQUIVO PÁGINA INICIAL INSERIR      | LAYOUT DA PÁGINA               | FÓRMULAS                                     | DADOS         | REVISÃO  | EXIBIÇÃO     | Cetip      |       |
| Log<br>Off<br>Sessão Módulos Prefet | o Copiar                       | Inserir Cancelar<br>Todas Todas<br>Operações | Fix<br>Config |          |              |            |       |
| D5 O                                | Busca de Títi                  | ulos                                         |               | ×        |              |            |       |
| A Inserir código:                   | Vencimento:<br>sc MaturityDate | Pesquisar<br>IsActive                        | RefName       | Ссу      | н            |            | I     |
| 3<br>4 Salvar                       |                                |                                              |               |          | eco unitário | 0          | Таха  |
| 5 x                                 |                                |                                              |               |          |              |            |       |
| 6 <b>x</b>                          |                                |                                              |               |          |              |            |       |
| 7 <b>x</b>                          |                                |                                              |               |          |              |            |       |
| 8 X                                 |                                |                                              |               |          |              |            |       |
| 9 X                                 |                                |                                              |               |          |              |            |       |
| 10 × <                              |                                |                                              |               | >        | -            |            |       |
| 12 <b>x</b>                         |                                |                                              | ОК            | Cancelar |              |            |       |
| 13 X X                              |                                | Compr                                        | a             |          |              |            |       |

Deve ser inserido o código do papel:

| 0                         |              | Busca de Tí  | tulos     |               | ×     |
|---------------------------|--------------|--------------|-----------|---------------|-------|
| Inserir código:<br>bndp36 | V            | encimento:   | Pesquisar |               |       |
| CetipID                   | SecurityDesc | MaturityDate | IsActive  | RefName       | Ссу   |
| BNDP36                    | DEB          | 15/05/2019   | True      | BNDP36 May-19 | BRL   |
| ٢                         |              |              |           |               | >     |
|                           |              |              |           | OK Cano       | elar: |

# 5.2 Envio de Ofertas

### Aba Ordens

A aba Ordens permite a inserção de ofertas de títulos privados e públicos. Para títulos privados é necessário saber o Ticker do título para negociar, porém para títulos públicos é necessário saber o código Selic. Para facilitar a navegabilidade do usuário para títulos públicos foi criada a aba Ordens STN que será descrita posteriormente.

Na aba Ordens o comportamento será o descrito abaixo.

Defina as características da oferta (ativo, preço ou taxa, quantidade e se necessário Participante) e clique no botão Enviar (Modo Automático desligado).

| xI                   | 5-0-                                    | Ŧ                                                          |                 |                               |               |         | CETIP_Tr | ade.xlsm - | Excel   |       |   |          |
|----------------------|-----------------------------------------|------------------------------------------------------------|-----------------|-------------------------------|---------------|---------|----------|------------|---------|-------|---|----------|
| ARQUIVO              | PÁGINA INIC                             | IAL INSERIR L                                              | AYOUT DA PÁGINA | FÓRMULAS                      | DADOS         | REVISÃO | EXIBIÇÃO | Cetip      |         |       |   |          |
| Log<br>Off<br>Sessão | Ordens Buscar<br>Títulos<br>Módulos     | Chapéu:<br>Modo automático<br>Participante Fixo<br>Preferê | Copiar          | Inserir<br>Todas<br>Operações | Fix<br>Config |         |          |            |         |       |   |          |
| A                    | B C                                     | D                                                          | E               | F                             |               | 3       | н        |            | 1       |       | к |          |
| 1<br>2 N<br>3        | Cetip   Trade<br>legociação Via Planilh | erlink <sup>®</sup>                                        |                 |                               |               |         |          |            |         | cetip | ) |          |
| 4 Sale               |                                         |                                                            |                 |                               |               |         |          |            |         |       |   |          |
| 5 <b>x</b>           | Q 🗙                                     | BNDP36                                                     | Aberta          | Compr                         | a 10          | 0,0000  |          |            | 6,0000% | D1    |   | > Enviar |

#### Status possíveis:

Ao preencher as ordens e enviá-las, o status poderá se tornar "Aberta", confirmando que a ordem já está ativa, "Rejeitada" e, conjuntamente um "Erro" será indicado, e "Executada" ou "Executada Parcialmente" que indica que o negócio foi realizado total ou de forma parcial.

| Salvar |   |   |        |           |       |        |           |    |  |
|--------|---|---|--------|-----------|-------|--------|-----------|----|--|
| x      | Q | × | ALGA12 | Aberta    | Venda | 1,0000 | 50,000000 | D1 |  |
| x      | Q | × | ALGA12 | Rejeitada | Venda | 1,0000 | 40,000000 | D1 |  |
| x      | Q | × | ALGA12 | Executada | Venda | 1,0000 | 39,999900 | D1 |  |

A situação "Cancelada" ocorrerá quando houver um acionamento do "X" do lado esquerdo da coluna "Título", ou por meio do botão "Cancelar Todos".

| C<br>N | eti | i <b>p  </b> ]<br>ação Vi | Trad | erlink® | cetip     | D      |         |               |    |  |
|--------|-----|---------------------------|------|---------|-----------|--------|---------|---------------|----|--|
| Salve  |     |                           |      |         |           |        |         |               |    |  |
| x      | (   | Q                         | ×    | BNDP24  | Executada | Compra | 1,0000  | 1.000,000000  | D1 |  |
| x      | (   | Q                         | ×    | BNDP24  | Cancelada | Compra | 10,0000 | 1.000,000000  | D1 |  |
| x      | (   | Q                         | ×    | BNDP24  | Rejeitada | Compra | 10,0000 | 10.000,000000 | D1 |  |

#### Observações importantes:

Os parâmetros estabelecidos de preço âncora e túnel serão considerados para execução das ordens via Traderlink. As ordens, inclusive gerarão VC e LOVC quando verificadas as condições para tal ocorrência. Além disso, dois são casos são importantes:

VC: Se um VC estiver ocorrendo no exato momento do envio das ordens, a oferta será publicada no book se o preço for diferente do leilão. A ordem só participará do VC se o preço/taxa for idêntico ao que foi definido no leilão.

**LOVC:** As ordens da planilha não serão inseridas na 1° fase do LOVC (definição do preço). Apenas na 2° fase, quando o preço já está definido e se a oferta enviada coincidentemente tem o mesmo preço/taxa daquele pré-estabelecido em leilão é que essa ordem entrará no LOVC. Caso contrário, será enviado ao book de ofertas.

### Aba Ordens STN

A Aba Ordens STN traz como passíveis de serem criadas ordens de títulos públicos. Diferentemente da aba Ordens, os títulos já estão listados na planilha. Seguindo a regra de tela, só podem ser negociados em lote padrão.

Estão separados em títulos pré-fixados (LTN e NTN-F) e indexados(NTN-B).

| x  | l 🗄 5-                   | <i>∂</i> ∓                                |                                             |                            |              |                                       |                       |             | CETI     |
|----|--------------------------|-------------------------------------------|---------------------------------------------|----------------------------|--------------|---------------------------------------|-----------------------|-------------|----------|
| AR | QUIVO PÁGI               | NA INICIAL                                | INSERIR                                     | LAYOUT                     | DA PÁGINA    | FÓRMULA:                              | S DADOS               | REVISÃO     | exibiçã( |
| L  | D G Ordens I<br>Off Módu | Chap<br>Chap<br>Suscar<br>Títulos<br>Ilos | péu:<br>Modo automa<br>Participante F<br>Pr | ítico<br>ixo<br>eferências | Copiar       | Inserir Canc<br>Todas Tod<br>Operaçõe | elar Fix<br>as Config |             |          |
| 12 | 26 👻                     | : 🗙                                       | $\checkmark f_x$                            |                            |              |                                       |                       |             |          |
|    | А                        | в                                         | с                                           | D                          | E            | F                                     | G H                   |             | J I      |
| 1  | LTN                      | 1                                         | Con                                         | npra                       | Ve           | inda                                  |                       |             | _        |
| 2  | ISIN                     | Papel                                     | Bid Size                                    | BID                        | ASK          | Ask Size                              |                       |             |          |
| з  | BRSTNCLTN749             | LTN Oct-16                                |                                             |                            |              |                                       |                       |             |          |
| 4  | BRSTNCLTN6X3             | LTN Jan-17                                |                                             |                            |              |                                       |                       |             |          |
| 5  | BRSTNCLTN717             | LTN Apr-17                                |                                             |                            |              |                                       |                       |             |          |
| 6  | BRSTNCLTN707             | LTN Jul-17                                |                                             |                            |              |                                       |                       |             |          |
| 7  | BRSTNCLTN780             | LTN Oct-17                                |                                             |                            |              |                                       |                       |             |          |
| 8  | BRSTNCLTN723             | LTN Jan-18                                |                                             |                            |              |                                       |                       |             |          |
| 9  | BRSTNCLTN716             | LTN Apr-18                                |                                             |                            |              |                                       |                       |             |          |
| 10 | BRSTNCLTN756             | LTN Jul-18                                |                                             |                            |              |                                       |                       |             |          |
| 11 | BRSTNCLTN7E1             | LTN Oct-18                                |                                             |                            |              |                                       |                       |             |          |
| 12 | BRSTNCLTN764             | LTN Jan-19                                |                                             |                            |              |                                       |                       |             |          |
| 13 | BRSTNCLTN798             | LTN Jul-19                                |                                             |                            |              |                                       |                       |             |          |
| 14 | BRSTNCLTN765             | LTN Jan-20                                |                                             |                            |              |                                       |                       |             |          |
| 15 | BRSTNCLTN7F8             | LTN Jul-20                                |                                             |                            |              |                                       |                       |             |          |
| 16 |                          |                                           |                                             |                            |              |                                       |                       |             |          |
| 17 | NTN                      | IF                                        | Con                                         | ipra                       | Ve           | inda                                  |                       |             |          |
| 18 | ISIN                     | Papel                                     | Bid Size                                    | BID                        | ASK          | Ask Size                              |                       |             |          |
| 19 | BRSTNCNTF0G9             | NTNF Jan-17                               |                                             |                            |              |                                       |                       |             |          |
| 20 | BRSTNCNTF139             | NTNF Jan-18                               |                                             |                            |              |                                       |                       |             |          |
| 21 | BRSTNCNTF162             | NTNF Jan-19                               |                                             |                            |              |                                       |                       |             |          |
| 22 | BRSTNCNTFON5             | NTNF Jan-21                               |                                             |                            |              |                                       |                       |             |          |
| 23 | BRSTNCNTF147             | NTNF Jan-23                               |                                             |                            |              |                                       |                       |             |          |
| 24 | BRSTNCNTF170             | NTNF Jan-25                               |                                             |                            |              |                                       |                       |             |          |
| 25 | BRSTNCNTF171             | NTNF Jan-27                               |                                             |                            |              |                                       |                       |             |          |
| 26 |                          |                                           |                                             |                            |              |                                       |                       |             |          |
| 27 |                          |                                           |                                             |                            |              |                                       |                       |             |          |
| 28 | NTN                      | В                                         | Con                                         | npra                       | Ve           | inda                                  |                       |             |          |
| 29 | ISIN                     | Papel                                     | Bid Size                                    | BID                        | ASK          | Ask Size                              |                       |             |          |
| 30 | BRSTNCNTB3F9             | NTNB Aug-16                               |                                             |                            |              |                                       |                       |             |          |
| 31 | BRSTNCNTB2W6             | NTNB May-17                               |                                             |                            |              |                                       |                       |             |          |
| 32 | BRSTNCNTB3X2             | NTNB Aug-18                               |                                             |                            |              |                                       |                       |             |          |
| 33 | BRSTNCNTB4N1             | NTNB May-19                               |                                             |                            |              |                                       |                       |             |          |
| 34 | BRSTNCNTB3A0             | NTNB Aug-20                               |                                             |                            |              |                                       |                       |             |          |
| 35 | BRSTNCNTB3A1             | NTNB May-21                               |                                             |                            |              |                                       |                       |             |          |
| 36 | BRSTNCNTB3YO             | NTNB Aug-22                               |                                             |                            |              | ļ                                     |                       |             |          |
| 37 | BRSTNCNTB409             | NTNB May-23                               |                                             |                            |              | ļ                                     |                       |             |          |
| 38 | BRSTNCNTB096             | NTNB Aug-24                               |                                             |                            |              |                                       |                       |             |          |
| 39 | BRSTNCNTB3A2             | NTNB Aug-26                               |                                             |                            |              | ļ                                     |                       |             |          |
| 40 | BRSTNCNTB3B8             | NTNB Aug-30                               |                                             |                            |              | ļ                                     |                       |             |          |
|    |                          | Cetip Instr                               | uções C                                     | rdens                      | Instrumentos | Ordens                                | STN Histó             | rico Ordens | •        |

# 5.3 Alteração de Ordens

### • Preço ou quantidade

Alterações de ordens nos parâmetros preço e quantidade são possíveis se a ordem estiver com status "Aberta" ou "Executada Parcialmente".

| 1  | Α    | В        | С          | D       | E               | F        | G          | Н              |  |  |  |  |  |
|----|------|----------|------------|---------|-----------------|----------|------------|----------------|--|--|--|--|--|
| 1  | 6    | tin l'   | Trade      | orlink* |                 |          |            |                |  |  |  |  |  |
| 2  | Nego | ciação V | ia Planill | ha      |                 |          |            |                |  |  |  |  |  |
| 3  |      |          |            |         |                 |          |            |                |  |  |  |  |  |
| 4  |      |          |            |         |                 | Ordem de | Quantidade | Preço unitário |  |  |  |  |  |
| 5  | x    | Q        | ×          | EABR15  | Enviando Edição | Compra   | 109,0000   | 100,000000     |  |  |  |  |  |
| 6  | x    | Q        | ×          |         |                 | Compra   |            |                |  |  |  |  |  |
| 7  | x    | Q        | ×          |         |                 | Compra   |            |                |  |  |  |  |  |
| 8  | x    | Q        | ×          |         |                 | Compra   |            |                |  |  |  |  |  |
| 9  | x    | 0        | ×          |         |                 | Compra   |            |                |  |  |  |  |  |
| 10 | x    | Q        | ×          |         |                 | Compra   |            |                |  |  |  |  |  |
| 11 | x    | Q        | ×          |         |                 | Compra   |            |                |  |  |  |  |  |
| 12 | x    | Q        | ×          |         |                 | Compra   |            |                |  |  |  |  |  |

Atenção para o fato que a quantidade para alteração não pode ser menor do que a quantidade já executada. Segue exemplo:

Ordem de 100 quantidades enviada e 50 já foram executadas:

| Salvar |   |   | Título | Status        | Ordem de | Quantidade | Preço unitário |
|--------|---|---|--------|---------------|----------|------------|----------------|
| x      | Q | × | ALGA12 | Exec. Parcial | Compra   | 100,0000   | 1.500,000000   |
|        |   |   |        |               |          |            |                |

|                    | Qtd. Pendente | Qtd. Executada | Qtd. Cancelada |
|--------------------|---------------|----------------|----------------|
| <u>&gt; Enviar</u> | 50,0000       | 50,0000        | 0,0000         |

Alteração para 45 com mesmo papel:

|        |    |       |       | Titulo        |                | s Ordem d      | e Quantidade   | Preço unitário |
|--------|----|-------|-------|---------------|----------------|----------------|----------------|----------------|
| x      | Q  | ×     | ALG   | A12           | Rejeitada      | Compra         | 45,0000        | 1.500,000000   |
|        |    | Venci | mento | Qtd. Pendente | Qtd. Executada | Qtd. Cancelada |                |                |
| > Envi | ar |       |       | -5,0000       | 50,0000        | 0,0000         | Invalid amount |                |

A quantidade é considera inválida!

#### • Participante ou Ativo

Se tudo estiver correto com exceção do ativo será necessário cancelar a oferta lançada e lançar outra em substituição.

# 5.4 Exclusão de Ordens

A exclusão se dará pelo acionamento do comando do "X" à esquerda da coluna "Título". Ordens já executadas não poderão ser canceladas:

|        | etip  <br>ociação V | Trad<br>/ia Planil | erlink <sup>®</sup> |               |          |             |                      |                 | cetip      | D            |                    |
|--------|---------------------|--------------------|---------------------|---------------|----------|-------------|----------------------|-----------------|------------|--------------|--------------------|
| Salvar | Parq.               | Canc.              | Título              | Status        | Ordem de | Quantidade  | Preço unitário       | Taxa            | Liquidação | Participante |                    |
| x      | Q                   | ×                  | 76019920170515      | Exec. Parcial | Venda    | 50.000,0000 |                      | 0,1500%         | D1         |              | > Enviar           |
| x      | Q                   | ×                  | BNDP24              | ▼ecutada      | Compra   | 1,0000      | 1.000,000000         |                 | D1         |              | >Enviar            |
| x      | Q                   | ×                  |                     |               | Compra   |             |                      |                 | D1         |              | > Enviar           |
| x      | Q                   | ×                  |                     |               | Compra   |             |                      |                 | D1         |              | > Enviar           |
| x      | Q                   | ×                  |                     |               | Compra   |             |                      |                 | D1         |              | > Enviar           |
| x      | Q                   | ×                  |                     |               | Compra   |             |                      |                 | D1         |              | > Enviar           |
| x      | Q                   | ×                  |                     |               | Compra   |             |                      |                 | D1         |              | > Enviar           |
| x      | Q                   | ×                  |                     |               | Compra   |             |                      |                 | D1         |              | > Enviar           |
| x      | Q                   | ×                  |                     |               | Compra   | 6           |                      |                 | X          |              | > Enviar           |
| x      | Q                   | ×                  |                     |               | Compra   | Erro        |                      |                 |            |              | > Enviar           |
| x      | Q                   | ×                  |                     |               | Compra   |             |                      |                 |            |              | > Enviar           |
| x      | Q                   | ×                  |                     |               | Compra   | Estad       | lo da ordem não perr | nite cancelamen | to!        |              | <u>&gt; Enviar</u> |
| x      | Q                   | ×                  |                     |               | Compra   |             |                      |                 |            |              | > Enviar           |
| x      | Q                   | ×                  |                     |               | Compra   |             |                      | (               |            |              | <u>&gt; Enviar</u> |
| x      | Q                   | ×                  |                     |               | Compra   |             |                      | 0               | K          |              | > Enviar           |
| x      | Q                   | ×                  |                     |               | Compra   |             |                      |                 |            |              | > Enviar           |

Ordens executadas parcialmente poderão ser canceladas. Repare que a quantidade executada continuará.

|     |       |      | Titu         | ilo      |          | Status   |        | le Quantidade |
|-----|-------|------|--------------|----------|----------|----------|--------|---------------|
| x   | Q     | ×    | 76019920170  | 515      | Cance    | lada     | Venda  | 50.000,0000   |
| Ven | cimen | to Q | td. Pendente | Qtd. Exe | cutada ( | Qtd. Can | celada |               |
|     |       |      | 0,0000       | 10.0     | 00,000   | 40.0     | 00,000 |               |

Para cancelar todas as ordens pode ser acionado o botão "Cancelar Todas":

| Lo<br>Of<br>Sess | g<br>ff<br>;ão                                                                                                    | Drdens<br>Móc | Busc<br>Título<br>dulos | Chapéu:<br>Mod<br>ar<br>os Part | do automático<br>icipante Fixo<br>Preferên | Copiar | Cancelar<br>Todas<br>Operações |        |                       |                   |     |   |                    |            |
|------------------|----------------------------------------------------------------------------------------------------|---------------|-------------------------|---------------------------------|--------------------------------------------|--------|--------------------------------|--------|-----------------------|-------------------|-----|---|--------------------|------------|
|                  |                                                                                                    | G12           | -                       | - (°                            | Ĵx -                                       | -      | -                              |        |                       |                   |     |   |                    |            |
|                  | A                                                                                                    | В             | C                       |                                 | D                                          | E      | F                              | G      | н                     | 1                 | 1   | ĸ | L                  | IMI        |
| 1<br>2<br>3      | Cetip   Traderlink*<br>Regolação Via Planiha<br>Saltur Pare, Erec, Erec, Título Status Ordem de Quantidade Preço unitário Taxa Liguidação Participante Vencimento |               |                         |                                 |                                            |        |                                |        |                       |                   |     |   |                    |            |
| 4                |                                                                                                    |               |                         |                                 |                                            |        |                                |        |                       |                   |     |   |                    | Vencimento |
| 5                | x                                                                                                    | Q             | ×                       | ECOV11                          |                                            | Aberta | Compra                         | 1,0000 | 100,000000            |                   | D1  |   | >Enviar            |            |
| 6                | x                                                                                                    | Q             | ×                       | ALGA12                          |                                            | Aberta | Compra                         | 1,0000 | 110,000000            |                   | D1  |   | >Enviar            |            |
| 7                | x                                                                                                    | Q             | ×                       | ANHB11                          |                                            | Aberta | Compra                         | 1,0000 | 120,000000            |                   | D1  |   | > Enviar           |            |
| 8                | x                                                                                                    | Q             | ×                       | CVRDA6                          |                                            | Aberta | Compra                         | 1,0000 | 130,000000            |                   | D1  |   | > Enviar           |            |
| 9                | x                                                                                                    | Q             | ×                       |                                 |                                            |        | Compra                         | Atenc  | ãol                   |                   | -x- |   | >Enviar            |            |
| 10               | x                                                                                                    | Q             | ×                       |                                 |                                            |        | Compra                         | /      |                       |                   |     |   | >Enviar            |            |
| 11               | x                                                                                                    | Q             | ×                       |                                 |                                            |        | Compra                         |        |                       |                   |     |   | >Enviar            |            |
| 12               | x                                                                                                    | Q             | ×                       |                                 |                                            |        | Compra                         | Des    | eja realmente cancela | ir todas as order | ns? |   | >Enviar            |            |
| 13               | x                                                                                                    | Q             | ×                       |                                 |                                            |        | Compra                         |        |                       |                   |     |   | >Enviar            |            |
| 14               | x                                                                                                    | Q             | ×                       |                                 |                                            |        | Compra                         |        | Sim                   |                   |     |   | > Enviar           |            |
| 15               | ×                                                                                                    | Q             | ×                       |                                 |                                            |        | Compra                         |        | 5111                  |                   |     |   | <u>&gt; Enviar</u> |            |
| 16               | x                                                                                                    | Q             | ×                       |                                 |                                            |        | Compra                         |        |                       |                   | ש   |   | <u>&gt; Enviar</u> |            |

Uma mensagem aparecerá solicitando que seja confirmada essa ação. A quantidade dos títulos cancelados vão automaticamente da linha Qtde. Pendente para Qtde. Cancelada. Quando do fechamento da planilha, as ordens também serão canceladas.

# 5.5 Modo Automático

A ferramenta Traderlink disponibiliza o modo automático de negociação, ou seja, quando o modo automático estiver habilitado, após preenchimento dos campos obrigatórios, automaticamente a oferta é enviada. Desta forma, não há necessidade de utilizar o botão "Enviar".

Atenção: se o participante estiver com o modo automático ligado e preencher mais de uma linha ao mesmo tempo, apenas a primeira linha conseguirá enviar a ordem. Observe:

| (                                                    |                                                                                   |                                         | Ö                                     | Chapéu:                                                  |            | <b>ì</b>                                       | ×                                                                                               |                                                          |                                                                    |      |
|------------------------------------------------------|-----------------------------------------------------------------------------------|-----------------------------------------|---------------------------------------|----------------------------------------------------------|------------|------------------------------------------------|-------------------------------------------------------------------------------------------------|----------------------------------------------------------|--------------------------------------------------------------------|------|
| 10                                                   |                                                                                   | Ordens                                  | Buse                                  | Modo                                                     | automático | Coniar                                         | Cancelar                                                                                        |                                                          |                                                                    |      |
| 01                                                   | if                                                                                | Jucits                                  | Título                                | os 🗌 Particij                                            | pante Fixo | Copiai                                         | Todas                                                                                           |                                                          |                                                                    |      |
| Sess                                                 | ão                                                                                | Mód                                     | dulos                                 |                                                          | Preferênci | ias                                            | Operações                                                                                       |                                                          |                                                                    |      |
|                                                      |                                                                                   | D13                                     |                                       | <b>-</b> (0                                              | $f_x$      |                                                |                                                                                                 |                                                          |                                                                    |      |
|                                                      |                                                                                   |                                         |                                       |                                                          |            |                                                |                                                                                                 |                                                          |                                                                    |      |
|                                                      | А                                                                                 | В                                       | С                                     | [                                                        | D          | E                                              | F                                                                                               | G                                                        | Н                                                                  | I.   |
| 1                                                    | 6                                                                                 | tin I'                                  | Trad                                  | orlink*                                                  |            |                                                |                                                                                                 |                                                          |                                                                    |      |
| 2                                                    | Neg                                                                               | ociação V                               | ia Planill                            |                                                          |            |                                                |                                                                                                 |                                                          |                                                                    |      |
| 3                                                    |                                                                                   | ,                                       |                                       |                                                          |            |                                                |                                                                                                 |                                                          |                                                                    |      |
| 4                                                    |                                                                                   |                                         |                                       |                                                          |            |                                                |                                                                                                 | Quantidade                                               |                                                                    | Таха |
| 5                                                    |                                                                                   |                                         |                                       | 050540                                                   |            | Aborto                                         | 0                                                                                               | 400.0000                                                 |                                                                    |      |
| <u> </u>                                             | x                                                                                 | 0                                       | ×                                     | CEPE12                                                   |            | Арепа                                          | Compra                                                                                          | 100,0000                                                 | 100,000000                                                         |      |
| 6                                                    | x                                                                                 | Q                                       | x                                     | CEPE12<br>CEPE12                                         |            | Aberta<br>Aberta                               | Venda                                                                                           | 100,0000                                                 | 100,000000<br>101,000000                                           |      |
| 6<br>7                                               | x<br>x<br>x                                                                       | 00                                      | ×<br>×<br>×                           | CEPE12<br>CEPE12<br>CEPE12                               |            | Aberta<br>Aberta                               | Venda<br>Compra                                                                                 | 100,0000<br>100,0000<br>100,0000                         | 100,000000<br>101,000000<br>100,000000                             |      |
| 6<br>7<br>8                                          | x<br>x<br>x<br>x                                                                  | 000                                     | ×<br>×<br>×<br>×                      | CEPE12<br>CEPE12<br>CEPE12<br>CEPE12                     |            | Aberta<br>Aberta<br>Aberta<br>Aberta           | Venda<br>Compra<br>Venda                                                                        | 100,0000<br>100,0000<br>100,0000<br>100,0000             | 100,000000<br>101,000000<br>100,000000<br>101,000000               |      |
| 6<br>7<br>8<br>9                                     | x<br>x<br>x<br>x<br>x                                                             | 0000                                    | ×<br>×<br>×<br>×<br>×                 | CEPE12<br>CEPE12<br>CEPE12<br>CEPE12<br>CEPE12           |            | Aberta<br>Aberta<br>Aberta<br>Aberta<br>Aberta | Compra<br>Venda<br>Compra<br>Venda<br>Compra                                                    | 100,0000<br>100,0000<br>100,0000<br>100,0000<br>100,0000 | 100,000000<br>101,000000<br>100,000000<br>101,000000<br>100,000000 |      |
| 6<br>7<br>8<br>9<br>10                               | x<br>x<br>x<br>x<br>x<br>x<br>x                                                   | 000000                                  | ×<br>×<br>×<br>×<br>×<br>×<br>×<br>×  | CEPE12<br>CEPE12<br>CEPE12<br>CEPE12<br>CEPE12<br>CEPE12 |            | Aberta<br>Aberta<br>Aberta<br>Aberta<br>Aberta | Compra<br>Venda<br>Compra<br>Venda<br>Compra<br>Compra                                          | 100,0000<br>100,0000<br>100,0000<br>100,0000<br>100,0000 | 100,000000<br>101,000000<br>100,000000<br>101,000000<br>100,000000 |      |
| 6<br>7<br>8<br>9<br>10<br>11                         | x<br>x<br>x<br>x<br>x<br>x<br>x<br>x<br>x                                         | 5 0 0 0 0 0 0                           | × × × × × × × × × ×                   | CEPE12<br>CEPE12<br>CEPE12<br>CEPE12<br>CEPE12           |            | Aberta<br>Aberta<br>Aberta<br>Aberta<br>Aberta | Compra<br>Venda<br>Compra<br>Venda<br>Compra<br>Compra<br>Compra                                | 100,0000<br>100,0000<br>100,0000<br>100,0000             | 100,000000<br>101,000000<br>100,000000<br>101,000000<br>100,000000 |      |
| 6<br>7<br>8<br>9<br>10<br>11<br>12                   | x<br>x<br>x<br>x<br>x<br>x<br>x<br>x<br>x<br>x<br>x                               | 3 0 0 0 0 0 0 0 0                       | × × × × × × × × ×                     | CEPE12<br>CEPE12<br>CEPE12<br>CEPE12<br>CEPE12           |            | Aberta<br>Aberta<br>Aberta<br>Aberta           | Compra<br>Venda<br>Compra<br>Venda<br>Compra<br>Compra<br>Compra<br>Compra                      | 100,0000<br>100,0000<br>100,0000<br>100,0000             | 100,000000<br>101,000000<br>100,000000<br>101,000000<br>100,000000 |      |
| 6<br>7<br>8<br>9<br>10<br>11<br>12<br>13             | x<br>x<br>x<br>x<br>x<br>x<br>x<br>x<br>x<br>x<br>x<br>x<br>x                     | 5 0 0 0 0 0 0 0 0                       | × × × × × × × × × × × × ×             | CEPE12<br>CEPE12<br>CEPE12<br>CEPE12<br>CEPE12           |            | Aberta<br>Aberta<br>Aberta<br>Aberta           | Compra<br>Venda<br>Compra<br>Compra<br>Compra<br>Compra<br>Compra<br>Compra                     | 100,0000<br>100,0000<br>100,0000<br>100,0000             | 100,000000<br>101,000000<br>100,000000<br>101,000000<br>100,000000 |      |
| 6<br>7<br>8<br>9<br>10<br>11<br>12<br>13<br>14       | x<br>x<br>x<br>x<br>x<br>x<br>x<br>x<br>x<br>x<br>x<br>x<br>x<br>x                | 500000000000                            | × × × × × × × × × × × × ×             | CEPE12<br>CEPE12<br>CEPE12<br>CEPE12<br>CEPE12           |            | Aberta<br>Aberta<br>Aberta<br>Aberta           | Compra<br>Venda<br>Compra<br>Compra<br>Compra<br>Compra<br>Compra<br>Compra<br>Compra           | 100,0000<br>100,0000<br>100,0000<br>100,0000             | 100,000000<br>101,000000<br>100,000000<br>101,000000<br>100,000000 |      |
| 6<br>7<br>8<br>9<br>10<br>11<br>12<br>13<br>14<br>15 | x<br>x<br>x<br>x<br>x<br>x<br>x<br>x<br>x<br>x<br>x<br>x<br>x<br>x<br>x<br>x<br>x | 2 0 0 0 0 0 0 0 0 0 0 0 0 0 0 0 0 0 0 0 | × × × × × × × × × × × × × × × × × × × | CEPE12<br>CEPE12<br>CEPE12<br>CEPE12<br>CEPE12           |            | Aberta<br>Aberta<br>Aberta<br>Aberta           | Compra<br>Venda<br>Compra<br>Compra<br>Compra<br>Compra<br>Compra<br>Compra<br>Compra<br>Compra | 100,0000<br>100,0000<br>100,0000<br>100,0000             | 100,000000<br>101,000000<br>100,000000<br>101,000000<br>100,000000 |      |

Os ativos já foram selecionados e ele só deseja inserir preço e quantidade. Dessa forma são copiadas apenas as quantidades, preços e posições para as linhas abaixo:

| x | Q | × | CEPE12 | Aberta | Compra | ▼ 100,0000 | 100,000000 |
|---|---|---|--------|--------|--------|------------|------------|
| x | Q | × | CEPE12 | Aberta | Venda  | 100,0000   | 101,000000 |
| x | Q | × | CEPE12 | Aberta | Compra | 100,0000   | 100,000000 |
| x | Q | × | CEPE12 | Aberta | Venda  | 100,0000   | 101,000000 |
| x | Q | × | CEPE12 | Aberta | Compra | 100,0000   | 100,000000 |
| x | Q | × | CEPE12 |        | Compra |            |            |
| x | Q | × | CEPE12 |        | Compra |            |            |
| x | Q | × | CEPE12 |        | Compra |            |            |
| x | Q | × | CEPE12 |        | Compra |            |            |
| x | Q | × | CEPE12 |        | Compra |            |            |
| x | Q | × |        |        | Compra |            |            |
| x | Q | × |        |        | Compra |            |            |

### Segue resultado:

|    | Α                       | В      | С    | D       | E      | F        | G          | Н              |  |  |  |  |  |
|----|-------------------------|--------|------|---------|--------|----------|------------|----------------|--|--|--|--|--|
| 1  | 6                       | tin l' | Trad | orlink® |        |          |            |                |  |  |  |  |  |
| 2  | Negociação Via Planilha |        |      |         |        |          |            |                |  |  |  |  |  |
| 3  |                         |        |      |         |        |          |            |                |  |  |  |  |  |
| 4  |                         |        |      |         |        | Ordem de | Quantidade | Preço unitário |  |  |  |  |  |
| 5  | x                       | Q      | ×    | CEPE12  | Aberta | Compra   | 100,0000   | 100,000000     |  |  |  |  |  |
| 6  | x                       | Q      | ×    | CEPE12  | Aberta | Venda    | 100,0000   | 101,000000     |  |  |  |  |  |
| 7  | x                       | Q      | ×    | CEPE12  | Aberta | Compra   | 100,0000   | 100,000000     |  |  |  |  |  |
| 8  | x                       | Q      | ×    | CEPE12  | Aberta | Venda    | 100,0000   | 101,000000     |  |  |  |  |  |
| 9  | x                       | Q      | ×    | CEPE12  | Aberta | Compra   | 100,0000   | 100,000000     |  |  |  |  |  |
| 10 | x                       | Q      | ×    | CEPE12  | Aberta | Compra   | ▼ 100,0000 | 100,000000     |  |  |  |  |  |
| 11 | x                       | Q      | ×    | CEPE12  |        | Venda    | 100,0000   | 101,000000     |  |  |  |  |  |
| 12 | x                       | Q      | ×    | CEPE12  |        | Compra   | 100,0000   | 100,000000     |  |  |  |  |  |
| 13 | x                       | Q      | ×    | CEPE12  |        | Venda    | 100,0000   | 101,000000     |  |  |  |  |  |
| 14 | x                       | Q      | ×    | CEPE12  |        | Compra   | 100,0000   | 100,000000     |  |  |  |  |  |
| 15 | x                       | Q      | ×    |         |        | Compra   |            |                |  |  |  |  |  |
| 16 | x                       | Q      | ×    |         |        | Compra   |            |                |  |  |  |  |  |

Apenas a primeira linha está com status "Aberta". Será necessário clicar em "Enviar" para acionar as outras ordens.

# 5.6 Chapéu

### Participante Fixo

É possível definir um participante fixo para preencher todas as ordens. Repare abaixo que com essa opção habilitada não será possível alterar o nome do Participante em cada linha.

| Lo<br>Or<br>Ses: | g<br>ff<br>são | Ordens<br>Mó         | Buse<br>Títul<br>dulos | Chapéu: bl5814cor_ch<br>Modo automático<br>Participante Fixo<br>Preferé | errybm Copiar | Cancelar<br>Todas<br>Operações |            |                       |                |            |                     |                    |
|------------------|----------------|----------------------|------------------------|-------------------------------------------------------------------------|---------------|--------------------------------|------------|-----------------------|----------------|------------|---------------------|--------------------|
|                  | А              | В                    | С                      | D                                                                       | E             | F                              | G          | Н                     | 1              | J          | К                   | L                  |
| 1<br>2<br>3      | C              | etip  <br>gociação V | Trad                   | lerlink <sup>®</sup>                                                    |               |                                |            |                       |                | cetip      | C                   |                    |
| 4                | Salva          | r Parq.              | Cenc.                  | . Título                                                                | Status        | Ordem de                       | Quantidade | Preço unitário        | Taxa           | Liquidação | Participante        | V                  |
| 5                | x              | Q                    | ×                      | ALGA12                                                                  | Cancelada     | Compra                         | 1,0000     | 888,000000            |                | D1         | BL5814COR_cherry    | > Enviar           |
| 6                | x              | Q                    | ×                      | ALGA12                                                                  | Cancelada     | Compra                         | 1,0000     | 1.000,000000          |                | D1         | BL5814COR_cherry    | > Enviar           |
| 7                | x              | Q                    | ×                      | ALGA12                                                                  | Cancelada     | Compra                         | 1,0000     | 1.001,000000          |                | D1         | cherrytree_cherrybr | > Enviar           |
| 8                | x              | Q                    | ×                      | ALGA12                                                                  | Cancelada     | Compra                         | 1,0000     | 1.002,000000          |                | D1         |                     | > Enviar           |
| 9                | x              | Q                    | ×                      |                                                                         |               | Compra                         |            |                       |                | D1         |                     | <u>&gt; Enviar</u> |
| 10               | x              | Q                    | ×                      | ALGA12                                                                  |               | Compra                         | 1,0000     | 1.005,000000          |                | D1         | cherrytree_cherrybr | > Enviar           |
| 11               | х              | -                    | ×                      |                                                                         |               | Compra                         |            |                       |                | D1         |                     | <u>&gt; Enviar</u> |
| 12               | x              | Q                    | ×                      |                                                                         |               | Compra                         |            |                       |                | D1         |                     | > Enviar           |
| 13               | x              | Q                    | ×                      |                                                                         |               | Compra                         | (Anna Re   |                       |                | X          |                     | > Enviar           |
| 14               | x              | Q                    | ×                      |                                                                         |               | Compra                         | Atençao    |                       |                |            |                     | > Enviar           |
| 15               | x              | Q                    | ×                      |                                                                         |               | Compra                         |            |                       |                |            |                     | > Enviar           |
| 16               | x              | Q                    | ×                      |                                                                         |               | Compra                         | Participan | te fixo está marcado, | edição não per | mitida.    |                     | > Enviar           |
| 17               | x              | Q                    | ×                      |                                                                         |               | Compra                         |            |                       |                |            |                     | > Enviar           |
| 18               | x              | Q                    | ×                      |                                                                         |               | Compra                         |            |                       | ſ              |            |                     | > Enviar           |
| 19               | x              | Q                    | ×                      |                                                                         |               | Compra                         |            |                       |                | UK         |                     | <u>&gt; Enviar</u> |
| 20               | x              | Q                    | ×                      |                                                                         |               | Compra                         |            |                       |                |            |                     | > Enviar           |

### • Ordens em diferentes chapéus

| x | Q | × | ALGA12 | Aberta | Compra | 1,0000 | 1.000,000000 | D1 | BL5814COR_cherry    |
|---|---|---|--------|--------|--------|--------|--------------|----|---------------------|
| x | Q | × | ALGA12 | Aberta | Compra | 1,0000 | 1.001,000000 | D1 | cherrytree_cherrybn |
| x | Q | × | ALGA12 | Aberta | Compra | 1,0000 | 1.002,000000 | D1 |                     |

#### • Copiar

### O Botão Copiar transportará aquilo que foi digitado no campo Chapéu:

| <b>(</b> ) | 🚄 🔚                      | Chapéu:           |         | $\simeq$         |
|------------|--------------------------|-------------------|---------|------------------|
| U          |                          | Modo automático   |         |                  |
| Log<br>Off | Ordens Buscar<br>Títulos | Participante Fixo | opiar C | ancelar<br>Todas |
| Sessão     | Módulos                  | Preferências      | 0       | perações         |

Se por exemplo colocarmos BANCOA\_BANCOA, ao selecionarmos uma linha específica e clicarmos no botão Copiar, automaticamente a célula "Participante" será preenchida com esse chapéu. Será interessante usá-la quando houver mais de uma ordem de chapéus diferentes.

## 5.7 Vínculos em outras planilhas

Será possível vincular células de outras planilhas no Traderlink, como pode ser visualizado abaixo:

| litulo |           |                       |                       |                       |  |
|--------|-----------|-----------------------|-----------------------|-----------------------|--|
| SAN    | Rejeitada | Compra                | 10000                 | 100                   |  |
| CEPE12 | Rejeitada | Compra                | =[Pasta2]Plan1!\$D\$2 | 100                   |  |
|        |           | =[Pasta2]Plan1!\$C\$2 | =[Pasta2]Plan1!\$D\$2 | =[Pasta2]Plan1!\$E\$2 |  |
|        |           | =[Pasta2]Plan1!\$C\$3 |                       |                       |  |

## 5.8 Horário de Funcionamento

As ordens poderão ser enviadas se o mercado estiver no horário de funcionamento. Segue mensagem padrão quando isso não ocorrer:

| >Enviar            | 100,0000 | 0,0000 | 0,0000 | Market is not open |  |
|--------------------|----------|--------|--------|--------------------|--|
| <u>&gt; Enviar</u> | 100,0000 | 0,0000 | 0,0000 | Market is not open |  |

## 5.9 Envio de ordens para fracionários e casadas

Não serão negociados esses no Traderlink

## 5.10 Mensagem Iceberg

Mensagens "escondidas" também não serão permitidas via planilha.

# 5.11 Top Broker

*Top Broker*s são as corretoras mais ativas em cada segmento de títulos públicos e privados negociados na plataforma Trader, sendo sua principal função proporcionar maior liquidez ao mercado secundário de tais títulos.

O número de corretoras definidas como *Top Brokers* varia conforme o segmento de títulos, a saber:

| Segmento                                        | Número de Top Brokers |
|-------------------------------------------------|-----------------------|
| Títulos Privados                                | 3                     |
| Títulos Públicos Pré-fixados (LTN e NTN-F)      | 5                     |
| Títulos Públicos Indexados (NTN-B, NTN-C e LFT) | Variável              |

A partir da data de implementação da funcionalidade *Top Broker*, para que uma oferta de negociação de título público e privado seja ingressada em tela, o ofertante deve obrigatoriamente ter pelo menos um *Top Broker* habilitado. Caso o ofertante não tenha habilitação de crédito com as corretoras definidas como *Top Brokers*, ele tem a opção de rotear sua ordem para outra corretora.

## 5.11.1 Qualificação como Top Broker de Títulos Privados e Títulos Públicos

### Pré-fixados

Serão qualificadas como *Top Brokers de Títulos Privados e Títulos Públicos Pré-fixados* as corretoras que tiverem o maior volume negociado para cada segmento de títulos, ponderado por negócio fechado em cada módulo a seguir indicado, seguindo os seguintes critérios:

- 100% do volume negociado em Tela
- 30% do volume negociado via RFQ
- 10% do volume registrado via Voice
- 0% do volume registrado via Bond Call;

Estes volumes serão apurados semestralmente, considerados os seguintes períodos:

| Apuração | Período considerado                                             | Vigência         |
|----------|-----------------------------------------------------------------|------------------|
| Janeiro  | Volumes de Julho, Agosto, Setembro, Outubro, Novembro, Dezembro | Janeiro a Junho  |
| Julho    | Volumes de Janeiro, Fevereiro, Março, Abril, Maio, Junho        | Julho a Dezembro |

Após a apuração dos resultados e definição dos *Top Brokers* do período, a comunicação ao mercado será feita via e-mail e *website*, sempre no primeiro dia útil do mês de vigência, sendo válido a partir do terceiro dia útil do mês de vigência.

## 5.11.2 Qualificação como *Top Broker* de Títulos Públicos Indexados

Serão qualificadas como *Top Brokers* de Títulos Públicos Indexados as corretoras que tiverem o Patrimônio de Referência divulgado pelo Banco Central do Brasil maior ou igual a R\$26.250 milhões e um volume médio diário negociado apurado mensalmente acima de R\$20 milhões ,

ponderado por negócio fechado em cada módulo a seguir indicado, seguindo os seguintes critérios:

- 100% do volume negociado em Tela
- 30% do volume negociado via RFQ
- 10% do volume registrado via Voice
- 0% do volume registrado via Bond Call

O período de apuração é mensal, considerando o primeiro dia útil do mês e finalizando no penúltimo dia útil do mês, inclusive.

A apuração do resultado e sua divulgação ocorrerá no último dia útil do mês, com a comunicação ao mercado feita via website, sendo que os Top Brokers iniciam sua atuação no primeiro dia útil do mês subsequente.

## 5.11.3 Obrigações de habilitação dos Top Brokers e demais participantes

### 5.11.3.1 Corretoras Top Brokers

As corretoras qualificadas como Top Brokers devem, obrigatoriamente, manter habilitação com:

- Todas as demais corretoras habilitadas como Top Brokers do mesmo segmento de título;
- Os 9 dealers não corretoras do Tesouro; e
- Todos os demais participantes habilitados para atuar no Trader não corretoras;

### 5.11.3.2 Corretoras não Top Brokers

As corretoras não qualificadas como Top Brokers devem, obrigatoriamente, manter habilitação com os 9 dealers não corretoras do Tesouro.

### 5.11.3.3 Participantes não corretoras

Os participantes habilitados para atuar no Trader que não sejam corretoras devem, obrigatoriamente, habilitar pelo menos uma corretora Top Broker de cada segmento.

|                                 | OBRIGAÇÃO DE HABILITAR           |                |             |                |  |  |  |  |  |  |  |
|---------------------------------|----------------------------------|----------------|-------------|----------------|--|--|--|--|--|--|--|
|                                 | Corre                            | etoras         | Dealers não | Participantes  |  |  |  |  |  |  |  |
|                                 | Top Broker                       | Não Top Broker | corretoras  | não corretoras |  |  |  |  |  |  |  |
| Corretoras Top<br>Broker        | Todas do<br>mesmo<br>segmento    | Não há         | Todas as 9  | Todos          |  |  |  |  |  |  |  |
| Corretoras Não<br>Top Broker    | Não há                           | Não há         | Todas as 9  | Não há         |  |  |  |  |  |  |  |
| Participantes<br>não corretoras | Pelo menos 1 de<br>cada segmento | Não há         | Não há      | Não há         |  |  |  |  |  |  |  |

As regras elencadas acima também estão descritas no quadro abaixo:

As contrapartes credenciadas no Trader e suas respectivas contas de liquidação, são divulgadas diariamente em nosso arquivo público de participantes Trader, encontrado do endereço de FTP publico: <u>ftp://ftp.cetip.com.br/Public/20150615\_cadastro\_cetiptrader.txt</u> (alterando a data diariamente YYYYMMDD), podendo os *Top Brokers* e todos os demais participantes da plataforma consultar tais informações sempre que necessário.

Os detalhes sobre o layout do arquivo podem ser encontrados em nosso website: <u>www.b3.com.br</u> em Regulação / Estrutura Normativa / Manuais de Operações / Transferência de Arquivos/ Receber Arquivo / Cadastro Cetip|Trader (Chapéus Cetip|Trader).

# 5.11.4 Aceitação para atuar como *Top Broker*

Todas as corretoras cadastradas no Trader ficam **automaticamente habilitadas** para participar do processo de qualificação para *Top Broker*.

As corretoras que não desejarem atuar como *Top Broker* deverão, a qualquer momento, manifestar-se via e-mail para o endereço <u>copel@b3.com.br</u>, para serem removidas do processo de qualificação.

Caso a corretora passe a ter interesse em retornar ao processo de qualificação de *Top Broker*, deverá manifestar-se pelo mesmo e-mail.

Caso uma corretora *Top Broker* desista de atuar nessa forma durante o período para o qual tenha sido selecionada, a(s) corretora(s) seguinte no *ranking* no período de apuração do respectivo segmento de título não será convidada para exercer tal substituição pelo período restante até o final da vigência.

## 6 FUNCIONALIDADES TRADER

## 6.1 Habilitação de Contraparte e Definição de Limites de Crédito

O usuário deve habilitar as contrapartes com quem deseja realizar negócio, de tal maneira que somente as contrapartes habilitadas podem agredir as ofertas em tela lançadas pela parte.

Essa funcionalidade é acessada através do ícone **Personalizar**, na aba **Limites de Habilitação** e **de Crédito**, na coluna **Habilitado**:

|   | Todo  | o dia Cancelar Todos        | odos 🕨 Personalizar<br>Live 🕨 Visualização 🕨 🤇 | etip   V     | /oice Par | ticipante: YELLOW    | /BM_YELLOWBM             |  |
|---|-------|-----------------------------|------------------------------------------------|--------------|-----------|----------------------|--------------------------|--|
|   | Opçő  | es SEF Opções Alertas 1     | ielas 🔰 Limites de Habilitação e de Cru        | édito        | 1         |                      |                          |  |
|   | Parti | icipante: YELLOWBM_YELLOWBM |                                                |              |           |                      |                          |  |
| 1 |       | Instituição                 | Participante                                   | Participante |           |                      | Última modificação       |  |
| 1 |       | BANRISULBM                  | banrisulbm_banrisulbm                          |              | V.        |                      | ycarol 21/06/2012 13:01  |  |
| I |       | BLACKBM                     | blackbm_blackbm                                |              | V.        |                      | ycarol 21/06/2012 13:01  |  |
| L |       | BLUETRUSTEEDTVM             | bl7005bm_bluetrusteedtvm                       |              | V.        |                      | ycarol 19/06/2012 09:39  |  |
| L |       | BLUETRUSTEEDTVM             | bluetrusteedtvm_bluetrusteedtvm                |              | V.        |                      | ngehom1 05/07/2012 16:03 |  |
| L |       | BLUETRUSTEEDTVM             | clearstreamservices_bluetrusteedtvm            |              | V.        |                      | ycarol 19/06/2012 09:39  |  |
| ł |       | BLUETRUSTEEDTVM             | fundos_bluetrusteedtvm                         |              | V.        |                      | ycarol 19/06/2012 09:39  |  |
|   |       | BLUETRUSTEEDTVM             | teste5814cor_bluetrusteedtvm                   | -            |           |                      | ngehom1_05/07/2012_16:03 |  |
|   |       | BRADESCOBM                  | bradescobm_bradescobm                          |              | V.        | Selecionar Todos     | ol 21/06/2012 13:01      |  |
| ł |       | CEFBM                       | cefbm_cefbm                                    |              | V.        | Deselecionar Todo    | s pl 21/06/2012 13:01    |  |
| ł |       | CHERRYBM                    | bl5814cor_cherrybm                             |              | V         | V/stol 21/06/2012 13 |                          |  |

Nessa tela o usuário pode habilitar/desabilitar as contrapartes com quem deseja negociar clicando no check-box à frente de cada participante. Um clique com o botão direito do mouse sobre a coluna *Habilitado* permite ao usuário habilitar/desabilitar todas as contrapartes. Essa

funcionalidade pode ser modificada pelo usuário a qualquer momento e sua efetivação ocorre em tempo real.

Todas as contas abaixo da família de Front Office do usuário podem ser configuradas. Para isso basta que seja selecionado o chapéu no combo box *Participante* (canto superior esquerdo da janela), e as alterações por ele realizadas são registradas na coluna *Última modificação*, identificando usuário e data que a efetivou.

Na mesma janela, opcionalmente podem ser determinados limites financeiros para os negócios realizados num mesmo dia com dada contraparte, preenchendo o Limite Financeiro.

O limite se refere ao volume financeiro de operações fechadas. A alteração dos valores desse limite pode ser feita a qualquer instante e é implementada em tempo real na plataforma.

O campo, se não preenchido, indica que não há limites para a realização de negócios com a contraparte. Um clique com o botão direito do mouse sobre qualquer linha da coluna permite ao usuário definir o valor do limite da linha selecionada para todos os participantes habilitados ao clicar sobre **Definir para Todos**, ou então tornar ilimitado o volume de negócios com todos os participantes habilitados com um clique sobre **Limpar Todos**:

| celeoni                                                             |                                 |      |                                     |                                |           |            |                     |                         |  |  |  |  |
|---------------------------------------------------------------------|---------------------------------|------|-------------------------------------|--------------------------------|-----------|------------|---------------------|-------------------------|--|--|--|--|
| ) Todo o di                                                         | a 🎉<br>Cancelar Todos           | Todo | s ►<br>►                            | Personalizar<br>Visualizaçao 🕨 | ر Cetip ا | /oice Pa   | articipante: YELLOV | VBM_YELLOWBM            |  |  |  |  |
| O Preferênci                                                        | O Preferências                  |      |                                     |                                |           |            |                     |                         |  |  |  |  |
| Opções SEF Opções Alertas Telas Limites de Habilitação e de Crédito |                                 |      |                                     |                                |           |            |                     |                         |  |  |  |  |
| Participan                                                          | Participante: YELLOWBM_YELLOWBM |      |                                     |                                |           |            |                     |                         |  |  |  |  |
|                                                                     | Instituição                     |      |                                     | Participante                   |           | Habilitado | Limite de Quantid   | Última modificaç        |  |  |  |  |
| BAN                                                                 | IRISULBM                        | ba   | nrisulbm_l                          | banrisulbm                     |           | ~          |                     | ycarol 21/06/2012 13:01 |  |  |  |  |
| BLA                                                                 | CKBM                            | bla  | ckbm_bla                            | ckbm                           |           | v          |                     | ycarol 21/06/2012 13:01 |  |  |  |  |
| BLU                                                                 | ETRUSTEEDTVM                    | bl7  | bl7005bm_bluetrusteedtvm            |                                |           |            |                     | ycarol 19/06/2012 09:39 |  |  |  |  |
| BLU                                                                 | ETRUSTEEDTVM                    | blu  | bluetrusteedtvm_bluetrusteedtvm     |                                |           |            |                     | ngehom1 05/07/2012 16:  |  |  |  |  |
| BLU                                                                 | ETRUSTEEDTVM                    | cle  | clearstreamservices_bluetrusteedtvm |                                |           |            |                     | ycarol 19/06/2012 09:39 |  |  |  |  |
| BLU                                                                 | ETRUSTEEDTVM                    | fu   | fundos_bluetrusteedtvm              |                                |           |            |                     | vcarol_19/06/2012_09:39 |  |  |  |  |
| BLU                                                                 | ETRUSTEEDTVM                    | tes  | teste5814cor_bluetrusteedtvm        |                                |           |            |                     | Definir para Todos      |  |  |  |  |
| BRA                                                                 | DESCOBM                         | br   | adescobm                            | _bradescobm                    |           | ~          |                     | Limper Todos            |  |  |  |  |
| CEF                                                                 | BM                              | ce   | fbm_cefb                            | m                              |           | V          |                     | 1                       |  |  |  |  |
| CHE                                                                 | RRYBM                           | bl   | 814cor_c                            | herrybm                        |           | ~          |                     | ycarol 21/06/2012 13:01 |  |  |  |  |
| CHE                                                                 | RRYBM                           | ch   | errybm_cl                           | herrybm                        |           | V          |                     | ycarol 21/06/2012 13:01 |  |  |  |  |
| CHE                                                                 | RRYBM                           | ch   | errytree_c                          | cherrybm                       |           | <b>V</b>   |                     | ycarol 21/06/2012 13:01 |  |  |  |  |

Os negócios realizados com participantes que tenham seu limite de crédito definido pelo usuário somente são efetivados caso seu valor financeiro seja menor ou igual ao limite disponível, sendo que a cada negociação esse limite é consumido. Abaixo tabela que demonstra a funcionalidade:

| Cenário | Montante de<br>Negociação | Limite do<br>Chapéu A | Limite do<br>Chapéu B | Negócio                                               |  |
|---------|---------------------------|-----------------------|-----------------------|-------------------------------------------------------|--|
| 1       | R\$ 900                   | 500                   | 1000                  | Bloqueado em razão do limite<br>do chapéu A           |  |
| 2       | R\$ 900                   | 1000                  | 500                   | Bloqueado em razão do limite<br>do chapéu B           |  |
| 3       | R\$ 900                   | 1000                  | 1000                  | Efetivado (Saldo restante de A<br>= 100, de B = 100). |  |
| 4       | R\$ 900                   | 1000                  | ilimitado             | Efetivado (Saldo restante de A<br>= 100)              |  |
| 5       | R\$ 900                   | ilimitado             | 1000                  | Efetivado (Saldo restante de B<br>= 100)              |  |

| 6 | R\$ 900 | ilimitado | ilimitado | Efetivado |  |
|---|---------|-----------|-----------|-----------|--|
|---|---------|-----------|-----------|-----------|--|

Ao fim de um dia de negócios o valor do limite, se consumido ou não, é restabelecido para o valor indicado nas telas da plataforma.

É condição do sistema que as instituições atribuam um valor limite de, no mínimo, R\$50 milhões para as instituições Top Brokers e R\$25 milhões para as outras instituições.

É possível que o usuário habilite contrapartes divergentes à habilitação Global (Combo box "Grupos de Habilitação") do participante de acordo com o tipo de títulos que negocia. Para isso, ele pode selecionar entre as opções "Corporate", "Indexados" (públicos indexados – LFT, NTN-B e NTN-C) e "Pré-fixados" (públicos pré-fixados - LTN e NTN-F, seca ou Casada) as contrapartes que estaria permitido a negociar e deve necessariamente selecionar à esquerda o campo "Global Override" para que suas habilitações passem a ser válidas e sobreponham à habilitação Global.

## 6.2 Operações Casadas

As operações casadas de títulos púlbicos somadas a um posicionamento oposto em contratos Futuros de DI(DI1) ou Futuro de Cupom de IPCA (DAP) do mesmo vencimento, estão disponíveis no Trader na seguintes condições:

- Todas as operações devem ter imprescindivelmente a participação de uma corretora que é responsável pelo registro da operação de DI1/DAP (direto) após o fechamento do negócio. Esta corretora será i) a corretora ofertante agredida; ii) a corretora agressora da oferta ou iii) a corretora escolhida pelo cliente no momento da agressão.;
- Caso a agressão pelo cliente não tenha acontecido em nenhum dos três cenários citados acima, o agressor deverá selecionar a corretora no *pop up* do casada *manager após a agressão*, onde todas as corretoras comuns às partes são listadas. Neste cenário, da mesma forma que a plataforma sugere um *default* para a taxa do DI1/DAP, ela também sugerirá como *default* a corretora comum às partes com a melhor colocação no ranking de Top Brokers.
- O sistema não permite que partes que não sejam corretoras possam fechar negócios de Casadas diretamente entre si (sem a intermediação de uma corretora), assim como também não é permitido negócios entre as corretoras(devido à restrição do DI1/DAP direto na B3 – Segmento Listado).
- As ofertas são colocadas em spread (bps);
- O lote padrão é de 50.000 títulos públicos para LTNs e NTN-Fs e 10.000 para NTN-Bs.
- O lote padrão de contratos futuros é de 500 contratos para as LTNs. Para as NTN-Fs e NTN-Bs é calculado diariamente pelo sistema o número de contratos para neutralizar o DV01 dos papéis (a quantidade de contratos sempre aparece nas boletas).
- Logo após a agressão da oferta casada, cabe ao agressor escolher a taxa do contrato futuro (DI1/DAP) no Casada Manager, sendo validado o valor pelo sistema dentro do intervalo de mercado (MID). Taxas fora do intervalo não são aceitas.
- Os participantes (não corretoras) podem ingressar ordens de duas formas:

- Por Intermediação: roteando a oferta para uma corretora (que é responsável também pelo DI1/DAP). Nesse caso a corretora pode aplicar um spread para publicação na tela (ver item Intermediação-Route do manual) e a oferta estará disponível para a agressão por todos os clientes dessa corretora.
- Por ingresso direto em tela: nesse caso a oferta pode ser agredida por qualquer participante de mercado. Caso seja por uma corretora, ela escolherá ao taxa DI/DAP e passará o Direto neste valor. Caso seja alguma outra instituição, ela deve escolher a Corretora e a taxa do contrato futuro para o Direto.
- <u>A corretora deve passar o direto imediatamente após o negócio</u>. Caso haja mudança de mercado e a taxa de DI/DAP não seja aceita no registro, a corretora deve alterar a taxa do DI/DAP informada através da tela Casada Manager.

| CETIP   Trader - rt.cx.demo.theice.com |        |                            |            |              |              |               |           |              |            |              |                        |                |              |                       |                                |                                  |                                                                        |
|----------------------------------------|--------|----------------------------|------------|--------------|--------------|---------------|-----------|--------------|------------|--------------|------------------------|----------------|--------------|-----------------------|--------------------------------|----------------------------------|------------------------------------------------------------------------|
| Cetip   Tra                            |        |                            | 😴 Tod      | lo o dia     | Cano         | )<br>elar Toc | los       | To           | odos 🕨     | Pers<br>Visu | onalizar<br>alização 🕨 | C.             | tip   \      | Voice                 | Route                          | Participan                       |                                                                        |
| 9                                      |        |                            |            |              |              |               | -         |              |            | _            |                        |                |              |                       |                                |                                  |                                                                        |
| Titulo                                 | Cpn    | Prazo                      | Quantidade | Cor<br>Preço | mpra<br>Taxa | Та            | Vei<br>xa | nda<br>Preço | Quantidade | Negócio      | Quantidade             | Minha<br>Preço | Compi<br>Tax | ra Mi<br>(a Ta        | nha Venda<br>xa Preço          | Quantidade                       | e Titulo Cpn Prazo Quantidade Preço Taxa Taxa Preço                    |
| Operações                              | Casad  | las                        |            |              |              |               |           |              |            |              |                        |                |              |                       |                                | 0                                | Públicos Pré-Fixados                                                   |
|                                        | 0      | Apr-13                     | 50.000     |              | ۲            | 54            | ۲         |              | 50.000     |              | 50.000                 |                | ۲            | 54                    | ۲                              | 50.000                           | Públicos Inflação                                                      |
|                                        | 0      | Jul-13                     | 50.000     |              | ۲            | 65            | ۲         |              | 50.000     |              | 50.000                 |                | 8            | 65                    | 8                              | 50.000                           | Públicos Indexados                                                     |
|                                        | 0      | ▼ Jan-14                   | 50.000     |              | ۲            | 65            | ۲         |              | 50.000     | ▼6           | 50.000                 |                | ۲            | 65                    | 8                              | 50.000                           | Debêntures % DI                                                        |
| LTN Casada                             | 0      | Apr-14                     | 50.000     |              | ۲            | 7 6,5         | ()        |              | 50.000     |              | 50.000                 |                | ×            | 7 6,5                 | ×                              | 50.000                           | IGTA11 110 Jun-14 1 🥑 6766,9842 12%                                    |
|                                        | 0      | Jul-14                     | 50.000     |              | 8            | 8 6,5         | ()        |              | 50.000     |              | 50.000                 |                | ×            | 8 6,5                 | ×                              | 50.000                           | Debêntures DI+spread                                                   |
|                                        | 0      | Jan-15                     | 50.000     |              | ×            | 9 7           | ×         |              | 50.000     |              | 50.000                 |                | ×            | 9 7                   | ×                              | 50.000                           | ALLG16 2,4 Jul-14 5 🥑 4949,6187 5%                                     |
|                                        | 0      | Jan-16                     | 50.000     |              | ×            | 9 7           | ×         |              | 50.000     |              | 50.000                 |                | ×            | 9 7                   | ×                              | 50.000                           | Debêntures IGPM                                                        |
|                                        | 10     | Jan-13                     | 50.000     |              | ×            | 54            | ×         |              | 50.000     |              | 50.000                 |                | ×            | 54                    | ×                              | 50.000                           | Debêntures IPCA                                                        |
|                                        | 10     | Jan-14                     | 50.000     |              | ×            | 6 5           | ×         |              | 50.000     |              | 50.000                 |                | ×            | 6 5                   | ×                              | 50.000                           | Debêntures Outras                                                      |
|                                        | 10     | Jan-15                     | 50.000     |              | ×            | 76            | ×         |              | 50.000     | -            | 50.000                 |                | ×            | 76                    | ×                              | 50.000                           | Debêntures 476                                                         |
| NTN-F Casada                           | 10     | Jan-17                     | 50.000     |              | × ·          | 10 8          | ×         |              | 50.000     | ▼ 10         | 50.000                 |                | ×            | 10 8                  | ×                              | 50.000                           | Times Brasileiros                                                      |
|                                        | 10     | Jan-18                     | 50.000     |              | ×            | 9 7           | ×         |              | 50.000     |              | 50.000                 |                | ۲            | 9 7                   | ×                              | 50.000                           | SAN 0 Dec-20 12 🥑 1                                                    |
|                                        | 10     | <ul> <li>Jan-21</li> </ul> |            |              | 8,5          | 01            |           |              |            | ▼ 8,501      |                        |                | 1            | bps bps               |                                |                                  |                                                                        |
|                                        | 10     | Jan-23                     |            |              |              |               | -         |              |            |              |                        |                |              | ops ops               |                                |                                  |                                                                        |
|                                        |        |                            |            |              |              |               |           |              |            |              |                        |                |              |                       |                                |                                  |                                                                        |
| 4                                      | _      | _                          | _          | _            | _            | _             | _         | _            | _          | _            | _                      | _              | _            | _                     | _                              | _                                |                                                                        |
| Ctrl + F para procu                    |        |                            |            |              |              |               |           |              |            |              |                        |                |              |                       |                                |                                  |                                                                        |
| NTN-F Case                             | ada 1  | 0% Jan                     | -17 v ODI  | F7           |              |               |           |              |            |              |                        |                |              |                       |                                |                                  |                                                                        |
| Dette                                  | 0      |                            |            |              | o            |               | _         |              |            |              | -                      | 1              | _            |                       |                                |                                  | n / 1                                                                  |
| Data<br>7-CC DM                        | Compra | i Nego                     | icio Ven   | da i         | Quantid      | C             | ompri     | a )          | /enda C    | luar         | Tempo                  |                |              | 1 10 1                | 01.0.0.70                      | c (00.00)                        | Negocio                                                                |
| 7.50 PM                                |        | 0                          |            |              | 50.000       | 0             |           |              |            |              | 3:06 PM                | V NTN          | - casa       | Ida 10 Jai            | 1-21 @ 9,76                    | 5 em 100.000                     |                                                                        |
| 4(41 PM                                |        |                            |            |              | 50.000       | (X)           |           | 10 8         | (*) 5      | 50.0 Y       | 3:03 PM                | ▼ LTN          | 0 Oct-       | 12 @ 7,0              | J1 em 50.000                   | 0                                |                                                                        |
| Preços histó                           | óricos |                            |            |              | Profu        | ndidade       | 8         |              |            |              | Atividade              | s do Dia       | - N          | egócios               | do Dia                         | TEST BLUE                        | TRUSTEE DUMMY DTVM SISNEG_PRO Negociós B. TRUSTEEDTVM                  |
| Direitos autorais                      |        |                            |            |              |              |               |           |              |            |              |                        |                |              | Operaçõe<br>Tecnologi | a Hotline: +8<br>a Hotline: +8 | 55 11 3111 159<br>55 11 3111 159 | 97 BRZ Electronic Aberto 12:00 AM - Fecker 11:59 PM 7:59 PM 11 at 20 🖓 |

| 0                                           |                                        | Casada Manager - TBL   | UE Testes - 10.200.5.4     |                                | - • ×                           |
|---------------------------------------------|----------------------------------------|------------------------|----------------------------|--------------------------------|---------------------------------|
| Cetip   Trader<br>Powered by ICE<br>Chegada |                                        |                        |                            | <u>_</u>                       | y Casada Manager                |
| Stuação                                     | Broker                                 | DVDAP Taxa             | Preço Horário de           | Criação En                     | tidade de ref Quantidade        |
| UU:28 pendente_casada                       | DWDAP                                  | 14.415 14,445          | 873,314456 Mon Jun 29 10:3 | 5:01 BRT 20,LTN Casada 0 Jul-1 | 6 50.000                        |
| pendente_casada                             | 14,415                                 | 3<br>Acetar            | 14,445<br>Limpar           | 873,314456                     | bluetrusteedtvm_bluetrusteedtvm |
| Direitos autorais @ 2002 - 2015 Credite     | x Grupo Inc Todos os direitos reservad | dos Patentes pendentes |                            |                                | Fechar                          |

O agressor terá 40 segundos para complementar os dados da Boleta. Os dados que devem ser atualizados são o Nome da Corretora que passará o Direto e a taxa do contrato futuro. Após esse período, a corretora terá 5 minutos para alterar a taxa do contrato futuro na plataforma (tempo para passar o direto na bolsa). E, somente após os 5 minutos ou se ele confirmar previamente, a operação será finalizada e enviada para o Middle.

## 6.3 Cancelamento de Negócios

O cancelamento de um negócio lançado no Trader, seja por meio dos Módulos de Oferta em Tela, RFQ – Pedido de Cotação ou Voice, pode ser efetivado observado os seguintes procedimentos:

- O Participante interessado no cancelamento deve enviar e-mail à Coordenação de Plataforma Eletrônica (copel@b3.com.br), com cópia à contraparte, informando o Trade ID da operação, bem como o motivo do cancelamento. A contraparte, por sua vez, deve confirmar a solicitação via e-mail com cópia a todos os envolvidos.
- 2) Para efetivação do cancelamento, tanto a solicitação de cancelamento quanto a confirmação da contraparte devem ser recebidos pela B3 até o horário de fechamento da Plataforma na data de lançamento do negócio. As solicitações de cancelamento e/ou confirmações realizadas após esse horário, podem ser excepcionalmente acatadas, à exclusiva discricionariedade da B3.
- Os pedidos de cancelamentos realizados por meio dessa funcionalidade somente são efetivados após a análise e aprovação da B3, que será informada por e-mail às partes envolvidas.
- Caso a B3 não acate o pedido de cancelamento, as operações continuam válidas e devem ser registradas e liquidadas.

# 7 REGRAS DE NEGOCIAÇÃO

## 7.1 Regras de Contrapartes

O sistema controlam algumas regras de negócio.

Para que um usuário possa negociar com outro é necessário que ambos estejam habilitados simultaneamente e que possuam limite de crédito disponível. Quando uma ordem é roteada via corretora, a habilitação verificada será a da corretora com o mercado, portanto é possível existir uma intermediação entre partes não habilitadas diretamente.

No caso de fundos, todos os negócios eletrônicos deverão possuir a participação de um intermediador, não havendo nunca uma negociação diretamente entre fundos, tal qual funciona a regra do Selic.

Nas negociações com ativos 476 ao menos uma das partes envolvidas deve ser especificamente das naturezas habilitadas a operar essa modalidade de títulos. O negócio não é concluído em caso uma das partes não tenha o perfil requerido por essas regras.

Na plataforma as **Debêntures 476** estão separadamente agrupadas:

| Cetip   Trader           | 😴 Todo o d       | ia X<br>Cancelar Todos | Todos<br>Live   | <ul><li>Persona</li><li>Visualiza</li></ul> | lizar<br>ação 🕨 🤇 | Cetip   Voice   | Participante: |
|--------------------------|------------------|------------------------|-----------------|---------------------------------------------|-------------------|-----------------|---------------|
| 9                        |                  |                        |                 |                                             |                   |                 |               |
| Thula Car David Tamasha  | Compra           | Venda                  | Tomoba Nacésia  | Min                                         | ha Compra         | Minha Venda     | Tomaha        |
| Titulo Cpn Prazo Tamanno | Preço Rendimento | Rendimento Preço       | Tamanno Negocio | Preço                                       | Rendimento        | Rendimento Preg | ço Tamanno    |
| Titulos Publicos         |                  |                        |                 |                                             |                   |                 | $\odot$       |
| 🕑 Debêntures % DI        |                  |                        |                 |                                             |                   |                 | Ø             |
| Debêntures DI+spread     |                  |                        |                 |                                             |                   |                 | Ø             |
| Debêntures IGPM          |                  |                        |                 |                                             |                   |                 | 0             |
| Debêntures IPCA          |                  |                        |                 |                                             |                   |                 | Ø             |
| Dobônturos Outras        |                  |                        |                 |                                             |                   |                 | 0             |
| Debêntures 476           |                  |                        |                 |                                             |                   |                 | Ø             |

**Observação:** Os negócios fechados ou que tenham condições informadas na plataforma podem contar com a participação de Intermediário.

# 7.2 Túnel de Preços

Todos os negócios fechados em tela estão sujeitos a validação do túnel de preços definido pela B3. Esse túnel tem dois níveis: *No Cancel Limit* e *Reasonability Limit*.

No caso de um negócio romper o **No Cancel Limit**, o mesmo não é fechado de imediato, mas é iniciado um Call formador de preços (LOVC) onde ambas as ofertas de compra e venda são submetidas.

Segue mensagem que identifica que ativo ultrapassou o No Cancel Limit.

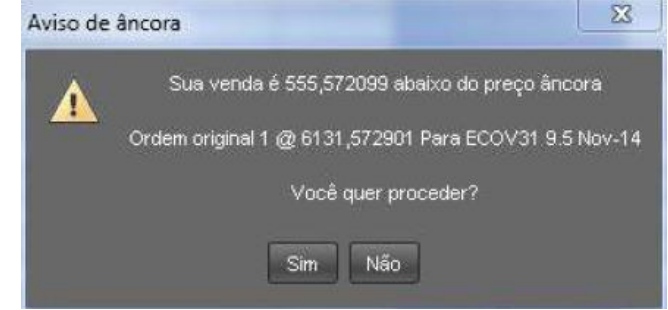

No caso da inexistência de melhores ofertas de qualquer um dos lados, o negócio é validado. Ou então, pode gerar um novo nível de preços.

Como sempre ocorre após um LOVC, é aberto um call de volumes (VC) em seguida.

O preço de referência, preço âncora, que serve de base para a determinação dos limites é reajustado a cada novo negócio.

Ofertas que extrapolem os valores determinados pelo *Reasonability Limit* não podem ser fechados via Oferta em Tela dentro da plataforma, sendo sua efetivação bloqueada.

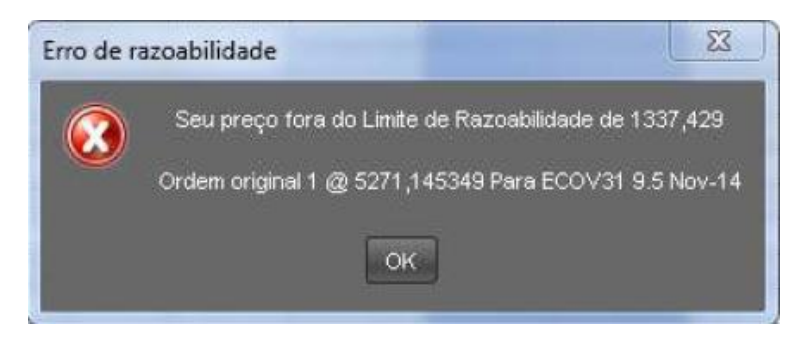

# 7.3 Liquidação

Por default, a operação de debêntures tem como liquidação D+1. Para ativos "selicados" a liquidação é default D+1. No Voice as operações têm a opção de serem liquidadas em D0, D+1, D+2 ou D+3. No caso de RFQ, as operações podem ser liquidadas em D0 ou D+1.

# 7.4 Cálculos de PU (Preço Unitário)

Conforme previsto em manual de normas, para os papéis cujas Ofertas possam ser feitas em taxa (que possua calculadora), mesmo o sistema realizando o cálculo de PU, o fechamento do negócio será sempre com base na taxa inserida ou calculada pelo sistema.

Isso se aplica aos módulos: Voice, oferta em tela, RFQ, LOVC e Bond Call.

Na hipótese de identificação de eventual erro no cálculo do PU realizado pelo sistema antes da liquidação da operação, seja por uma das partes ou pela própria B3, o PU será corrigido pelo operacional da B3 e comunicado às contrapartes envolvidas no negócio.

Se o eventual erro de cálculo for identificado em um negócio já liquidado, não caberá nenhuma providência por parte da B3.

Considerando a possibilidade de o cálculo de taxa ou de preço eventualmente apresentar erro, a B3 ressalta que:

- 1. o(s) Participante(s) envolvido(s) no negócio são responsável(eis) por efetuar a conferência do cálculo; e
- identificada incorreção no cálculo antes do processamento da Liquidação Financeira do negócio, o erro deverá ser comunicado formalmente à B3, por meio de e-mail dirigido à copel@b3.com.br, para que seja efetuado o acerto, conforme acima previsto.

## 8 MIDDLE – ICE LINK

### 8.1 Middle

O Middle é um módulo de pós trade que tem como objetivo a captura dos negócios realizados no Trader para enriquecimento de informações, troca de alocações entre as contrapartes, assim como a integração das operações com outros sistemas, como os proprietários e de registro.

A ferramenta objetiva maior mitigação de risco operacional, automação e padronização nos fluxos para as instituições usuárias da solução transacional B3.

O Middle está disponível em dois módulos: Middle Office e Back Office, conforme detalhado a seguir.

### 8.2 Middle – ICE Link

Dentro desse módulo podemos fazer as alocações das nossas operações, visualizar as alocações das contrapartes, visualizar as atividades pendentes e visualizar o histórico dos negócios.

A alocação das operações no módulo de Middle Office é obrigatória, seja para contas B3 ou Selic. No caso de títulos públicos (Selic), o sistema atribui automaticamente um número de comando para a operação em questão, o qual se mantem na Tela de Conformidade disponível dentro dos sistemas do Selic.

#### Visualizando a Tela

Abaixo está um exemplo de tela do Middle:
|            |                 |                  |                 |                |                          | (18) ICELink -    | cetip-icelir    | nk.demo.theice.com - /  | A. PAPA_GAR   | RCIA            |                      |            | - 0 ×                |
|------------|-----------------|------------------|-----------------|----------------|--------------------------|-------------------|-----------------|-------------------------|---------------|-----------------|----------------------|------------|----------------------|
|            |                 |                  |                 |                |                          |                   |                 |                         |               |                 |                      |            | Menu 🕨               |
| L ICe      | .INK            |                  |                 |                |                          |                   |                 |                         |               |                 |                      |            |                      |
| Negócios   | Histórico       | de Negócios      |                 |                |                          |                   |                 |                         |               |                 |                      |            |                      |
|            |                 |                  |                 |                |                          |                   |                 | -                       |               |                 |                      |            |                      |
| Minha      | s Atividades    | (18) Atividad    | es de Contrapa  | rtes Ativio    | dades Recentes (18)      | Notas R           | ecentes         | 9                       |               | Busc            | a ID Cetip           | Ŧ          |                      |
| Status     | Registro        | Notas D Ceti     | Data do Ne.     | Modificado     | Descrição                | Таха              | PU              | Quantidade Comprador    | Vendedor      |                 |                      |            |                      |
| <u></u>    |                 | 355327           | 2 11-ago-2016   | 03:40:08 PN    | LTN 0,00% of jan 19      | 1                 | 2 764,883813    | 10.000 riobm_riobm      | 99999946-1    |                 |                      |            | <b>^</b>             |
| 9          |                 | 355327           | 8 11-ago-2016   | 03:40:07 PN    | LTN 0,00% of jan 19      | 1                 | 2 764,883813    | 20.000 riobm_riobm      | 99999946-1    |                 |                      |            |                      |
| 9          |                 | 355327-          | 3 11-ago-2016   | 03:38:36 PN    | LTN 0,00% of jan 19      | 1:                | 2 764,883813    | 10.000 99999946-1       | riobm_riobm   |                 |                      |            |                      |
|            |                 | 355326           | 8 11-ago-2016   | 11:34:29 AM    | 1 NTFC12 0,00% of jan 99 |                   | 1.200           | 30 yelowbm_yell.        | riobm_riobm   |                 |                      |            |                      |
|            |                 | 355326           | 6 11-ago-2016   | 10. eee 2010   | ADHEAT & EON of all 99   |                   | 1.300           | 20 yellowbm_yell.       | . noom_noom   |                 |                      |            | -                    |
|            |                 | 355525           | 2 10-ago-2016   | 10-ago-2016    | ADRETT 0,50% 01 abit 1   |                   | 1.200           | Titundos_noom           | yelowbiii_yel |                 |                      |            |                      |
| Dados G    | erais Ace       | sso Erros        |                 |                |                          |                   |                 |                         |               |                 |                      |            |                      |
| News       | locio (Al       | ogado)           |                 |                |                          |                   |                 |                         |               | Criada          | 45:40:08 and 11 2018 | Solicitado | 15-40-02 eee 11 2016 |
| NOVON      | regocio (A      | egauo)           |                 |                |                          |                   |                 |                         |               | Chado           | 15.40.00 ago 11 2016 | Solicitado | 15.40.00 ago 11 2010 |
| L TN O     | 00/ of ion 1    | 0                |                 |                |                          |                   |                 |                         |               |                 |                      | Alocar     | imprimir             |
| 100000     | 20100101        | 9                |                 |                |                          |                   |                 |                         |               |                 |                      |            |                      |
| 100000     | 20190101        |                  |                 |                |                          |                   |                 |                         |               |                 |                      |            |                      |
| Adicion    | ar/Visualizar N | otas             |                 |                |                          |                   |                 |                         |               |                 |                      |            |                      |
|            |                 |                  |                 |                |                          |                   |                 |                         |               |                 |                      |            |                      |
| Parties    |                 |                  |                 |                |                          |                   |                 |                         |               |                 |                      |            |                      |
| Aloc       | ador Compra     | dor: RIOBM - TES | E - BCO RIO S/A | SISNEG_PRO     | - 165027 (A. PAPA_GARC   | A)                | or1 @ 11 ano 1  | 2016 15-40-091          |               |                 |                      |            |                      |
| V AIOC     |                 | or. TESTER RED   | (00000040-1)    | - TESTE - REDI | Din SiSNEG_PRO - 130732  | (v. Kebbiii) (ivi | torn og innagon | 2010 10.40.00           |               |                 |                      |            |                      |
| Campos a   |                 |                  |                 |                |                          |                   |                 |                         |               |                 |                      |            |                      |
| Regist     | ro Num S        | eg. Quantidade   | Financeiro      | Conta Compre   | Conta Venda Vincul       | ida Intermedi     | ation Id SEL    | IC Registro ID Codigo 1 | Codigo 2      | Estrategia Book |                      |            |                      |
|            |                 | 10.0             | 0 7.648.838,13  | riobm_riobm    | 99999946-1               |                   |                 |                         |               |                 |                      |            |                      |
|            |                 |                  |                 |                |                          |                   |                 |                         |               |                 |                      |            |                      |
| ID Cetip o | de Negócio:     | 35532752         |                 |                |                          |                   |                 |                         |               |                 |                      |            |                      |
| SELIC Re   | gistro ID:      |                  |                 |                |                          |                   |                 |                         |               |                 |                      |            |                      |
| Grupo Id   |                 |                  |                 |                |                          |                   |                 |                         |               |                 |                      |            |                      |
| Tipo de I  | legocio:        |                  |                 |                |                          |                   |                 |                         |               |                 |                      |            |                      |
| Quantida   | de:             | 10.000           | Data do N       | egócio:        | 11-ago-2016              |                   |                 |                         |               |                 |                      |            |                      |
| PU:        |                 | 764,883813       | Vencime         | nto:           | 01-jan-2019              |                   |                 |                         |               |                 |                      |            |                      |
| Taxa:      |                 | 12               | Cupom:          | dor Cotin/Co   | 0%                       |                   |                 |                         |               |                 |                      |            |                      |
| Data Liqu  | idacao:         | 12-ago-2016      | Security        | lype:          | LTN                      |                   |                 |                         |               |                 |                      |            |                      |
|            |                 |                  |                 |                |                          |                   |                 |                         |               |                 |                      |            |                      |
| Identifica | dor Icelink:    | 38653404         |                 |                |                          |                   |                 |                         |               |                 |                      |            |                      |
|            |                 |                  |                 |                |                          |                   |                 |                         |               |                 |                      |            |                      |
|            |                 |                  |                 |                |                          |                   |                 |                         |               |                 |                      |            |                      |
| •          |                 |                  |                 |                |                          |                   |                 |                         |               |                 |                      |            | ۱.                   |
|            |                 |                  |                 |                |                          |                   |                 |                         |               |                 |                      |            |                      |

Nela constam duas abas. Cada uma com uma funcionalidade específica e com seus botões próprios:

- Negócios: nesta aba visualizamos todos os negócios realizados em plataforma. Na metade superior da tela estão listadas as operações e na inferior está o detalhamento da operação selecionada.
  - Botão Minhas atividades: Aqui estão todas as operações que estão pendentes de alocação por parte da instituição.
  - Botão Atividades de Contraparte: Após a própria alocação, as operações que ainda estão pendentes de alocação pela contraparte aparecem nesta tela.
     Caso a contraparte tenha alocado antes, as operações nem irão para esta tela.
  - Botão Atividades Recentes: Todas as atividades de tela estão disponíveis aqui.
- ➔ Histórico de Negócios: Nesta aba é possível visualizar o histórico de alocações das operações de um determinado período. Esta aba ainda permite que as operações sejam exportadas para Excel.

### 8.3 Alocando uma Operação

As operações podem ser alocadas através do botão 'Minhas Atividades' na aba 'Negócios'.

| Cristo      Cristo                                                                                                    | ICC LINK           registrice         Matrixico de tregóstos           Minhas Atividades (18)         Notas Recentes           Minhas Atividades (18)         Notas Recentes           Minhas Atividades (18)         Notas Recentes           Minhas Atividades (18)         Notas Recentes           Minhas Atividades (18)         Notas Recentes           Minhas Atividades (18)         Notas Recentes           Minhas Atividades (18)         Notas Recentes           Minhas Atividades (18)         Notas Recentes           Minhas Atividades (28)         Compression           Status (28) data (17)         Notas Recentes           Status (28) data (17)         Minhas Atividades Compression           Status (28) data (18)         Minhas Atividades (18)           Status (11-96)         Status (11-96)         Status (11-96)           Status (11-96)         Minhas Atividades (18)         Minhas Atividades (18)           Status (11-96)         Status (11-96)                                                                                                    | Busca D Cetip V O<br>Vendoor<br>999994-1<br>999994-1<br>99994-1<br>99994-1<br>900-1<br>900-1 |
|----------------------------------------------------------------------------------------------------|----------------------------------------------------------------------------------------------------|----------------------------------------------------------------------------------------------------|
| Liceux           Hardien:         Hardien:         Hardien:         Hardien:         Hardien:         Bases         D Calp         Monta Recenters (18)         Notas Recenters (18)         Notas Recenters (18)         Bases         D Calp         Image: The State of the State of the Monta State of the Monta State State of the Monta State of the Monta State of the Monta State State of the Monta State State of the Monta State State of the Monta State State of the Monta State State of the Monta State State of the Monta State State of the Monta State State of the Monta State State of the Monta State State of the Monta State State of the Monta State State of the Monta State of the Monta State of the Monta State of the Monta State of the Monta State of the Monta State of the Monta State of the Monta State of the Monta State of the Monta State of the Monta State State of the Monta State of the Monta State of the Monta State of the Monta State State State State State State State State State State State State State State State State State State State State State State State State State State State Stat                                                                                                    | UCCLINK           Operation         Hindrico de Negócios           Minhas Atividades (18)         Atividades de Contrapartes         Atividades Recentes (18)         Notas Recentes           3         35532752         11-ago-2016         0.340.05 MIL LTN 0.00% of jan 19         12764.83313         10.000 robm_robm         9           3         35532752         11-ago-2016         0.340.05 MIL LTN 0.00% of jan 19         12764.83313         10.000 robm_robm         9           3         35532751         11-ago-2016         0.340.05 MIL LTN 0.00% of jan 19         12764.83313         10.000 robm_robm         9           3         35532826         11-ago-2016         0.340.05 MIL LTN 0.00% of jan 19         12764.83313         10.000 robm_robm         10           3         35532826         11-ago-2016         10.33.05 MIL LTN 0.00% of jan 19         12.206.33313         10.000 robm_robm         10         000 robm/robm_robm         10         000 robm/robm         10         000 robm/robm/robm         10         000 robm/robm/robm         12         10         000 robm/robm/robm/robm         10         000 robm/robm/robm/robm         10         000 robm/robm/robm/robm/robm         10         000 robm/robm/robm/robm         10         000 robm/robm/robm/robm/robm         10         000 robm/robm/robm/robm/robm/robm         10 </th <th>Busca D Cetp              •             •</th>                                                                                                    | Busca D Cetp              •             •                                                                                                    |
| Induce         Induces de Vesgolos           Induces Athindades (11)         Annidades de Centraportes         Indua Recentes         Busca         D Ceto         Indua Athindades (12)         Indua Athindades (13)         Indua Recentes         Busca         D Ceto         Indua Athindades (13)         Indua Recentes         Busca         D Ceto         Indua Recentes         Busca         D Ceto         Indua Recentes         Indua Recentes         Busca         D Ceto         Indua Recentes         Indua Recentes         Indua Recentes         Busca         D Ceto         Indua Recentes         Indua Recentes <thindua recentes<="" th="">         Indua Recentes</thindua>                                                                                                    | Attividades (18)         Attividades de Contrapartes         Attividades Recentes (18)         Notas Recentes           Status & Repetro         Notas Notas         Octrio         Data do Na.         Notas Notas         Notas Recentes           Status & Repetro         Notas Status         Octrio         Data do Na.         Notas Recentes         Notas Recentes           Status & Repetro         Notas Status         Octrio         Data do Na.         Notas Recentes         Notas Recentes           Status & Repetro         Notas Status         1.0.204.08 MI L'IN 0.00% of jan 19         12.764.482813         10.000 noten_retem         96           Status 2001 / Status / 11.496.2016         0.3.30.36 MI L'IN 0.00% of jan 19         12.764.482813         10.000 noten_retem         96           Status 2001 / Status / 11.496.2016         0.3.30.36 MI L'IN 0.00% of jan 19         12.764.482813         10.000 noten_retem         96           Status 2001 / Status / 11.33.96 MI MTC12.0.00% of jan 99         1.200         30.9946/when_yet. Inc         30.9946/when_yet. Inc         30.00         20.000 noten_retem         96         30.00         20.000 noten_retem         96         30.00         20.0000 noten_retem         96         30.00         20.0000 noten_retem         96         30.00         20.0000 noten_retem         96         30.00         20.0000 noten_rete                                                                                                    | Busca D Celip         Image: Celip           Verndstor         Image: Celip           verndstor         Image: Celip           verndstor         Image: Celip           verndstor         Image: Celip           verndstor         Image: Celip           verndstor         Image: Celip           verndstor         Image: Celip           Verndstor         Image: Celip           Verndstor         Image: Celip           Verndstor         Image: Celip           Verndstor         Image: Celip           Verndstor         Image: Celip           Verndstor         Image: Celip                                                                                                    |
| Multiades (15)       Atvidades de Contraparte       Atvidades Racentes (18)       Notas Racentes       Busca       D Ceip       Image: Contraparte       D Ceip         Stata       Regative       Notas       D Cerip       D Cerip                                                                                                    | Ninhas Attividades (18)         Attividades de Contrapartes         Attividades Recentes (18)         Notas Recentes           Status         Registro         Notas         Octro         Data do Ne.         Modificado v         Descrição         Taxo         PU         Quantidade         Comprador         9           3553272         11-ago-2016         0.34 0.38 ML         LTM 0.00% of jan 19         12.764,838313         10.000 reson, reson         9           3553275         11-ago-2016         0.34 0.37 ML         TM 0.00% of jan 19         12.764,838313         20.000 reson, reson         9           3         35532623         11-ago-2016         0.34 0.37 ML         TM 0.00% of jan 19         12.764,838313         10.000 resonspessed-1         resonspessed-1         resonspessed-1 <td< th=""><th>Busca D Cetp Varidobor  Segonda-1  Segonda-1  Segonda-1  Segonda-1  Segonda-1  Criado 11:34:29 ago 11:2016 Apper  Work</th></td<>                                                                                                    | Busca D Cetp Varidobor  Segonda-1  Segonda-1  Segonda-1  Segonda-1  Segonda-1  Criado 11:34:29 ago 11:2016 Apper  Work                                                                                                    |
| Base Treat         Dial of Legit Vision         Dial of Legit Vision         Dial of Legit Visio                                                                                                    | Status         Registro         Notas         D Cotip         Dada to be.         Oxadinados         V         Descrição         Toxa         PU         Quantidade         Comprador         I           30         3553272         11-ago-2016         0340.03 MI LTN 0,00% of jan 19         12.764.633313         20.000 inchar,refm         96           30         35532743         11-ago-2016         03.40.37 MI LTN 0,00% of jan 19         12.764.633313         20.000 inchar,refm         96           30         35532743         11-ago-2016         03.30.36 FMI LTN 0,00% of jan 19         12.764.63313         20.000 inchar,refm         96           30         35532628         11-ago-2016         11.33.54 AM ITTCI 20.00% of jan 99         1.200         30 yelowhem_yell, no           30         35532571         10-ago-2016         10.38.94 AM ITTCI 20.00% of jan 99         1.200         30 yelowhem_yell, no           30         35532572         10-ago-2016         10-ago-2016 ADHE11 8.56% of abr 18         1.200         11 fundos_nobm yell           30         35532572         10-ago-2016         10-ago-2016 ADHE11 8.56% of abr 18         1.200         11 fundos_nobm yell           30         3553267         10-ago-2016         10-ago-2016 ADHE11 8.56% of abr 18         1.200         11 fundos_nobm yell                                                                                                    | Verdedor                                                                                                    |
| Based         Registre         Value         Dubbits         Dubbits <thdubits< th=""> <thdubits< th=""> <thdubits< th=""><th>Sands         Rodgino         Rodgino         <throdgino< th=""> <throdgino< th=""> <throd< th=""><th>Valabodini<br/>9999944-1         A           9999944-1         A           botm_tobm         A           obm_tobm         A           velow.botm_tobm         Y           Criado           11:34:29 ago 11:2016           Alprer           Mories</th></throd<></throdgino<></throdgino<></th></thdubits<></thdubits<></thdubits<> | Sands         Rodgino         Rodgino <throdgino< th=""> <throdgino< th=""> <throd< th=""><th>Valabodini<br/>9999944-1         A           9999944-1         A           botm_tobm         A           obm_tobm         A           velow.botm_tobm         Y           Criado           11:34:29 ago 11:2016           Alprer           Mories</th></throd<></throdgino<></throdgino<>                                                                                                    | Valabodini<br>9999944-1         A           9999944-1         A           botm_tobm         A           obm_tobm         A           velow.botm_tobm         Y           Criado           11:34:29 ago 11:2016           Alprer           Mories                                                                                                    |
| Status         Status         Status<                                                                                                    | 3         3553275         11-app-2016         0.34 00 7 VIL LTN 0.00% of jan 19         12764,83313         20 000 robm, resm         95           3         3553275         11-app-2016         0.33 259 VIL 1000 robm of jan 19         12764,83313         120 000 robm, resm         95           3         5553262         11-app-2016         0.33 259 VIL 1000 robm of jan 19         12764,83313         120 000 robm robm of jan 19         12764,83313         120 000 robm robm of jan 19           3         5553262         11-app-2016         11.33 254 MITTC120,000 robm of jan 99         1.200         20 yeborhom yeb robm of jan 19           3         5553262         11-app-2016         11.33 254 MITTC120,000 robm of jan 99         1.200         20 yeborhom yeb robm of jan 19           3         35532527         10-app-2016         10.32 96.20 MITC120,000 robm of jan 19         1.200         20 yeborhom yeb robm of jan 10           3         35532527         10-app-2016         10-app-2016 JADHE11 8.50% of abr 18         1.200         1 fundos_robm of yeb robm of jan 19           3         35532572         10-app-2016         10-app-2016 JADHE11 8.50% of abr 18         1.200         1 fundos_robm of yeb robm of jan 19           3         35532572         10-app-2016         10-app-2016 JADHE11 8.50% of abr 18         1.200         1 fundos_robm of jan 19                                                                                                    | 9999944 1<br>99079944 1<br>9907_sham<br>9907_sham<br>9907_sham<br>9907_sham<br>9909944 1<br>9907_sham<br>9909944 1<br>9907<br>9909944 1<br>9907<br>9907<br>990                                                                                                    |
| Status         Status         Status<                                                                                                    | 3         3553274         11-apo-2016         10.383.949         1TH 000% of jan 19         12.764,883813         10.000/9999946-1         10.383.948           3         3553268         11-apo-2016         11.342.95 AM INTECI2 0.00% of jan 99         1.200         30 yelowbru-yel. nr.           3         3553268         11-apo-2016         11.343.94 AM INTECI2 0.00% of jan 99         1.300         20 yelowbru-yel. nr.           3         35532527         10-apo-2016         10.39.94 AM THC 18.50% of abr 18         1.200         1 fundos_nobm iye           3         35532526         11-apo-2016         10-ago-2016         ADHE11 8.55% of abr 18         1.200         1 fundos_nobm iye           3         35532526         11-ago-2016         10-ago-2016         ADHE11 8.55% of abr 18         1.200         1 fundos_nobm iye           3         35532527         10-ago-2016         10-ago-2016         ADHE11 8.55% of abr 18         1.200         1 fundos_nobm iye           3         35532528         12-ago-2016         ADHE11 8.55% of abr 18         1.200         1 fundos_nobm iye           3         3         10.39         10.39         11.39         1.39         1.39         1.39         1.39         1.39         1.39         1.39         1.39         1.39         1.3                                                                                                    | robm_robm<br>isobm_robm<br>robm_robm<br>velowbm_yet<br>Criado 11:34:29 ago 11:2016 Solicitado 11:34:29 ago 11:2016<br>Aprev Imorian                                                                                                    |
| 3         3552828         11-34-28 AIN ITTCI 20.00% of [an 99         1.200         30 ydekokan_yell_nobem_pole           3         3552828         11-38-9-2016         1133-98 AIN ITTCI 20.00% of [an 99         1.200         11/mode_nobem         yell         yell                                                                                                    | Image: Control of the state of the state of the | cham_botm_<br>pelow.bm_pelo<br>efow.bm_yet                                                                                                    |
| Signal         Signal         Signal<                                                                                                    | Image: Second Second  | Criado         11.3429 ago 11.2016         Solicitado         11.3429 ago 11.2016                                                                                                    |
| Image: Control Instruction         Sister Instruction         Instruction                                                                                                    | Image: State of the second second s | Criado 11:34:29 ago 11:2016 Solicitado 11:34:29 ago 11:2016                                                                                                    |
| Dates Gerais         Access         Errors           NVFOV Negócio (Alegado)         Criado         11:34:29 ago 11:2016         11:34:29 ago 11:2016           NTFC12 0,00% of jan 99<br>NTFC12         Adcoman/Neuktari fields         Imprime         Imprime           Perfes         Adcoman / Neukador Comprador:         TEST YELLOW DUMIY BANK - TEST - YELLOW DUMIY BANK - SSNEG, PRO - 1272051 (T. Testes)         Imprime           Perfes         Adcoman / Neukador Comprador:         TEST YELLOW DUMIY BANK - TEST - YELLOW DUMIY BANK SSNEG, PRO - 1272051 (T. Testes)         Imprime           Perfes         30:36:000 yelowbm_y room_robm         SSNEG PRO - 155027 (L. Registro D         Codgo 2         Estrateges         Boot           ID Cettip de Begócio:         30:36:000 yelowbm_y room_robm         SELC: Registro D         Codgo 2         Estrateges         Boot           ID Cettip de Begócio:         30:36:000 yelowbm_y room_robm         SSNEG PRO - 12:20:51 (T. Testes)         Boot         Imprime           ID Cettip de Begócio:         30:36:000 yelowbm_y room_robm         SELC: Registro D         Codgo 2         Estrateges         Boot           ID cettip de Begócio:         30:36:000 yelowbm_y                                                                                                    | Dados Gerais Acesso Erros<br>Vovo Negócio (Alegado)                                                                                                    | Criado 11:34:29 ago 11:2016 Solicitado 11:34:29 ago 11:2016                                                                                                    |
| Novo Negócio (Alegado)         Criado         11:34:29 ego 11:2016         Solicitado         11:34:29 ego 11:2016           NTFC12         Adocarr/Vrauxitar Notas         Adocarr         Imprime         Adocarr         Imprime           Adocarr/Vrauxitar Notas         Imprime         Imprime         Imprime         Imprime         Imprime           Parties         Imprime         Imprime         Imprime         Imprime         Imprime           Imprime         Imprime         Imprime         Imprime         Imprime         Imprime           Imprime         Imprime         Imprime         Imprime         Imprime         Imprime           Imprime         Imprime         Imprime         Imprime         Imprime         Imprime           Imprime         Imprime         Imprime         Imprime         Imprime         Imprime           Imprime         Imprime         Imprime         Imprime         Imprime         Imprime           Imprime         Imprime         Imprime         Imprime         Imprime         Imprime           Imprime         Imprime         Imprime         Imprime         Imprime         Imprime           Imprime         Imprime         Imprime         Imprime         Impre                                                                                                    | Vovo Negócio (Alegado)                                                                                                    | Criado 11:34:29 ago 11 2016 Solicitado 11:34:29 ago 11 2016                                                                                                    |
| Abcode       Abcode       Abcode       Important         Parties       Important       Important       Important       Important         Parties       Important       Important       Important       Important         Important       Important       Important       Important       Important         Important       Important       Important       Important       Important         Important       Important       Important       Important       Important         Important       Important       Important       Important       Important         Important       Important       Important       Important       Important         Important       Important       Important       Important       Important         Important       Important       Important       Important       Important         Important       Important       Important       Important       Important       Important         Important       Important       Important       Important       Important       Important       Important         Important       Important       Important       Important       Important       Important       Important       Important         Important       Impore                                                                                                    |                                                                                                    | Alocar Imprimir                                                                                                    |
| NTFC12 0.00% of jan 99<br>NTFC12<br>Adactionar/Visualizar Notas<br>Perfes<br>Secondor Comprador: TEST YELLOW DUMAY BANK -TEST - YELLOW DUMAY BANK SSNED, PRD - 1272651 (T. Testes)<br>Secondor Comprador: TEST YELLOW DUMAY BANK -TEST - YELLOW DUMAY BANK SSNED, PRD - 1272651 (T. Testes)<br>Secondor Comprador: TEST YELLOW DUMAY BANK -TEST - YELLOW DUMAY BANK SSNED, PRD - 1272651 (T. Testes)<br>Comprador: ROBN - TEST - SCO RD SA SISRED, PRD - 165027 (A PAPA, GARCIA)<br>Comprador: ROBN - TEST - SCO RD SA SISRED, PRD - 165027 (A PAPA, GARCIA)<br>Comprador: ROBN - TEST - SCO RD SA SISRED, PRD - 165027 (A PAPA, GARCIA)<br>Comprador: ROBN - TEST - SCO RD SA SISRED, PRD - 165027 (A PAPA, GARCIA)<br>Comprador: ROBN - TEST - SCO RD SA SISRED, PRD - 165027 (A PAPA, GARCIA)<br>Comprador: ROBN - TEST - SCO RD SA SISRED, PRD - 165027 (A PAPA, GARCIA)<br>Comprador: ROBN - TEST - SCO RD SA SISRED, PRD - 165027 (A PAPA, GARCIA)<br>Comprador: ROBN - TEST - SCO RD SA SISRED, PRD - 165027 (A PAPA, GARCIA)<br>Comprador: ROBN - TEST - SCO RD SA SISRED, PRD - 165027 (A PAPA, GARCIA)<br>Comprador: ROBN - TEST - SCO RD SA SISRED, PRD - 165027 (A PAPA, GARCIA)<br>Comprador: ROBN - TEST - SCO RD SA SISRED, PRD - 165027 (A PAPA, GARCIA)<br>Comprador: ROBN - TEST - SCO RD SA SISRED, PRD - 1200 (ROBN - ROBN - TEST - SCO RD SA SISRED, PRD - 1200 (ROBN - ROBN - TEST - SCO RD SA SISRED, PRD - 1200 (ROBN - ROBN - TEST - SCO RD SA SISRED, PRD - 1200 (ROBN - ROBN -                                                                                                    |                                                                                                    |                                                                                                    |
| NTFC12 Addomsr/Ysustar Nota Perfee Addomsr/Ysustar Nota Perfee Addomsr/Ysustar Nota Perfee Addomsr/Ysustar Nota Addomsr/Ysustar Nota Ad                                                                                                    | NTFC12 0.00% of ian 99                                                                                                    |                                                                                                    |
| Addomar/Vaualizar IIdas  Parties  Addomar/Vaualizar IIdas  Parties  Addomar/Vaualizar IIdas  Parties  Compression: Compression: TEST YELLOW DUMMY BANK SENEO, PRO - 1272651 (T. Testes) Compression: Compression: Com                                                                                                    | NTFC12                                                                                                    |                                                                                                    |
| Parties<br>S Alocador Comprador: TEST VELLOW DUMAY BANK. TEST. VELLOW DUMAY BANK. SSNED, PRO - 1272651 (T. Testes)<br>Alocador Vendedor: TOSH - TEST - ECO RD S/A. SSNED, PRO - 150227 (A. PARA, CAACCA)<br>Registro Nume Section:<br>Registro Registro B 00 Jashodade: Francero Conta Compra Conta Venda Vinculada Intermediation M SELE: Registro D Codgo 1 Codgo 2 Estrategia Book<br>B Cetip de Negócio: 35532628<br>SELC Registro D<br>Grupo Iti:<br>Topo de Negócio: 30 Data do Negócio: 11-ago-2016<br>Pti: 1.200 Vencimento: 01 - 1-ago-2016                                                                                                    | Administrative                                                                                                    |                                                                                                    |
| Partes Selection Partes Adacador Vendedor: ROBIL: TEST YELLOW DUMNY BANK. TEST - YELLOW DUMNY BANK. SENEO_PRO - 1272651 (T. Testes) Adacador Vendedor: ROBIL: TEST - 200 RD SA SENEO_PRO - 165027 (A. PARA_CARCIA)  Compose sector Registro Registro R                                                                                                    |                                                                                                    |                                                                                                    |
| Provide Allocador Comprador:       TEST YELLOW DUMUY DAWK, TEST, YELLOW DUMUY DAWK, TEST, YELLOW DUMUY DAW                                                                                                    |                                                                                                    |                                                                                                    |
| Alocador Vendedor:       ROBM - TESTE - BCO RIO SIA SISKEG PRO - 165027 (A. PAAA_ CARCIA)         Registro       Num See       Outentidade:       Franceiro       Conta Venda       Intermediation M       SELC Registro D       Codgo 2       Estrategia       Book         ID Cetip de legócio:       3036.000       yelovibru_v robm_robm       robm_robm       Intermediation M       SELC Registro D       Codgo 2       Estrategia       Book         ID Cetip de legócio:       35532628       SELC Registro ID       Codgo 2       Estrategia       Book         ID Cetip de legócio:       305.000       yelovibru_v robm_robm       Intermediation M       SELC Registro ID       Codgo 2       Estrategia       Book         ID Cetip de legócio:       305.000       yelovibru_v robm_robm       Intermediation M       SELC Registro ID       Codgo 2       Estrategia       Book         ID Cetip de legócio:       305.000       yelovibru_v robm_robm       Intermediation M       SELC Registro ID       Codgo 2       Estrategia       Book         ID Det legócio:       303.000       yelovibru_v robm_robm       Intermediation M       SELC Registro ID       Codgo 2       Estrategia       Book         ID Det legócio:       1.100       Data do Hegócio:       11.496-2016       Intermediation ID       Intermedia                                                                                                    | anues                                                                                                    |                                                                                                    |
| Campos stockýcie<br>Regatire Num Geo Quantidade Franceiro Conta Compis Conta Venda Venculada Intermediation Id SEUC Registro D Código 1 Codigo 2 Estrategia Book<br>30/56.000 yelovičmu v nožmu nožmu nožmu na Venculada Intermediation Id SEUC Registro D Código 1 Codigo 2 Estrategia Book<br>ECetipo de Indjectici: 35552628<br>SEUK Englistrici D: Original Participanti Participanti                                                                                                    | Alocador Vendedor: RIOBM - TESTE - BCO RIO S/A SISNEG_PRO - 165027 (A. PAPA_GARCIA)                                                                                                    |                                                                                                    |
| Canges alsocial         Registro       Num Sec       Ouantidade       Financero       Conta Vanida       Intermediation Id       SELIC Registro D       Codigo 1       Codigo 2       Estrategia       Book         ID Cettp de Negócio:       30/36.000       yellowbm_yr robm_robm       Intermediation Id       SELIC Registro ID       Codigo 2       Estrategia       Book         ID Cettp de Negócio:       3553263       SELIC Registro ID       Codigo 2       Estrategia       Book         ID Cettp de Negócio:       3553263       SELIC Registro ID       Codigo 2       Estrategia       Book         ID Cettp de Negócio:       30/36.000       yellowbm_yr robm_robm       Intermediation Id       SELIC Registro ID       Codigo 2       Estrategia       Book         ID Cettp de Negócio:       30/36.000       yellowbm_yr robm_robm       Intermediation Id       SELIC Registro ID       Codigo 2       Estrategia       Book         Top de Negocio:       30/36.000       Vencimento:       01-ago-2016       Intermediation       Intermediation       Intermediation       Intermediation       Intermediation       Intermediation       Intermediation       Intermediation       Intermediation       Intermediation       Intermediation       Intermediation       Intermediation       Intermediation                                                                                                    |                                                                                                    |                                                                                                    |
| Registro     Num. Reg     Quantidade     Franceiro     Contta Compra I Contta Venda     Venculado     Intermediation M     SELC Registro D     Codigo 2     Estrategia     Book       ID Cetip de legócio:     3055000     yellowbm.y     riobm_robm     N     N     N     N     N       SELC Registro ID:     Grupo de     Venculado     N     N     N     N     N     N       Pil:     1.00     Data do llegócio::     01-ape-5016     Vencimento:     01-ape-5999     N     N     N     N                                                                                                    | iampos alocação                                                                                                    |                                                                                                    |
| ID Cetip de Negócio: 35532628<br>SELC Registro ID:<br>Grupo del Regocio:<br>Tapo de Negócio: 11-ago-2016<br>PI: 1.200 Vencimento: 01-an-5999                                                                                                    | Registro Num.Seq. Quantidade Financeiro Conta Compra Conta Venda Vinculada Intermediation Id SELIC Registro ID Codigo 1 0                                                                                                    | Codigo 2 Estrategia Book                                                                                                    |
| ID Cetip de Negócio: 35532628<br>SELC Registro ID: 70po de: 70po de:                                                                                                    | 30(36.000 yellowbm_y  riobm_riobm                                                                                                    |                                                                                                    |
| ID Cetip de Hegócio: 3552628<br>SELIC Registro Di<br>Grupo Id:<br>Topo de Hegócio: 11-topo Enterpointe<br>Pluit: 1.200 Vencimento: 01-jun-5999                                                                                                    |                                                                                                    |                                                                                                    |
| SELE registro ID:<br>Grupo Id:<br>Tipo de llegocio:<br>Quantidade: 30 Data do llegócio: 11-sgo-2016<br>PI: 1.200 Vencimento: 01-sun-5959                                                                                                    | D Cetip de Negócio: 35532628                                                                                                    |                                                                                                    |
| Tipo de llegocio:<br>Quantididet: 30 Data do llegócio: 11-ago-2016<br>Pil: 1.200 Vencimento: 01-jan-5999                                                                                                    | JELIC Régistro ID:                                                                                                    |                                                                                                    |
| Quantidade:         30         Data do Negócio:         11-ago-2016           P0:         1.200         Vencimento:         01-jan-5999                                                                                                    | Tipo de Negocio:                                                                                                    |                                                                                                    |
| Quantidid:         30         Usa do Hegocio:         11-age-2016           Usa         Vancimento:         01-age-3016         Planeto:         01-age-3016                                                                                                    |                                                                                                    |                                                                                                    |
| 1.4.V Venemento, V1-901-9333                                                                                                    | zuantidade: 30 Data do Negôcio: 11-ago-2016<br>Dit 1200 Vancimento: 01 iao 9999                                                                                                    |                                                                                                    |
| Taxa: N/A Cupom: 0%                                                                                                    | faxa: N/A Cupon: 0%                                                                                                    | TM TM                                                                                                    |
| Financeiro: 36.000 Identificador Cetip/Selic: NTFC12                                                                                                    | inanceiro: 36.000 Identificador Cetip/Selic: NTFC12                                                                                                    |                                                                                                    |
| Data Liquidacao: 12-ago-2016 Security Type: DEB                                                                                                    | Jata Liquidacao: 12-ago-2016 Security Type: DEB                                                                                                    |                                                                                                    |
| Identificador Icelink: 38853343                                                                                                    | dentificador Icelink: 38653343                                                                                                    |                                                                                                    |
|                                                                                                    |                                                                                                    |                                                                                                    |
|                                                                                                    |                                                                                                    |                                                                                                    |
|                                                                                                    |                                                                                                    |                                                                                                    |
|                                                                                                    | 4                                                                                                    | P                                                                                                    |

Devemos, primeiramente, selecionar a operação que desejamos alocar, confirmar as informações que aparecem na parte inferior da tela (detalhamento da operação) e clicar no botão 'Alocar'. Ao clicar neste botão, abrirá a janela "Atribuir Negócio" a seguir:

| ICE                    |                   |             | Atr                | ibuir Negócio |             | ×                       |
|------------------------|-------------------|-------------|--------------------|---------------|-------------|-------------------------|
| NTFC12@ bps in 0,<br>i | 00003MM BRL (yell | owbm_yellow | /bm v riobm_riobm) |               |             |                         |
|                        |                   |             |                    |               |             | Colar Selecionar Contas |
| Conta                  | Quantidade        | %           | Codigo 1           | Codigo 2      | Grupo Ativo | Book                    |
| riobm_riobm            | 30                | 100%        |                    |               |             |                         |
|                        |                   |             |                    |               |             |                         |
|                        |                   |             |                    |               |             |                         |
|                        |                   |             |                    |               |             |                         |
|                        |                   |             |                    |               |             |                         |
|                        |                   |             |                    |               |             |                         |
|                        |                   |             |                    |               |             |                         |
|                        |                   |             |                    |               |             |                         |
|                        |                   |             |                    |               |             |                         |
| Total                  | 30                | 100%        |                    |               |             |                         |
| Pendente               | 0                 | 0%          |                    |               |             |                         |
|                        |                   |             |                    |               |             |                         |
|                        |                   |             |                    |               |             | Alocar Cancelar         |
|                        |                   |             |                    |               |             | Curroun                 |

#### Detalhes da Tela

A tela conta com os seguintes campos:

- → Conta: Mostra o número da conta escolhida no botão 'Selecionar Contas' (detalhado adiante)
- → Quantidade: Mostra a quantidade a ser alocada na conta selecionada
- → Percentual: Mostra o percentual de alocação para aquela conta
- ➔ Codigo 1 e Codigo 2: São campos de livre preenchimento, visando alinhamento do módulo com os sistemas internos das instituições.

#### Selecionar Contas

Este botão permite escolher as contas de alocação, abrindo uma tela com as contas disponíveis para a alocação da operação. As contas podem ser Própria, Clientes 1 e 2, Intermediação ou Selic (somente para títulos públicos). Depois de selecionada(s) a(s) conta(s), clicar em "Selecionar".

| ICE                          | Alocação: Seleçã       | io de conta(s)  |                      | ×          |
|------------------------------|------------------------|-----------------|----------------------|------------|
|                              |                        |                 |                      |            |
| Casture                      |                        |                 |                      |            |
| Contas                       |                        |                 |                      |            |
| 02234.40-3                   |                        |                 |                      |            |
| 05000.00-5                   |                        |                 |                      |            |
| 05000.10-8                   |                        |                 |                      |            |
| 05000.20-1                   |                        |                 |                      |            |
| 05000.40-7                   |                        |                 |                      |            |
| 05000.69-6                   |                        |                 |                      |            |
| 05000.96-4                   |                        |                 |                      |            |
| riobm_riobm                  |                        |                 |                      |            |
|                              |                        |                 |                      |            |
|                              |                        |                 |                      |            |
|                              | Select Offsetting Inte | rmediated Trade |                      |            |
| ID Cetip Data do N Modific 🔻 | Descrição              | Taxa PU         | Quantidade Comprador | Vendedor   |
|                              |                        |                 |                      |            |
|                              |                        |                 |                      |            |
|                              |                        |                 |                      |            |
|                              |                        |                 |                      |            |
|                              |                        |                 |                      |            |
|                              |                        |                 |                      |            |
|                              |                        |                 |                      |            |
|                              |                        |                 |                      |            |
|                              |                        |                 |                      |            |
|                              |                        |                 |                      |            |
| ·                            |                        |                 |                      |            |
|                              |                        |                 | Colorization (       | Quere la r |
|                              |                        |                 | Selecionar           | Cancelar   |

No caso da alocação ocorrer em uma conta de intermediação, é necessário escolher uma operação análoga para vinculação. A operação aparece na parte inferior da tela, como no exemplo abaixo.

| <sub>ice</sub> Alocação: Seleção de conta(s)                                                                  |                                                           | 1.00.000                            | 1.00                            |                           | ×                        |
|----------------------------------------------------------------------------------------------------|-----------------------------------------------------------|-------------------------------------|---------------------------------|---------------------------|--------------------------|
|                                                                                                    |                                                           |                                     |                                 |                           |                          |
|                                                                                                    |                                                           |                                     |                                 |                           |                          |
| Contas                                                                                                    |                                                           |                                     |                                 |                           |                          |
| 02261.10-8                                                                                                    |                                                           |                                     |                                 |                           |                          |
| 02261.69-6                                                                                                    |                                                           |                                     |                                 |                           |                          |
| 02201.90-4                                                                                                    |                                                           |                                     |                                 |                           |                          |
| Silverbrokercor_silverbrokercor                                                                               |                                                           |                                     |                                 |                           |                          |
|                                                                                                    |                                                           |                                     |                                 |                           |                          |
|                                                                                                    |                                                           |                                     |                                 |                           |                          |
|                                                                                                    |                                                           |                                     |                                 |                           |                          |
|                                                                                                    |                                                           |                                     |                                 |                           |                          |
|                                                                                                    |                                                           |                                     |                                 |                           |                          |
|                                                                                                    |                                                           |                                     |                                 |                           |                          |
| I                                                                                                    | Select Offsetting Inte                                    | rmediated Trad                      | le                              |                           |                          |
| D Cetip Data do N Modific V                                                                                   | Select Offsetting Inte                                    | rmediated Trad                      | le<br>U Quantidade              | Comprador                 | Vendedor                 |
| D Cetip Data do N Modific V<br>20181481 19-Ago-20 11:45:38 AM                                                 | Select Offsetting Inte<br>Descrição<br>BNDP36 5,40% of 19 | rmediated Trad<br>Taxa P<br>6 1.123 | le<br>U Quantidade<br>3,12 150  | Comprador<br>bluetrusteed | Vendedor<br>silverbroker |
| D Cetip Data do N Modific<br>20181481 19-Ago-20 11:45:38 AM                                                   | Select Offsetting Inte<br>Descrição<br>BNDP36 5,40% of 19 | rmediated Trad<br>Taxa P<br>6 1.123 | le<br>U Quantidade<br>3,12 150  | Comprador<br>bluetrusteed | Vendedor<br>silverbroker |
| D Cetip Data do N Modific V<br>20181481 19-Ago-20 11:45:38 AM                                                 | Select Offsetting Inte<br>Descrição<br>BNDP36 5,40% of 19 | rmediated Trad<br>Taxa P<br>6 1.123 | le<br>U Quantidade<br>3,12 150  | Comprador<br>bluetrusteed | Vendedor<br>silverbroker |
| ID Cetip         Data do N         Modific         ▼           20181481         19-Ago-20         11:45:38 AM | Select Offsetting Inte<br>Descrição<br>BNDP36 5,40% of 19 | rmediated Trad                      | le<br>U Quantidade<br>3,12 150  | Comprador<br>bluetrusteed | Vendedor<br>silverbroker |
| D Cetip Data do N Modific ▼<br>20181481 19-Ago-20 11:45:38 AM                                                 | Select Offsetting Inte<br>Descrição<br>BNDP36 5,40% of 19 | rmediated Trad                      | le<br>U Quantidade<br>3,12 150  | Comprador<br>bluetrusteed | Vendedor<br>silverbroker |
| D Cetip Data do N Modific ▼<br>20181481 19-Ago-2011:45:38 AM                                                  | Select Offsetting Inte<br>Descrição<br>BNDP36 5,40% of 19 | rmediated Trad<br>Taxa P<br>6 1.123 | le<br>U Quantidade<br>3,12 150  | Comprador<br>bluetrusteed | Vendedor<br>silverbroker |
| D Cetip Data do N Modific ▼<br>20181481 19-Ago-2011:45:38 AM                                                  | Select Offsetting Inte<br>Descrição<br>BNDP36 5,40% of 19 | rmediated Trad<br>Taxa P<br>6 1.123 | le<br>U Quantidade<br>\$,12 150 | Comprador<br>bluetrusteed | Vendedor<br>silverbroker |
| D Cetip Data do N Modific ▼<br>20181481 19-Ago-20 11:45:38 AM                                                 | Select Offsetting Inte<br>Descrição<br>BNDP36 5,40% of 19 | rmediated Trad                      | le<br>U Quantidade<br>3,12 150  | Comprador<br>bluetrusteed | Vendedor<br>silverbroker |
| D Cetip Data do N Modific ▼<br>20181481 19-Ago-20 11:45:38 AM                                                 | Select Offsetting Inte<br>Descrição<br>BNDP36 5,40% of 19 | rmediated Trad                      | le<br>U Quantidade<br>8,12 150  | Comprador<br>bluetrusteed | Vendedor<br>silverbroker |
| D Cetip Data do N Modific v<br>20181481 19-Ago-20 11:45:38 AM                                                 | Select Offsetting Inte<br>Descrição<br>BNDP36 5,40% of 19 | rmediated Trad<br>Taxa P<br>6 1.123 | le<br>U Quantidade<br>3,12 150  | Comprador<br>bluetrusteed | Vendedor<br>silverbroker |
| D Cetip Data do N Modific ▼<br>20181481 19-Ago-20 11:45:38 AM                                                 | Select Offsetting Inte<br>Descrição<br>BNDP36 5,40% of 19 | rmediated Trad<br>Taxa P<br>6 1.123 | le<br>U Quantidade<br>3,12 150  | Comprador<br>bluetrusteed | Vendedor<br>silverbroker |

Neste caso de intermediação, as operações tem um número de associação atribuído automaticamente pelo sistema. Este número é o mesmo utilizado pelo sistema de registro.

No caso de operações de títulos públicos, as operações são automaticamente vinculadas e enviadas à tela de Conformidade do Selic quando as contrapartes confirmam.

#### Segue exemplo:

|                                                                                                    |                                 | Menu 🕨                             |
|----------------------------------------------------------------------------------------------------|---------------------------------|------------------------------------|
|                                                                                                    |                                 |                                    |
|                                                                                                    |                                 | 0                                  |
| Millinas Auvidades (25) Auvidades de Contrapartes (24) Auvidades Recentes (56) Notas Recentes                                                                                                    | Busca D Celip                   |                                    |
| ✓         ≦         35532866         11-ago-2016         07.05:15 PM         VALE18 6,46% of jan 21         5 1.337,265         1 02462.69-1         00527.00-2           ✓           35532866         11-ago-2016         07.05:15 PM         VALE18 6,46% of jan 21         5 1.337,265         1 02462.69-1         00527.00-2           ✓           35532866         11-ago-2016         07.05:15 PM         VALE18 6,46% of jan 21         5 1.337,265         1 02462.69-1         00527.00-2           ✓           3553266         11-ago-2016         07.05:15 PM         VALE18 6,46% of jan 21         5 1.337,265         1 02462.69-1         00527.00-2                                                                                                    |                                 | A                                  |
| ✓         ≦         35532661         11-age-2016         01.05.15 mil         V-LE 16 (He of He of I) and 11         5         1.337,65         100000.00-5         02462.68-1           ✓         ≦         35532864         11-age-2016         06.53:33 PM         VALE18.6,46% of jan 21         5         1.337,265         105000.00-5         02462.68-1                                                                                                    |                                 |                                    |
| V         Image: Constraint of the state of the state of the sta |                                 |                                    |
| Image: system         Image: system         Image: s                                                                                                    |                                 | <b>x</b>                           |
| Dados Gerais Acosso Erros                                                                                                    |                                 |                                    |
| Novo Negócio Criado                                                                                                    | 19:04:37 ago 11 2016 Solicitado | 19:04:37 ago 11 2016<br>Imprimir   |
| VALE18 6,46% of jan 21                                                                                                    |                                 |                                    |
| VALC I O<br>Adicionar/Visualizar Notas                                                                                                    |                                 |                                    |
|                                                                                                    |                                 |                                    |
| V Alocador Comprador: TESTE - REDBM (02462-69-1) - TESTE - REDBM SISNEO_PRO - 1307326 (T. Testes) [tred @ 11-ago-2016 19:04:37]  Alocador Lendedor: RELIETENTIAL TEST RELIETENTIAL TEST RELIETENTIAL SISNEO ROD - 1272932 (T. Testes) [bbis @ 11 ago-2016 19:04:37]                                                                                                    |                                 |                                    |
|                                                                                                    |                                 |                                    |
| Registro Num Seq. Quantidade Financeiro Conta Compra Conta Venda Vinculada Intermediation M SELIC Registro D Codigo 1 Codigo 2 Estrategia Book                                                                                                    |                                 |                                    |
| 001001 1/1.337,26 02462.69-1 00527.00-2 669 35532867                                                                                                    |                                 |                                    |
| ID Cetip de Negócio: 35532866<br>SELIC Registro ID:                                                                                                    |                                 |                                    |
| Grupo Id:<br>Tipo de Negocio:                                                                                                    |                                 |                                    |
| Quantidade: 1 Data do llegócio: 11-ago-2016                                                                                                    |                                 |                                    |
| PU:         1.337,26501         Vencimento:         15-jan-2021           Taxa:         5         Cupom:         6,46%                                                                                                    |                                 |                                    |
| Financeiro: 1.337,26 Identificador Cetipi Selic: VALE18 Data Liquidacao: 12-ago-2016 Security Type: DEB                                                                                                    |                                 |                                    |
| Identificador Icelink: 38853521                                                                                                    |                                 |                                    |
|                                                                                                    |                                 |                                    |
| •                                                                                                    |                                 | Þ                                  |
|                                                                                                    |                                 |                                    |
|                                                                                                    |                                 |                                    |
| (23) ICELINK - cetip-icelink.demo.tneice.com - 1. Testes                                                                                                    |                                 | - 0 _ ^                            |
|                                                                                                    |                                 | Manu                               |
|                                                                                                    |                                 | Menu )                             |
|                                                                                                    |                                 | Menu                               |
| L ICE <sub>LINK</sub><br>Negócios Histórico de Negócios                                                                                                    |                                 | Menu 🕨                             |
| L ICE <sub>LINK</sub> Registios Histórico de Negócios Minhas Atividades (23) Atividades de Contrapartes (24) Atividades Recentes (58) Notas Recentes                                                                                                    | Busca D Celip 💌                 | Menu )                             |
| LICE_LINK           Registion         Határico de Negúcios           Minhas Atividades (23)         Atividades de Contrapartes (24)           Status         Registro           Status         Descrição           Taxas         PU           Status 2006         116/2016/01 (70 /51 KP W Autol 16 4/6% of rail           Status         Comprador           V         35532080           Status         0 (20 / 20 / 20 / 20 / 20 / 20 / 20 / 20                                                                                                    | Busca D Cetp                    | Menu )                             |
| LICE         LINK           Registion         Hatkrico de Negúcios           Minhas Atividades (23)         Atividades de Contrapartes (24)           Stava         Registro           Notas         D Cotio           Data do Ne         Modades           Stava         D Cotio           Data do Ne         Modades           Stava         D Cotio           Stava         D Cotio           Minhas         D Cotio           Stava         D Cotio           Stava         D Cotio           Stava         D Cotio           Stava         D Cotio           Stava                                                                                                    | Busca D Cetip 👻                 | Menu )                             |
| LiceLink           Registion         Hittrico de Negócios           Minhas Atividades (23)         Atividades de Contrapartes (24)         Atividades Recentes (58)         Notas Recentes           Status         Registro         Notas         D Ceto         Dista do Ne.         Modificado *         D Descrição         Taxa         PU         Cuantidade         Comprador         Vendedor           V         G         3553268         11-ago-2016         07.615 PN         VALE16 6.4% of gan 21         51.337.265         10500.06-5         02426.26-1           V         G         35532064         11-ago-2016         05.93.33 PN         VALE16 6.4% of gan 21         51.337.265         10500.00-5         02426.26-1           V         G         35532064         11-ago-2016         05.93.33 PN         VALE16 6.4% of gan 21         51.337.265         10500.00-5         02426.26-1           V         G         35532054         05.93.33 PN         VALE16 6.4% of gan 21         51.337.265         10500.00-5         02426.26-1           V         G         3553.351         10-go-2016         05.83.35 PN         VALE16 6.4% of gan 21         51.337.265         10500.00-5         02426.26-1                                                                                                    | Busca D Cetp                    | Menu )                             |
| LiceLink           Hegócios         Hittórico de Negócios           Minhas Athvidades (23)         Athvidades de Contrapartes (24)         Athvidades Recentes (58)         Notas Recentes           Status         Registro         Notas         D Cetp         Data do Ne.         Modificado         D Cescrição         Texa         PU         Cuantidade         Vandador           V         S553266         11-ago-2016         07.615 FM         VALETE 6.4% of jan 21         51.337.265.         102422.86-1         00527.06-2           V         S553266         07.615 FM         VALETE 6.4% of jan 21         51.337.265.         10500.00-5         02422.86-1           V         S553266         07.615 FM         VALETE 6.4% of jan 21         51.337.265.         10500.00-5         02422.86-1           V         S553266         07.615 FM         VALETE 6.4% of jan 21         51.337.265.         10500.00-5         02422.86-1           V         S553266         05.53.20 MV ALETE 6.4% of jan 21         51.337.265.         10500.00-5         02422.86-1           V         S553266         05.33.20 MV ALETE 6.4% of jan 21         51.337.265.         10262.42.61         101.66.1-1           3553265         0.53.20 MV ALETE 6.4% of jan 21         51.337.265.         10262.42.61 <td< td=""><td>Busca ID Celp 💌</td><td></td></td<>                                                                                                    | Busca ID Celp 💌                 |                                    |
| LiceLINK           Registro         Hittárico de Negácios           Minhas Athvidades (23)         Athvidades de Contrapartes (24)         Athvidades Recentes (58)         Notas Recentes           Status         Registro         Notas         D Ceto         Data do Ne.         Modificado         D Cesorição         Texa         PU         Cuantidade         Comprador         Vendador           Status         Registro         Notas         D Ceto         Data do Ne.         Modificado         D Cesorição         Texa         PU         Cuantidade         Comprador         Vendador           Status         Status         0.527.06.2         10242.68-1         00527.06-2         10242.68-1         00527.06-2           Status         Status         0.533.07         V.L.LIE 6.4% of jan 21         51.337.285.         105600.00-5         0242.68-1           Status         Status         0.65.33.281 / Hu-go-2016         0.65.33.281 / Hu-go-2016         51.337.285.         10242.68-1         10500.00-5         0242.68-1           Status         Status         Status         0.65.33.281 / Hu-go-2016         64.30.05 / Hu / HU 66.0% of jan 21         51.337.285.         10242.68-1         10500.045.00.042.02.04           Status         Status         Status         0.53.281 / Hu -gu-20                                                                                                    | Busca (D Celp 💌                 | Iteru )                            |
| Lice_LINK           Hegócios         Hitárico de Negúcios           Minhas Athvidades (23)         Athvidades de Contrapartes (24)         Athvidades Recentes (58)         Notas Recentes           Status         Registro         Notas         O Ceto         Otas recentes         51 337,285.         100242,84-1         00527,06-2           V         S553286         11-ago-2016         074515 FW         ALLE16 4,64% of jan 21         51 337,285.         105200,00-5         02426,28-1           V         S553286         105257 11-ago-2016         06 5333 JW         VALE16 4,64% of jan 21         51 337,285.         105000,00-5         02426,28-1           V         S553286         11-ago-2016         06 5333 JW         VALE16 4,64% of jan 21         51 337,285.         102600,00-5         02426,28-1           V         S5532805         11-ago-2016         04 300 FW         FW 66,00 of 53 23 JW         10262,28-1         10500,00-5         02426,28-1           V         S5532805         11-ago-2016         04 300 FW         FW 66,00 of 53 23 JW         10224,28-1         10016,86-1           S5532805         11-ago-2016         04 300 FW         FW 64,00 FW         1037,285.         10242,28-1         10016,86-1           S5532805         11-ago-2016 <td< td=""><td>Busca ID Cetip Y</td><td>1606-07 aco 11 2016</td></td<>                                                                                                    | Busca ID Cetip Y                | 1606-07 aco 11 2016                |
| LiceLink           Registro         Intrárico de Negúcios           Minhas Athvidades (23)         Athvidades de Contrapartes (24)         Athvidades Recentes (55)         Notas Recentes           Status         S553266         11-ago-2016         075.515 PM / VALE16.46% of jan 21         51.337,265.         1002422.96-1           S553266         S553266         71.515 PM / VALE16.46% of jan 21         51.337,265.         100260.00.5         02426.86-1           S553266         S553266         S553266         S553266         S553266         S553266         S553266           S553266         S553266         S553266         S553266         S553266         S553266           S553266         S553266         S553266         S553286         S553276         S553266           S553266         S533290         S5532766         S553290         S553276         S553276           S5532786         S532978         S5532786         S540.05 PM / VALE16.46% of jan 21         S1.337,285.         S1edom_redom_re                                                                                                    | Busca D Celp Y                  | Menu +                             |
| ICCELINK           Registrice         Matrice de Negústrice           Minhas Athvidades (23)         Athvidades de Contrapartes (24)         Motas Recentes (58)         Notas Recentes           Ethia         Discussion         Octobe         Descrição         Testa (17,27,26,5,17,12,27,26,5,17,12,27,26,5,17,27,27,26,5,17,27,27,26,5,17,27,27,26,5,17,27,27,26,5,17,27,27,26,5,17,27,27,26,5,17,27,27,26,5,17,27,27,26,5,17,27,27,26,5,17,27,27,26,5,17,27,27,26,5,17,27,27,26,5,17,27,27,26,5,17,27,27,26,5,17,27,27,26,5,17,27,27,26,5,17,27,27,27,26,5,17,27,27,27,26,5,17,27,27,27,26,5,17,27,27,27,27,27,27,27,27,27,27,27,27,27                                                                                                    | Busca D Celp Y                  | Menu +                             |
| ICCELINK           Registrice         Matrice des Negócios           Minhas Athvidades (23)         Athvidades de Contragentes (24)         Motas Recentes (58)         Notas Recentes           Intervision         Testa do Ne footification         Descrição         Testa 1000000.5         Vandades           Intervision         Testa do Ne footification         Descrição         Testa 1000000.5         Vandades           Intervision         Stata 1000000.5         Otada 0000000.5         Otada 000000.5         Otada 000000.5         Otada 000000.5         Otada 000000.5         Otada 00000.5         Otada 00000.5         Otada 00000.5         Otada 00000.5         Otada 00000.5         Otada 00000.5         Otada 00000.5         Otada 00000.5         Otada 00000.5         Otada 00000.5         Otada 00000.5         Otada 00000.5         Otada 00000.5         Otada 0000.5         Otada 0000.5         Otada 00000.5         Otada 0000.5         Otada 0000.5         Otada 00000.5         Otada 0000.5         Otada 0000.5         Otada 0000.5         Otada 00000.5         Otada 000000.5 <t< td=""><td>Busca D Celp Y</td><td>Menu +</td></t<>                                                                                                    | Busca D Celp Y                  | Menu +                             |
| Registics         Notas         Office         Notas         Office         Noffice         Notas         Notas <t< td=""><td>Busca D Cetip 👻</td><td>Menu +</td></t<>                                                                                                    | Busca D Cetip 👻                 | Menu +                             |
| LCC         Link           Hegócios         Hatórico de Negócios           Minhas Athvidades (23)         Athvidades de Contrapartes (24)         Athvidades Recentes (58)         Notas Recentes           Stavia         Registro         Notas         D Catio         Des do No. Modes (23)         Vacidades (23)           Stavia         D Catio         D Stad do No. Modes (23)         Notas Recentes (58)         Notas Recentes           Stavia         D Catio         D Stad do No. Modes (23)         Notas Recentes (58)         Notas Recentes           Stavia         D Stad do No. Modes (23)         P Catio (2402 AB)         Notas Recentes         Notas Recentes           Stavia         D Stavia         P Catio (2402 AB)         Notas Recentes         Notas Recentes           Stavia         Stavia         P Catio (2402 AB)         Notas Recentes         Notas Recentes           Stavia         Stavia         P Catio (2402 AB)         Notas Recentes         Notas Recentes           Stavia         Stavia         P Catio (2402 AB)         Notas Recentes         Notas Recentes           Stavia         Stavia         Recentes         Stavia         Notas Recentes         Notas Recentes           Stavia         Stavia         Recentes         Stavia         Stavia         <                                                                                                    | Busca D Cetip 👻                 | Menu +<br>19:04:37 ago 11 2016<br> |
| LICE LINK           Hegócios         Hatórico de Negócios           Minhas Athvidades (23)         Athvidades de Contrapartes (24)         Athvidades Recentes (55)         Notas Recentes           Stabular         Discue da Negócios         Discue da Negócios         Discue da Negócios         Vacidades (23)         Natado Ne Mado Negócios           Stabular         Discue da Negócios         Discue da Negócios         Discue da Negócios         Natado Ne Mado Negócios         Natado Negócios         Natado Negócio                                                                                                    | Busca D Cetip 💌                 | Menu +                             |
| LCC         Negócios         Matórico de Negócios           Minhas Athvidades (23)         Athvidades de Contrapartes (24)         Athvidades Recentes (58)         Notas Recentes           Staus         Registrio         Notas         D Coto         D Coto </td <td>Busca ID Cetip 💌 📃</td> <td>Idenu +</td>                                                                                                    | Busca ID Cetip 💌 📃              | Idenu +                            |
| LICE_LINK           Hegócios         Hitárico de Negócios           Minhas Athvidades (23)         Athvidades de Contrapartes (24)         Athvidades Recentes (59)         Notas Recentes           Status         Registro         Notas         D Cetos         D Dato do Ne.         Modados         Comprador         Vendador           Status         Registro         Notas         D Cetos         D Dato do Ne.         Modados         Comprador         Vendador           Status         Status         D Cetos         D Dato do Ne.         Modados         Comprador         Vendador           Status         Status         D Cetos         D Dato do Ne.         Modados         Comprador         Vendador           Status         D Cetos         D Dato do Ne.         Modados         Comprador         Vendador           Status         D Status         D Cetos         D Dato do Ne.         Modados         D Datos         Code20-E1         Status         D Datos         D Datos <td< td=""><td>Busca ID Celip Y</td><td>19.04.37 apo 11 2016</td></td<>                                                                                                    | Busca ID Celip Y                | 19.04.37 apo 11 2016               |
| LCC         Negócios         Matárico de Negúcios           Minhas Athvidades (23)         Athvidades de Contrapartes (24)         Athvidades Recentes (58)         Notas Recentes           Status         Registro         Notas         D Cotigo         Deta do Ne. Modificador (23)         Notas Recentes           Status         Registro         Notas         D Cotigo         D Cotigo <td>Busca ID Cetip Y</td> <td>Idenu +</td>                                                                                                    | Busca ID Cetip Y                | Idenu +                            |
| ICC LINK           Registrice         Matrice de Negústrice           Mininas Attividades (23)         Attividades de Contragentes (24)         Attividades Recentes (58)         Notas Recentes           Status         Registrice         Notas         DE Cette         Deta de Neu Molitication (2014)         Tes (137) 285         10000000-5         Vandades           Status         Cette         Deta de Neu Molitication (2014)         Deta de Neu Molitication (2014)         Vandades         Vandades           V         Status         Descator         0.5332084         Vandades (23)         Vandades (24)         Vandades           V         Status         Descator         0.5332084         Vandades (0.5332084         Vandades (0.                                                                                                    | Busca D Celip V                 | Itenu +                            |
| Liceux           Repórtor         Matrico de Negócios           Minhas Athvidades (23)         Athvidades de Contrapartes (24)         Athvidades Recentes (58)         Notas Recentes           Status         Registro         Notas         D Cotigo Data do No. Notas de Contrapartes (24)         Athvidades Recentes (58)         Notas Recentes           Status         Registro         Notas         D Cotigo Data do No. Notado No.         O Contrapartes (24)         Athvidades Recentes (58)         Notas Recentes           Status         Status (24)         Status (24)         Status (24)         Status (24)         Vacidados         Contrapartes (24)         Vacidados           Status (24)         Status (24)         Status (24)         Status (24)         Status (24)         Vacidades (24)         Vacidade                                                                                                    | Busca D Cetip Y                 | Menu +                             |
| Liceux           Repórtor         Notas         Athvidades de Contrapartes (24)         Athvidades Recentes (58)         Notas Recentes           Status         Repórtor         Notas         Dista de Ne Modifica         Dista de Ne Modifica         Notas Recentes           Status         Repórtor         Notas         Dista de Ne Modifica         Dista de Ne Modifica         Notas Recentes           Status         Status         Dista de Ne Modifica         Dista de Ne Modifica         Notas Recentes           Status         Status         Status         Status         Notas Recentes         Notas Recentes           Status         Status         Status         Status         Notas Recentes         Notas Recentes           Status         Status         Status         Status         Notas Recentes         Notas Recentes           Status         Status         Status         Status         Status         Notas Recentes           Status         Status         Status         Status         Status         Notas Recentes           Status         Status         Status         Status         Status         Notas Recentes           Status         Status         Status         Status         Status         Status         Notas Recentes                                                                                                    | Busca D Cetip Y                 | 19,04.37 apo 11.2016<br>promier    |
| Lice         Interior de Negócios           Minhas Athvidades (23)         Athvidades de Contrapartes (24)         Athvidades Recentes (56)         Notas Recentes           Staus         Registro         Notas         D Cetto Des do No. Notas         D Cetto Des do No. Notas Recentes (56)         Notas Recentes           Staus         Registro         Notas         D Cetto Des do No. Notas Recentes (56)         Notas Recentes           Staus         D Cetto Des do No. Notas Recentes (56)         Notas Recentes         Staus Registro         Notas Recentes           Staus         D Cetto Des do No. Notas Recentes (56)         Notas Recentes         Staus Registro         Notas Recentes           Staus         D Staus         D Cetto Des do No. Notas Recentes (56)         Notas Recentes         Notas Recentes           Staus         D Staus         D Staus         Cetto Des do No. Staus PM VALE 16 6.4% of pan 21         Staus 7.285.         105000.055.         Cetto Ede Registro         Notas Recentes           Staus         D Staus Registro         Notas Recentes         10000 redm. redm         Notas Recentes         10000 redm. redm         Notas Recentes           Staus         Staus Registro         Notas Recentes         10.337.285.         10.5000 redm. redm         Notas Recentes           VALE 18 6.46% of jan 21         VALE 18 6.46% of j                                                                                                    | Busca D Cetip T                 | Idenu +                            |
| LICE_LINK           Hegócios         Hatórico de Negócios           Minhas Athvidades (23)         Athvidades de Contrapartes (24)         Athvidades Recentes (55)         Notas Recentes           Stassi Registro         Notas         D'Galo         Deta do Ne Model (24)         D'Bata do Ne Model (24)         D'Bata do Ne Model (24)           Stassi Registro         Notas         D'Galo         Deta do Ne Model (24)         D'Bata do Ne Model (24)         D'Bata do Ne Model (24)           Stassi Registro         Notas         D'Galo         D'Bata do Ne Model (24)         D'Bata do Ne Model (24)         D'B                                                                                                    | Busca ID Celp                   | 19:04:37 apo 11 2016<br>           |
| LCC         Negócios         Matrico de Negúcios           Minhas Athvidades (23)         Athvidades de Contrapartes (24)         Athvidades Recentes (55)         Notas Recentes           Ethia         Registro         Notas         D Cotigo         Deta do Ne. Motificial 64% of an 1         St 137,265         1 000000.05         O contrador           2         3553267         11-ago-2016         0 5333 PV         Athvidades (78 15 RM         Notas Recentes         1 000000.05         0 02462.68-1         0 00000.05         0 02462.68-1         0 00000.05         0 02462.68-1         0 00000.05         0 02462.68-1         0 00100.05         0 02462.68-1         0 00100.05         0 02462.68-1         0 0010.05         0 02462.68-1         0 0010.05         0 02462.68-1         0 0010.05         0 02462.68-1         0 0010.05         0 02462.68-1         0 0010.05         0 02462.68-1         0 0010.05         0 02462.68-1         0 0010.05         0 02462.68-1         0 0010.05         0 02462.68-1         0 0010.05         0 02462.68-1         0 0010.05         0 02462.68-1         0 0010.05         0 02462.68-1         0 0010.05         0 02462.68-1         0 0010.05         0 02462.68-1         0 0010.05         0 02462.68-1         0 0010.05         0 0010.05         0 0010.05         0 0010.05         0 0010.05         0 0010.05         0 00                                                                                                    | Busca D Cetp                    | 19:04:37 ago 11 2016               |
| ICC_LINK           Registics         Indiaica de Negúsica           Minhas Athvidades (23)         Athvidades de Contrapartes (24)         Athvidades Recentes (55)         Notas Recentes           Status         Registro         Notas         DEction         Deta do Ne Modified (25)         Vandades Recentes (50)         Notas Recentes           Status         Registro         Notas         DEction         Deta do Ne Modified (25)         Vandades           Status         Registro         Notas         DEction         Deta do Ne Modified (25)         Vandades           Status         Registro         Notas         Dection         Desado Ne Modified (25)         Vandades           Status         Registro         Notas         Dection         Desado Ne Modified (25)         Vandades         Vandades           Status         Registro         Notas         Dection         Desado Ne Modified (25)         Notas         December (25)         Vandades           Status         Registro         Notas         Dection         Desado Ne Modified (25)         Notas         December (25)         Notas         December (25)         Notas           Machina Attributitation         Registro         Notas         Registro         Notas         Registro         Notas         Re                                                                                                    | Busca D Celp                    | 15:04:37 ago 11 2016<br>           |

A(s) conta(s) selecionada(s) fica(m) disponível na janela "Atribuir Negócio" para alocação da quantidade desejada em cada uma delas, na coluna ' Quantidade'.

| ICE                   |                     |              | A                 | tribuir Negócio |             | ×                       |
|-----------------------|---------------------|--------------|-------------------|-----------------|-------------|-------------------------|
| NTFC12@ bps in 0<br>i | 0,00003MM BRL (yell | owbm_yellowt | om v riobm_riobm) |                 |             |                         |
|                       |                     |              |                   |                 |             | Colar Selecionar Contas |
| Conta                 | Quantidade          | %            | Codigo 1          | Codigo 2        | Grupo Ativo | Book                    |
| riobm_riobm           | 30                  | 100%         |                   |                 |             |                         |
|                       |                     |              |                   |                 |             |                         |
|                       |                     |              |                   |                 |             |                         |
|                       |                     |              |                   |                 |             |                         |
|                       |                     |              |                   |                 |             |                         |
|                       |                     |              |                   |                 |             |                         |
|                       |                     |              |                   |                 |             |                         |
|                       |                     |              |                   |                 |             |                         |
| Total                 | 30                  | 100%         |                   |                 |             |                         |
| Pendente              | 0                   | 0%           |                   |                 |             |                         |
|                       |                     |              |                   |                 |             |                         |
|                       |                     |              |                   |                 | [           | Alocar Cancelar         |
|                       |                     |              |                   |                 |             |                         |

Para finalizar a alocação, verifique se a quantidade 'Total' do negócio foi alocada; ou seja, 100% alocado e clique no botão 'Alocar'. Caso queira cancelar a alocação, clique em 'Cancelar'.

A alocação é feita sempre em uma única conta por operação, exceto no caso de Fundos em que a alocação em múltiplas contas é permitida. No caso de alocações em múltiplas contas, a operação é automaticamente quebrada e enviada para cada custodiante.

### Exemplo de quebra das boletas

No caso de quebra das boletas em virtude de múltiplas alocações por uma das partes, o sistema funciona da seguinte forma:

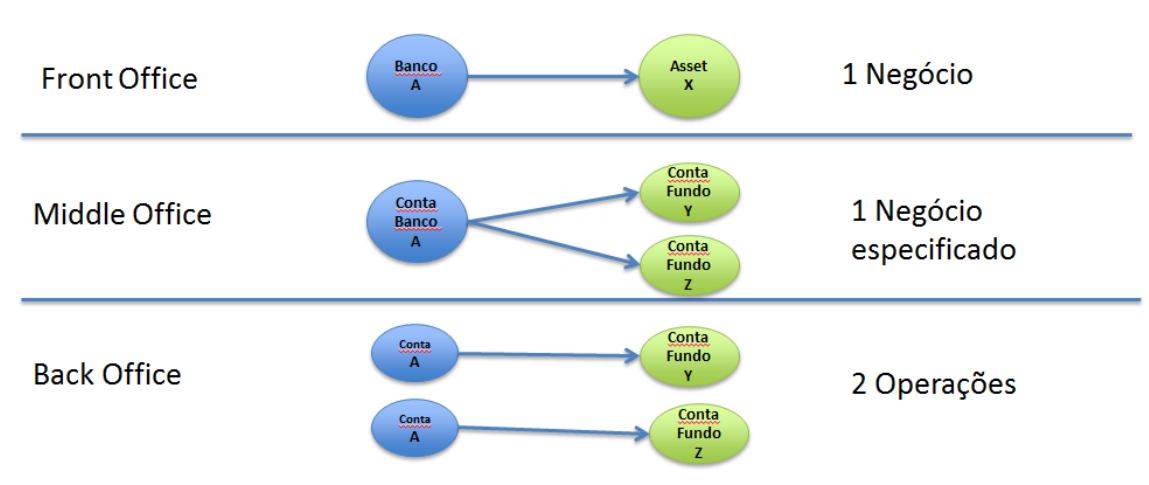

### OPERAÇÕES COM FUNDOS

Ou seja, mesmo que haja múltiplas alocações, o Back Office recebe as operações já quebradas em cadeias independentes.

No caso de haver um intermediador na operação, a quebra ocorre da mesma forma e nas duas pontas. Se ambas as pontas alocarem em múltiplas contas (ou seja, negócio entre fundos, com intermediador), o sistema também quebra a operação automaticamente em uma quantidade de operações equivalente a *m x n*.

### Alocação de corretoras

Para facilitar o registro em ambiente de Backoffice para as corretoras, a B3 desenvolveu duas soluções que possibilitam o registro destas antes das pontas envolvidas na intermediação confirmarem. Estas são os botões "Liberar ao Back Office" e "Remover Intermediação".

O botão "Liberar ao Back Office" permite que a operação já alocada seja liberada para o Backoffice antes da cadeia da intermediação ser totalmente alocada. Este caso pode ocorrer quando uma Tesouraria, por exemplo, negocia por meio de uma corretora com uma Asset. A Tesouraria estando com o Auto-alocar configurado e a intermediação sendo alocada na conta de intermediação, já possibilitam que a operação mesmo sem a confirmação da Asset possa ser registrada em ambiente de Backoffice. No caso de operações de títulos públicos, o comando SELIC já é gerado dentro da faixa B3.

O botão "Remover Intermediação" remove a conta de intermediação, possibilitando a Corretora escolher em qual conta deseja alocar.

|                     |                      |                                  |                |                                                        | (23) ICELink - cetip-ice                              | link.demo.theice.co   | m - T. Testes |                 |                        |                       | - 8 ×                |
|---------------------|----------------------|----------------------------------|----------------|--------------------------------------------------------|-------------------------------------------------------|-----------------------|---------------|-----------------|------------------------|-----------------------|----------------------|
|                     |                      |                                  |                |                                                        |                                                       |                       |               |                 |                        |                       | Menu 🕨               |
| Negócios Hist       | órico de Negócios    |                                  |                |                                                        |                                                       |                       |               |                 |                        |                       |                      |
| Minhas Ativ         | dades (23) Ati       | vidades de Conti                 | apartes (24)   | Atividades Recentes                                    | (58) Notas Re                                         | ecentes               |               |                 | Busca ID Cetip         | •                     | 0                    |
| Status Registr      | Notas ID Cer         | io Data do Ne                    | Modificado 🔻   | Descrição                                              | Taxa PU Q                                             | uantidade Comprador   | Vendedor      |                 |                        |                       |                      |
| 9                   | 35532                | 52 11-ago-2016                   | 03:40:08 PM    | LTN 0,00% of jan 19                                    | 12 764,883813                                         | 10.000 riobm_riobm    | 99999946-1    |                 |                        |                       |                      |
| 9                   | 35532                | 57 11-ago-2016                   | 03:40:08 PM    | LTN 0,00% of jan 19                                    | 12 764,883813                                         | 20.000 99999946-1     | yellowbm_yell |                 |                        |                       | H                    |
| 9                   | 35532                | 58 11-ago-2016                   | 03:40:07 PM    | LTN 0,00% of jan 19                                    | 12 764,883813                                         | 20.000 riobm_riobm    | 99999946-1    |                 |                        |                       |                      |
| 9                   | 35532                | 51 11-ago-2016                   | 03:40:06 PM    | LTN 0,00% of jan 19                                    | 12 764,883813                                         | 10.000 99999946-1     | yellowbm_yell |                 |                        |                       |                      |
| 9                   | 35532                | 43 11-ago-2016                   | 03:38:36 PM    | LTN 0,00% of jan 19                                    | 12 764,883813                                         | 10.000 99999946-1     | riobm_riobm   |                 |                        |                       | _                    |
|                     | 35532                | 44 11-ago-2016                   | 03:38:35 PM    | LTN 0,00% of jan 19                                    | 12 764,883813                                         | 10.000 yellowbm_yell. | 99999946-1    |                 |                        |                       | *                    |
| Dados Gerais        | Acesso Frros         |                                  |                |                                                        |                                                       |                       |               |                 |                        |                       |                      |
| Nauco Goraio        | (11                  |                                  |                |                                                        |                                                       |                       |               |                 |                        |                       |                      |
| NOVO NEGOCI         | o (Alegado)          |                                  |                |                                                        |                                                       |                       |               | Criado          | 15:40:06 ago 1         | 1 2016 Solicitado     | 15:40:06 ago 11 2016 |
| 1 711 0 0001 -6     | 10                   |                                  |                |                                                        |                                                       |                       |               |                 | Liberar ao Back Office | Remover Intermediação | imprimir             |
| LTN 0,00% 01        | 301.19               |                                  |                |                                                        |                                                       |                       |               |                 |                        |                       |                      |
| 10000020190         | 01                   |                                  |                |                                                        |                                                       |                       |               |                 |                        |                       |                      |
| Adicionar/Visuali   | zar Notas            |                                  |                |                                                        |                                                       |                       |               |                 |                        |                       |                      |
|                     |                      |                                  |                |                                                        |                                                       |                       |               |                 |                        |                       |                      |
| Parties             |                      |                                  |                |                                                        |                                                       |                       |               |                 |                        |                       |                      |
| Alocador Co         | mprador: TESTE - REI | BM (99999946-1).<br>W DUMM⊻ BANK | TESTE - REDB   | M SISNEG_PRO - 1307326 (V.<br>W DUMMY BANK SISNEG, PRO | REDBM) [rvitor1 @ 11-ago-201<br>1 1272851 (T. Tastas) | 6 15:40:06]           |               |                 |                        |                       |                      |
| Alocador Ve         | idedor. IEST TEED    | W DOMINT DANK                    | TEST - TELLO   | W DOMINT DANK SISNEG_PRO                               | - 12/2001 (1. Testes)                                 |                       |               |                 |                        |                       |                      |
| Campos alocação     |                      |                                  |                |                                                        |                                                       |                       |               |                 |                        |                       |                      |
| Registro            | lum.Seq. Quantidad   | e Financeiro                     | Conta Compra   | Conta Venda Vinculada                                  | Intermediation Id SELIC F                             | Registro ID Codigo 1  | Codigo 2 E    | Estrategia Book |                        |                       |                      |
|                     | 10.                  | 00 7.648.838,13                  | 99999946-1     | yellowbm_y                                             | 35532752                                              |                       |               |                 |                        |                       |                      |
|                     |                      |                                  |                |                                                        |                                                       |                       |               |                 |                        |                       |                      |
| ID Cetip de Negó    | io: 35532751         |                                  |                |                                                        |                                                       |                       |               |                 |                        |                       |                      |
| SELIC Registro ID   |                      |                                  |                |                                                        |                                                       |                       |               |                 |                        |                       |                      |
| Grupo Id:           |                      |                                  |                |                                                        |                                                       |                       |               |                 |                        |                       |                      |
| ripo de Negocio:    |                      |                                  |                |                                                        |                                                       |                       |               |                 |                        |                       |                      |
| Quantidade:         | 10.000               | Data do N                        | egócio:        | 11-ago-2016                                            |                                                       |                       |               |                 |                        |                       |                      |
| PU:                 | 764,883813           | Vencime                          | nto:           | 01-jan-2019                                            |                                                       |                       |               |                 |                        |                       |                      |
| Financeiro:         | 7 648 838 13         | Identifica                       | for Cetin/Seli | c: 10000020190101                                      |                                                       |                       |               |                 |                        |                       |                      |
| Data Liquidacao:    | 12-ago-2016          | Security                         | ype:           | LTN                                                    |                                                       |                       |               |                 |                        |                       |                      |
| Identificador Icel  | nk: 20052205         |                                  |                |                                                        |                                                       |                       |               |                 |                        |                       |                      |
| identification icer | in. 30033395         |                                  |                |                                                        |                                                       |                       |               |                 |                        |                       |                      |
|                     |                      |                                  |                |                                                        |                                                       |                       |               |                 |                        |                       |                      |
|                     |                      |                                  |                |                                                        |                                                       |                       |               |                 |                        |                       |                      |
|                     |                      |                                  |                |                                                        |                                                       |                       |               |                 |                        |                       | •                    |

No caso no qual a corretora agride uma operação em tela por pedido do cliente, para que seja considerada uma intermediação, é necessário que este lance a ponta com o cliente por meio do Voice. Dessa maneira, após a vinculação no Middle as operações são alocadas na conta intermediação do corretor.

### Alocação via Excel

Outra forma de alocar as operações é via Excel. Para isso, basta criar uma planilha com os respectivos nomes dos campos do Middle e o preenchimento dos campos de acordo com a alocação desejada. Abaixo exemplo de tabela, incluindo cabeçalhos nas colunas, seja em Inglês ou Português. É necessário que a formatação das contas seja respeitada com:"." (ponto) e "-" (hífen).

| Conta      | Quantidade |
|------------|------------|
| 01748.00-0 | 60         |
| 01750.00-5 | 90         |

Após o preenchimento, selecionar dados da planilha, inclusive cabeçalhos e copiar ("Ctrl+C") toda a tabela do Excel (inclusive com cabeçalho) e clicar no botão 'Colar' na janela "Atribuir Negócio".

|   | А          | В          |
|---|------------|------------|
| 1 | Conta      | Quantidade |
| 2 | 01748.00-0 | 60         |
| 3 | 01750.00-5 | 90         |

Nesse momento a distribuição entre os fundos é realizada e basta clicar em "Alocar" para finalizar a alocação.

|            |            |      | Colar    | Selecionar Contas |
|------------|------------|------|----------|-------------------|
| Conta      | Quantidade | %    | Codigo 1 | Codigo 2          |
| 01748.00-0 | 60         | 40%  |          |                   |
| 01750.00-5 | 90         | 60%  |          |                   |
|            |            |      |          |                   |
| Total      | 150        | 100% |          |                   |

# 8.4 Consultando Alocações

Os negócios pendentes de alocação (própria e de contrapartes) podem ser consultados da seguinte forma na aba 'Negócios':

- ➔ Negócios pendentes de alocação própria: no botão 'Minhas Atividades' estão disponíveis todas as operações já alocadas pela contraparte, com seu nome de família substituído pela conta de alocação já definida.
- → Negócios pendentes de alocação de contraparte: no botão 'Atividades de Contraparte' estão disponíveis as operações que já foram alocadas pela própria instituição.

A consulta de operações já alocadas por ambas as partes pode ser feita através do botão 'Atividades Recentes' na aba 'Negócios'.

| oe (1) ICELink - icelinkdemo.theice.ctp - B. TRUSTEEDTVM                                                                                                    |                                               |                                                                           |
|----------------------------------------------------------------------------------------------------|-----------------------------------------------|---------------------------------------------------------------------------|
|                                                                                                    |                                               | Menu 🕨                                                                    |
| Negócios Histórico de Negócios                                                                                                    |                                               |                                                                           |
| Minhas Atividades (1)         Atividades de Contrapartes (2)         Atividades Recentes (8)         Notas Recentes (1)                                                                                                    | Busca D Cetip                                 | • 0                                                                       |
| Status         Registro         Notas         D Cetip         Data do Ne         Modificado         P         Descrição         Taxa         PU         Qua           ✓         🗠         18587779         24-Abr-2013         02:53.25 PM         BNDP16 11,17% of 16         1.000                 1.000                                                                                                    | ntidade Comprador<br>8 fundos_bluetrusteedtvm | Vendedor           fundos_bluetrusteedtvm         *           *         * |
| Dados Gerais Acesso                                                                                                    |                                               |                                                                           |
| Novo Negócio                                                                                                    | Criado 14:50:44 Abr 24 2013                   | Solicitado 14:50:44 Abr 24 2013                                           |
| BNDP16 11,17% of 16 Adicionar/Visualizar Notas Parties V Alocador Comprador; BLUETRUSTEEDTVM - TEST BLUE TRUSTEE DUMMY DTVM SISNEG_PRO (8. TRUSTEEDTVM) (bpapa @ 24-Abr-2013 Alocador Vendedor; BLUETRUSTEEDTVM - TEST BLUE TRUSTEE DUMMY DTVM SISNEG_PRO (8. TRUSTEEDTVM) (bpapa @ 24-Abr-2013 Alocador Details Registro Num.Sec, Quantidade Financebro Conta Compra Conta Venda Vinculada D de Cliente Codigo 1 © 00100 8/8.000 01670.00-6 00798.00-6 | 14-53-25]<br>14-53-25]<br>Codigo 2            |                                                                           |
| ID Cetip de Negócio:         18587779           Quantidade:         8         Data do Negócio:         24-Abr-2013           PU:         1.000         Vencimento:         01-Jul-2016           Taxa:         N/A         Cupom:         0,11169%           Financeiro:         8.000         Identificador Cetip/Selic:         BNDP16           Data Liquidacioo:         24-Abr-2013         Description         Description                        |                                               |                                                                           |
| Vinculo de Intermediacao:                                                                                                    |                                               |                                                                           |
| Identificador Icelink: 10828425                                                                                                    |                                               |                                                                           |

# 8.5 Exportando os Negócios para Excel

Com o intuito de facilitar a integração do sistema Middle com sistemas internos das instituições, todos os negócios, alocados ou não pelas partes, podem ser consultados e exportados para Excel, através da aba "Histórico de Negócios", como demonstrado a seguir:

| ice (19) ICE        | Link - icelink.c             | lemo.theice  | e.com - S. N            | EGOCIADOR                  |                 |                                   |          |                               |                   |          | -          | -               |              |           |         | -               |            | - 0 -×/           |
|---------------------|------------------------------|--------------|-------------------------|----------------------------|-----------------|-----------------------------------|----------|-------------------------------|-------------------|----------|------------|-----------------|--------------|-----------|---------|-----------------|------------|-------------------|
|                     |                              |              |                         |                            |                 |                                   |          |                               |                   |          |            |                 |              |           |         |                 |            | Menu 🕨            |
| ICA                 |                              |              |                         |                            |                 |                                   |          |                               |                   |          |            |                 |              |           |         |                 |            |                   |
| LICE                | INK                          |              | _                       |                            |                 |                                   |          |                               |                   |          |            |                 |              |           |         |                 |            |                   |
| Negócios            | Histórico                    | de Negócia   | os                      |                            |                 |                                   |          |                               |                   |          |            |                 |              |           |         |                 |            |                   |
| Identificado        | r Próprio                    |              |                         |                            |                 |                                   | Data Mod | dified                        | De 19-Ago-2       | 013      | ▼ Até 1    | 9-Ago-2013      | •            | Pro       | ocurar  | Cancel          | ar         |                   |
|                     |                              |              |                         |                            |                 |                                   |          |                               |                   |          |            |                 |              | Ex        | portar  |                 |            |                   |
|                     |                              |              |                         |                            |                 |                                   |          |                               |                   |          |            |                 |              |           |         |                 |            |                   |
| Status              | Registro                     | Notas        | ID Cetip                | Data do Ne                 | Modificado 🔻    | Descrição                         | )        | Taxa                          | PU                |          | Quantidade |                 | Compr        | rador     |         |                 | Vende      | dor               |
|                     |                              |              | 20181471                | 19-Ago-2013                | 11:50:22 AM BM  | DP36 5,40% of 1                   | 9        | 6,1                           | 1.11              | 3,103683 | 15         | 0 silverbrokero | cor_silverbr | rokercor  |         | fundos_orange   | ebm        |                   |
|                     |                              |              | 20181481                | 19-Ago-2013<br>07-Ago-2013 | 11:45:38 AM BP  | DP36 5,40% 0T1:<br>DP16 11 17% of | 9<br>16  | 16 5593                       | 1.12              | 1,000    | 15         | 3 02261 10-8    | tvm_bluetru  | Isteedtvm |         | Silverbrokercor | _silverbro | okercor           |
|                     |                              |              | 20040400                | 01-1490-2010               | 11.00.00 Am Di  | 511011,117001                     |          | 10,0000                       |                   | 1.000    |            | 02201.10-0      |              |           |         | 00000.00-0      |            |                   |
|                     |                              |              |                         |                            |                 |                                   |          |                               |                   |          |            |                 |              |           |         |                 |            |                   |
|                     |                              |              |                         |                            |                 |                                   |          |                               |                   |          |            |                 |              |           |         |                 |            |                   |
|                     |                              |              |                         |                            |                 |                                   |          |                               |                   |          |            |                 |              |           |         |                 |            |                   |
|                     |                              |              |                         |                            |                 |                                   |          |                               |                   |          |            |                 |              |           |         |                 |            |                   |
|                     |                              |              |                         |                            |                 |                                   |          |                               |                   |          |            |                 |              |           |         |                 |            |                   |
| 1                   |                              |              |                         |                            |                 |                                   |          |                               |                   |          |            |                 |              |           |         |                 |            |                   |
|                     |                              |              |                         |                            |                 |                                   |          | A - 4                         |                   | 7        |            |                 |              |           |         |                 |            |                   |
|                     |                              |              |                         |                            |                 |                                   |          | Antend                        | r Page 1 Proxim   |          |            |                 |              |           |         |                 |            |                   |
| Dados (             | erais Ace                    | 0224         |                         |                            |                 |                                   |          |                               |                   |          |            |                 |              |           |         |                 |            |                   |
|                     |                              |              |                         |                            |                 |                                   |          |                               |                   |          |            |                 |              |           |         |                 |            |                   |
| Novol               | Negocio (A                   | legado)      |                         |                            |                 |                                   |          |                               |                   |          |            | Criado          | 11:          | 34:39 Ago | 19 2013 | Solicitado      | 11:        | 34:39 Ago 19 2013 |
|                     |                              |              |                         |                            |                 |                                   |          |                               |                   |          |            |                 |              |           | Alocar  | Enri            | ich        | Imprimir          |
| BNDP3               | 6 5,40% of                   | 19           |                         |                            |                 |                                   |          |                               |                   |          |            |                 |              |           |         |                 |            |                   |
| Adicion             | ar/Visualizar N              | otas         |                         |                            |                 |                                   |          |                               |                   |          |            |                 |              |           |         |                 |            |                   |
|                     |                              |              |                         |                            |                 |                                   |          |                               |                   |          |            |                 |              |           |         |                 |            |                   |
| Parties             |                              |              |                         |                            | -               |                                   |          |                               |                   |          |            |                 |              |           |         |                 |            |                   |
| ✓ Alo               | cador Compra<br>cador Vendeo | lor: ORA     | SILVER BR<br>NGEBM - TE | ST - ORANGE D              | UMMY BANK SIS   | YER BROKER DUN<br>NEG ADM (O. OF  | ANGEBM   | i SISNEG_PRO<br>) fodani @ 19 | Ago-2013 11:50:22 | 1        |            |                 |              |           |         |                 |            |                   |
|                     |                              |              |                         |                            |                 |                                   |          |                               |                   |          |            |                 |              |           |         |                 |            |                   |
| Campos              | locação                      |              |                         |                            |                 |                                   |          |                               |                   |          |            |                 | -            |           |         |                 |            |                   |
| Regis               | tro Num.S                    | Seq. Qu      | antidade                | Financeiro (               | conta Compra C  | onta Venda Vi                     | nculada  | Intermedia                    | ion Id SELIC Re   | istro ID | Codigo 1   | Codigo 2        |              |           |         |                 |            |                   |
|                     |                              |              | 60 6                    | 7.086,22 s                 | ilverbrokerc 01 | 48.00-0                           |          |                               |                   |          |            |                 |              |           |         |                 |            |                   |
|                     |                              |              | 90 1                    | 00.629,33 s                | Iverbrokerc 01  | 50.00-5                           |          |                               |                   |          |            |                 |              |           |         |                 |            |                   |
|                     |                              |              |                         |                            |                 |                                   |          |                               |                   |          |            |                 |              |           |         |                 |            |                   |
| ID Cetip<br>Tino do | de Negócio:<br>Negocio:      | 2018<br>Tela | 1471                    |                            |                 |                                   |          |                               |                   |          |            |                 |              |           |         |                 |            |                   |
| npo de              |                              | , cia        |                         |                            |                 |                                   |          |                               |                   |          |            |                 |              |           |         |                 |            |                   |
| Quantida            | ide:                         | 150          |                         | Data do M                  | egócio:         | 19-Ago-2013                       |          |                               |                   |          |            |                 |              |           |         |                 |            |                   |
| Taxa:               |                              | 1.118        | 103683                  | Cupom:                     | nto:            | 0.053999%                         |          |                               |                   |          |            |                 |              |           |         |                 |            |                   |
| Financei            | ro:                          | 167.7        | 15,55                   | Identifica                 | dor Cetip/Selic | BNDP36                            |          |                               |                   |          |            |                 |              |           |         |                 |            |                   |
| Data Liq            | uidacao:                     | 20-Ag        | go-2013                 |                            |                 |                                   |          |                               |                   |          |            |                 |              |           |         |                 |            |                   |
| Vinculo             | de Intermedia                | acao:        |                         |                            |                 |                                   |          |                               |                   |          |            |                 |              |           |         |                 |            |                   |
| Identific           | ador Icelink:                | 11223        | 2173                    |                            |                 |                                   |          |                               |                   |          |            |                 |              |           |         |                 |            |                   |
|                     |                              |              |                         |                            |                 |                                   |          |                               |                   |          |            |                 |              |           |         |                 |            |                   |
|                     |                              |              |                         |                            |                 |                                   |          |                               |                   |          |            |                 |              |           |         |                 |            |                   |
| •                   |                              |              |                         |                            |                 |                                   |          |                               |                   |          |            |                 |              |           |         |                 |            | +                 |

#### Detalhes da Tela

A tela conta com os seguintes campos para filtro:

- ➔ Identificador Próprio: Número da operação. Este número é o mesmo atribuído no Trader.
- → Data: Seleciona uma janela de datas para procura de operações.

Nesta tela, podemos visualizar os negócios de acordo com os filtros selecionados, clicando no botão 'Procurar'. Esta tela também é interativa, o que permite a alocação e visualização de negócios, assim como na aba 'Negócios'.

Também nesta tela, é possível obter o arquivo em Excel dos negócios, de acordo com a consulta realizada, clicando-se em 'Exportar', o que permite a criação de um arquivo com o último status disponível de cada negócio realizado.

# 8.6 Middle – visão Back Office

Trata-se de uma nova opção para registro de operações na B3 oferecendo continuidade no fluxo operacional das operações realizadas no Trader, em adição às já existentes: Tela do sistema NoMe, Upload de arquivos para o sistema NoMe e Mensageria SPB.

Neste módulo tem a captura de todos os negócios já confirmados no Trader, com todos os dados necessários para o registro na B3 ou Selic, assim como com alocação bilateral entre as partes realizada no módulo Middle.

A operação chega ao Middle - visão Back Office já conciliada e pronta para o registro, o que viabiliza a integração com outros sistemas, como os sistemas proprietários e registro. Dessa forma, é possível a padronização e automação do processo de pós-trade, assim como mitigação do risco operacional.

A partir de 25/07/2014 a SELIC disponibiliza uma nova transação no IOS que permite efetivar o registro das operações de títulos públicos enviadas pelo Middle. Segue link da divulgação:

#### https://www.selichml.rtm/portal/pub/index. do

#### Visualizando a Tela

Abaixo está um exemplo de tela de Middle – visão Back Office:

| 106                                                        |                                                          |                                                         |                                                                       | IC.                                 | LLIIIK - Ceu                    | p.iceink.dem | o.meice.com | - L. SUPERVISOR |                |         |                        |
|------------------------------------------------------------|----------------------------------------------------------|---------------------------------------------------------|-----------------------------------------------------------------------|-------------------------------------|---------------------------------|--------------|-------------|-----------------|----------------|---------|------------------------|
|                                                            | <                                                        |                                                         |                                                                       |                                     |                                 |              |             |                 |                |         | Menu 🕅                 |
| Operações                                                  | Histórico de Operações                                   | Negócios                                                | Histórico de Negócio                                                  | s                                   |                                 |              |             |                 |                |         |                        |
| Registro                                                   |                                                          |                                                         |                                                                       |                                     |                                 |              |             |                 | Busca ID Cetip | •       | 0                      |
| Regis Id                                                   | entificador Pr Data do Neg                               | Modificado                                              | Descrição 🖲                                                           | / Taxa                              | I PU                            | Quantidade   | Comprado    | r Vendedor      |                |         |                        |
| ✓ cetip O                                                  | 15-ago-2016                                              | 10:36:26 AM                                             | RDVT11 8,00% of jur                                                   | 28                                  | 8,5 1.256,188                   | . 7          | 00527.00-2  | 02010.00-5      |                |         |                        |
| cetip O                                                    | 15-ago-2016                                              | 10:36:26 AM                                             | RDVT11 8,00% of jur                                                   | 28                                  | 8,5 1.256,188                   | . 3          | 00798.00-6  | 02010.00-5      |                |         |                        |
|                                                            |                                                          |                                                         |                                                                       |                                     |                                 |              |             |                 |                |         |                        |
|                                                            |                                                          |                                                         |                                                                       |                                     |                                 |              |             |                 |                |         | (CTRL+F) Find in table |
| Negócio                                                    |                                                          |                                                         |                                                                       |                                     |                                 |              |             |                 |                |         |                        |
| Boleta                                                     |                                                          |                                                         |                                                                       |                                     |                                 |              |             |                 |                | Criado  | 10:36:16 ago 15 2016   |
| RDVT11 8                                                   | ,00% of jun 28                                           |                                                         |                                                                       |                                     |                                 |              |             |                 |                | Rejeita | ir İmprimir            |
| Comprador:<br>Vendedor:                                    | 00527.00-2 - TES<br>02010.00-5 - TES                     | T BLUE TRUSTEE                                          | DUMMY DTVM SISNE<br>BCO FICTICIO SELIC SIS                            | G_PRO 1272832 (\<br>SNEG_PRO 343482 | V. BLUETRUSTE<br>20 (V. DOISBC) | EDTVM)       |             |                 |                |         |                        |
| ID Cetip de N<br>SELIC Regis<br>Grupo Id:<br>Tipo de Neg   | legócio: 35608796<br>tro ID:<br>ocio:                    |                                                         |                                                                       |                                     |                                 |              |             |                 |                |         |                        |
| Quantidade:<br>PU:<br>Taxa:<br>Financeiro:<br>Data Liquida | 7<br>1.256,188429<br>8,5<br>8.793,31<br>cao: 16-ago-2016 | Data do l<br>Vencimo<br>Cupom:<br>Identific<br>Security | Negócio: 15-<br>ento: 15-<br>8%<br>ador Cetip/Selic: RD<br>r Type: DE | ago-2016<br>jun-2028<br>VT11<br>B   |                                 |              |             |                 |                |         |                        |
| Status do Re                                               | gistro: Ready                                            |                                                         |                                                                       |                                     |                                 |              |             |                 |                |         |                        |
| Identificado                                               | lcelink: 38653125                                        |                                                         |                                                                       |                                     |                                 |              |             |                 |                |         |                        |

Nela são acrescidas duas abas, também com funcionalidades específicas e botões próprios:

- → Operações: nesta aba vemos todas as operações realizadas em plataforma, já confirmadas e alocadas bilateralmente, prontos para o registro. Na metade superior da tela estão listadas as operações, e na metade inferior está o detalhamento da operação selecionada.
  - Botão Registro: permite que a operação selecionada seja enviada para registro;
  - Botão Rejeitar: permite a rejeição da operação de título privado selecionada para realocação pelo Middle. A operação fica pendente de nova alocação na aba 'Negócios';
  - o Botão Imprimir: permite a impressão da operação selecionada
- Histórico de Operações: nesta aba é possível ver o histórico de alocações das operações de um determinado período e ainda permite que as operações sejam exportadas para Excel.
  - Filtro De Data Modificada: data de início do intervalo de consulta
  - Filtro Até Data Modificada: data final do intervalo de consulta
  - Botão Procurar: realiza a consulta de operações, de acordo com filtros indicados;

- Botão Cancelar: permite o cancelamento dos filtros selecionados;
- o Botão Exportar: permite que as operações sejam exportadas para Excel.

| ICE                           |                       |                                      |                             |                  |                  | ICELink - cetip.i                                     | icelink.demo.theic | e.com - L. | SUPERVISOR             |   |          |          | - 0 ×                |
|-------------------------------|-----------------------|--------------------------------------|-----------------------------|------------------|------------------|-------------------------------------------------------|--------------------|------------|------------------------|---|----------|----------|----------------------|
|                               |                       |                                      |                             |                  |                  |                                                       |                    |            |                        |   |          |          | Menu 🕨               |
| Operações                     | Histórico de O        | perações                             | Negócios                    | Histórico de Neg | ócios            |                                                       |                    |            |                        |   |          |          |                      |
| Identificador Pró             | prio                  |                                      |                             |                  | De               | Data Modificada 12-ago-2016                           | 3                  | Até Data N | Iodificada 15-ago-2016 | - | Procurar | Cancelar |                      |
|                               |                       |                                      |                             |                  |                  |                                                       |                    |            |                        | ĺ | Registro | Exportar |                      |
|                               |                       |                                      |                             |                  |                  |                                                       |                    |            |                        |   |          |          | _                    |
| Regis Ide                     | entificador Pr Da     | ata do Neg                           | Modificado                  | Descriçã         | io ∀<br>f kuo 28 | Taxa PU                                               | Quantidade C       | omprador   | Vendedor               |   |          |          |                      |
| cetipO                        | 15                    | -ago-2016                            | 10:36:26 AM                 | RDVT11 8,00% 0   | f jun 28         | 8,5 1.256,188                                         | 7 00527.00         | -0         | 02010.00-5             |   |          |          |                      |
|                               |                       | -                                    |                             |                  |                  |                                                       |                    |            |                        |   |          |          |                      |
| I                             |                       |                                      |                             |                  |                  |                                                       |                    |            |                        |   |          |          |                      |
|                               |                       |                                      |                             |                  |                  |                                                       | Anterior Page 1 P  | róxima     |                        |   |          |          |                      |
| Negócio                       |                       |                                      |                             |                  |                  |                                                       |                    |            |                        |   |          |          |                      |
| Boleta                        |                       |                                      |                             |                  |                  |                                                       |                    |            |                        |   |          | Criado   | 10:36:16 ago 15 2016 |
| RDVT11 8,                     | 00% of jun 28         | в                                    |                             |                  |                  |                                                       |                    |            |                        |   |          | Rejeitar | Imprimir             |
| Comprador:<br>Vendedor:       | 0079<br>0201          | 8.00-6 - TEST B<br>10.00-5 - TESTE - | LUE TRUSTEE<br>- AMPARO 2 E | DUMMY DTVM SIS   | SNEG_PRO         | 0 1272832 (V. BLUETRUSTEED<br>PRO 3434820 (V. DOISBC) | TVM)               |            |                        |   |          |          |                      |
| ID Cetip de N<br>SELIC Regist | egócio: 356<br>ro ID: | 608796                               |                             |                  |                  |                                                       |                    |            |                        |   |          |          |                      |
| Grupo Id:<br>Tipo de Nego     | ocio:                 |                                      |                             |                  |                  |                                                       |                    |            |                        |   |          |          |                      |
| Quantidade:                   | 3                     |                                      | Data do M                   | legócio:         | 15-ago-20        | 016                                                   |                    |            |                        |   |          |          |                      |
| PU:                           | 1.2                   | 256,188429                           | Vencime                     | nto:             | 15-jun-20        | 128                                                   |                    |            |                        |   |          |          |                      |
| Financeiro:                   | 3.7                   | ,<br>68,56                           | Identifica                  | dor Cetip/Selic: | RDVT11           |                                                       |                    |            |                        |   |          |          |                      |
| Data Liquidad                 | :ao: 16-              | -ago-2016                            | Security                    | Туре:            | DEB              |                                                       |                    |            |                        |   |          |          |                      |
| Status do Re                  | gistro: Rei           | ady                                  |                             |                  |                  |                                                       |                    |            |                        |   |          |          |                      |
| Identificador                 | Icelink: 386          | 653126                               |                             |                  |                  |                                                       |                    |            |                        |   |          |          |                      |

#### Abaixo, detalhes de exportação para Excel:

| X           | 🔣 🗋 🚰 😹 🤊 🔹 🖓 🗉 🕼 🖾 📮  |                |                    |                    |              |            |            |         |                    |            |            |             |                               |                       |                             |              |            |          |                               |                                          |                      |       |
|-------------|------------------------|----------------|--------------------|--------------------|--------------|------------|------------|---------|--------------------|------------|------------|-------------|-------------------------------|-----------------------|-----------------------------|--------------|------------|----------|-------------------------------|------------------------------------------|----------------------|-------|
| Ar          | quivo Pág              | gina Inicial   | Inserir Layout     | da Página          | Fórmulas     | Dados      | Revisão E  | xibição | ,<br>,             |            |            |             |                               |                       |                             |              |            |          |                               |                                          | ۵ 🕜                  | - @ X |
|             | 📲 🔏 Reci               | ortar<br>iar × | Calibri            | * 10               | · A A        | = = =      | »·· 📑      | Quebr   | ar Texto Automati  | camente    | eral       | *           | <b>1</b>                      |                       |                             | <b>*</b>     | *          |          | Σ AutoSoma - A                | 7 8                                      |                      |       |
| 0           | olar 💞 Pinc            | el de Form     | atação N I S       | - 🖾 - 🖌            | • <u>A</u> • | = = =      | 律律 🔤       | Mescla  | ir e Centralizar * | 8          | 9 ~ % 000  | \$00 \$00 F | ormatação<br>Indicional * con | Formatar<br>no Tabela | Estilos de l<br>• Célula •  | Inserir      | Excluir Fo | ormatar  | ∠ Limpar × e Fil              | sificar Localizare<br>Itrar* Selecionar* |                      |       |
|             | Área de Trar           | nsferência     | 5                  | Fonte              | 6            |            | Alinha     | mento   |                    | 5          | Número     | G           |                               | Estilo                |                             |              | Células    |          | Ediçâ                         | io                                       |                      |       |
| K22 • (* f. |                        |                |                    |                    |              |            |            |         |                    |            | *          |             |                               |                       |                             |              |            |          |                               |                                          |                      |       |
| 1           | Α                      | В              | С                  | D                  | E            | F          | G          | н       | 1                  | J          | K          | L           | M                             | N                     | 0                           | Р            | Q          | R        | S                             | т                                        | U                    | V 🗍   |
| 1           | ID Cetip de<br>Negócio | Registro       | Descrição          | Data do<br>Negócio | Modificado   | Comprador  | Vendedor   | Таха    | PU                 | Quantidade | Vencimento | Financeiro  | Data<br>Liquidacao            | Cupom                 | Vinculo de<br>Intermediacad | Num.<br>Seq. | Código 1   | Código 2 | Comprador<br>Intermediação ID | Vendedor<br>Intermediação ID             | SELIC<br>Registro ID |       |
| 2           | 20181887               | Alleged        | NTNB 6.00% of 16   | 19/08/2013         | 19/08/2013   | 04110030-5 | 00002260-6 | 5.1     | 2.360.279.702      | 10000      | 15/08/2016 | 23602797.0  | 2 20/08/2015                  | 6                     |                             | 1001         |            |          |                               |                                          |                      |       |
| 3           | 20181481               | L Pending      | BNDP36 5.40% of 19 | 19/08/2013         | 19/08/2013   | 01452.00-4 | 02261.69-6 | 6       | 1.123.120.629      | 60         | 15/05/2019 | 67387.24    | 20/08/2013                    | 53.999                |                             | 1002         |            |          |                               | 20181471                                 |                      |       |
| 4           |                        |                |                    |                    |              |            |            |         |                    |            |            |             |                               |                       |                             |              |            |          |                               |                                          |                      |       |
| 5           |                        |                |                    |                    |              |            |            |         |                    |            |            |             |                               |                       |                             |              |            |          |                               |                                          |                      |       |

#### Detalhes do Negócio:

- ➔ Títulos Privados (Cetip):
  - o ID Cetip de Negócio: indica o número de comando gerado pela B3;
  - Tipo de Negócio: indica a funcionalidade utilizada para negociação no Trader;
  - Vínculo de Intermediação: número que indica a associação de operações no caso de intermediação;
- ➔ Títulos Públicos (Selic):
  - o Selic Registro ID: indica o número de comando Selic, gerado pela B3.
  - o Comprador Intermediação ID: indica a operação de Venda associada no Selic
  - o Vendedor Intermediação ID: indica a operação de Compra associada no Selic
  - Vínculo de Intermediação: número que indica a associação de operações no caso de intermediação;

### 8.7 Enviando uma operação para registro

Para o envio de uma operação para registro, devemos selecionar as operações desejadas e clicar no botão 'Registro', conforme demonstrado a seguir:

| ICE                                                                         |                                                     |                                                                                                    | ICELink - ceti                                             | o.icelink.demo.theice.com - L | SUPERVISOR |                |                    | - 0 ×                  |
|-----------------------------------------------------------------------------|-----------------------------------------------------|----------------------------------------------------------------------------------------------------|------------------------------------------------------------|-------------------------------|------------|----------------|--------------------|------------------------|
|                                                                             |                                                     |                                                                                                    |                                                            |                               |            |                |                    | Menu )                 |
| Operações Históric                                                          | o de Operações 🛛 🕅                                  | Negócios Histórico de Negócios                                                                                                    | :                                                          |                               |            |                |                    |                        |
| Registro                                                                    |                                                     |                                                                                                    |                                                            |                               |            | Busca ID Cetip | •                  | 0                      |
| Regis Identificador                                                         | Pr Data do Neg                                      | Modificado Descrição 🔻                                                                                                    | Taxa PU                                                    | Quantidade Comprador          | Vendedor   |                |                    |                        |
| ✓ cetipO                                                                    | 15-ago-2016 1                                       | 11:27:06 AM RDVT11 8,00% of jun                                                                                                    | 28 8,5 1.256,188                                           | 7 00527.00-2                  | 02010.00-5 |                |                    |                        |
| Crep                                                                        | 15-ago-2016 1                                       | 10:36:26 AM RUV111 8,00% of jun                                                                                                    | 20 0,5 1.256,100                                           | 3 00798.00-6                  | 02010.00-5 |                |                    |                        |
|                                                                             |                                                     |                                                                                                    |                                                            |                               |            |                |                    | (CTRL+F) Find in table |
| Negócio                                                                     |                                                     |                                                                                                    |                                                            |                               |            |                |                    |                        |
| Boleta<br>RDVT11 8,00% of                                                   | jun 28                                              |                                                                                                    |                                                            |                               |            |                | Criado<br>Rejeitar | 10:36:16 ago 15 2016   |
| Comprador:<br>Vendedor:                                                     | 00527.00-2 - TEST BL<br>02010.00-5 - TESTE -        | LUE TRUSTEE DUMMY DTVM SISNEG<br>AMPARO 2 BCO FICTICIO SELIC SIS                                                                                                    | _PRO 1272832 (V. BLUETRUSTER<br>NEG_PRO 3434820 (V. DOISBO | EDTVM)<br>Registro            |            |                |                    |                        |
| ID Cetip de Negócio:<br>SELIC Registro ID:<br>Grupo Id:<br>Tipo de Negocio: | 35608796                                            |                                                                                                    |                                                            | Registro enviado à CETIP      |            |                |                    |                        |
| Quantidade:<br>PU:<br>Taxa:<br>Financeiro:<br>Data Liquidacao:              | 7<br>1.256,188429<br>8,5<br>8.793,31<br>16-ago-2016 | Data do Negócio:         15-4           Vencimento:         15-j           Cupom:         8%           Identificador Cetip/Selic:         RDV           Security Type:         DEB | igo-2016<br>Jn-2028<br>TT11                                | <u>0</u> K                    |            |                |                    |                        |
| Status do Registro:<br>Identificador Icelink:                               | Pending<br>38653125                                 |                                                                                                    |                                                            |                               |            |                |                    |                        |

#### Acompanhando o status do registro

O status do registro enviado pode ser acompanhado na Aba 'Operações' ou 'Histórico de Operações', de acordo com descrições do campo "Status de Registro" a seguir. São eles:

- ✓ "Pending": pendente de contraparte
- ✓ "Alleged": parte e contraparte registraram pelo Middle

✓ **"Uncertain":** pendente de liquidação financeira ou "Confirmada: Aguard. Existência de Saldo Dt Liquidação" no caso de operações à termo.

✓ "Certain": operação liquidada

#### Registro Automático de Back Office

Está disponível a opção de registro automático de Back Office. Para configuração desta funcionalidade, a Instituição deve solicitar tal automação através do sistema NoMe, conforme instruções a seguir:

#### Consulta de Habilitação por Participante

No caminho "Adm. De Participantes > Consultas > Consulta de Solicitações de Automação de Back Office" é possível consultar quais são as contas que estão com esta função habilitada:

#### Função não habilitada:

| Filtro Solialtanãos do Automonão do Daol: Offico           |
|------------------------------------------------------------|
| Participante Titular da Família (Nome Simplificado) PURPLE |
| Participante (Nome Simplificado) PURPLE                    |
| Conta Participante                                         |
| Perguisar Limpar Campos Desistir                           |

#### Resultado da Consulta:

| Adm. de Participantes > Consultas > Consulta de Solicitações de Automação de         | Back Office         | HOMOLOGAÇÃO |  |  |  |  |  |  |  |
|--------------------------------------------------------------------------------------|---------------------|-------------|--|--|--|--|--|--|--|
| Relação de Solicitações de Automação de Back Office                                  |                     |             |  |  |  |  |  |  |  |
| Página 1 de 1 (Linhas 1 a 1 de 1 )<br>Data e Hora da Consulta: 27/05/2013 - 17:59:56 |                     |             |  |  |  |  |  |  |  |
| Critério de<br>pesquisa                                                              |                     |             |  |  |  |  |  |  |  |
| Nome Simplificado                                                                    | Registro Automático | Conta       |  |  |  |  |  |  |  |
| PURPLE                                                                               | NAO                 | 02384.00-9  |  |  |  |  |  |  |  |
|                                                                                      | Atualizar Voltar    |             |  |  |  |  |  |  |  |
| << < 1 Exibir página ► ►>                                                            |                     |             |  |  |  |  |  |  |  |
| Obter no formato: Excel                                                              |                     |             |  |  |  |  |  |  |  |

Função habilitada:

| Adm de Participantes -> Consultas -> Consulta | de Solioitações de Automação de Back Office                 | HOMOLOGAÇÃO |
|-----------------------------------------------|-------------------------------------------------------------|-------------|
|                                               | Filtro Solicitações de Automação de Back Office             |             |
|                                               | Participante Titular da Família (Nome Simplificado) NEGROBM |             |
|                                               | Participante (Nome Simplificado)                            |             |
|                                               | Participante (Conta)                                        |             |
|                                               | Pesquisar Limpar Campos Desistir                            |             |
| b. 100811.1038                                |                                                             |             |
|                                               |                                                             |             |
|                                               |                                                             |             |
| Resultado da Cons                             | sulta:                                                      |             |
| Adm do Participantes 2 Consultas 2 Consultas  | a da Salakandare da Automandia da Bank Officia              | HOMOLOGAÇÃO |

| ágha 1 de 1 (Lhhas 1 a 5 de 5)               |            |  |  |  |  |  |  |  |  |  |
|----------------------------------------------|------------|--|--|--|--|--|--|--|--|--|
| ata e Hora da Consulta: 12.08/2018- 15.35:15 |            |  |  |  |  |  |  |  |  |  |
| Critério de                                  |            |  |  |  |  |  |  |  |  |  |
|                                              |            |  |  |  |  |  |  |  |  |  |
| omático                                      | Conta      |  |  |  |  |  |  |  |  |  |
|                                              | 02463.00-9 |  |  |  |  |  |  |  |  |  |
|                                              | 02463.10-2 |  |  |  |  |  |  |  |  |  |
|                                              | 02483.20-5 |  |  |  |  |  |  |  |  |  |
|                                              | 02463.40-1 |  |  |  |  |  |  |  |  |  |
|                                              | 02463.99-9 |  |  |  |  |  |  |  |  |  |
| ۶t                                           | đom ático  |  |  |  |  |  |  |  |  |  |

#### Habilitação de Registro Automático Back Office (Trader)

Apenas usuários com perfil Back Office Administrador ou Supervisor possuem acesso a esta funcionalidade.

Para habilitar o registro automático de Back Office, o usuário com este perfil deve acessar o caminho: "Adm. de Participantes > Manutenção > Habilitar Alocação Automática Back Office (Trader)":

A seguir, exemplo de manutenção do Participante BLACKBM, com usuário BSUPER:

No campo "Participante – Nome Simplificado" escolha um participante que está dentro da sua família de digitação:

| Cetip   NoMe - Novo Mer            | rcado                                                                                                    | M<br>Contato |
|------------------------------------|----------------------------------------------------------------------------------------------------|--------------|
| L BLACKBM , BSUPER Sair            | \$ TAXA DI 7,22 (24/05) 🗠 ÎNDICE DI 16.837,19 (27/05)                                                                                                    | 18:04:56     |
| Adm. de Participantes > Manutenção | > Habiltar Alocação Automática Back Office (Cetip   Trader)                                                                                                    | HOMOLOGAÇÃO  |
|                                    | Automação Registro ICELink Participante (Ilome Simplificado) BLACKBM Familia (Ilome Simplificado) BLACKBM Cód. Susário ICELInk BSUPER Participante (Ilome Simplificado) SELECIONE UM PARTICIPANTE Conta SELECIONE UM PARTICIPANTE BLACKBM 200.9) Registro Automático? Enviar Limpar Campos Desistir |              |

#### No Campo "Conta", escolha uma das contas disponíveis:

| Cetip   NoMe - Novo Mer            | rcado                                                                                                    | Contato     |
|------------------------------------|----------------------------------------------------------------------------------------------------|-------------|
| BLACKBM , BSUPER Sair              | r \$ TAXA DI 7,22 (24/05) 🗠 İNDICE DI 16.837,19 (27/05)                                                                                                    | 18:05:38    |
| Adm. de Participantes > Manutenção | o 🗧 Habilitar Alocação Automática Back Office (Cetip   Trader)                                                                                                    | HOMOLOGAÇÃO |
|                                    | Automação Registro KCELink Participante (Nome Simplificado) BLACKBM Familia (Nome Simplificado) BLACKBM Codu Susirio IOELink BSUPER Participante (Nome Simplificado) BLACKBM (02463.00-9) Conta SELECIOLE UMA CONTA Registro Automático? SELECIOLE UMA CONTA 02463.20-5 02463.96-3 Enviar Limpar Campos Desistir |             |

No campo "Registro Automático?" escolha a opção "Sim":

| Cetip   NoMe - Novo Mercado                           |                                                                                                    | Contato             |
|-------------------------------------------------------|----------------------------------------------------------------------------------------------------|---------------------|
| BLACKBM , BSUPER Sair                                 | \$ TAXA DI 7,22 (24/05) 2 INDICE DI 16.837,19 (27/05)                                                                                                    | () HORÁRIO 18:06:08 |
| Adm. de Participantes > Manutenção > Habilitar Alocaç | ão Automática Back Office (Cetip   Trader)                                                                                                    | HOMOLOGAÇÃO         |
| Automação R                                           | egistro ICELink Participante (Nome Simplificado) BLACKBM Familia (Nome Simplificado) BLACKBM Cód. Usuário ICELink BSUPER Participante (Nome Simplificado) BLACKGM (02463.00-9) Conta 02463.20-5 Registro Automático? Não v Sm Enviar Lin Não os Desistir |                     |

#### Clique em "Enviar":

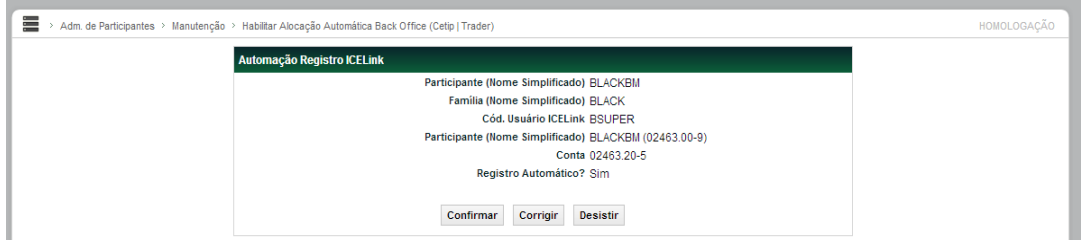

#### Clique em "Confirmar":

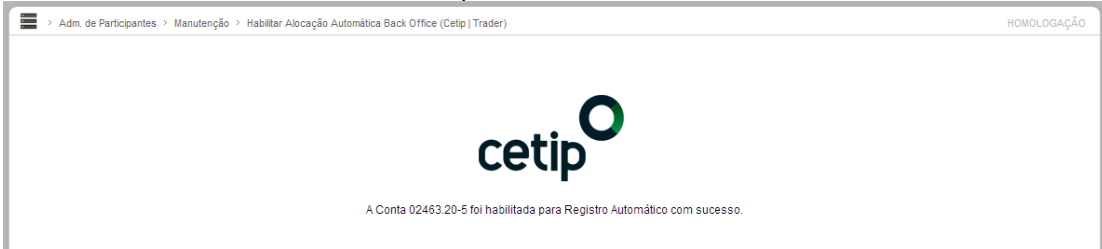

# 9 INFORMAÇÕES ADICIONAIS

# 9.1 Ativos Selic que podem ser negociados no Trader

O Participante pode negociar os seguintes ativos:

| Ativos SI | Ativos SELIC Negociados            |  |  |  |  |  |
|-----------|------------------------------------|--|--|--|--|--|
| LET       | Letra Financeira do Tesouro        |  |  |  |  |  |
|           |                                    |  |  |  |  |  |
| LTN       | Letra do Tesouro Nacional          |  |  |  |  |  |
| NTNB      | Nota do Tesouro Nacional - Série B |  |  |  |  |  |
| NTNC      | Nota do Tesouro Nacional - Série C |  |  |  |  |  |
| NTNF      | Nota do Tesouro Nacional - Série F |  |  |  |  |  |

# 9.2 Divulgação dos Negócios Realizados

Após a confirmação da parte compradora (pré-registro) no módulo Trader, a B3 por intermédio de seu site <u>www.b3.com.br</u>, divulga as informações de preço, quantidade e horário dos negócios de títulos Cetipados, trazendo assim, transparência de preço ao mercado.

# 9.3 Informações Adicionais para Debêntures

 Operações envolvendo as debêntures 476: deve ser observado se a debênture está no período de lock up. Caso seja feito um negócio entre participantes (via Voice, Tela ou RFQ) enquanto a debênture estiver em período de lock up, a operação feita na plataforma deverá ser cancelada e não liquidada.

# 9.4 Personalização da Tela da Plataforma Trader

É possível personalizar a plataforma Trader através botão Personalizar na Tela Principal da plataforma.

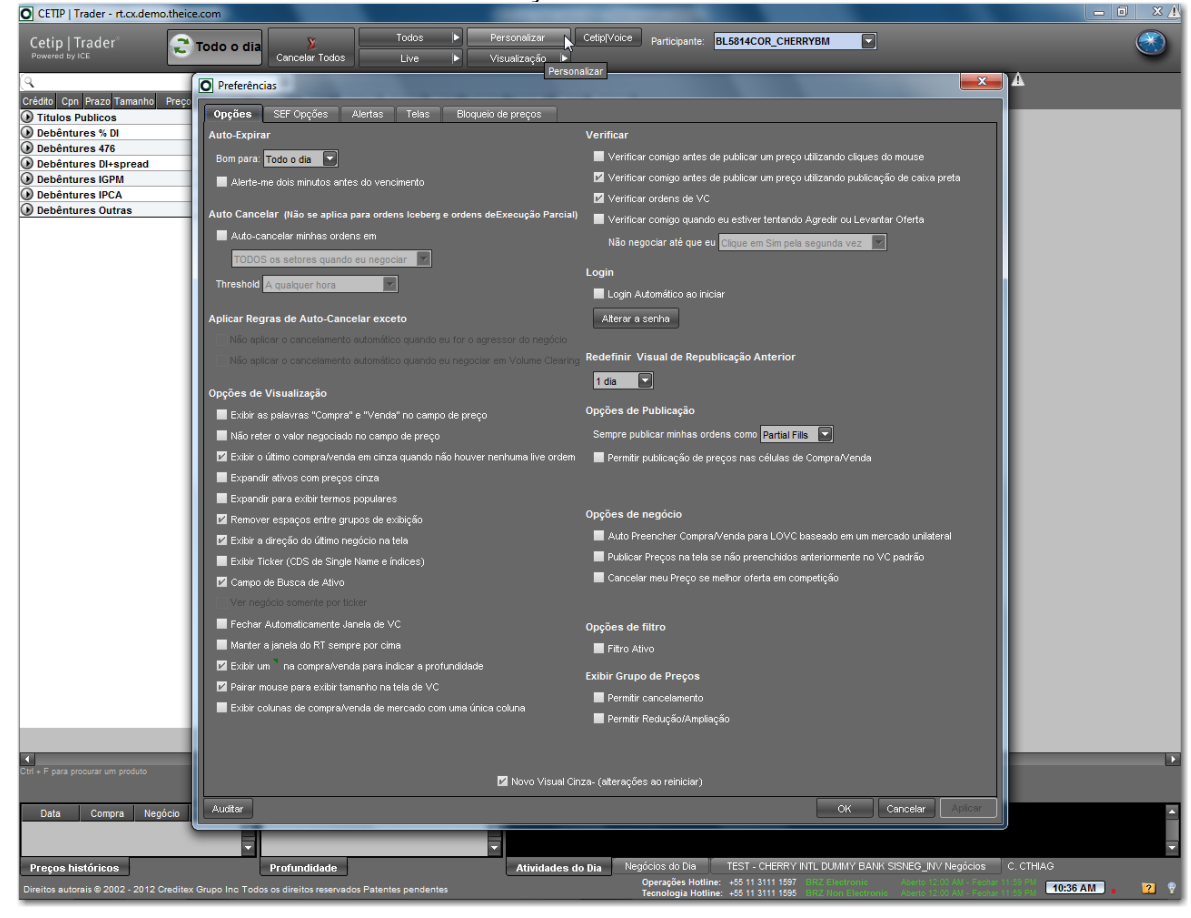

#### Tela Personalização da Plataforma Trader

#### Auto-Expirar

Essa funcionalidade indica por quanto tempo a ordem fica ativa para visualização de todos os participantes habilitados de acordo com o Limite de Crédito.

**"Bom Para":** quando lançada em tela, tempo que a ordem fica ativa, antes de expirar. "Todo o Dia" selecionado significa que a Ordem não expira.

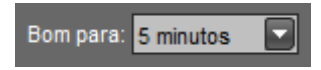

Abaixo desse combo-box há a funcionalidade de aviso quando da proximidade de vencimento da Oferta em Tela (2 minutos).

A mensagem abaixo é visualizada, se selecionada a opção de aviso de vencimento.

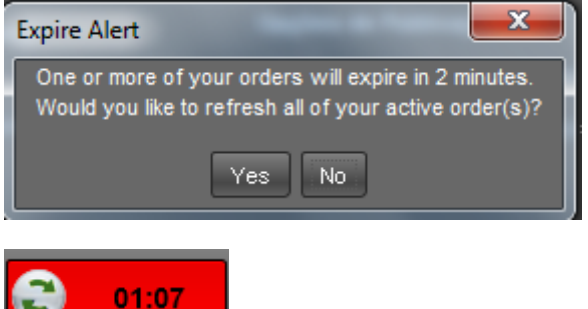

Importante mencionar que o cronômetro do "Atualizar Tudo" pode ser reiniciado com apenas um clique e a oferta não expira:

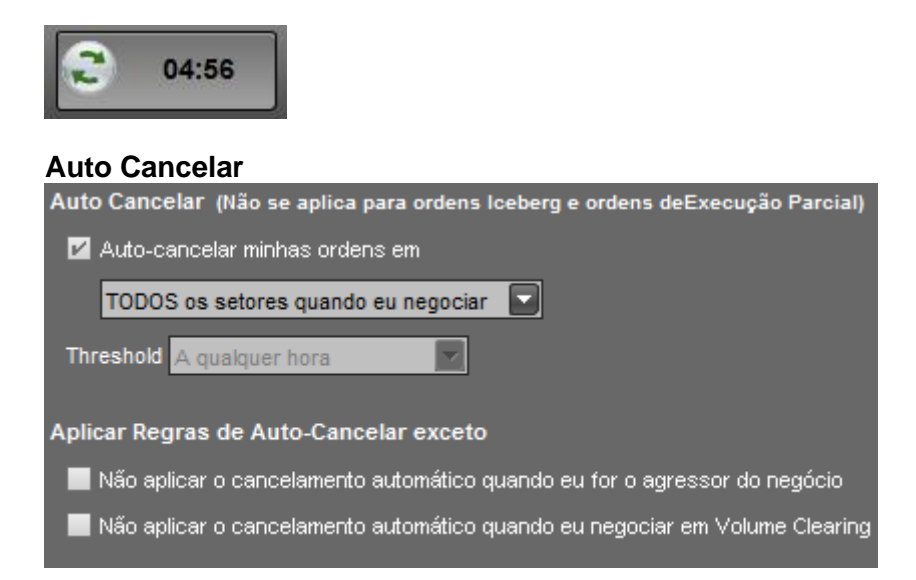

Essa opção é útil caso o trader queira que todas as Ofertas em Tela que ele tenha enviado sejam canceladas após a execução de apenas um único negócio.

É possível escolher entre cancelar "Todos os setores quando eu negociar" ou "Apenas o setor que eu negocio. Os setores são aqueles cabeçalhos que estão em negrito e que subdividem todos os títulos.

Há ainda a opção de escolher algumas exceções como quando o operador for agressor do negócio ou quando o negócio for via VC.

#### Opções de Visualização

Esses parâmetros definem várias formas de visualização. Algumas funcionalidades mais interessantes são abordadas.

#### Compra/Venda no Preço

Opções de Visualização

🛛 🗹 Exibir as palavras "Compra" e "Venda" no campo de preço

As palavras "Compra" e "Venda" são visualizadas nos campos em que podem ser digitados os preços das ofertas, precavendo quanto a possíveis erros.

#### Últimos Negócios

```
🗹 Exibir o último compra/venda em cinza quando não houver nenhuma live ordem .
```

Os preços dos últimos negócios realizados podem ser visualizados na Oferta em Tela na cor cinza.

#### **Busca Ativo**

🗹 Campo de Busca de Ativo

O campo para Localizar o Ativo é ativado se for habilitado. Segue campo habilitado abaixo e que fica próximo ao botão de Atualização e de Cancelamento de Ofertas:

| Cetip   Trader | 20 | 5:00 X<br>Cancelar Todos |
|----------------|----|--------------------------|
| Search         |    |                          |

Habilitado por default.

#### Fechamento de Janela VC

🗹 Fechar Automaticamente Janela de VC .

Quando VC é finalizado a janela automaticamente é fechada.

#### Ticker para mais de uma Oferta em Tela

🗹 Exibir um 📩 na compra/venda para indicar a profundidade

Quando esse item estiver habilitado e houver duas operações ou mais na mesma ponta e mesmo ativo, o *ticker* para indicar mais de uma Oferta em Tela aparecerá. (Habilitado por default).

#### <u>Habilitado</u>

| 🙆 Debên | Debêntures IGPM |        |   |      |  |  |  |  |  |
|---------|-----------------|--------|---|------|--|--|--|--|--|
| ANHB11  | 10,65           | Apr-14 |   | 50   |  |  |  |  |  |
| ANHB21  | 10,65           | Oct-13 |   | 50   |  |  |  |  |  |
| CMGD11  | 10,5            | Jun-14 | 1 | 🗶 51 |  |  |  |  |  |
| CVRDA6  | 0               | Jan-99 |   | 50   |  |  |  |  |  |
| CVRDB6  | 0               | Jan-99 |   | 50   |  |  |  |  |  |
| CVRDC6  | 0               | Jan-99 |   |      |  |  |  |  |  |
| CVRDD6  | 0               | Jan-99 |   |      |  |  |  |  |  |
| ECOV21  | 9,5             | May-14 |   |      |  |  |  |  |  |
| ECOV31  | 9,5             | Nov-14 |   |      |  |  |  |  |  |

#### Não habilitado

| 🙆 Debên | 🗟 Debêntures IGPM |        |   |  |   |    |  |  |
|---------|-------------------|--------|---|--|---|----|--|--|
| ANHB11  | 10,65             | Apr-14 |   |  |   | 50 |  |  |
| ANHB21  | 10,65             | Oct-13 |   |  |   | 50 |  |  |
| CMGD11  | 10,5              | Jun-14 | 1 |  | ۲ | 51 |  |  |
| CVRDA6  | 0                 | Jan-99 |   |  |   | 50 |  |  |
| CVRDB6  | 0                 | Jan-99 |   |  |   | 50 |  |  |
| CVRDC6  | 0                 | Jan-99 |   |  |   |    |  |  |
| CVRDD6  | 0                 | Jan-99 |   |  |   |    |  |  |
| ECOV21  | 9,5               | May-14 |   |  |   |    |  |  |
| ECOV31  | 9,5               | Nov-14 |   |  |   |    |  |  |
| HAUS12  | 0                 | Jan-99 |   |  |   |    |  |  |
| HSBX13  | 0                 | Jan-99 |   |  |   |    |  |  |

#### Exibir compra/venda em uma única coluna

Exibir colunas de compra/venda de mercado com uma única coluna

Caso essa função esteja habilitada a coluna de quantidade de "Compra" e "Venda" será única, como o exposto abaixo:

| 73.4    | 0        | D        | Compra |      | Ve   | nda   | 0          |
|---------|----------|----------|--------|------|------|-------|------------|
| Ππυιο   | Cpn      | Prazo    | Preço  | Taxa | Таха | Preço | Quantidade |
| Titulos | Public   | os       |        |      |      |       |            |
| 🕑 Debên | tures %  | DI       |        |      |      |       |            |
| CANT11  | 104,1    | Dec-12   |        |      |      | 51    |            |
| 🕑 Debên | tures D  | I+spread |        |      |      |       |            |
| ABNB11  | 1,5      | Apr-13   | 50     |      |      |       |            |
| AVIA11  | 1,6      | Mar-15   | 12     |      |      |       |            |
| 🙆 Debên | tures IC | 6PM      |        |      |      |       |            |
| ANHB11  | 10,65    | Apr-14   | 50     |      |      |       |            |
| ANHB21  | 10,65    | Oct-13   | 50     |      |      |       |            |
| CMGD11  | 10,5     | Jun-14   | 🛞 51   |      |      | 52 🛞  | 1/1        |
| CVRDA6  | 0        | Jan-99   | 50     |      |      |       |            |
| CVRDB6  | 0        | Jan-99   | 50     |      |      |       |            |
| CVRDC6  | 0        | Jan-99   |        |      |      |       |            |
| CVRDD6  | 0        | Jan-99   |        |      |      |       |            |
| ECOV21  | 9,5      | May-14   |        |      |      |       |            |
| ECOV31  | 9,5      | Nov-14   |        |      |      |       |            |
| HAUS12  | 0        | Jan-99   |        |      |      |       |            |
| HSBX13  | 0        | Jan-99   |        |      |      |       |            |
| NTFC11  | 0        | Jan-99   |        |      |      |       |            |
| NTFC12  | 0        | Jan-99   |        |      |      |       |            |

Caso essa função não esteja habilitada, haverá duas colunas de quantidade ("Compra" e "Venda").

| Tàula   | Con      | Drama    | Quantidada | Compra |      | Venda |       | Quantidada |  |
|---------|----------|----------|------------|--------|------|-------|-------|------------|--|
| TILUIO  | Cpn      | Prazo    | Quantidade | Preço  | Taxa | Таха  | Preço | Quantidade |  |
| Titulos | Public   | os       |            |        |      |       |       |            |  |
| 🕟 Debên | tures %  | DI       |            |        |      |       |       |            |  |
| CANT11  | 104,1    | Dec-12   |            |        |      |       | 51    |            |  |
| 🕑 Debên | tures D  | l+spread |            |        |      |       |       |            |  |
| ABNB11  | 1,5      | Apr-13   |            | 50     |      |       |       |            |  |
| AVIA11  | 1,6      | ▼ Mar-15 |            | 12     |      |       |       |            |  |
| 🙆 Debên | tures IG | 6PM      |            |        |      |       |       |            |  |
| ANHB11  | 10,65    | Apr-14   |            | 50     |      |       |       |            |  |
| ANHB21  | 10,65    | Oct-13   |            | 50     |      |       |       |            |  |
| CMGD11  | 10,5     | Jun-14   | 1          | 8 51   |      |       | 52 🛞  | 1          |  |
| CVRDA6  | 0        | Jan-99   |            | 50     |      |       |       |            |  |
| CVRDB6  | 0        | Jan-99   |            | 50     |      |       |       |            |  |
| CVRDC6  | 0        | Jan-99   |            |        |      |       |       |            |  |
| CVRDD6  | 0        | Jan-99   |            |        |      |       |       |            |  |
| ECOV21  | 9,5      | May-14   |            |        |      |       |       |            |  |
| ECOV31  | 9,5      | Nov-14   |            |        |      |       |       |            |  |
| HAUS12  | 0        | Jan-99   |            |        |      |       |       |            |  |
| HSBX13  | 0        | Jan-99   |            |        |      |       |       |            |  |
| NTFC11  | 0        | Jan-99   |            |        |      |       |       |            |  |
| NTFC12  | 0        | Jan-99   |            |        |      |       |       |            |  |
| NTFC21  | 0        | Jan-99   |            |        |      |       |       |            |  |
| NTFC22  | 0        | Jan-99   |            |        |      |       |       |            |  |

### Linhas de Atividade

| Linhas de atividade 2000 |  |
|--------------------------|--|
|--------------------------|--|

Define a quantidade de linhas que podem ser visualizadas pelo operador nas Atividades do Dia.

#### Verificar

# Verificar comigo antes de publicar um preço utilizando cliques do mouse

Se desejar colocar uma ordem conforme a última negociada posso utilizar o botão direito, conforme tela abaixo:

|        |          | May-15 |         | 1 | 0,4476 |         |          | ¥ 0,22%     |
|--------|----------|--------|---------|---|--------|---------|----------|-------------|
| Públic | os Pré-l | ixados |         |   |        |         |          | 0           |
|        | 0        | Oct-12 |         |   | 7,5%   |         |          |             |
|        | 0        | Jan-13 | 100.000 | ۲ | 7,5%   | 3,75%   |          | 7,501%      |
|        | 0        | Jul-13 | 50.000  | ۲ | 7%     | 6%      | -        |             |
| 1.711  | 0        | Jan-14 |         |   | 8%     | 6%      | 5,999996 | <b>A</b> 6% |
| LIN    | 0        | Apr-14 | 50.000  | ۲ | 7%     | 5,99%   | 5,999999 | ▲ 5,99%     |
|        | 0        | Jul-14 |         |   | 7%     | 6%      | 6        | ₹ 7%        |
|        | 0        | Jan-15 |         |   | 7%     | 6%      |          | 8%          |
|        | 0        | Jan-16 |         |   | 7%     | 6%      | 6,00001  | ▼ 7%        |
| Públic | os Inde  | cados  |         |   |        |         | 6,000002 | 0           |
| LFT    | 0        | Sep-13 | 8       | 1 | 9,7%   | 9,1255% |          | A 9,1255%   |

Uma mensagem perguntando se deseja confirmar oferta aparecerá.

#### Verificar comigo quando eu estiver tentando Agredir ou Levantar Oferta

| 🗹 Verificar comigo quanc | lo eu estiver tentando Agredir ou Levantar Oferta |
|--------------------------|---------------------------------------------------|
| Não negociar até que e   | eu Clique em Sim pela segunda vez 💽               |

Caso seja escolhida a opção "Clique em Sim pela segunda vez" uma mensagem é visualizada após a confirmação alertando o ticket, posição e preço da oferta do Participante que agrediu a que estava disponível em tela.

| ſ | Preencha confirmar Ordem                                                               | Ì |
|---|----------------------------------------------------------------------------------------|---|
| 3 | CEPE12                                                                                 |   |
| b | Este negócio ainda não está completa. Negócio isso?<br>Tickets (1)<br>Vender 100 @ 500 |   |
|   | Si Não                                                                                 |   |

Caso seja escolhida a opção "Digite a senha e clique em Sim" deve ser digitada a mesma senha do login do Trader e após essa confirmação a partir do momento que o operador queira agredir uma oferta, deve confirmar sua senha.

| Verificar comigo quando eu estiver tentando Ag<br>Não negociar até que eu Digite a senha e clique | gredir ou Levantar Oferta<br>e em Sim 💽 |
|---------------------------------------------------------------------------------------------------|-----------------------------------------|
| Confirm Password                                                                                  |                                         |
| Por favor, digite sua senha.<br>Confirmar senha:                                                  |                                         |
| O <u>k</u> Cancelar                                                                               |                                         |

#### Filtro Ativo

Essa ferramenta auxilia na visualização dos títulos disponíveis de acordo com a maturidade. Se o Trader deseja visualizar apenas títulos de Longo Prazo (acima de 5 anos) ele pode deixar habilitado o "combo-box" em questão, como no exemplo abaixo.

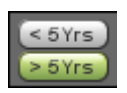

Se preferir apenas os de duração curta pode escolher deixar na configuração abaixo:

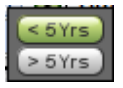

Se não desejar filtrar ativos por prazo pode, inclusive manter essa função desabilitada.

#### Login

Ao selecionar o botão "Alterar Senha", o usuário é capaz de alterar a senha de login para a plataforma.

| 1 | Alterar a senha                                               |                                 | x     |
|---|---------------------------------------------------------------|---------------------------------|-------|
|   | A senha deve ter entre 8-14 caractere<br>minúsculas e números | s, incluindo letras maiúsculas, |       |
| İ | Senha antiga                                                  |                                 |       |
| l | Nova senha                                                    |                                 |       |
| l | Confirmar nova senha                                          |                                 |       |
| I |                                                               |                                 |       |
| I |                                                               |                                 |       |
| I |                                                               |                                 |       |
| I |                                                               |                                 |       |
|   |                                                               | Salvar F                        | echar |

#### Opções de Publicação

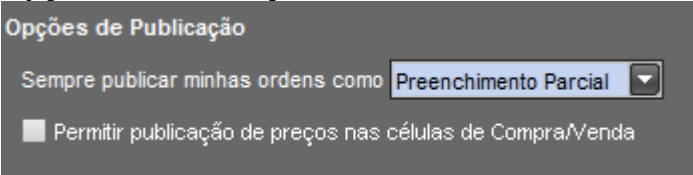

Neste combo, encontramos duas opções: 'Preenchimento Parcial' e 'Icebergs'. No primeiro caso, a quantidade em tela é aquela escolhida no momento do preenchimento do preço escolhido para o papel. No segundo caso, a quantidade em tela é, obrigatoriamente, o seu lote mínimo, independente do valor colocado em quantidade. Caso haja agressão neste caso, o valor colocado como quantidade é automaticamente preenchido ao abrir o VC.

Essa opção não precisa estar preenchida caso seja necessário realizar isso apenas pontualmente: há a possibilidade do envio da ordem com o termo "i" e após definida a quantidade para identificar que aquela respectiva ordem é do tipo "Iceberg". Abaixo, exemplo:

| <b>T</b> 21- | 0       | <b>D</b> | 0          | Co    | mpra | Ve   | enda  | 0          | N       | 0          | Minha | Compra |
|--------------|---------|----------|------------|-------|------|------|-------|------------|---------|------------|-------|--------|
| Ππυιο        | Cpn     | Prazo    | Quantidade | Preço | Taxa | Taxa | Preço | Quantidade | Negocio | Quantidade | Preço | Taxa   |
| Titulos      | Public  | os       |            |       |      |      |       |            |         |            |       |        |
| LTN          | 0       | Jul-12   |            |       |      |      |       |            |         |            |       | %      |
| 🙆 Debên      | tures % | DI       |            |       |      |      |       |            |         |            |       |        |
| AGUT21       | 106,5   | Jun-16   |            | 10    | )    |      | 200   |            |         | 1          | 100   |        |
| AGUT31       | 108     | Jun-17   |            |       |      |      |       |            |         |            |       |        |
| ANHB14       | 109     | Sep-17   |            | 10    | )    |      | 200   |            |         | 1          | 100   |        |
| CANT11       | 104,1   | V Dec-12 |            | 100   | )    |      | 1001  |            | ▼ 1000  | 1          | 57    |        |
| CEMA13       | 105,8   | Mar-13   |            | 5     | 5    |      | 200   |            |         | 1          | 55    |        |
| CEPE12       | 108,5   | Aug-13   |            | 5     | 5    |      |       |            |         | 1          | 55    |        |
| ECOV11       | 104     | Nov-13   | 1          | 🛞 🛙 🕄 | 5 🛛  |      |       |            |         | 55i        | 🛞 🛙 😣 | Ū      |
| ESCE12       | 105     | Jul-14   |            |       |      |      |       |            |         |            |       |        |
| IGTA11       | 110     | Jun-14   |            |       |      |      |       |            |         |            |       |        |
| LAME13       | 104,4   | Apr-13   |            |       |      |      |       |            |         |            |       |        |
| PALF13       | 104,4   | Dec-13   |            |       |      |      |       |            |         |            |       |        |

### **Opções de Negócio**

### Auto-Preencher Compra/Venda para LOVC

Opções de negócio

📕 Auto Preencher Compra/Venda para LOVC baseado em um mercado unilateral

Quando essa opção for habilitada, o usuário pode preencher oferta em apenas uma ponta no LOVC (Compra ou Venda).

| Cetip  <br>Powered b | Trader       |               |                   | <i>V</i>                     | olumeClearing                   |
|----------------------|--------------|---------------|-------------------|------------------------------|---------------------------------|
| Ativo                |              |               |                   | Participante: WHITEC         | DR_WHITECOR                     |
| Hora                 | Tîtulo       | Nível         | Quantid           | ade Total<br>Resultados do l | VC<br>Negócio Volume Republicar |
| 00:20                | FLA LEILÃO   | Preço Taxa Ta | ixa Preço Comprar | Vender<br>1                  |                                 |
|                      |              |               |                   |                              |                                 |
| WHITECO              | R's Negócios |               |                   |                              | Exibir todos os negócios        |
| Tipo                 | Título       | Nível         | Quantidade        | Comprador                    | Vendedor                        |
|                      |              |               |                   |                              |                                 |

Se essa função estiver desabilitada, o usuário consegue preencher no LOVC as ordens nas duas pontas, como abaixo:

|   | O Volume              | e Clearing  |                 |               |        |             |                  |                 |                | • X         |
|---|-----------------------|-------------|-----------------|---------------|--------|-------------|------------------|-----------------|----------------|-------------|
|   | Cetip  <br>Powered by | Trader      |                 |               |        |             |                  | Je Ko           | olumeCle       | aring       |
|   | Ativo                 |             |                 |               |        |             | Particip         | ante: WHITECO   | R_WHITECOR     |             |
| Į | Hora                  | Título      |                 | Ni            | vel    | Quan        | ntidade Total    | Resultados do N | egócio VC      | Republicar  |
|   | 01:40                 | FLA         | Pri<br>LEILÃO 🛞 | eço Taxa<br>5 | Taxa F | Preço Compr | rar Vender<br>11 |                 | Volume         |             |
|   |                       |             |                 |               |        |             |                  |                 |                |             |
|   | WHITECOR              | 's Negócios |                 |               | ••     |             |                  |                 | Exibir todos ( | os negócios |
|   | Тіро                  | Titulo      |                 | Nível         |        | Quantidade  | Cor              | mprador         | Vended         | lor         |
| I |                       |             |                 |               |        |             |                  |                 |                |             |

#### **Cancelar Oferta**

📕 Cancelar meu Preço se melhor oferta em competição 🛛

Se alguém lançar uma oferta com preço melhor daquele que você publicou, sua ordem é automaticamente cancelada.

#### Lotes Fracionários e Casadas

Os lotes fracionários permitem que o usuário negocie títulos públicos com uma quantidade diferente do lote padrão (10.000 ou 50.000) ou múltiplos de lote padrão. Para habilitar a aba de lotes fracionários na janela principal, o usuário deve acessar a janela "Personalizar" na barra superior da tela principal:

| Cetip   Trader | cib o obot 🐔 | ×              | Todos | Þ | Personalizar   | 0 Cetip   Voice | ~     | Participante: 🛚 |
|----------------|--------------|----------------|-------|---|----------------|-----------------|-------|-----------------|
| Powered by ICE | e louo o ula | Cancelar Todos | Live+ | Þ | Visualização 🕨 | Comp 1 com      | Route |                 |

Na janela "Personalizar", o usuário deve acessar a aba "Telas", localizada na barra superior da janela:

| Opções      | SEF Opções | Alertas | Telas | Limites de Habilitação e de Crédito |  |
|-------------|------------|---------|-------|-------------------------------------|--|
| Auto-Expira | ar         |         |       | Verificar                           |  |
|             |            |         |       | <b>—</b>                            |  |

Na aba "Telas", o usuário tem duas maneiras de habilitar a aba de lotes fracionários na tela principal:

Arrastar a barra "lotes fracionários" para o campo "Main", localizado na parte inferior da janela de "Preferências":

| O Preferências        |                       |                                     |                      |                        |
|-----------------------|-----------------------|-------------------------------------|----------------------|------------------------|
| Opções SEF Opções     | Alertas <b>Telas</b>  | Limites de Habilitação e de Crédito |                      |                        |
| TELAS                 | Região: Brazil        | Quantida                            | de da fonte: Pequeno | Disposição de Detalhes |
|                       |                       |                                     | 0.000                |                        |
| Main                  | T Setor               |                                     | Grupo                | s de exibição          |
| Main                  | Pesquisar             |                                     | Q Pesquisa           | ir                     |
|                       | Públicos Eracionários |                                     | Públicos             | Fracionários           |
| Small Screen          |                       |                                     |                      |                        |
| Vazia 1               |                       |                                     |                      |                        |
| Vazia 2               |                       |                                     |                      |                        |
| Vazia 3               |                       |                                     | -                    |                        |
|                       | Tela - MAIN           |                                     |                      |                        |
| Grupos Personalizados | Titulos Publicos      |                                     |                      |                        |
| Meus Grupos           | Debêntures % DI       |                                     |                      |                        |
|                       | Debêntures DI+spread  |                                     |                      |                        |
|                       | Debêntures IGPM       |                                     |                      |                        |
|                       | Debêntures IPCA       |                                     |                      |                        |
|                       | Debêntures Outras     |                                     |                      |                        |
|                       | Debêntures 476        |                                     |                      |                        |
|                       | Times Brasileiros     |                                     |                      |                        |
|                       | Públicos Inflação     |                                     |                      |                        |
|                       | Publicos Pre-Fixados  |                                     |                      |                        |
|                       | Publicos indexados    |                                     |                      |                        |
|                       | Dúblicoo Erreiro      | árian                               |                      |                        |
|                       | Publicos Pración      | anos                                |                      |                        |
|                       |                       |                                     |                      |                        |

Clicar com o botão direito do mouse na barra de lotes fracionários e selecionar a opção para o sistema adicionar a aba na janela principal do usuário:

| O Preferências    | _                     |                                                         |
|-------------------|-----------------------|---------------------------------------------------------|
| Opções SEF Opções | Alertas Telas         | Limites de Habilitação e de Crédito                     |
| TELAS             | Região: Brazil        | Quantidade da fonte: Pequeno Disposição de Detalhes/Pro |
|                   | Setor                 | Grupos de exibição                                      |
| Main              | Pesquisar             | Q Pesquisar                                             |
|                   | Todos                 | Todos                                                   |
|                   | Públicos Fracionários | Públicos Fracionários                                   |
| Small Screen      |                       |                                                         |
| Vazia 1           |                       |                                                         |
|                   |                       |                                                         |
| Vazia 2           |                       |                                                         |
|                   |                       |                                                         |
| Vazia 3           |                       |                                                         |
|                   | ▲<br>Tela - MAIN      |                                                         |
| L                 | Main                  |                                                         |

Após o usuário habilitar a aba de lotes fracionários, a aba aparece na janela principal, permitindo assim o usuário a negociar os títulos públicos fracionários.

| Cetip     | Trac     | ler      |             | Todo  | cib o | X          |       | Todos      |         | Personaliza | ar 🛛  | 0 Cetip | Voice   | _     | , I     | Participante:           | ORANGEBM_ORAN | IGEBM |  |
|-----------|----------|----------|-------------|-------|-------|------------|-------|------------|---------|-------------|-------|---------|---------|-------|---------|-------------------------|---------------|-------|--|
| Powered   |          |          | -           | Tout  |       | Cancelar 1 | odos  | Live       |         | Visualizaçã | ão 🕨  | 6       |         | Rout  | e 🚬     |                         |               |       |  |
| (9        |          |          |             |       |       |            |       |            |         |             |       |         |         |       |         |                         |               |       |  |
| Tàulo     | Con      | Drazo    | Quantidada  | Co    | mpra  | Ve         | enda  | Quantidada | Nagócio | Quantidada  | Minha | Compra  | Minha \ | /enda | Quantid | ada                     |               |       |  |
| Titulo    | Cpin     | FIGZU    | Quantituaue | Preço | Taxa  | Таха       | Preço | Quantidade | Neguciu | Quantituaue | Preço | Taxa    | Таха    | Preço | wantu   | auc                     |               |       |  |
| 🕑 Titulo  | os Publi | icos     |             |       |       |            |       |            |         |             |       |         |         |       |         | ${}_{\odot}$            |               |       |  |
| 🕑 Debê    | ntures   | % DI     |             |       |       |            |       |            |         |             |       |         |         |       |         | 0                       |               |       |  |
| 🕑 Debê    | ntures   | DI+spre  | ad          |       |       |            |       |            |         |             |       |         |         |       |         | $\odot$                 |               |       |  |
| ABNB11    | 1,5      | Apr-13   | 1.000       | ooe 📎 |       |            |       |            |         |             |       |         |         |       |         | _                       |               |       |  |
| 🕑 Debê    | ntures   | IGPM     |             |       |       |            |       |            |         |             |       |         |         |       |         | 0                       |               |       |  |
| 🕑 Debê    | ntures   | IPCA     |             |       |       |            |       |            |         |             |       |         |         |       |         | 0                       |               |       |  |
| 🕑 Debê    | ntures   | Outras   |             |       |       |            |       |            |         |             |       |         |         |       |         | 0                       |               |       |  |
| 🕟 Debê    | ntures   | 476      |             |       |       |            |       |            |         |             |       |         |         |       |         | $\odot$                 |               |       |  |
| 🕑 Time    | s Brasi  | leiros   |             |       |       |            |       |            |         |             |       |         |         |       |         | 0                       |               |       |  |
| 🕑 Públi   | cos Infl | ação     |             |       |       |            |       |            |         |             |       |         |         |       |         | $\odot$                 |               |       |  |
| 🕑 Públi   | cos Pré  | -Fixado  | s           |       |       |            |       |            |         |             |       |         |         |       |         | 0                       |               |       |  |
| 🕑 Públi   | cos Ind  | exados   |             |       |       |            |       |            |         |             |       |         |         |       |         | $\odot$                 |               |       |  |
| Operation | ações (  | Casadas  |             |       |       |            |       |            |         |             |       |         |         |       |         | $\odot$                 |               |       |  |
| 🕑 Públi   | cos Fra  | cionário | s           |       |       |            |       |            |         |             |       |         |         |       |         | $\overline{\mathbf{O}}$ |               |       |  |
| <u> </u>  |          |          | -           |       |       |            |       |            |         |             |       |         |         |       |         |                         |               |       |  |

Essa mesma rotina pode ser realizada para inserir as "Operações Casadas".

# 9.5 Personalização de grupos de ativos – Tela principal

O sistema permite que o usuário crie um grupo específico de ativos, a sua escolha, para que as ofertas desses ativos apareçam em uma aba separada na tela principal.

Ex: O usuário deseja listar os ativos que seu cliente possui em carteira, para facilitar o acompanhamento desses ativos.

Para criar, o usuário deve entrar na janela de personalização, clicando no botão "Personalizar", localizado na aba superior da tela principal:

| Cetip  | Tra    |         |          | Todo o d     | iu | )<br>Norman Toda |      | Todos<br>Uve+ | ļ     | Personaliz | •        | ÇCetip   Vo | ike 🛒      |       | Participa | - <u>a</u> | JETRUSTE | EOTVM_BL  | UETRU    |           |          |           |            |
|--------|--------|---------|----------|--------------|----|------------------|------|---------------|-------|------------|----------|-------------|------------|-------|-----------|------------|----------|-----------|----------|-----------|----------|-----------|------------|
| Q      |        |         |          |              |    |                  |      |               |       |            |          |             |            |       |           |            |          |           |          |           |          |           |            |
| -      | l.     |         |          |              |    | Com              | gra  | . V           | inda  |            |          |             |            | Meha  | Compra    | Metha      | Vende    |           |          | 10-0      |          |           |            |
| Teulo  | 100    |         | Praco    | Compressor G |    | Prego            | Taxa | Taxa          | Prego | Guardoade  | Vendedor | Megooo      | Guarridade | Preço | Taxa      | Taxa       | Preço    | Suemblede | This     | Nive C    | n Ptazo  | Compredor | Guerridade |
| Tituk  | os Pub | licos   |          |              |    |                  |      |               |       |            |          |             |            |       |           |            |          | 0         | (i) Pulo | licos Ind | rxados   |           |            |
| LTN .  |        | 0       | 246-12   |              |    |                  | 5%   | 4,9%          |       |            |          |             |            |       | - 5       | 56         |          |           |          |           | 🔻 Jun-13 |           |            |
| 3 0+04 | eture  | % DI    |          |              |    |                  |      |               |       |            |          |             |            |       |           |            |          | 0         | UT       |           | Dec-13   |           |            |
| ANHB14 |        | 109     | ¥ Sep-17 |              |    | 12               |      |               |       |            |          | <b>V</b> 12 |            |       |           |            |          |           |          |           | A Sep-14 | l         |            |
| CEPE12 |        | 108,5   | Aug-13   |              |    | 13               |      |               |       |            |          |             |            |       |           |            |          |           | ( ) Ope  | rações (  | asadas   |           |            |
| 3 Debi | eture  | Di+spre | ad       |              |    |                  |      |               |       |            |          |             |            |       |           |            |          | •         |          |           |          |           |            |
| Debi   | eture  | IGPM    |          |              |    |                  |      |               |       |            |          |             |            |       |           |            |          | Ō         |          |           |          |           |            |
|        |        |         | 1        |              |    |                  |      |               |       |            |          |             |            |       |           |            |          |           |          |           |          |           |            |

Na janela "Personalizar", o usuário deve acessar a aba "Telas" e clicar no botão "Novo" na janela de grupos:

| O Preferências        |                       |                                                                                   |
|-----------------------|-----------------------|-----------------------------------------------------------------------------------|
| Opções SEF Opções     | Alertas Telas         | Limites de Habilitação e de Crédito                                               |
| TELAS                 | Região: <b>Brazil</b> | Quantidade da fonte: Pequeno 💽 Disposição de Detalhes/Profundidade: Três seções 💽 |
|                       | Setor                 | Grupos de exibição                                                                |
| Main                  | Pesquisar             | ् Pesquisar ्                                                                     |
|                       | Todos                 | Todos                                                                             |
|                       | Públicos Fracionários | Públicos Fracionários                                                             |
| Small Screen          |                       | ····                                                                              |
|                       | Tela - MAIN           | + Nova Aba                                                                        |
| Vazia 1               | Main                  |                                                                                   |
| Grupos Personalizados | Titulos Publicos      |                                                                                   |
|                       | Debêntures % DI       |                                                                                   |
| meus Grupos           | Debêntures DI+spread  |                                                                                   |
|                       | Debêntures IGPM       |                                                                                   |
|                       | Debêntures IPCA       |                                                                                   |
|                       | Debêntures Outras     |                                                                                   |
|                       | Debêntures 476        |                                                                                   |
|                       | Times Brasileiros     |                                                                                   |
|                       | Públicos Inflação     |                                                                                   |
|                       | Públicos Pré-Fixados  |                                                                                   |
| 🕂 Novo                | Públicos Indexados    |                                                                                   |
|                       | Operações Casadas     |                                                                                   |
| K Excluir             |                       |                                                                                   |
|                       |                       |                                                                                   |
| Auditar               |                       | OK Cancelar Aplicar                                                               |

Após clicar no botão "Novo", o usuário deve informar o nome que deseja colocar no grupo de ativos:

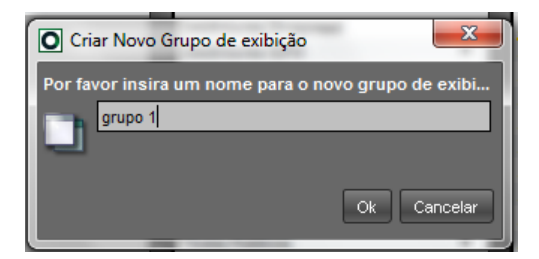

Após criar o grupo, o usuário deve adicionar os ativos a serem exibidos no grupo (para editar o grupo, o procedimento é o mesmo). Para enumerar os ativos, o usuário deve selecionar o grupo na janela "Grupos Personalizados":

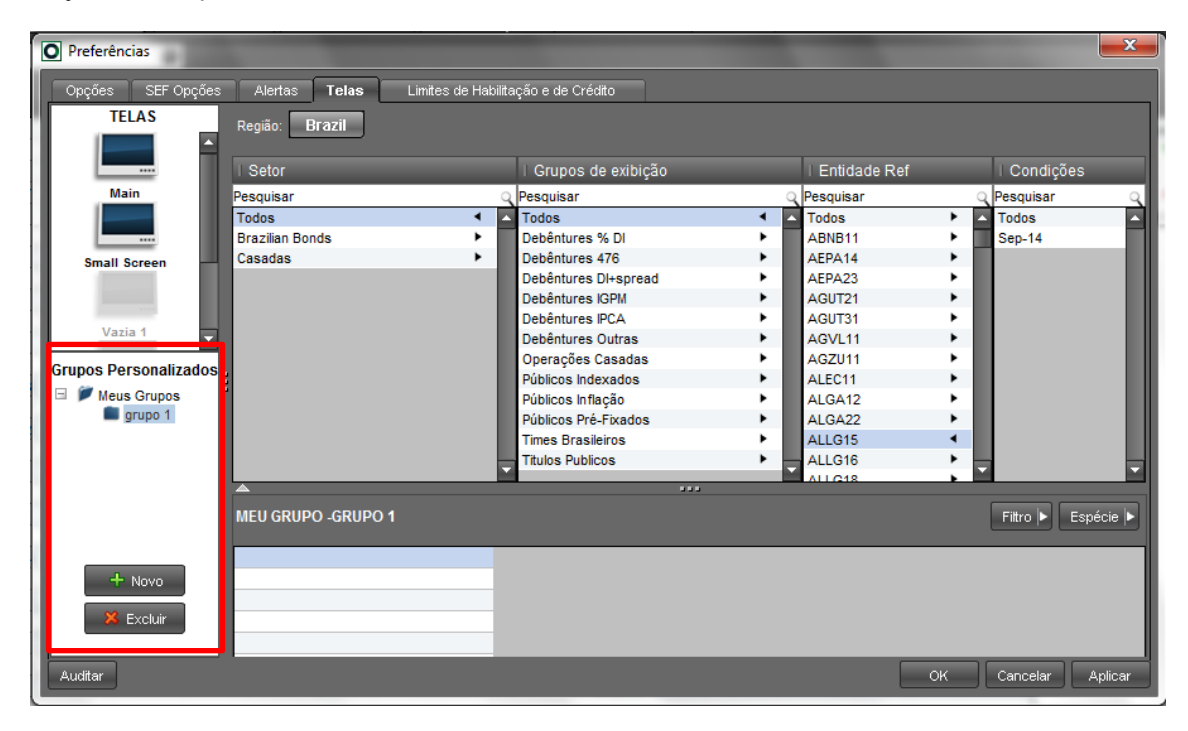

Para adicionar o ativo, basta o usuário procurar o papel pelo grupo ou pelo ticker e clicar 2 vezes sobre o ativo. Para excluir o ativo da lista, o usuário deve clicar com o botão direito do mouse e selecionar a opção de excluir.

Para finalizar o processo clique no botão "Aplicar" e arraste a categoria para ser visualizada conjuntamente com os outros grupos.

O usuário também pode excluir o grupo clicando no botão excluir, na janela "Grupos Personalizados" ou clicando com o botão direito sobre o nome do grupo e selecionando a opção "excluir".

Para renomear o grupo, o usuário deve clicar com o botão direito do mouse sobre o nome do grupo e selecionar a opção "renomear".

# 9.6 Metodologia de Cálculo – LOVC

#### Regras:

- O processo de leilão LOVC busca sempre o preço limite que maximiza o maior volume de negócios.
- A ferramenta respeita os critérios de contraparte (habilitação e limites de crédito), sendo assim, somente contrapartes com habilitação mútua de limite de crédito podem negociar entre si. .
- Em caso de ofertas concorrentes a um mesmo preço, são priorizadas as ofertas ingressadas primeiro (PEPS).
- Nos casos de não haver possível fechamento de negócios entre as ofertas, é calculado um Valor Final equivalente à média das duas ofertas de compra e venda que mais se aproximam desde que se tenha ao menos uma oferta de compra e uma oferta de venda. ..
- Os limites buscam sempre eliminar excessos de *preços executáveis* (ofertas que possuem ponta oposta com preço igual, ou melhor), sendo dois cenários básicos:
  - 1. Utiliza o preço limite único que maximiza os volumes;..
  - Nos casos em que preços limites diversos maximizem o volume de negócios o sistema utiliza o preço identificando se o mercado está em demanda, oferta ou equilíbrio (considerando apenas as ofertas dentro do preço limite de execução):
    - <u>Mercado em oferta:</u> existe um excesso de ofertas de venda que não são fechadas por falta de volume de compra (dentro do limite).
       Nesses casos o menor preço limite de venda é usado no fechamento do leilão.
    - <u>Mercado em demanda</u>: existe um excesso de ofertas de compra que não são fechadas por falta de volume de venda (dentro do limite).
       Nesse caso o maior preço limite de compra é usado para o fechamento do leilão.
    - <u>Mercado em equilíbrio:</u> os volumes de compra e venda fechados nos diferentes limites são iguais, inexistindo excesso de oferta ou demanda. Nesse caso calcula-se a média entre os 2 preços de compra e venda limites.

# 10 GLOSSÁRIO

# С

**Compliance:** É o conjunto de disciplinas para fazer cumprir as normas legais e regulamentares, as políticas e as diretrizes estabelecidas para o negócio e para as atividades da instituição ou empresa, bem como evitar, detectar e tratar qualquer desvio ou inconformidade que possa ocorrer.

# D

**Digitador:** É o Participante que presta serviços de Lançamento e consulta para outro Participante.

# l

**Inadimplência Regulamentar:** É o descumprimento, pelo Participante, de regra estabelecida no Regulamento ou em Norma da B3.

# L

**LOVC:** Leilão Formador de Preços. Participantes podem ingressar posição, quantidade e preços nessas ofertas.

# Μ

**Módulo Voice:** É a subdivisão da Plataforma Eletrônica destinada ao registro de condição contratada em Operação de Compra e Venda de Título Selic ou Cetip previamente realizada no mercado secundário.

**Módulo Operations:** Fornece uma visão em tempo real das operações realizadas e fornece os meios para inativar, alterar e excluir operações.

# Ν

No Cancel Limit: Oferta atingiu primeiro nível do túnel, mas ainda pode ser efetivada.

# 0

**Oferta em Tela:** Área onde ofertas de compra e venda dos papéis podem ser inseridas e exibidas ao Mercado.

# R

Reasonability Limit: Oferta atingiu preço "razoável" e não poderá ser efetivada.

**RFQ: Request for Quote:** Pedido de Cotação. Participantes solicitam cotação de determinado título para o grupo de pessoas com Limite de Crédito Habilitado.

Route: Modalidade para Intermediação de Negócios

# S

Selic: É o Sistema Especial de Liquidação e Custódia, administrado pelo Banco Central do Brasil.

# Т

Título Selic: É o título público registrado no SELIC.

# U

Usuário Administrador da Plataforma Eletrônica ("Usuário Administrador"): É o funcionário autorizado por Participante com Direito de Acesso à Plataforma Eletrônica a atribuir competência e a conferir códigos e senhas de acesso para outros funcionários efetuarem consultas e/ou Lançamentos no referido sistema

# V

**Volume Clearing – Leilão de Volumes:** call de volumes. Participantes ingressam quantidades firmes de compra ou venda a um preço pré-determinado